# Arcserve<sup>®</sup> Appliance Benutzerhandbuch

Version 7.0

arcserve

# Arcserve<sup>®</sup> Appliance Onlinehilfe

#### Version 7.0

Liste der Inhalte wird im linken Fensterbereich angezeigt. Wenn Sie alle Themen anzeigen möchten, klicken Sie auf das oben verfügbare <sup>\$TOC</sup>-Symbol. CICSETVE<sup>\*</sup>

### **Rechtliche Hinweise**

Diese Dokumentation, die eingebettete Hilfssysteme und elektronisch verteilte Materialien beinhaltet (im Folgenden als "Dokumentation" bezeichnet), dient ausschließlich zu Informationszwecken des Nutzers und kann von Arcserve Diese Dokumentation stellt geistiges Eigentum von Arcserve dar und darf ohne vorherige schriftliche Genehmigung von Arcserve weder vollständig noch auszugsweise kopiert, übertragen, vervielfältigt, veröffentlicht, geändert oder dupliziert werden.

Der Benutzer, der über eine Lizenz für das bzw. die in dieser Dokumentation berücksichtigten Software-Produkt (e) verfügt, ist dazu berechtigt, eine angemessene Anzahl an Kopien dieser Dokumentation zum eigenen innerbetrieblichen Gebrauch im Zusammenhang mit der betreffenden Software auszudrucken oder anderweitig verfügbar zu machen, vorausgesetzt, dass jedes Exemplar diesen Urheberrechtsvermerk und sonstige rechtliche Hinweise von Arcserve enthält.

Dieses Recht zum Drucken oder anderweitigen Anfertigen einer Kopie der Dokumentation beschränkt sich auf den Zeitraum der vollen Wirksamkeit der Produktlizenz. Sollte die Lizenz aus irgendeinem Grund enden, bestätigt der Lizenznehmer gegenüber Arcserve schriftlich, dass alle Kopien oder Teilkopien der Dokumentation an Arcserve zurückgegeben oder vernichtet worden sind.

SOWEIT NACH ANWENDBAREM RECHT ERLAUBT, STELLT ARCSERVE DIESE DOKUMENTATION IM VORLIEGENDEN ZUSTAND OHNE JEGLICHE GEWÄHRLEISTUNG ZUR VERFÜGUNG; DAZU GEHÖREN INSBESONDERE STILLSCHWEIGENDE GEWÄHRLEISTUNGEN DER MARKTTAUGLICHKEIT, DER EIGNUNG FÜR EINEN BESTIMMTEN ZWECK UND DER NICHTVERLETZUNG VON RECHTEN. IN KEINEM FALL HAFTET ARCSERVE GEGENÜBER IHNEN ODER DRITTEN GEGENÜBER FÜR VERLUSTE ODER UNMITTELBARE ODER MITTELBARE SCHÄDEN, DIE AUS DER NUTZUNG DIESER DOKUMENTATION ENTSTEHEN; DAZU GEHÖREN INSBESONDERE ENTGANGENE GEWINNE, VERLORENGEGANGENE INVESTITIONEN, BETRIEBSUNTERBRECHUNG, VERLUST VON GOODWILL ODER DATENVERLUST, SELBST WENN ARCSERVE ÜBER DIE MÖGLICHKEIT DIESES VERLUSTES ODER SCHADENS INFORMIERT WURDE.

Der Gebrauch jedes einzelnen der in der Dokumentation genannten Softwareprodukte unterliegt dem geltenden Lizenzabkommen, und dieses Lizenzabkommen wird durch die Bedingungen dieses Hinweises in keiner Weise geändert.

Der Hersteller dieser Dokumentation ist Arcserve.

Es gelten "Eingeschränkte Rechte". Die Verwendung, Vervielfältigung oder Veröffentlichung durch die Regierung der Vereinigten Staaten unterliegt den jeweils in den FAR-Abschnitten 12.212, 52.227-14 und 52.227-19 (c)(1) – (2) sowie dem DFARS-Abschnitt 252.227-7014(b)(3) oder in ihren Nachfolgeabschnitten festgelegten Einschränkungen.

© 2019 Arcserve und seine Schwestergesellschaften und Tochtergesellschaften. Alle Rechte vorbehalten. Drittanbieter-Marken oder Copyrights sind Eigentum der entsprechenden Rechtsinhaber.

# Kontakt zum Arcserve-Support

#### Das Arcserve-Support

#### Support kontaktieren

Der Arcserve-Support ermöglicht Ihnen Folgendes:

- Sie können direkt auf dieselbe Informationsbibliothek zugreifen, die auch intern von Arcserve-Support-Fachleuten verwendet wird. Diese Website bietet Zugriff auf unsere Knowledge Base-Dokumente (KB-Dokumente). Hier können Sie schnell und einfach produktbezogene KB-Artikel suchen und aufrufen, die praxiserprobte Lösungen für viele häufig auftretende Probleme enthalten.
- Sie können unseren Live-Chat-Link verwenden, um sofort ein Echtzeitgespräch mit dem Team für Arcserve-Support zu starten. Über den Live-Chat können Bedenken und Fragen bei noch bestehendem Zugriff auf das Produkt umgehend behandelt werden.
- Sie können sich an der globalen Benutzer-Community von Arcserve beteiligen, um Fragen zu stellen und zu beantworten, Tipps und Tricks weiterzugeben, Best Practices zu diskutieren und sich mit Gleichgesinnten zu unterhalten.
- Sie können ein Support-Ticket öffnen. Wenn Sie ein Online-Support-Ticket öffnen, wird Sie ein Experte aus dem betroffenen Produktbereich zurückrufen.
- Sie können auf weitere hilfreiche Ressourcen für Ihr Arcserve-Produkt zugreifen.

# Rückgaberichtlinie für die Arcserve Appliance

Um ein Produkt an Arcserve zurückzugeben, ist eine gültige RMA (Materialrückgabe-Autorisierung) erforderlich. Wenden Sie sich an den technischen Support von Arcserve, um eine RMA-Nummer zu erhalten. Kontaktieren Sie die Kundenbetreuung unter <u>Arcserve.com/support.</u> Support-Team kann Sie darüber informieren, wohin die RMS-Daten gesendet werden.

Rückgaben unterliegen einer Rücknahmegebühr von 10 %. Ausnahmen: 1) Wenn ein Auftrag nicht ordnungsgemäß abgewickelt wird, akzeptiert Arcserve eine RMA und gewährt den vollen Betrag als Gutschrift. 2) Wenn ein mangelhafter Artikel innerhalb von 30 Tagen zurückgegeben wird, akzeptiert Arcserve eine RMA und gewährt den vollen Betrag als Gutschrift. 3) Wenn technische Hardwareprobleme bestehen, die vom Support nach einem angemessenen Zeitraum nicht behoben werden, akzeptiert Arcserve eine RMA und ersetzt die Hardware durch eine Einheit mit gleichem Wert.

Für die RMA-Anforderung erforderliche Informationen:

- Seriennummer des Produkts (befindet sich auf der Rückseite der Appliance)
- Arcserve Bestellnummer
- Name des Ansprechpartners
- Telefonnummer des Ansprechpartners
- E-Mail-Adresse des Ansprechpartners
- Name des Ansprechpartners beim Kunden (falls verfügbar)
- Telefonnummer (falls verfügbar)
- E-Mail-Adresse (falls verfügbar)
- Beschreibung des Problems und alle Informationen zu bereits durchgeführter Fehlerbehebung.
- Angeforderter Versanddienst und Versandadresse.

Die RMA-Nummer muss deutlich sichtbar auf der Außenseite der Verpackung verzeichnet sein. Alle RMAs müssen in einer angemessenen Verpackung versandt werden. Alle RMAs sollten mit einem vertrauenswürdigen Beförderungsunternehmen versandt werden, der Paketverfolgung und -versicherung anbietet. Für Versandschäden oder verlorene RMAs trägt der Kunde die Verantwortung.

# Inhalt

| Kapitel 1: Informationen zu Arcserve Appliance Dokumentation . | 1    |
|----------------------------------------------------------------|------|
| Sprachenunterstützung                                          | . 2  |
| Produktdokumentation                                           | . 3  |
| Kapitel 2: Einführung in die Arcserve Appliance                | 5    |
| Einführung                                                     | . 6  |
| Arcserve Unified Data Protection                               | . 7  |
| Arcserve Unified Data Protection Agent for Linux               | 8    |
| Arcserve Backup                                                | 9    |
| Arcserve Replication and High Availability (Arcserve RHA)      | .10  |
| Sicherheitsmaßnahmen                                           | . 11 |
| In der Box enthaltene Gegenstände                              | 12   |
| In der Box der Appliance 8000 Series enthaltene Gegenstände    | . 13 |
| In der Box der Appliance 9000 Series enthaltene Gegenstände    | . 14 |
| Nicht in der Box enthaltene Gegenstände                        | . 15 |
| Verfügbare Modelle                                             | . 16 |
| Modelle 7100 - 7300v                                           | 17   |
| Modelle 7400 - 7600v                                           | 19   |
| Modelle 8100 - 8400                                            | .21  |
| Modelle 9012 - 9504DR                                          | .22  |
| Steuerelemente und Anzeigen                                    | . 25 |
| Vorderseite 7100 - 7300v                                       | 26   |
| Vorderseite 7400 - 7600v                                       | 29   |
| Vorderseite 8100 - 8200                                        | .31  |
| Vorderseite 8300 - 8400                                        | .33  |
| Vorderseite 9012 - 9048                                        | .34  |
| Vorderseite 9072DR - 9504DR                                    | .36  |
| Rückseite 7100 - 7300v                                         | . 38 |
| Rückseite 7400 - 7600v                                         | . 40 |
| Rückseite 8100 - 8200                                          | 42   |
| Rückseite 8300 - 8400                                          | 44   |
| Rückseite 9012 - 9048                                          | 45   |
| Rückseite der 9072DR - 9504 DR                                 | 47   |
| Von der Appliance verwendete Ports                             | .49  |

| Arcserve UDP                                                                                                    |                                                                                                    |
|----------------------------------------------------------------------------------------------------|----------------------------------------------------------------------------------------------------|
| Unter Microsoft Windows installierte Komponenten                                                                                                    | 51                                                                                                    |
| Unter Linux installierte Komponenten                                                                                                    | 55                                                                                                    |
| Durch UDP Linux remote geschützter Knoten                                                                                                    | 57                                                                                                    |
| Arcserve Backup                                                                                                    |                                                                                                    |
| Appliance für Linux-Unterstützung                                                                                                    |                                                                                                    |
| Hinzufügen von Ports zur CentOS 6.6 X64-Firewall                                                                                                    | 61                                                                                                    |
| Kapitel 3: Installieren der Arcserve Appliance                                                                                                    | 63                                                                                                    |
| So installieren Sie Arcserve Backup 18.0                                                                                                    | 64                                                                                                    |
| So installieren Sie die 8100 - 8200 Series Appliance                                                                                                    | 66                                                                                                    |
| So installieren Sie die 8300 - 8400 Series Appliance                                                                                                    | 67                                                                                                    |
| So installieren Sie die 9012 - 9048 Series Appliance                                                                                                    | 67                                                                                                    |
| So installieren Sie die 9072-9504DR Series Appliance                                                                                                    | 67                                                                                                    |
| Kapitel 4: Aktualisieren von Arcserve UDP auf der Appliance                                                                                                    | 68                                                                                                    |
| Anwenden einer Lizenz nach einem Upgrade der Arcserve-Software                                                                                                    | 69                                                                                                    |
| Upgradesequenz aufArcserve Appliance                                                                                                    | 70                                                                                                    |
| Aktualisieren der Arcserve Appliance als Arcserve UDP-Konsole und RPS                                                                                                    | 71                                                                                                    |
| Aktualisieren der Arcserve Appliance als Arcserve UDP-RPS                                                                                                    |                                                                                                    |
|                                                                                                    |                                                                                                    |
| Aktualisierungsschritte für mindestens zwei in der Umgebung verwendete Arcser liance                                                                                                    | ve App-<br>73                                                                                                    |
| Aktualisierungsschritte für mindestens zwei in der Umgebung verwendete Arcser<br>liance<br>Aktualisieren von Arcserve UDP Linux Agent auf der Arcserve Appliance                                                                                                    | ve App-<br>73<br>74                                                                                                    |
| Aktualisierungsschritte für mindestens zwei in der Umgebung verwendete Arcser<br>liance<br>Aktualisieren von Arcserve UDP Linux Agent auf der Arcserve Appliance<br>Aktualisieren von Arcserve Backup auf der Arcserve Appliance                                                                                                    | ve App-<br>73<br>74<br>74                                                                                                   |
| Aktualisierungsschritte für mindestens zwei in der Umgebung verwendete Arcser<br>liance<br>Aktualisieren von Arcserve UDP Linux Agent auf der Arcserve Appliance<br>Aktualisieren von Arcserve Backup auf der Arcserve Appliance<br>Upgradesequenz für UDP-Konsole, RPS und Agent                                                                                                    | ve App-<br>73<br>74<br>75<br>76                                                                                             |
| Aktualisierungsschritte für mindestens zwei in der Umgebung verwendete Arcser<br>liance                                                                                                    | ve App-<br>73<br>74<br>75<br>76<br><b>77</b>                                                                                |
| Aktualisierungsschritte für mindestens zwei in der Umgebung verwendete Arcser<br>liance                                                                                                    | ve App-<br>73<br>74<br>75<br>76<br><b>77</b><br>78                                                                          |
| Aktualisierungsschritte für mindestens zwei in der Umgebung verwendete Arcser<br>liance                                                                                                    | ve App-<br>73<br>74<br>75<br>76<br>76<br>78<br>78<br>                                                                       |
| Aktualisierungsschritte für mindestens zwei in der Umgebung verwendete Arcser<br>liance                                                                                                    | ve App-<br>73<br>74<br>75<br>76<br><b>77</b><br>78<br>78<br>                                                                |
| Aktualisierungsschritte für mindestens zwei in der Umgebung verwendete Arcser<br>liance                                                                                                    | ve App-<br>73<br>74<br>75<br>76<br><b>77</b><br>78<br>82<br>92<br>92<br><b>93</b>                                           |
| Aktualisierungsschritte für mindestens zwei in der Umgebung verwendete Arcser<br>liance                                                                                                    | ve App-<br>73<br>74<br>75<br>76<br><b>77</b><br>78<br>82<br>92<br>92<br><b>93</b><br>94                                     |
| Aktualisierungsschritte für mindestens zwei in der Umgebung verwendete Arcser<br>liance                                                                                                    | ve App-<br>73<br>74<br>75<br>76<br><b>77</b><br>82<br>92<br>92<br><b>93</b><br>94<br>95                                     |
| Aktualisierungsschritte für mindestens zwei in der Umgebung verwendete Arcser<br>liance                                                                                                    | ve App-<br>73<br>74<br>75<br>76<br><b>77</b><br>78<br>82<br>92<br>92<br><b>93</b><br>94<br>95<br>96                         |
| Aktualisierungsschritte für mindestens zwei in der Umgebung verwendete Arcser<br>liance                                                                                                    | ve App-<br>73<br>74<br>75<br>76<br><b>77</b><br>78<br>82<br>92<br>92<br><b>93</b><br>94<br>95<br>96<br>97                   |
| Aktualisierungsschritte für mindestens zwei in der Umgebung verwendete Arcser<br>liance                                                                                                    | ve App-<br>73<br>74<br>75<br>76<br>77<br>78<br>82<br>92<br>92<br>93<br>94<br>95<br>96<br>97<br>99                           |
| Aktualisierungsschritte für mindestens zwei in der Umgebung verwendete Arcser<br>liance         Aktualisieren von Arcserve UDP Linux Agent auf der Arcserve Appliance         Aktualisieren von Arcserve Backup auf der Arcserve Appliance         Upgradesequenz für UDP-Konsole, RPS und Agent         Kapitel 5: Konfigurieren der Arcserve Appliance         Konfigurieren der Netzwerkeinstellungen für Arcserve Appliance         Einrichten derArcserve Appliance         Konfigurieren der Arcserve Appliance         Konfigurieren derArcserve Appliance         Einrichten derArcserve Appliance         Konfigurieren der Arcserve Appliance         Konfigurieren der Arcserve Appliance         Konfigurieren der Arcserve Appliance         Kapitel 6: Arbeiten mit Arcserve Appliance         Aktivieren eines Arcserve-Produkts auf der Appliance         Erstellen eines Plans mithilfe des Arcserve Appliance-Assistenten         Hinzufügen eines Knotens zu einem Plan         Knoten nach Hostname/IP-Adresse hinzufügen         Knoten nach Active Directory hinzufügen         vCenter/ESX-Knoten hinzufügen | ve App-<br>73<br>74<br>75<br>76<br><b>77</b><br>78<br>82<br>92<br>92<br><b>93</b><br>94<br>95<br>96<br>97<br>99<br>91       |
| Aktualisierungsschritte für mindestens zwei in der Umgebung verwendete Arcser         Iiance         Aktualisieren von Arcserve UDP Linux Agent auf der Arcserve Appliance         Aktualisieren von Arcserve Backup auf der Arcserve Appliance         Upgradesequenz für UDP-Konsole, RPS und Agent         Kapitel 5: Konfigurieren der Arcserve Appliance         Konfigurieren der Netzwerkeinstellungen für Arcserve Appliance         Einrichten derArcserve Appliance         Konfigurieren derArcserve Appliance         Konfigurieren derArcserve Appliance         Kapitel 6: Arbeiten mit Arcserve Appliance         Aktivieren eines Arcserve-Produkts auf der Appliance         Erstellen eines Plans mithilfe des Arcserve Appliance         Hinzufügen eines Knotens zu einem Plan         Knoten nach Hostname/IP-Adresse hinzufügen         vCenter/ESX-Knoten hinzufügen         Hyper-V-Knoten hinzufügen                                                                                                    | ve App-<br>73<br>74<br>75<br>76<br>77<br>78<br>82<br>92<br>92<br>93<br>94<br>95<br>94<br>95<br>96<br>97<br>99<br>101<br>104 |

| Sicherungsablaufplan für ein Bandgerät erstellen                                                                    | 107                   |
|----------------------------------------------------------------------------------------------------|-----------------------|
| Virtuellen On-Appliance-Standby-Plan erstellen                                                                      | 109                   |
| Erstellen eines Plans zur Sicherung von Linux-Sicherungsserver                                                      | 110                   |
| Einrichten von Linux-Instant VM-Jobs im lokalen Appliance-Hyper-V                                                   | 114                   |
| Migrieren der Arcserve UDP-Konsole mithilfe von ConsoleMigration.exe                                                | 115                   |
| Migrieren des vorinstallierte Linux-Sicherungsservers in CentOS 7.4                                                 | 118                   |
| Durchführen der Migration zwischen Arcserve Appliances                                                              | 120                   |
| Lösung 1                                                                                                    | 121                   |
| Lösung 2                                                                                                    | 126                   |
| Ändern der Eingabequelle des vorinstallierten Linux-Sicherungsservers                                               | 129                   |
| Kapitel 7: Überwachen des Appliance-Servers per Remote-<br>Zugriff                                                  | 133                   |
| Arbeiten mit IPMI                                                                                                   | 134                   |
| So ändern Sie das IPMI-Kennwort                                                                                     | 135                   |
| So aktualisieren Sie die IPMI-Firmware                                                                              | 138                   |
| Arbeiten mit dem integrierten Dell Remote Access Controller (iDRAC)                                                 | 139                   |
| Überwachung und Verwaltung des integrierten Dell Remote Access Controller (iDRA                                     | 4C) .140              |
| Suchen der IP-Adresse des integrierten Dell Remote Access Controller (iDRAC)                                        | 142                   |
| Konfigurieren der DHCP- oder statischen IP-Adresse des iDRAC                                                        | 144                   |
| Kapitel 8: Wiederherstellen oder Reparieren derArcserve Appliance                                                   | <b>151</b>            |
| Debuggen und auf Werkseinstellungen zurücksetzen                                                                    | 152                   |
| Anwenden von Arcserve UDP-Werkseinstellungen unter Verwendung der Start-<br>option in 7000-8000 Series Appliance    | 154                   |
| Anwenden von Arcserve UDP-Werkseinstellungen unter Verwendung der Start-<br>option für Geräte der 9012-9504DR Serie |                       |
| Löschen der Konfiguration und Zurücksetzung der Appliance auf Werk-<br>seinstellungen                               | 160                   |
| Festplatte entfernen und ersetzen                                                                                   | 164                   |
| Durchführen einer Bare Metal Recovery (BMR), ohne Daten beizubehalten                                               | 166                   |
| Durchführen einer Perform Bare Metal Recovery (BMR) und Beibehalten der Da                                          | iten <mark>181</mark> |
| Kapitel 9: Durchführung einer Kapazitätserweiterung der App-<br>liance                                              | <b>189</b>            |
| Arbeiten mit dem Erweiterungs-Kit in Arcserve Appliance 9012-9504 DR-Modelle                                        | en <mark>190</mark>   |
| Herstellen einer Verbindung zwischen dem Appliance-Server und dem Applianc<br>Erweiterungs-Shelf                    | e-<br><b>197</b>      |
| Appliance-Infield-Erweiterung für alle verfügbaren Modelle                                                          | 198                   |
| In der Box enthaltene Gegenstände                                                                                   | 208                   |

| So stellen Sie eine Verbindung zwischen dem Appliance-Server und dem Appliance-<br>Erweiterungs-Shelf her | 211   |
|----------------------------------------------------------------------------------------------------|-------|
| So ändern Sie den Arcserve UDP-Datenspeicher                                                              | 219   |
| Hinzufügen eines Datenpfades auf dem Expansion Shelf zum Arcserve UDP-Datenspeicher $\ .$                 | 220   |
| Migrieren eines Hash-Ziels zur neuen SSD                                                                  | 221   |
| Überprüfen die Gesamtkapazität des Datenspeichers auf der Arcserve UDP-Konsole                            |       |
| Fortsetzen aller Pläne von der Arcserve UDP-Konsole                                                       | 223   |
| Kapitel 10: Arbeiten mit Netzwerkkonfiguration                                                            | 225   |
| Funktionsweise der Netzwerkkonfigurationsdetails                                                          | 226   |
| Konfiguration des NIC-Teaming-Prozesses                                                                   | 231   |
| Deaktivieren des DHCP-Servers                                                                             | 233   |
| Konfigurieren der IP-Adresse für den vorinstallierten Linux-Sicherungsserver                              | 234   |
| Aktivieren von Round-Robin auf dem DNS-Server zur Bereitstellung von Las-<br>tenausgleich                 | 236   |
| So überprüfen Sie den Netzwerkstatus auf der Appliance                                                    | 237   |
| Kapitel 11: Sicherheitsmaßnahmen                                                                          | 238   |
| Allgemeine Sicherheitsmaßnahmen                                                                           | 239   |
| Sicherheitsmaßnahmen zur Elektrik                                                                         | 241   |
| FCC-Konformität                                                                                           | 243   |
| Vorsichtsmaßnahmen gegen elektrostatische Entladungen (ESD)                                               | 244   |
| Kapitel 12: Aktivieren von Sophos auf der Arcserve Appliance                                              | . 245 |
| Methode 1: Aktivieren von Sophos auf der Arcserve Appliance über die E-Mail                               | 246   |
| Methode 2: Aktivieren von Sophos auf der Arcserve Appliance mithilfe eines<br>Skripts                     | 247   |
| Manuelle Installation von Sophos Intercept X Advanced for Server auf Arcserve<br>Appliances               | 249   |
| Kapitel 12: Aktualisieren der Firmware für Arcserve Appliance<br>9000 Series                              | . 254 |
| Upgrade der BIOS-Firmware für Arcserve Appliance 9000 Series                                              | 254   |
| Anzeigen der BIOS-Firmwareversion                                                                         | 254   |
| Methode 1: BIOS-Firmware-Version von iDRAC Web Interface anzeigen                                         | 254   |
| Methode 2: BIOS-Firmware-Version von BIOS Arcserve Appliance 9000 Series anzeigen                         | 255   |
| Herunterladen des aktualisierten Pakets für BIOS                                                          | 256   |
| BIOS aktualisieren                                                                                        | 256   |
| Überprüfen des aktualisierten BIOS                                                                        | 257   |
| Überprüfen des aktualisierten BIOS mithilfe von Systemprotokollen                                         | 257   |
| Überprüfen des aktualisierten BIOS über iDRAC Web Interface oder BIOS                                     | 258   |

| Aktualisieren der iDRAC-Firmware für Arcserve Appliance 9000 Series                                                             | 258                  |
|----------------------------------------------------------------------------------------------------|----------------------|
| Anzeigen der iDRAC-Firmwareversion                                                                                              | 258                  |
| iDRAC-Firmwareversion von iDRAC Web Interface anzeigen                                                                          | 259                  |
| Methode 2: iDRAC-Firmwareversion von BIOS Arcserve Appliance 9000 Series anzeigen                                               | 260                  |
| Herunterladen des aktualisierten Pakets für iDRAC                                                                               | 261                  |
| iDRAC aktualisieren                                                                                                    | 261                  |
| Überprüfen des aktualisierten BIOS                                                                                              | 262                  |
| Überprüfen des aktualisierten iDRAC mithilfe von Systemprotokollen                                                              | 262                  |
| Überprüfen des aktualisierten iDRAC von iDRAC Web Interface oder BIOS                                                           | 263                  |
| Kapitel 13: Fehlerbehebung                                                                                                    |                      |
| Linux-Sicherungsserver kann über die Konsole keine Verbindung herstellen                                                        | 266                  |
| Sichern einer Arcserve Applianceaus duplizierten Knoten anderer Appliance-<br>Berichte                                          | 268                  |
| Linux-Sicherungsserver kann nicht mit einem Knoten im Netzwerk kommunizie                                                       | ren <mark>269</mark> |
| Linux-Sicherungsserver kann das Netzwerk-DNS-Suffix nicht abrufen                                                               | 271                  |
| Standardzeitzone auf der Appliance                                                                                              | 272                  |
| Lizenzfehler, auch wenn Lizenzen verfügbar sind                                                                                 |                      |
| ARCserve UDP-Konsole zeigt beim Hinzufügen einer replizierten Remote-Konso zu einer remote verwalteten RPS-Task einen Fehler an | le<br>274            |
| Die VSB-Task kann nicht mit einer anderen Appliance als Überwachungsserver durchgeführt werden                                  | 276                  |
| Kapitel 14: Best Practices                                                                                                    |                      |
| Best Practices für die Netzwerkkonfiguration                                                                                    | 279                  |
| Best Practices für Windows-Defender mit PowerShell-cmdlets                                                                      |                      |
| Konfigurieren des vorinstallierten Linux-Sicherungsservers für externes Netzwei                                                 | rk282                |
| Bewährte Methoden zum Ersetzen des Werkseinstellungs-Image wenn mit Sop gesichert                                               | hos<br>283           |
| Bewährte Verfahren zum Erstellen von Deduplizierungsdatenspeichern über Vo<br>mes hinweg                                        | )lu-<br>293          |
| Kapitel 15: Lizenzhinweise                                                                                                    | 296                  |
| PuTTY                                                                                                    | 297                  |

# Kapitel 1: Informationen zu Arcserve Appliance Dokumentation

Mithilfe des Arcserve Appliance Benutzerhandbuchs erfahren Sie, wie Sie Arcserve Appliance verwenden. Informationen zu Arcserve Appliance finden Sie in der Einführung. Im weiteren Verlauf des Abschnitts erhalten Sie Informationen zur Installation und Verwendung von Arcserve Appliance.

Dieser Abschnitt enthält folgende Themen:

| Sprachenunterstützung | . 2 |
|-----------------------|-----|
| Produktdokumentation  | . 3 |

## Sprachenunterstützung

Die Dokumentation ist auf Englisch und in mehreren lokalen Sprachen verfügbar.

Ein übersetztes Produkt (manchmal auch als lokalisiertes Produkt bezeichnet) beinhaltet eine lokale Sprachenunterstützung für die Benutzeroberfläche, die Online-Hilfe und weitere Produktdokumentationen, sowie lokale Standardspracheneinstellungen für Datums-, Uhrzeit-, Währungs- und Zahlenformate.

Diese Version ist in den folgenden Sprachen verfügbar:

- Englisch
- Chinesisch (Vereinfacht)
- Chinesisch (Traditionell)
- Französisch
- Deutsch
- Italienisch
- Japanisch
- Koreanisch
- Portugiesisch (Brasilien)
- Spanisch

#### Produktdokumentation

Wenn Sie die Arcserve UDP-Dokumentation erhalten möchten, klicken Sie auf diesen Link zur <u>Arcserve-Dokumentation</u>.

Das Knowledge Center von Arcserve UDP umfasst die folgende Dokumentation:

#### Arcserve UDP Lösungshandbuch

Enthält ausführliche Informationen über die Verwendung der Arcserve UDP-Lösung in einer zentral verwalteten Konsolenumgebung. Dieses Handbuch enthält Informationen darüber, wie Sie die Lösung installieren und konfigurieren, wie Sie Ihre Daten schützen und wiederherstellen, wie Sie Berichte erstellen und wie Sie Arcserve High Availability verwalten. Die Vorgehensweisen sind konsolenorientiert und schließen Anleitungen zur Verwendung der verschiedenen Schutzpläne ein.

#### Arcserve UDP Versionshinweise

Enthält zusammenfassende Beschreibungen der wichtigsten Funktionen, Systemvoraussetzungen, bekannter Probleme oder Fehler in der Dokumentation sowie von Anwendungsgrenzen von Arcserve Unified Data Protection.

#### Arcserve UDP-Agent f ür Windows – Benutzerhandbuch

Enthält ausführliche Informationen über die Verwendung des Arcserve UDP-Agenten in einem Windows-Betriebssystem. Dieses Handbuch enthält Informationen z. B. zur Installation und Konfiguration des Agent und zum Schutz und zur Wiederherstellung der Windows-Knoten.

#### Arcserve UDP-Agent f ür Linux – Benutzerhandbuch

Enthält ausführliche Informationen über die Verwendung des Arcserve UDP-Agenten in einem Linux-Betriebssystem. Dieses Handbuch enthält Informationen z. B. zur Installation und Konfiguration des Agenten und zum Schutz und zur Wiederherstellung von Linux-Knoten.

# Kapitel 2: Einführung in die Arcserve Appliance

Dieser Abschnitt enthält folgende Themen:

| Einführung                              | 6  |
|-----------------------------------------|----|
| Sicherheitsmaßnahmen                    | 11 |
| In der Box enthaltene Gegenstände       |    |
| Nicht in der Box enthaltene Gegenstände | 15 |
| Verfügbare Modelle                      | 16 |
| Steuerelemente und Anzeigen             |    |
| Von der Appliance verwendete Ports      | 49 |

## Einführung

Arcserve Appliance ist die erste und kostengünstigste Datenschutz-Appliance mit Assured Recovery<sup>™</sup>. Jede Arcserve Appliance ist eine eigenständige Sicherungs- und Wiederherstellungslösung, die nur einmal eingerichtet werden muss. Die Architektur mit systemeigenen Cloud-Funktionen bietet eine unübertroffen einfache Bereitstellung und Benutzerfreundlichkeit, eine breite Palette von Funktionen wie globale quellbasierte Datendeduplizierung, Replikation an mehreren Standorten, Unterstützung für Bandlaufwerke und automatisierte

Datenwiederherstellungsfunktionen. Die Arcserve Appliance bietet unübertroffene Agilität und Effektivität sowie drastische Vereinfachungen von Disaster Recovery-Aktivitäten.

Arcserve Appliance ist vollständig mit der branchenführendenArcserve Unified Data Protection-Software integrierte, die auf modernen Hardware vorinstalliert ist. Die Appliance bietet eine vollständige und integrierte Datenschutzlösung für alle Benutzer, die nicht nur Ihren derzeitigen Anforderungen entspricht, sondern auch in Zukunft die sich stetig wandelnden Anforderungen für Sicherung, Archivierung und Notfallwiederherstellung erfüllt.

Folgende Software ist auf der Arcserve Appliance vorinstalliert:

- Arcserve UDP
- Arcserve Unified Data Protection Agent for Linux
- Arcserve Backup

Arcserve Appliance wird mit Hardware-Garantie definiert. Genauere Informationen zu dieser Garantie finden Sie unter <u>arcserve.com/arcserve-appliance-warranty</u>.

## **Arcserve Unified Data Protection**

Die Arcserve UDP-Software ist eine umfassende Lösung für den Schutz komplexer IT-Umgebungen. Die Lösung schützt Ihre Daten auf verschiedenen Arten von Knoten wie Windows-Rechnern, Linux-Rechnern und virtuellen Rechnern auf VMware ESX-Servern oder Microsoft Hyper-V-Servern. Sie können Daten entweder auf einem lokalen Rechner oder auf einem Recovery Point Server sichern. Ein Recovery Point Server ist ein zentraler Server, auf dem Sicherungen von verschiedenen Quellen gespeichert werden.

Weitere Informationen zu den unterstützten Betriebssystemen finden Sie in der Kompatibilitätsmatrix.

Arcserve UDP bietet folgende Funktionen:

- Sichern von Daten in Datenspeichern mit/ohne Deduplizierung auf Recovery Point Servern
- Sichern von Wiederherstellungspunkten auf Band durch Integration in Arcserve Backup (ebenfalls in der Appliance enthalten)
- Erstellen von Virtual Standby-Rechnern aus Sicherungsdaten
- Replizieren von Sicherungsdaten auf Recovery Point Servern und Remote-Recovery Point Servern
- Wiederherstellen von Sicherungsdaten und Durchführen einer Bare-Metal-Recovery (BMR)
- Kopieren ausgewählter Datensicherungsdateien auf einen sekundären Sicherungsspeicherort
- Konfigurieren und Verwalten von Arcserve Full System High Availability (HA) f
  ür kritische Server in Ihrer Umgebung

Mit Arcserve UDP können Sie Sicherungsdaten, die als Wiederherstellungspunkte gespeichert wurden, von einem Server auf einen anderen Recovery Point Server replizieren. Sie können aus den Sicherungsdaten auch virtuelle Rechner erstellen, die bei Fehlern des Quellknotens als Standby-Rechner agieren können. Der virtuelle Standby-Rechner wird erstellt, indem Wiederherstellungspunkte in ein VMware ESX- oder Microsoft Hyper-V-Format für virtuelle Rechner konvertiert werden.

Die Arcserve UDP-Lösung ermöglicht die Integration in Arcserve High Availability. Nachdem Sie Szenarien in Arcserve High Availability erstellt haben, können Sie Ihre Szenarien verwalten und überwachen und Vorgänge wie das Hinzufügen oder Löschen von Zielrechnern ausführen.

Weitere Informationen finden Sie im Arcserve UDP Lösungshandbuch.

## **Arcserve Unified Data Protection Agent for Linux**

Arcserve Unified Data Protection Agent for Linux ist ein festplattenbasiertes Sicherungsprodukt, das für Linux-Betriebssysteme konzipiert wurde. Es bietet eine schnelle, einfache und zuverlässige Möglichkeit zum Schützen und Wiederherstellen von wichtigen Unternehmensdaten. Arcserve Unified Data Protection Agent for Linux verfolgt Änderungen in Knoten auf Blockebene und sichert nur die geänderten Blöcke in einem inkrementellen Vorgang. Dadurch ermöglicht die Software häufige Sicherungen. Die Größe der einzelnen Zuwachssicherungen reduziert sich (und damit auch das Zeitfenster für die Sicherung), und der Status der Sicherungen ist aktueller. Zusätzlich verfügt Arcserve Unified Data Protection Agent for Linux über eine Funktion zur Wiederherstellung von Dateien oder Ordnern sowie zur Bare-Metal-Recovery (BMR) einzelner Sicherungen. Sie können die Sicherungsinformationen auf einer NFS-Freigabe (Network File System) oder auf einer CIFS-Freigabe (Common Internet File System) im Sicherungsquellknoten speichern.

Die neueste Version von Arcserve Unified Data Protection Agent for Linux ist auf einem virtuellen Rechner in der Appliance vorinstalliert. Dieser virtuelle Rechner wird zum Linux-Sicherungsserver. Arcserve Unified Data Protection Agent for Linux ist im Standardinstallationspfade in der Arcserve Appliance installiert.

Wenn Sie die Konsole öffnen, ist der Linux-Sicherungsserver bereits zur Konsole hinzugefügt. Der systemeigene Hostname des Linux-Sicherungsserver lautet *Linux-BackupSvr*. Auf der Konsole übernimmt der Linux-Sicherungsserver jedoch den Hostnamen der Appliance mit der Konfiguration für Port 8018. Der Linux-Sicherungsserver arbeitet mittels Portdurchleitung hinter NAT. Der Linux-Sicherungsserver verwendet Port 8018 zur Kommunikation und zur Übertragung von Daten in der Arcserve Appliance.

Hinweis: Weitere Informationen zum Erstellen von Sicherungsplänen und zum Wiederherstellen von Linux-Rechnern finden Sie im Benutzerhandbuch zu Arcserve UDP Agent for Linux.

Der Linux-Sicherungsserver verwendet die folgenden Standard-Anmeldeinformationen:

- Benutzername: root
- Kennwort: Arcserve

Hinweis: Es wird empfohlen, das Standardkennwort zu ändern.

#### **Arcserve Backup**

Arcserve Backup ist eine hochleistungsfähige Lösung für die Datenschutzanforderungen von Unternehmen mit heterogenen Umgebungen. Sie bietet flexible Leistungsfähigkeit bei der Sicherung und Wiederherstellung, unkomplizierte Verwaltung, breite Geräteunterstützung und unübertroffene Zuverlässigkeit. Mit dieser Lösung können Sie Ihre Datenspeicherungsfähigkeiten optimieren, indem Sie Ihre Datenschutzstrategien an Ihre Speicheranforderungen anpassen. Darüber hinaus ermöglicht die flexible Benutzeroberfläche erweiterte Konfigurationen und bietet unabhängig von den technischen Vorkenntnissen der Benutzer ein kostengünstiges Mittel zur Implementierung und Verwaltung einer Vielzahl von Agenten und Optionen.

Arcserve Backup bietet umfassenden Datenschutz für verteilte Umgebungen und bietet virenfreie Sicherungs- und Wiederherstellungsvorgänge. Mit einer umfangreichen Palette an Optionen und Agenten bietet es besseren Datenschutz im gesamten Unternehmen. Zu den erweiterten Funktionen zählen Online-Sicherung und -Wiederherstellung bei laufendem Betrieb von Anwendungen und Datendateien, optimierte Geräte- und Datenträgerverwaltung sowie Systemwiederherstellung.

Arcserve ApplianceDie umfasst die Integration mit Arcserve Backup, um eine Sicherung auf Band vornehmen zu können. Arcserve Backup wird auf Ihrem Computer unter "C:\Programme (x86)\Arcserve" installiert, nachdem Sie "InstallASBU.bat" ausgeführt haben. Mithilfe der in der Arcserve Appliance installierten Komponenten können Sie das Ziel von Arcserve UDP auf einem Band sichern. Weitere Informationen zu den unterstützten Betriebssystemen finden Sie in der <u>Kom</u>patibilitätsmatrix.

Sie können das vollständige Installationspaket von Arcserve Backup von der Arcserve-Website herunterladen, um weitere Komponenten zu installieren. Weitere Informationen finden Sie in der <u>Arcserve Backup Dokumentation</u>.

Arcserve Backup Server verwendet die folgenden Standard-Anmeldeinformationen:

- Benutzername: caroot
- Kennwort: Arcserve

# Arcserve Replication and High Availability (Arcserve RHA)

Arcserve RHA ist eine auf asynchroner Echtzeitreplikation sowie automatisiertem Switchover und Switchback für Anwendungen basierende Lösung, die es ermöglicht, kostengünstige Geschäftskontinuität für virtualisierte Umgebungen auf Windows-Servern zur Verfügung zu stellen. Weitere Informationen zu den unterstützten Betriebssystemen finden Sie in der <u>Kompatibilitätsmatrix</u>.

Arcserve RHA ermöglicht es Ihnen, Daten auf einen lokalen oder Remote-Server zu replizieren und somit jene Daten nach einem Serverabsturz oder Website-Disaster wiederherzustellen. Sie können Ihre Benutzer manuell oder automatisch auf den Replikatserver umschalten, wenn Sie über eine High Availability-Lizenz verfügen.

**Hinweis:** Arcserve RHA ist nicht in der Anwendung vorinstalliert. Weitere Informationen zum Installieren und Konfigurieren von Arcserve RHA finden Sie im <u>Instal-</u> <u>lationshandbuch</u>

## Sicherheitsmaßnahmen

Aus Sicherheitsgründen müssen Sie alle Anweisungen durchlesen und befolgen, bevor Sie eine Arcserve Appliance auspacken, anschließen, installieren, einschalten oder in Betrieb nehmen. Wenn Sie die Sicherheitsmaßnahmen nicht einhalten, kann dies zu Verletzungen, zu Geräteschäden oder zu Fehlfunktionen führen.

Weitere Informationen zu den Sicherheitsmaßnahmen finden Sie im <u>Anhang</u> - <u>Sicherheitsmaßnahmen</u>.

# In der Box enthaltene Gegenstände

In diesem Abschnitt sind die Gegenstände beschrieben, die in der Box folgender Appliance-Serien enthalten sind:

- 8000-Serie
- <u>9000-Serie</u>

# In der Box der Appliance 8000 Series enthaltene Gegenstände

Folgende Gegenstände sind in der Box enthalten:

- Arcserve Appliance (Etikett mit der Seriennummer befindet sich auf der Rückseite der Appliance)
- Netzkabel: 1
- Netzwerkkabel: 1 rotes, 1 blaues (jeweils 1 m lang)
- IPMI-Portkabel: 1 (2 m lang)
- Montagekit Schiene/Rack enthält Folgendes:
  - 2 schnellmontierbare äußere Schienen
  - 2 innere Schienenerweiterungen
  - 3 Schienenadapter (nur Standardschienenmontage)
  - Weitere zugehörige Hardware nach Bedarf
- Arcserve-Abdeckplatte
- Microsoft Clientzugriffslizenz

**Hinweis:** Überprüfen Sie die Box, in der die Appliance geliefert wurde, und stellen Sie sicher, dass keine Gegenstände in der Box fehlen und keine sichtbaren Anzeichen von Beschädigungen vorliegen. Wenn Gegenstände fehlen oder beschädigt sind, bewahren Sie alle Verpackungsmaterialien auf, und wenden Sie sich an den Arcserve-Support.

# In der Box der Appliance 9000 Series enthaltene Gegenstände

Arcserve Appliance9000 Serie enthält zwei Boxen: eine für 9012, 9024, 9048 und ein andere für 9072DR-9504 Disaster Recovery. Im Folgenden sind alle Gegenstände aufgeführt, die in den Boxen enthalten sind.

Die folgenden Elemente sind in der 9012, 9024, 9048 Zubehörbox enthalten:

- BLENDE, 1 E Box, 14G BLENDENBAUGRUPPE, LCD-Anzeige, AR (380-7406)
- SCHNELLSTARTHANDBUCH, ARCSERVE, INFODATEI ARCSERVE APPLIANCE
- HARDWARE-INSTALLATIONS HANDBUCH ARCSERVE DELL R440
- KABLE, FLEXBOOT, CAT6, NETZWERK, 3FT, ROT
- KABEL, FLEXBOOT, CAT6, NETZWERK, 3FT, BLAU
- KABEL, FLEXBOOT, CAT6, NETZWERK, 7FT, SCHWARZ
- Dell Handbuch Sicherheit, Umgebung, Vorschriften
- US-Netzkabel (2 X)a

**Hinweis:** Überprüfen Sie die Box, in der die Appliance geliefert wurde, und stellen Sie sicher, dass keine Gegenstände in der Box fehlen und keine sichtbaren Anzeichen von Beschädigungen vorliegen. Wenn Gegenstände fehlen oder beschädigt sind, bewahren Sie alle Verpackungsmaterialien auf, und wenden Sie sich an den Arcserve-Support.

Die folgenden Gegenstände sind in der 9072DR-9504DR Zubehörbox mit einem Rack-Schienenkit enthalten:

- BLENDE, 2E Box, CUS 14G BLENDENBAUGRUPPE, LCD, AR, (380-7405)
- SCHNELLSTARTHANDBUCH, ARCSERVE, INFODATEI ARCSERVE APPLIANCE
- HARDWARE-INSTALLATIONSHANDBUCH ARCSERVE DELL R740
- KABLE, FLEXBOOT, CAT6, NETZWERK, 3FT, ROT
- KABEL, FLEXBOOT, CAT6, NETZWERK, 3FT, BLAU
- KABEL, FLEXBOOT, CAT6, NETZWERK, 7FT, SCHWARZ
- KABELBAUGRUPPE, MINI-SAS, EXTERN, SFF-8088 ZU SFF-8644, 1M
- Dell Handbuch Sicherheit, Umgebung, Vorschriften
- US-Netzkabel (2 X)

# Nicht in der Box enthaltene Gegenstände

Die folgenden Gegenstände sind nicht in der Box enthalten, aber eventuell für die Installation und Konfiguration der Appliance erforderlich:

- Überwachung
- Tastatur
- Externes Speichergerät (bei Bedarf)

# Verfügbare Modelle

Die Serien Arcserve Appliance 7000, 8000 und 9000 sind je nach Ihren Anforderungen in unterschiedlichen Modellen verfügbar:

- Modelle 7100 7300v
- Modelle 7400 7600v
- Modelle 8100 8400
- Modelle 9012 9504 DR

# Modelle 7100 - 7300v

#### Arcserve Appliance Modelle 7100 - 7300v

| Arcserve Appliance Spezifikationen für die 7000-Serie                                                                                |                                                                                                    |                               |                                      |                |                                      |  |
|----------------------------------------------------------------------------------------------------|----------------------------------------------------------------------------------------------------|-------------------------------|--------------------------------------|----------------|--------------------------------------|--|
| Appliance-Modell                                                                                                    | 7100                                                                                                    | 7200                          | 7200V                                | 7300           | 7300V                                |  |
| Sicherungsspeicherkapazität                                                                                                    |                                                                                                    |                               |                                      |                |                                      |  |
| Reine Spei-<br>cherkapazität*                                                                                                    | 3 TB                                                                                                    | 6 ТВ                          | 6 TB                                 | 9 TB           | 9 TB                                 |  |
| Nutzbare Siche-<br>rungskapazität**                                                                                                  | 2,8 TB                                                                                                    | 5,8 TB                        | 5,8 TB                               | 8,8 TB         | 8,8 TB                               |  |
| Geschützte Kapazität<br>(Quelldaten)***                                                                                              | Bis zu 8 TB                                                                                                    | Bis zu 17 TB                  | Bis zu 17 TB                         | Bis zu 26 TB   | Bis zu 26 TB                         |  |
| Standardfunktionen                                                                                                    |                                                                                                    |                               |                                      |                |                                      |  |
| Einheitliche Verwaltungs<br>rungen auf Blockebene,<br>erweiterte Virtualisierun<br>Standby, Unterstützung<br>Wiederherstellung, einh | Einheitliche Verwaltungskonsole, globale Deduplizierung, unbegrenzte inkrementelle Siche-<br>rungen auf Blockebene, Komprimierung, Verschlüsselung, WAN-optimierte Replikation,<br>erweiterte Virtualisierungsunterstützung, Sicherung ohne Agenten, Virtuelles Remote-<br>Standby, Unterstützung für Bandlaufwerke, anwendungskonforme Sicherungen, granulare<br>Wiederberstellung, einheitliche Berichte und Dasbhoard |                               |                                      |                |                                      |  |
| Virtuelles On-Appliance-<br>Standby                                                                                                  | N/V                                                                                                    | N/V                           | Bis zu 3 vir-<br>tuelle<br>Maschinen | N/V            | Bis zu 3 vir-<br>tuelle<br>Maschinen |  |
| Gewährleistung und tech                                                                                                    | nnische Daten                                                                                                    |                               |                                      |                |                                      |  |
| Gewährleistung für das<br>gesamte Systemdepot                                                                                        |                                                                                                    |                               | 3 Jahre                              |                |                                      |  |
| Abmessungen<br>(H x B x T in Zoll)                                                                                                   | 1.7" x 17,2                                                                                                    | " x 25,6" (1HE -              | mit rackmon                          | tierten 19 Zol | l-Schienen)                          |  |
| Remoteverwaltungs-<br>und Netz-<br>werkschnittstellen-<br>Ports                                                                      |                                                                                                    | 1 x IPMI und 2 x 1 GbE (RJ45) |                                      |                |                                      |  |
| Festplattentyp und                                                                                                    | 4 x 1 TB SAS                                                                                                    | 4 x 2 TB SAS                  | 4 x 2 TB SAS                         | 4 x 3 TB SAS   | 4 x 3 TB SAS                         |  |
| RAID-Konfiguration                                                                                                    | (RAID 5)                                                                                                    | (RAID 5)                      | (RAID 5)                             | (RAID 5)       | (RAID 5)                             |  |
| Konnektivität für<br>externe Bandsicherung<br>(SAS, SATA-Controller,<br>FC)                                                          | 1 x PASS                                                                                                    |                               |                                      |                |                                      |  |
| System-RAM insgesamt                                                                                                    | 16 GB                                                                                                    | 16 GB                         | 32 GB                                | 32 GB          | 48 GB                                |  |
| SSD-Laufwerk                                                                                                    | 120 GB SSD                                                                                                    | 120 GB SSD                    | 120 GB SSD                           | 240 GB SSD     | 240 GB SSD                           |  |

| (Für Deduplizierungs-                                                                                                    |            |             |             |             |             |  |  |
|----------------------------------------------------------------------------------------------------|------------|-------------|-------------|-------------|-------------|--|--|
| Hashtabellen)                                                                                                    |            |             |             |             |             |  |  |
| Maximalgewicht (lb)                                                                                                    |            |             | 41 lb       |             |             |  |  |
| Netzteile                                                                                                    |            |             |             |             |             |  |  |
| (einzeln oder red-<br>undant)                                                                                                    |            |             | 1 x 600 W   |             |             |  |  |
| ,<br>Stromverbrauch                                                                                                    |            |             |             |             |             |  |  |
| (Wattzahl beim Leer-<br>lauf/Laden/Starten)                                                                                                    | 93/116/143 | 122/164/143 | 125/167/145 | 125/167/145 | 129/188/152 |  |  |
| Wechselspannungs-<br>und Frequenzbereich                                                                                                    |            | 100 - 240 V |             |             |             |  |  |
| Amperewert                                                                                                    |            |             | 7,5 A max.  |             |             |  |  |
| 1 TB = 1.000.000.000.000                                                                                                    | ) Byte     |             |             |             |             |  |  |
| ** Für V-Modelle wird der für die Sicherung verfügbare Speicherplatz um die Größe der Vir-<br>tual Standby-VMs reduziert.                                                                                                    |            |             |             |             |             |  |  |
| ***Geschätzte Kapazität unter Annahme eines normalen Deduplizierungs- und Kom-<br>pressionsverhältnisses von 3:1. Die tatsächliche Sicherungskapazität kann je nach Daten-<br>typ. Sicherungstyp. Ablaufplan usw. erheblich varijeren |            |             |             |             |             |  |  |
| (1, p) Siener angstyp) Abit                                                                                                    |            |             |             |             |             |  |  |

# Modelle 7400 - 7600v

#### Arcserve Appliance Modelle 7400 - 7600v

| Arcserve Appliance Spezifikationen für die 7000-Serie                                                                                |                                                                   |                                                                                        |                                                               |                                                        |                                                       |                                                     |
|----------------------------------------------------------------------------------------------------|-------------------------------------------------------------------|----------------------------------------------------------------------------------------|---------------------------------------------------------------|--------------------------------------------------------|-------------------------------------------------------|-----------------------------------------------------|
| Appliance-Modell                                                                                                    | 7400                                                              | 7400V                                                                                  | 7500                                                          | 7500V                                                  | 7600                                                  | 7600V                                               |
| Sicherungsspeicherkapazität                                                                                                    |                                                                   |                                                                                        |                                                               |                                                        |                                                       |                                                     |
| Reine Spei-<br>cherkapazität*                                                                                                    | 16 TB                                                             | 16 TB                                                                                  | 20 TB                                                         | 20 TB                                                  | 30 TB                                                 | 30 TB                                               |
| Nutzbare Siche-<br>rungskapazität**                                                                                                  | 15,8 TB                                                           | 15,8 TB                                                                                | 19,8 TB                                                       | 19,8 TB                                                | 29,8 TB                                               | 29,8 TB                                             |
| Geschützte Kapazität<br>(Quelldaten)***                                                                                              | Bis zu 46<br>TB                                                   | Bis zu 46 TB                                                                           | Bis zu 58<br>TB                                               | Bis zu 58<br>TB                                        | Bis zu 90<br>TB                                       | Bis zu 90<br>TB                                     |
| Standardfunktionen                                                                                                    |                                                                   |                                                                                        |                                                               |                                                        |                                                       |                                                     |
| Einheitliche Verwaltungs<br>rungen auf Blockebene,<br>erweiterte Virtualisierun<br>Standby, Unterstützung<br>Wiederherstellung, einh | konsole, g<br>Komprimi<br>gsuntersti<br>für Bandla<br>eitliche Be | globale Dedupl<br>erung, Verschl<br>ützung, Sicheru<br>aufwerke, anw<br>richte und Das | izierung, u<br>üsselung,<br>ung ohne i<br>endungsk<br>hboard. | unbegrenzte<br>WAN-optim<br>Agenten, Vi<br>onforme Sie | e inkremei<br>hierte Repl<br>rtuelles Re<br>cherunger | ntelle Siche-<br>ikation,<br>emote-<br>n, granulare |
| Virtuelles On-Appliance-<br>Standby                                                                                                  | N/V                                                               | Bis zu 6 vir-<br>tuelle Maschi-<br>nen                                                 | N/V                                                           | Bis zu 9 vir-<br>tuelle<br>Maschinen                   | N/V                                                   | Bis zu 12<br>virtuelle<br>Maschinen                 |
| Gewährleistung und tech                                                                                                    | nische Dat                                                        | ten                                                                                    |                                                               |                                                        |                                                       |                                                     |
| Gewährleistung für das<br>gesamte Systemdepot                                                                                        |                                                                   |                                                                                        | 3 Ja                                                          | hre                                                    |                                                       |                                                     |
| Abmessungen<br>(H x B x T in Zoll)                                                                                                   | 3,5" x 1                                                          | 7,2" x 25,6" (2ŀ                                                                       | HE - mit ra                                                   | ckmontierte                                            | en 19 Zoll-:                                          | Schienen)                                           |
| Remoteverwaltungs-<br>und Netz-<br>werkschnittstellen-Ports                                                                          | 1 x IPMI 8                                                        | & 2 x 1 GbE (RJ4                                                                       | 45) und 4 x                                                   | k 1 GbE (RJ4                                           | 5). Option                                            | al 2 x 10 Gb                                        |
| Festplattentyp und<br>RAID-Konfiguration                                                                                             | 10 x 2 TB<br>SAS<br>(RAID 6)                                      | 10 x 2 TB SAS<br>(RAID 6)                                                              | 12 x 2 TB<br>SAS<br>(RAID 6)                                  | 12 x 2 TB<br>SAS<br>(RAID 6)                           | 12 x 3 TB<br>SAS<br>(RAID 6)                          | 12 x 3 TB<br>SAS<br>(RAID 6)                        |
| Konnektivität für<br>externe Bandsicherung<br>(SAS, SATA-Controller,<br>FC)                                                          | 1 x PASS                                                          |                                                                                        |                                                               |                                                        |                                                       |                                                     |
| System-RAM insgesamt                                                                                                    | 64 GB                                                             | 96 GB                                                                                  | 64 GB                                                         | 96 GB                                                  | 128 GB                                                | 192 GB                                              |
| SSD-Laufwerk                                                                                                    | 240 GB<br>SSD                                                     | 240 GB SSD                                                                             | 480 GB<br>SSD                                                 | 480 GB<br>SSD                                          | 480 GB<br>SSD                                         | 480 GB<br>SSD                                       |

| (Für Deduplizierungs-                                                                    |              |                |           |               |            |              |
|------------------------------------------------------------------------------------------|--------------|----------------|-----------|---------------|------------|--------------|
| Hashtabellen)                                                                            | <u> </u>     |                |           |               |            |              |
| Maximalgewicht (lb)                                                                      |              |                | 52        | lb            |            |              |
| Netzteile                                                                                |              |                |           |               |            |              |
| (einzeln oder red-                                                                       |              |                | 2 x 92    | 20 W          |            |              |
| undant)                                                                                  |              |                |           |               |            |              |
| Stromverbrauch                                                                           | 208/257/     | 208/257/       | 208/257/  | 208/257/      | 240/296/   | 240/296/     |
| (Wattzahl beim Leer-                                                                     |              | 200, 200,      |           |               | ,,         | ,,           |
| lauf/Laden/Starten)                                                                      | 358          | 358            | 358       | 358           | 369        | 369          |
| Wechselspannungs-                                                                        |              | 100, 240)/     |           |               |            |              |
| und Frequenzbereich                                                                      |              |                | 100 - 2   | 240 V         |            |              |
| Amperewert                                                                               |              |                | 11 A ı    | max.          |            |              |
| 1 TB = 1.000.000.000                                                                     | ) Byte       |                |           |               |            |              |
| ** Für V-Modelle wird de                                                                 | er für die S | icherung verfü | gbare Spe | eicherplatz u | ım die Grö | oße der Vir- |
| tual Standby-VMs reduziert.                                                              |              |                |           |               |            |              |
| ***Geschätzte Kapazität unter Annahme eines normalen Deduplizierungs- und Kom-           |              |                |           |               |            |              |
| pressionsverhältnisses von 3:1. Die tatsächliche Sicherungskapazität kann je nach Daten- |              |                |           |               |            |              |
|                                                                                          |              |                |           |               |            |              |

typ, Sicherungstyp, Ablaufplan usw. erheblich variieren.

# Modelle 8100 - 8400

Arcserve Appliance Modelle 8100 - 8400

| Arcserve Appliance Spezifikationen für die 8000-Serie |                        |                    |             |         |  |  |  |  |  |
|-------------------------------------------------------|------------------------|--------------------|-------------|---------|--|--|--|--|--|
| Appliance-Modell                                      | UDP 8100               | UDP 8200           | UDP         | UDP     |  |  |  |  |  |
|                                                       |                        |                    | 8300        | 8400    |  |  |  |  |  |
|                                                       |                        |                    | 48 TB       | 96 TB   |  |  |  |  |  |
| Quellensicherung*                                     | 12 TB bis 18 TB        | 24 TB bis 36 TB    | bis 128     | bis 240 |  |  |  |  |  |
|                                                       |                        |                    | ТВ          | ТВ      |  |  |  |  |  |
| System-RAM                                            | 32 GB                  | 32 GB              | 64 GB       | 128 GB  |  |  |  |  |  |
|                                                       |                        |                    | 96          | 160     |  |  |  |  |  |
| May RAM **                                            | 64 GB/96 G             | B/160 GB           | GB/128      | GB/192  |  |  |  |  |  |
|                                                       | 04 00/30 0             | ID/ 100 GB         | GB/192      | GB/256  |  |  |  |  |  |
|                                                       |                        |                    | GB          | GB      |  |  |  |  |  |
| SSD Laufwork                                          |                        |                    | 480 GB      | 1,2 TB  |  |  |  |  |  |
| SSD-Laurwerk                                          | 120 GB 33D             | 200 GB 33D         | SSD         | SSD     |  |  |  |  |  |
|                                                       |                        |                    | E5-         | E5-     |  |  |  |  |  |
|                                                       |                        |                    | 2640        | 2650    |  |  |  |  |  |
| Drozoccor                                             | E5-2609 V4, 8-CORE 1,7 | E5-2620 V4, 8-CORE | V4, 10-     | V4, 12- |  |  |  |  |  |
| Prozessor                                             | GHZ                    | 2,1 GHZ            | CORE        | CORE,   |  |  |  |  |  |
|                                                       |                        |                    | 2,4         | 2,2     |  |  |  |  |  |
|                                                       |                        |                    | GHZ         | GHZ     |  |  |  |  |  |
| RAID-Karte                                            | 9361                   | L-4i               | 936         | 1-8i    |  |  |  |  |  |
| RAID-Kon-                                             |                        |                    | RAID        | 6 mit   |  |  |  |  |  |
| figuration                                            |                        |                    | BE          | 3U      |  |  |  |  |  |
| Laufwerkschächte                                      | 4                      |                    | 1           | 2       |  |  |  |  |  |
|                                                       |                        |                    | 6 x 4       | 6 x 8   |  |  |  |  |  |
|                                                       |                        |                    | TB SAS      | TB SAS  |  |  |  |  |  |
|                                                       |                        |                    | 12G         | 12G     |  |  |  |  |  |
|                                                       |                        |                    | 7 x 4       | 7 x 8   |  |  |  |  |  |
|                                                       |                        |                    | TB SAS      | TB SAS  |  |  |  |  |  |
| Laufwerke                                             | 3 x 2 TB SAS 12G       | 3 x 4 TB SAS 12G   | 12G         | 12G     |  |  |  |  |  |
|                                                       | 4 x 2 TB SAS 12G       | 4 x 4 TB SAS 12G   | <br>  Q v / | Q v Q   |  |  |  |  |  |
|                                                       |                        |                    |             |         |  |  |  |  |  |
|                                                       |                        |                    | 126         | 126     |  |  |  |  |  |
|                                                       |                        |                    | 120         | 120     |  |  |  |  |  |
|                                                       |                        |                    | 9 x 4       | 9 x 8   |  |  |  |  |  |
|                                                       |                        |                    | TB SAS      | TB SAS  |  |  |  |  |  |

|                     |                                           | 12G           | 12G    |  |  |  |
|---------------------|-------------------------------------------|---------------|--------|--|--|--|
|                     |                                           | 10 x 4        | 10 x 8 |  |  |  |
|                     |                                           | TB SAS        | TB SAS |  |  |  |
|                     |                                           | 12G           | 12G    |  |  |  |
|                     |                                           | 11 x 4        | 11 x 8 |  |  |  |
|                     |                                           | TB SAS        | TB SAS |  |  |  |
|                     |                                           | 12G           | 12G    |  |  |  |
|                     |                                           | 12 x 4        | 12 x 8 |  |  |  |
|                     |                                           | TB SAS        | TB SAS |  |  |  |
|                     |                                           | 12G           | 12G    |  |  |  |
|                     |                                           | 4 x 16        | 4 x 32 |  |  |  |
|                     |                                           | GB            | GB     |  |  |  |
| DIMMs/Max.<br>DIMMs | 4 x 8 GB DDR4-2400/ 8                     | DDR4-         | DDR4-  |  |  |  |
|                     |                                           | 2400/         | 2400/  |  |  |  |
|                     |                                           | 8             | 8      |  |  |  |
| Karten              | LSI SAS9200-8E                            |               |        |  |  |  |
| Netzteile           |                                           | 2 x, 920 W,   |        |  |  |  |
|                     |                                           | Hot-Swap-     |        |  |  |  |
|                     | 2 x Hot Swan fähig, rodundant 500 W/ Woch | fähig, red-   |        |  |  |  |
|                     | solstrom Platinum                         | undant, hoch- |        |  |  |  |
|                     |                                           | effizient,    |        |  |  |  |
|                     |                                           | Wechselstrom, |        |  |  |  |
|                     |                                           | Platinum      |        |  |  |  |

\*Geschätzte Kapazität unter Annahme eines normalen Deduplizierungs- und Kompressionsverhältnisses von 3:1. Die tatsächliche Sicherungskapazität kann je nach Datentyp, Sicherungstyp, Sicherungsablaufplan usw. erheblich variieren.

\*\*Arcserve Appliance verfügt über zusätzlichen Arbeitsspeicher, damit Virtual Standby / Instant VM-Recovery auf den Appliances gehostet werden können. Die Größe des zugeordneten VM-Speichers sollte von der Arbeitslast des Gast-BS abhängig gemacht werden. Arcserve bietet auch die Option, der standardmäßigen Appliance-Konfiguration je nach Kundenanforderungen zusätzlichen RAM hinzuzufügen.

# Modelle 9012 - 9504DR

Arcserve Appliance Modelle 9012 - 9504DR

| Arcserve Appliance Spezifikationen für die 9000-Serie |            |                  |            |       |       |       |                     |       |       |       |        |
|-------------------------------------------------------|------------|------------------|------------|-------|-------|-------|---------------------|-------|-------|-------|--------|
| Appliance-                                            | <b>901</b> | 902 <sup>.</sup> | <b>904</b> | 9072- | 9096- | 9144- | <mark>9192</mark> - | 9240- | 9288- | 9360- |        |
| Modell                                                | 2          | 4                | 8          | DR    | DR    | DR    | DR                  | DR    | DR    | DR    | 9504DK |

| Nutzbare Kapa-  | 4                                                        | 8     | 16             | 24 TD                                                                      | <b>э</b> л тр                            | 10 TD |       |       |       | 120   | 1C0 TD  |  |  |
|-----------------|----------------------------------------------------------|-------|----------------|----------------------------------------------------------------------------|------------------------------------------|-------|-------|-------|-------|-------|---------|--|--|
| zität           | ТΒ                                                       | ΤВ    | ΤВ             | 24 18                                                                      | 32 18                                    | 48 18 | 04 18 | 80 18 | 90 18 | ТВ    | 109 18  |  |  |
| Quel-           | 12                                                       | 24    | 48             | 72 TB                                                                      |                                          | 144   | 192   | 240   | 288   | 360   | 504 TB  |  |  |
| lensicherung    | ΤВ                                                       | ΤВ    | ТΒ             | /210                                                                       | 90 16                                    | ТВ    | ТВ    | ТВ    | ТВ    | ТВ    | 304 16  |  |  |
|                 |                                                          |       |                |                                                                            |                                          |       |       |       |       |       | 12 x 32 |  |  |
| System-RAM      | 6 x 8 GB (48                                             |       |                |                                                                            | GB                                       |       |       |       |       |       |         |  |  |
|                 | GB)                                                      |       |                |                                                                            | (384                                     |       |       |       |       |       |         |  |  |
|                 |                                                          |       |                |                                                                            |                                          |       |       |       |       |       |         |  |  |
| Max. RAM /      | 176 GB / 10                                              |       |                |                                                                            | 768 GB                                   |       |       |       |       |       |         |  |  |
| DIMMS           | DIMMS                                                    |       |                |                                                                            |                                          |       |       |       |       |       |         |  |  |
| SSD Laufwork    | 190                                                      |       | <u>, ()</u>    |                                                                            |                                          | 2 v   |       |       |       |       |         |  |  |
| SSD-Laurwerk    | 400                                                      |       |                |                                                                            | 2 X 1,9 IB SSD (RAID1)                   |       |       |       |       |       |         |  |  |
|                 | her                                                      | 4109  | N 311-<br>R 8- |                                                                            |                                          |       |       |       |       |       |         |  |  |
| Prozessor       |                                                          | )RF 1 | .8             |                                                                            | Intel Xeon Silber 4114, 10-CORE, 2,2 GHz |       |       |       |       |       |         |  |  |
|                 |                                                          | GHz   | _,_            |                                                                            |                                          |       |       |       |       |       |         |  |  |
| Anzahl der Pro- |                                                          |       |                |                                                                            |                                          |       |       |       |       |       |         |  |  |
| zessoren        | 1                                                        |       |                | 2                                                                          |                                          |       |       |       |       |       |         |  |  |
|                 | PERC H730P                                               |       |                |                                                                            |                                          |       |       |       |       |       |         |  |  |
| RAID Karta      | Low-Profile                                              |       |                |                                                                            |                                          |       |       |       |       |       |         |  |  |
| NAID-Nai te     | Adapter 2 GB                                             |       |                | FERC 11/30F, WILLICALU, Z OD INV CAULE                                     |                                          |       |       |       |       |       |         |  |  |
|                 | NV Cache                                                 |       |                |                                                                            |                                          |       |       |       |       |       |         |  |  |
| RAID-Kon-       | RAID-5                                                   |       |                | RAID-6                                                                     |                                          |       |       |       |       |       |         |  |  |
| figuration      |                                                          |       |                |                                                                            |                                          |       |       |       |       |       |         |  |  |
| Lauf-           | 4                                                        |       | 16             |                                                                            |                                          |       |       |       |       |       |         |  |  |
| werkschachte    |                                                          |       |                |                                                                            | 1                                        |       | 1     |       | 1     | ,     |         |  |  |
| Erweiterungs-   |                                                          | NA    |                | 11                                                                         | 10                                       | 8     | 6     | 4     | 6     | 4     | NA      |  |  |
|                 |                                                          |       |                |                                                                            |                                          |       |       |       |       |       |         |  |  |
|                 |                                                          |       |                |                                                                            |                                          |       |       |       |       |       |         |  |  |
| Laufwerke       | 2                                                        |       | 8              | 5 x 8                                                                      | 6 x 8                                    | 8 x 8 | 10 x  | 12 x  | 10 x  | 12 x  | 16 x 12 |  |  |
| Lauiweike       | ТВ                                                       | ТВ    | ТВ             | ТВ                                                                         | ТВ                                       | ТВ    | 8 TB  | 8 TB  | 12 TB | 12 TB | ТВ      |  |  |
|                 |                                                          | . –   |                |                                                                            | <u> </u>                                 |       |       |       |       |       | Broad-  |  |  |
|                 | Integrierte<br>Broadcom<br>5720 Dual-<br>Port 1Gb<br>LOM |       |                | com<br>5720                                                                |                                          |       |       |       |       |       |         |  |  |
|                 |                                                          |       |                |                                                                            |                                          |       |       |       |       |       |         |  |  |
|                 |                                                          |       |                | Broadcom 5720 QP 1Gb Network Toch-<br>terkarte SAS 12Gbps externe HBA-Con- |                                          |       |       |       |       |       | QP 1Gb  |  |  |
| Base PCIe-Kar-  |                                                          |       |                |                                                                            |                                          |       |       |       |       |       | SAS     |  |  |
| ten             |                                                          |       |                |                                                                            | 12Gbps                                   |       |       |       |       |       |         |  |  |
|                 |                                                          |       |                |                                                                            |                                          |       |       |       |       |       | НВА     |  |  |
|                 |                                                          |       |                |                                                                            |                                          |       |       |       |       |       | extern  |  |  |
|                 |                                                          |       |                | Dual-                                                                      |                                          |       |       |       |       |       |         |  |  |
|                 |                                                          |       |                |                                                                            |                                          |       |       |       |       |       |         |  |  |

|                 |                  |                                          | Port    |  |  |  |  |  |
|-----------------|------------------|------------------------------------------|---------|--|--|--|--|--|
|                 |                  |                                          | 10G     |  |  |  |  |  |
|                 |                  |                                          | BaseT-  |  |  |  |  |  |
|                 |                  |                                          | Kupfer  |  |  |  |  |  |
|                 | Externer SAS     |                                          |         |  |  |  |  |  |
|                 | 12Gbps HBA-      |                                          |         |  |  |  |  |  |
|                 | Controller       |                                          |         |  |  |  |  |  |
|                 | Broadcom         |                                          | Dual-   |  |  |  |  |  |
|                 | 5719 Quad-       |                                          | Port    |  |  |  |  |  |
| PCIe-Karten     | Port 1G NIC      | Dual-Port 10G (Kupfer)                   | 10G     |  |  |  |  |  |
| (Work-          |                  | Dual-Port 10G SEP +                      | SFP +   |  |  |  |  |  |
| seinstellungen) | Dual-Port        |                                          | Dual-   |  |  |  |  |  |
|                 | 10G (Kupfer)     | Dual-Port-FC 16G HBA                     | Port-FC |  |  |  |  |  |
|                 | Dual-Port        |                                          | 16G     |  |  |  |  |  |
|                 | 10G SFP +        |                                          | НВА     |  |  |  |  |  |
|                 | 100 511          |                                          |         |  |  |  |  |  |
|                 | Dual-Port-FC     |                                          |         |  |  |  |  |  |
|                 | 16G HBA          |                                          |         |  |  |  |  |  |
| Netzteile       | Dual, Hot-       |                                          |         |  |  |  |  |  |
|                 | Plug, red-       |                                          |         |  |  |  |  |  |
|                 | undante          | Dual, Hot-Plug, redundante Stromversorgu | ng (1 + |  |  |  |  |  |
|                 | Strom- 1), 750 W |                                          |         |  |  |  |  |  |
|                 | versorgung (1    |                                          |         |  |  |  |  |  |
|                 | + 1), 550 W      |                                          |         |  |  |  |  |  |
| iDRAC Enter-    | 1                |                                          |         |  |  |  |  |  |
| prise           | -                |                                          |         |  |  |  |  |  |

### **Steuerelemente und Anzeigen**

Die Arcserve Appliance enthält verschiedene Steuerelemente und Anzeigen (LEDs) auf der Vorder- und Rückseite und auf jedem Datenträger. Diese Steuerelemente und Indikatoren ermöglichen die Steuerung verschiedener Funktionen und bieten eine schnelle Übersicht über den Status der Appliance und der Komponenten:

- Vorderseite 7100 7300v
- Vorderseite 7400 7600v
- Vorderseite 8100 8200
- Vorderseite 8300 8400
- Vorderseite 9012 9048
- Vorderseite 9072DR 9504 DR
- <u>Rückseite 7100 7300v</u>
- Rückseite 7400 7600v
- Rückseite 8100 8200
- Rückseite 8300 8400
- Rückseite 9012 9048
- Rückseite 9072DR 9504DR

### Vorderseite 7100 - 7300v

Die Vorderseite des Arcserve Appliance enthält Schaltflächen des Bedienfeldes, LEDs des Bedienfeldes und LEDs des Datenträgers. In der folgenden Tabelle werden diese Elemente beschrieben.

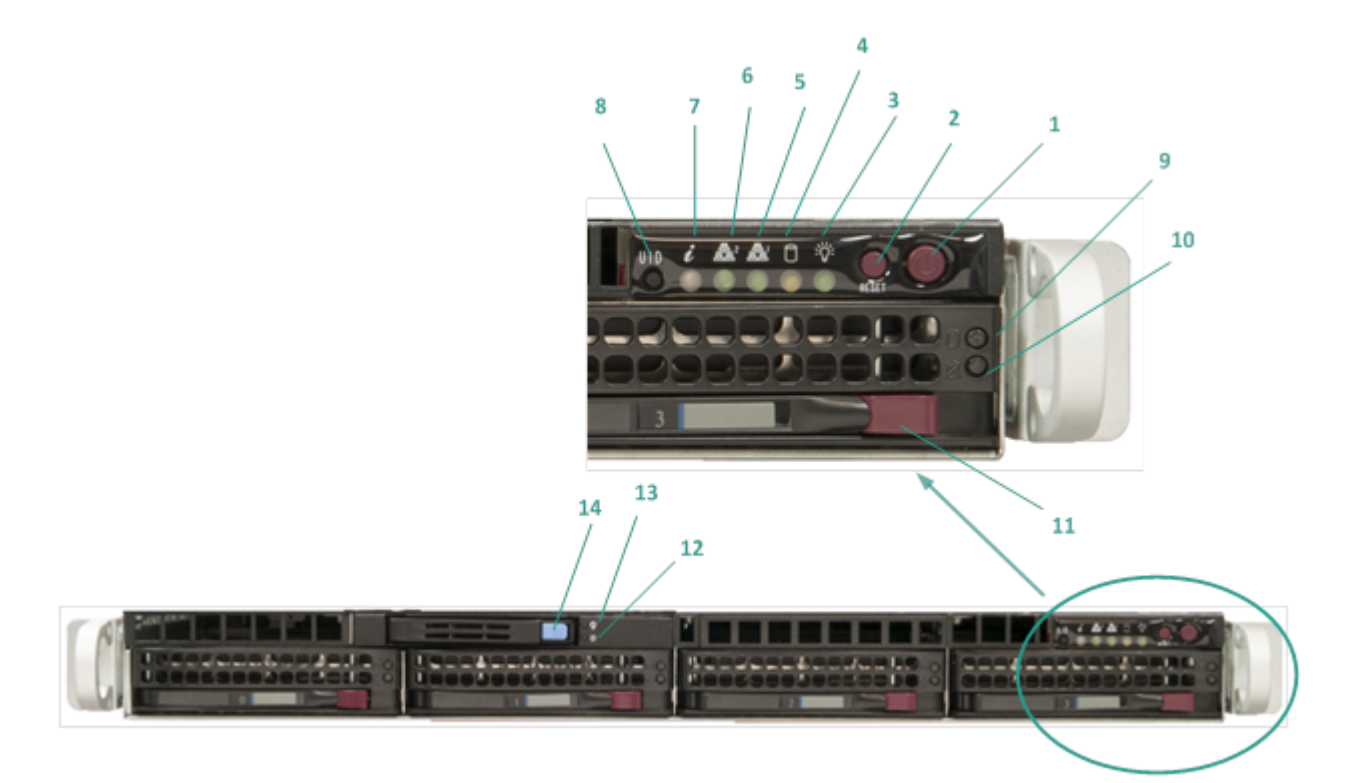

| Nummer | Steu-<br>erelement/Anzeige       | Beschreibung                                                                                                    |
|--------|----------------------------------|----------------------------------------------------------------------------------------------------|
| 1      | Netzschalter                     | Zum Ein- und Ausschalten der Stromversorgung<br>für die Appliance-Komponenten. Beim Ausschalten<br>wird die Haupt-Stromversorgung ausgeschaltet,<br>die Appliance wird jedoch weiterhin mit Standby-<br>Strom versorgt. Um sicherzustellen, dass die App-<br>liance vollständig von der Stromversorgung<br>getrennt ist, ziehen Sie vor Wartungsarbeiten das<br>Netzkabel ab. |
| 2      | Schaltfläche "Zurück-<br>setzen" | Zum Neustart der Appliance.                                                                                                    |
| 3      | Netz-LED                         | <b>Stetig grün:</b> Zeigt an, dass das Netzteil der App-<br>liance mit Strom versorgt wird.<br>Diese LED sollte normalerweise leuchten, wenn die<br>Appliance in Betrieb ist.                                                                                                    |
| 4      | Geräteaktivitäts-LED             | Gelb blinkend: Zeigt Aktivität auf mindestens                                                                                                    |
|    |                                   | einer der Festplatten an.                           |  |  |
|----|-----------------------------------|-----------------------------------------------------|--|--|
| -  |                                   | Gelb blinkend: Zeigt Netzwerkaktivität im Netz-     |  |  |
| 5  | Netzwerkkarten-LED (NIC1)         | werk 1 (Port ETH0) an.                              |  |  |
| 6  | Notzworkkarton JED (NIC2)         | Gelb blinkend: Zeigt Netzwerkaktivität im Netz-     |  |  |
| 0  |                                   | werk 2 (Port ETH1) an.                              |  |  |
|    |                                   | Stetig rot: Eine Überhitzungs-Bedingung ist auf-    |  |  |
|    |                                   | getreten. (Dies kann durch eine Überlastung eines   |  |  |
|    |                                   | Kabels verursacht werden.)                          |  |  |
|    |                                   | *Rot blinkend – schnell (1 Sekunde): Lüfterfehler.  |  |  |
|    |                                   | Überprüfen Sie, ob der Lüfter nicht mehr betriebs-  |  |  |
|    |                                   | bereit ist.                                         |  |  |
|    |                                   | *Rot blinkend – langsam (4 Sekunden): Strom-        |  |  |
| 7  | Informations-LED                  | ausfall. Überprüfen Sie, ob die Stromversorgung     |  |  |
|    |                                   | außer Betrieb ist.                                  |  |  |
|    |                                   | Stetig blau: Lokale UID wurde aktiviert. Ver-       |  |  |
|    |                                   | wenden Sie diese Funktion, um den Server in einer   |  |  |
|    |                                   | Rack-Umgebung zu suchen.                            |  |  |
|    |                                   | Blau blinkend: Remote-UID wurde aktiviert. Ver-     |  |  |
|    |                                   | wenden Sie diese Funktion, um den Server von        |  |  |
|    |                                   | einem externen Standort aus zu suchen.              |  |  |
|    | Schaltfläche "Geräte-ID<br>(UID)" | Zum Ein- oder Ausschalten der Universal Infor-      |  |  |
|    |                                   | mation-LED (blau) auf der Vorder- und Ruckseite     |  |  |
| 8  |                                   |                                                     |  |  |
|    |                                   | Wenn die blaue LED aktiviert ist, kann die App-     |  |  |
|    |                                   | liance problemios in einem Rack lokalisiert werden  |  |  |
|    |                                   | (von vome oder ninten).                             |  |  |
| 9  | Festplatten-LED                   | sprechenden Festplatte an                           |  |  |
|    |                                   | *Statig rat: Zeigt einen Ausfall der entsprechenden |  |  |
|    |                                   | Festplatte an.                                      |  |  |
|    |                                   | Mit der Arcserve Appliance werden bei Ausfall einer |  |  |
|    | Festplatten-LED                   | Festplatte die restlichen Datenträger sofort akti-  |  |  |
|    |                                   | viert. Damit wird sichergestellt, dass keine Daten  |  |  |
| 10 |                                   | verloren gehen und die Appliance normal wei-        |  |  |
|    |                                   | terarbeitet. Daher ist es zum Schutz vor Pro-       |  |  |
|    |                                   | blemen im Zusammenhang mit Ausfällen mehrerer       |  |  |
|    |                                   | Festplatten wichtig, eine Festplatte schnellst-     |  |  |
|    |                                   | möglich auszutauschen, um den potenziellen          |  |  |
|    |                                   | Datenverlust zu minimieren.                         |  |  |
| 11 | Verriegelung Festplatte           | Zum Entriegeln und Entfernen der Festplatte.        |  |  |
| 12 | SSD (Solid State Drive)-LED       | *Stetig rot: Zeigt einen Laufwerksausfall an.       |  |  |
| 13 | SSD (Solid State Drive)-LED       | Stetig grün: Zeigt Laufwerkaktivität an.            |  |  |

|    |                                         | <b>Grün blinkend</b> : Zeigt an, dass auf das Laufwerk<br>zugegriffen wird. |
|----|-----------------------------------------|-----------------------------------------------------------------------------|
| 14 | Verriegelung SSD (Solid<br>State Drive) | Zum Entriegeln und Entfernen des SSD-Laufwerks.                             |

\* Eine stetig rote oder rot blinkende LED weist auf irgendeine Art von Fehler hin. Um dieses Problem schnell zu lösen, wenden Sie sich an den <u>Arcserve-Support</u>.

# Vorderseite 7400 - 7600v

Die Vorderseite des Arcserve Appliance enthält Schaltflächen des Bedienfeldes, LEDs des Bedienfeldes und LEDs des Datenträgers. In der folgenden Tabelle werden diese Elemente beschrieben.

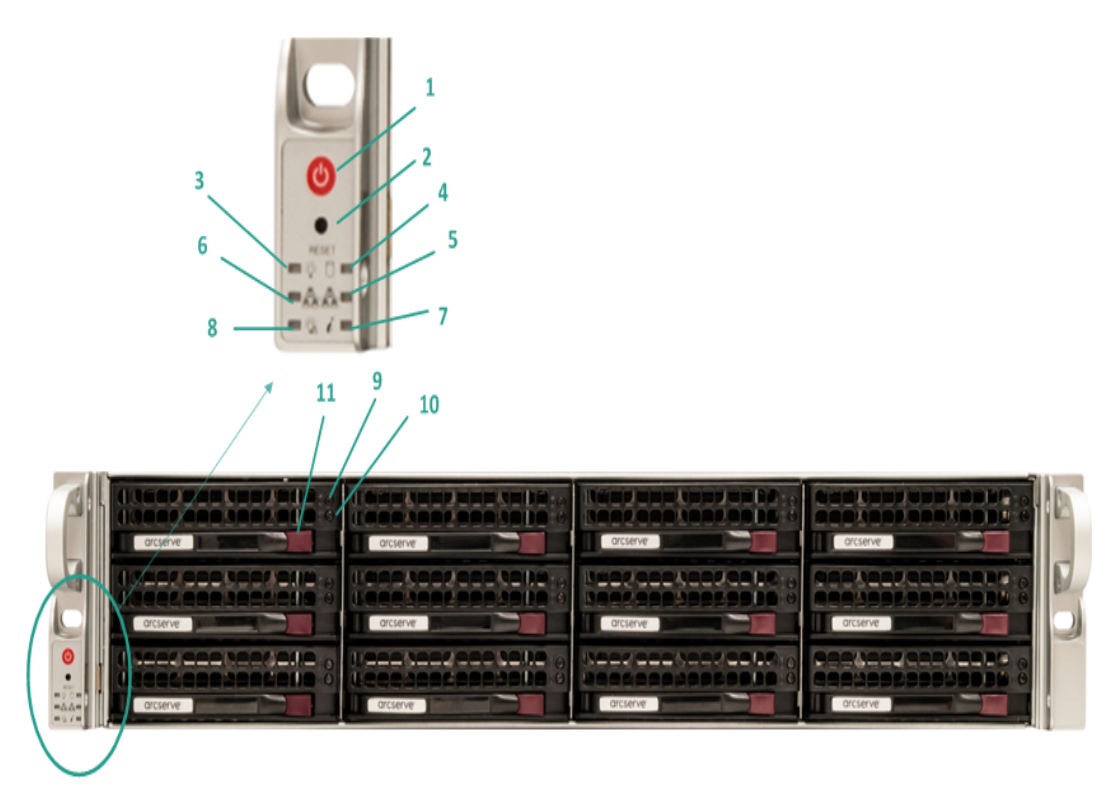

| Num-<br>mer | Steu-<br>erelement/Anzeige | Beschreibung                                           |  |
|-------------|----------------------------|--------------------------------------------------------|--|
|             |                            | Zum Ein- und Ausschalten der Stromversorgung für       |  |
|             |                            | die Appliance-Komponenten. Beim Ausschalten wird       |  |
|             |                            | die Haupt-Stromversorgung ausgeschaltet, die App-      |  |
| 1           | Netzschalter               | liance wird jedoch weiterhin mit Standby-Strom ver-    |  |
|             |                            | sorgt. Um sicherzustellen, dass die Appliance          |  |
|             |                            | vollständig von der Stromversorgung getrennt ist,      |  |
|             |                            | ziehen Sie vor Wartungsarbeiten das Netzkabel ab.      |  |
| 2           | Schaltfläche "Zurück-      | Zum Neustart der Appliance.                            |  |
| 2           | setzen"                    |                                                        |  |
|             |                            | Stetig grün: Zeigt an, dass das Netzteil der Appliance |  |
| 2           | Netz-LED                   | mit Strom versorgt wird.                               |  |
| 5           |                            | Diese LED sollte normalerweise leuchten, wenn die      |  |
|             |                            | Appliance in Betrieb ist.                              |  |
| 4           | Corätoaktivitäte LED       | Gelb blinkend: Zeigt Aktivität auf mindestens einer    |  |
| 4           |                            | der Festplatten an.                                    |  |
| 5           | Netzwerkkarten-LED (NIC1)  | Gelb blinkend: Zeigt Netzwerkaktivität im Netzwerk     |  |

|    |                         | 1 (Port ETH0) an.                                                                                                    |  |  |
|----|-------------------------|----------------------------------------------------------------------------------------------------|--|--|
| 6  | Netzwerkkarten-LED (NIC | 2) Gelb blinkend: Zeigt Netzwerkaktivität im Netzwerk                                                                                                    |  |  |
|    |                         | Stetig rot: Eine Überhitzungs-Bedingung ist auf-<br>getreten. (Dies kann durch eine Überlastung eines<br>Kabels verursacht werden.)                                                                                                    |  |  |
|    |                         | *Rot blinkend – schnell (1 Sekunde): Lüfterfehler.<br>Überprüfen Sie, ob der Lüfter nicht mehr betriebs-<br>bereit ist.                                                                                                    |  |  |
| 7  | Informations-LED        | *Rot blinkend – langsam (4 Sekunden): Strom-<br>ausfall. Überprüfen Sie, ob die Stromversorgung<br>außer Betrieb ist.                                                                                                    |  |  |
|    |                         | <b>Stetig blau:</b> Lokale UID wurde aktiviert. Verwenden<br>Sie diese Funktion, um den Server in einer Rack-<br>Umgebung zu suchen.                                                                                                    |  |  |
|    |                         | <b>Blau blinkend:</b> Remote-UID wurde aktiviert. Ver-<br>wenden Sie diese Funktion, um den Server von<br>einem externen Standort aus zu suchen.                                                                                                    |  |  |
| 8  | Stromausfall            | Zeigt an, dass ein Netzteilmodul ausgefallen ist.                                                                                                    |  |  |
| 9  | Festplatten-LED         | <b>Grün blinkend</b> : Zeigt Aktivität auf der ent-<br>sprechenden Festplatte an.                                                                                                    |  |  |
|    |                         | *Stetig rot: Zeigt einen Ausfall der entsprechenden<br>Festplatte an.                                                                                                    |  |  |
| 10 | Festplatten-LED         | Festplatte die restlichen Datenträger sofort aktiviert.<br>Damit wird sichergestellt, dass keine Daten verloren<br>gehen und die Appliance normal weiterarbeitet.<br>Daher ist es zum Schutz vor Problemen im Zusam-<br>menhang mit Ausfällen mehrerer Festplatten wich- |  |  |
|    |                         | tig, eine Festplatte schnellstmöglich auszutauschen,<br>um den potenziellen Datenverlust zu minimieren.                                                                                                    |  |  |
| 11 | Verriegelung Festplatte | Zum Entriegeln und Entfernen der Festplatte.                                                                                                    |  |  |

\* Eine stetig rote oder rot blinkende LED weist auf irgendeine Art von Fehler hin. Um dieses Problem schnell zu lösen, wenden Sie sich an den <u>Arcserve-Support</u>.

#### Vorderseite 8100 - 8200

Arcserve ApplianceDie Vorderseite der 8100 - 8200 enthält Bedienfeldtasten, Bedienfeld-LEDs und Laufwerksträger-LEDs. In der folgenden Tabelle werden diese Elemente beschrieben.

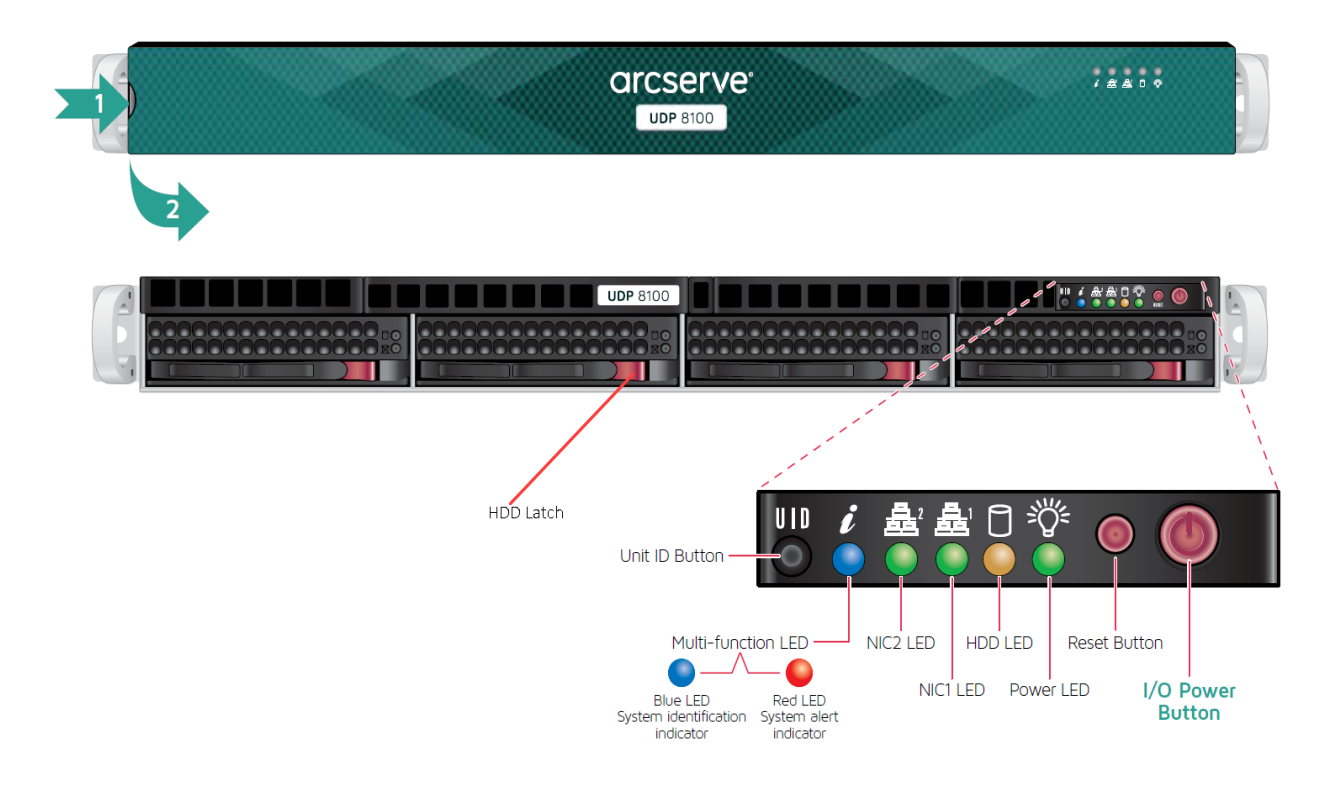

| Steuerelement/Anzeige                                        | Beschreibung                                                                                                    |  |  |
|--------------------------------------------------------------|----------------------------------------------------------------------------------------------------|--|--|
| Netzschalter                                                 | Zum Ein- und Ausschalten der Stromversorgung für die App-<br>liance-Komponenten. Beim Ausschalten wird die Haupt-Strom-<br>versorgung ausgeschaltet, die Appliance wird jedoch weiterhin<br>mit Standby-Strom versorgt. Um sicherzustellen, dass die App-<br>liance vollständig von der Stromversorgung getrennt ist, zie-<br>hen Sie vor Wartungsarbeiten das Netzkabel ab. |  |  |
| Schaltfläche "Zurück-<br>setzen" Zum Neustart der Appliance. |                                                                                                    |  |  |
| Netz-LED                                                     | <b>Stetig grün:</b> Zeigt an, dass das Netzteil der Appliance mit Strom<br>versorgt wird.<br>Diese LED sollte normalerweise leuchten, wenn die Appliance in<br>Betrieb ist.                                                                                                    |  |  |
| HDD-LED                                                      | <b>Gelb blinkend:</b> Zeigt Aktivität auf mindestens einer der Fest-<br>platten an.                                                                                                    |  |  |
| Netzwerkkarten-LED (NIC1)                                    | <b>Gelb blinkend:</b> Zeigt Netzwerkaktivität im Netzwerk 1 (Port<br>ETH0) an.                                                                                                    |  |  |

| Netzwerkkarten-LED (NIC2)                                            | Gelb blinkend: Zeigt Netzwerkaktivität im Netzwerk 2 (Port                                                         |
|----------------------------------------------------------------------|----------------------------------------------------------------------------------------------------|
|                                                                      | <b>Stetig rot:</b> Fine Überhitzungs-Bedingung ist aufgetreten.                                                    |
|                                                                      | Hinweise Dies kann durch eine Überlastung eines Kahels vor                                                         |
|                                                                      | ursacht werden.                                                                                                    |
|                                                                      | *Rot blinkend – schnell (1 Sekunde): Lüfterfehler, Übernrüfen                                                      |
|                                                                      | Sie, ob der Lüfter nicht mehr betriebsbereit ist.                                                                  |
| Informations-LED                                                     | *Rot blinkend – langsam (4 Sekunden): Stromausfall. Über-<br>prüfen Sie, ob die Stromversorgung außer Betrieb ist. |
|                                                                      | Stetig blau: Lokale UID ist aktiviert. Verwenden Sie diese Funk-                                                   |
|                                                                      | tion, um den Server in einer Rack-Umgebung zu suchen.                                                              |
|                                                                      | Blau blinkend: Remote-UID ist aktiviert. Verwenden Sie diese                                                       |
|                                                                      | Funktion, um den Server von einem externen Standort aus zu                                                         |
|                                                                      | suchen.                                                                                                    |
|                                                                      | Zum Ein- oder Ausschalten der Universal Information-LED                                                            |
| Schaltfläche "Geräte ID                                              | (blau) auf der Vorder- und Rückseite der Appliance.                                                                |
|                                                                      | Wenn die blaue LED aktiviert ist, kann die Appliance pro-                                                          |
|                                                                      | blemlos in einem Rack lokalisiert werden (von vorne oder hin-                                                      |
|                                                                      | ten).                                                                                                    |
| Festplatten-I FD                                                     | Grün blinkend: Zeigt Aktivität auf der entsprechenden Fest-                                                        |
|                                                                      | platte an.                                                                                                    |
|                                                                      | *Stetig rot: Zeigt einen Ausfall der entsprechenden Festplatte                                                     |
|                                                                      | an.                                                                                                    |
|                                                                      | Mit der Arcserve Appliance werden bei Ausfall einer Festplatte                                                     |
|                                                                      | die restlichen Datenträger sofort aktiviert. Damit wird sicher-                                                    |
| Festplatten-LED                                                      | gestellt, dass keine Daten verloren gehen und die Appliance                                                        |
|                                                                      | normal weiterarbeitet. Daher ist es zum Schutz vor Problemen                                                       |
|                                                                      | im Zusammenhang mit Ausfallen mehrerer Festplatten wichtig,                                                        |
|                                                                      | eine Festplätte schnellstmöglich auszutauschen, um den poten-                                                      |
| Varriagalung Fastalatta                                              | Zienen Datenvenust zu minneren.                                                                                    |
| verriegelung Festplatte Zum Entriegeln und Entrernen der Festplatte. |                                                                                                    |
| SSD (Solid State Drive)-LED                                          | "Stetig rot: Zeigt einen Lautwerksaustall an.                                                                      |
|                                                                      | Stetig grun: Zeigt Laufwerkaktivität an.                                                                           |
| SSD (Solid State Drive)-LED                                          | <b>Grün blinkend</b> : Zeigt an, dass auf das Laufwerk zugegriffen wird.                                           |
| Verriegelung SSD (Solid                                              |                                                                                                    |
| State Drive)                                                         | Lan Entregen und Entremen des 550 Eddiwerks.                                                                       |

\* Eine stetig rote oder rot blinkende LED weist auf irgendeine Art von Fehler hin. Um dieses Problem schnell zu lösen, wenden Sie sich an den <u>Arcserve-Support</u>.

#### Vorderseite 8300 - 8400

Die Vorderseite des Arcserve Appliance8300-8400 enthält Schaltflächen des Bedienfeldes, LEDs des Bedienfeldes und LEDs des Datenträgers. In der folgenden Tabelle werden diese Elemente beschrieben.

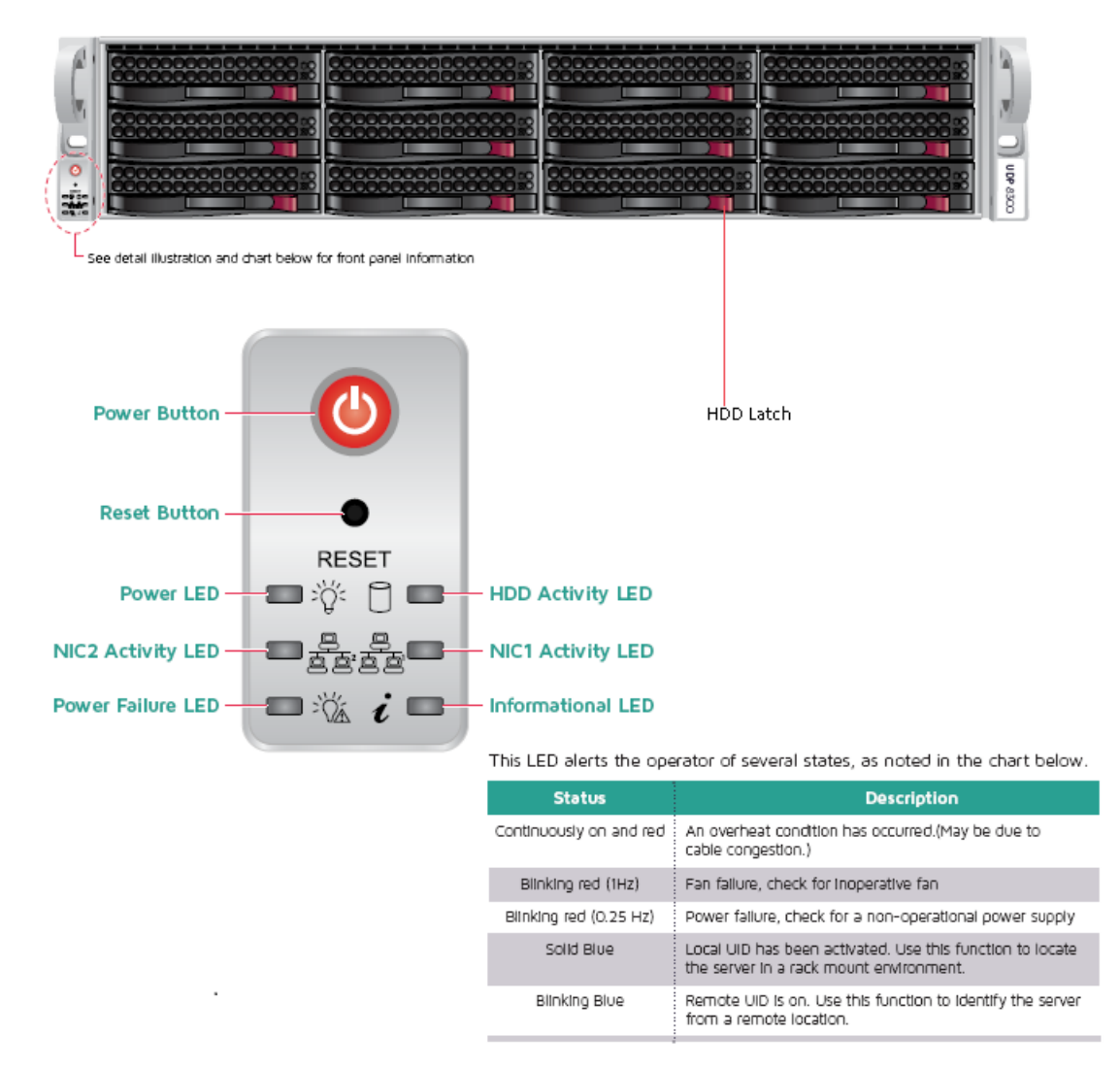

| Steuerelement/Anzeige            | Beschreibung                                                                                                    |  |  |
|----------------------------------|----------------------------------------------------------------------------------------------------|--|--|
| Netzschalter                     | Zum Ein- und Ausschalten der Stromversorgung für die App-<br>liance-Komponenten. Beim Ausschalten wird die Haupt-Strom-<br>versorgung ausgeschaltet, die Appliance wird jedoch weiterhin<br>mit Standby-Strom versorgt. Um sicherzustellen, dass die App-<br>liance vollständig von der Stromversorgung getrennt ist, zie-<br>hen Sie vor Wartungsarbeiten das Netzkabel ab. |  |  |
| Schaltfläche "Zurück-<br>setzen" | Zum Neustart der Appliance.                                                                                                    |  |  |
| Netz-LED                         | Stetig grün: Zeigt an, dass das Netzteil der Appliance mit Strom                                                                                                    |  |  |

|                           | versorgt wird.                                                                                                    |
|---------------------------|----------------------------------------------------------------------------------------------------|
|                           | Diese LED sollte normalerweise leuchten, wenn die Appliance in                                                                     |
|                           | Betrieb ist.                                                                                                    |
| Netzwerkkarten-LED (NIC1) | <b>Gelb blinkend:</b> Zeigt Netzwerkaktivität im Netzwerk 1 (Port<br>ETH0) an.                                                     |
| Netzwerkkarten-LED (NIC2) | <b>Gelb blinkend:</b> Zeigt Netzwerkaktivität im Netzwerk 2 (Port<br>ETH1) an.                                                     |
|                           | <b>Stetig rot:</b> Eine Überhitzungs-Bedingung ist aufgetreten. (Dies kann durch eine Überlastung eines Kabels verursacht werden.) |
|                           | *Rot blinkend – schnell (1 Sekunde): Lüfterfehler. Überprüfen Sie, ob der Lüfter nicht mehr betriebsbereit ist.                    |
| Informations-LED          | *Rot blinkend – langsam (4 Sekunden): Stromausfall. Über-<br>prüfen Sie, ob die Stromversorgung außer Betrieb ist.                 |
|                           | <b>Stetig blau:</b> Lokale UID wurde aktiviert. Verwenden Sie diese<br>Funktion, um den Server in einer Rack-Umgebung zu suchen.   |
|                           | Blau blinkend: Remote-UID wurde aktiviert. Verwenden Sie                                                                           |
|                           | diese Funktion, um den Server von einem externen Standort                                                                          |
|                           | aus zu suchen.                                                                                                    |
| Netz-LED                  | Zeigt an, dass ein Netzteilmodul ausgefallen ist.                                                                                  |
| Festplatten-LED           | <b>Grün blinkend</b> : Zeigt Aktivität auf der entsprechenden Fest-<br>platte an.                                                  |
|                           | *Stetig rot: Zeigt einen Ausfall der entsprechenden Festplatte                                                                     |
|                           | an.                                                                                                    |
|                           | Mit der Arcserve Appliance werden bei Ausfall einer Festplatte                                                                     |
|                           | die restlichen Datenträger sofort aktiviert. Damit wird sicher-                                                                    |
| Festplatten-LED           | gestellt, dass keine Daten verloren gehen und die Appliance                                                                        |
|                           | normal weiterarbeitet. Daher ist es zum Schutz vor Problemen                                                                       |
|                           | im Zusammenhang mit Ausfällen mehrerer Festplatten wichtig,                                                                        |
|                           | eine Festplatte schnellstmöglich auszutauschen, um den poten-                                                                      |
|                           | ziellen Datenverlust zu minimieren.                                                                                                |
| Verriegelung Festplatte   | Zum Entriegeln und Entfernen der Festplatte.                                                                                       |

\* Eine stetig rote oder rot blinkende LED weist auf irgendeine Art von Fehler hin. Um dieses Problem schnell zu lösen, wenden Sie sich an den <u>Arcserve-Support</u>.

# Vorderseite 9012 - 9048

Die Vorderseite des Arcserve Appliance enthält Schaltflächen des Bedienfeldes, LEDs der Bedienfeldes und LEDs des Datenträgers. In der folgenden Tabelle werden diese Elemente beschrieben.

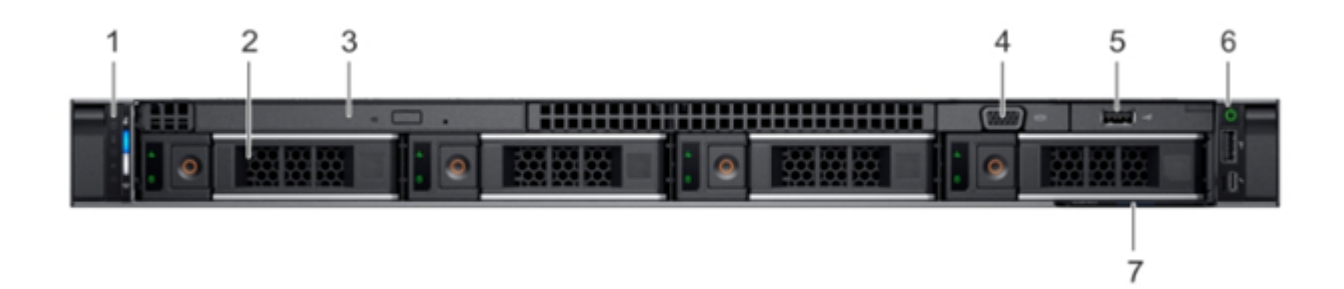

| Num-<br>mer | Steu-<br>erelement/Anzeige | Symbol | Beschreibung                                                                                                    |
|-------------|----------------------------|--------|----------------------------------------------------------------------------------------------------|
|             |                            |        | Enthält den Systemstatus und die Sys-<br>tem-ID, die Status-LED und die Anzeige<br>für iDRAC Quick Sync 2 (drahtlos).<br><b>Hinweis:</b> Die Anzeige für iDRAC Quick<br>Sync 2 steht nur bei bestimmten Kon-<br>figurationen zur Verfügung.                                                                                                    |
|             |                            |        | <ul> <li>LED-Status: Ermöglicht es Ihnen,<br/>die alle fehlgeschlagenen Hard-<br/>ware-Komponenten zu iden-<br/>tifizieren. Es gibt bis zu fünf<br/>Status-LEDs und eine allgemeine<br/>Systemzustands-LED-Leiste<br/>(Gehäusezustand und System-<br/>ID). Weitere Informationen fin-<br/>den Sie unter link</li> </ul>                                                                                                    |
| 1           | Linkes Bedienfeld          | NA     | <ul> <li>Quick Sync 2 (drahtlos): Zeigt an,<br/>dass das System für eine schnelle<br/>Synchronisierung aktiviert ist. Die<br/>Funktion "Quick Sync" (Schnelle<br/>Synchronisierung) ist optional.</li> <li>Diese Funktion ermöglicht die Ver-<br/>waltung des Systems mit mobilen<br/>Geräten. Diese Funktion liefert<br/>eine aggregierte Bestands-<br/>aufnahme der Hardware und<br/>Firmware sowie verschiedene auf<br/>Diagnosen und Informationen<br/>auf Systemebene, die bei der Feh-<br/>lerbehebung verwendet werden<br/>können. Weitere Informationen</li> </ul> |
| 2           | Laufwerksteckplätze        | NA     | Hier können Sie Laufwerke installieren,                                                                                                    |

|   |                                    |     | die auf Ihrem System unterstützt wer-<br>den. Weitere Informationen über Lauf-<br>werke finden Sie unter Link.                                                                                                    |
|---|------------------------------------|-----|----------------------------------------------------------------------------------------------------|
| 3 | Optisches Laufwerk (optio-<br>nal) | NA  | Ein optionales schlankes SATA DVD-<br>ROM-Laufwerk oder ein DVD+/-RW-Lauf-<br>werk.                                                                                                    |
| 4 | VGA-Anschluss                      | 101 | Hier können Sie ein Anzeigegerät an das<br>System anschließen. Weitere Infor-<br>mationen finden Sie unter <u>link</u> .                                                                                                    |
| 5 | USB-Port (optional)                | ssæ | Der USB-Anschluss ist USB 2.0-kom-<br>patibel.                                                                                                    |
| 6 | Rechtes Bedienfeld                 | NA  | Enthält den Netzschalter, USB-Port,<br>iDRAC Direct micro-Port und die iDRAC-<br>Direktstatus-LED.                                                                                                    |
| 7 | Informationsetikett                | NA  | Das Informationsetikett ist ein aus-<br>blendbarer Bereich mit Sys-<br>teminformationen, wie Serviceetikett,<br>NIC, MAC-Adresse und so weiter. Wenn<br>Sie sicheren standardmäßigen Zugriff<br>auf iDRAC haben, enthält das Etikett<br>auch das sichere iDRAC-Stan-<br>dardkennwort. |

# Vorderseite 9072DR - 9504DR

Die Vorderseite des Arcserve Appliance enthält Schaltflächen des Bedienfeldes, LEDs des Bedienfeldes und LEDs des Datenträgers. In der folgenden Tabelle werden diese Elemente beschrieben.

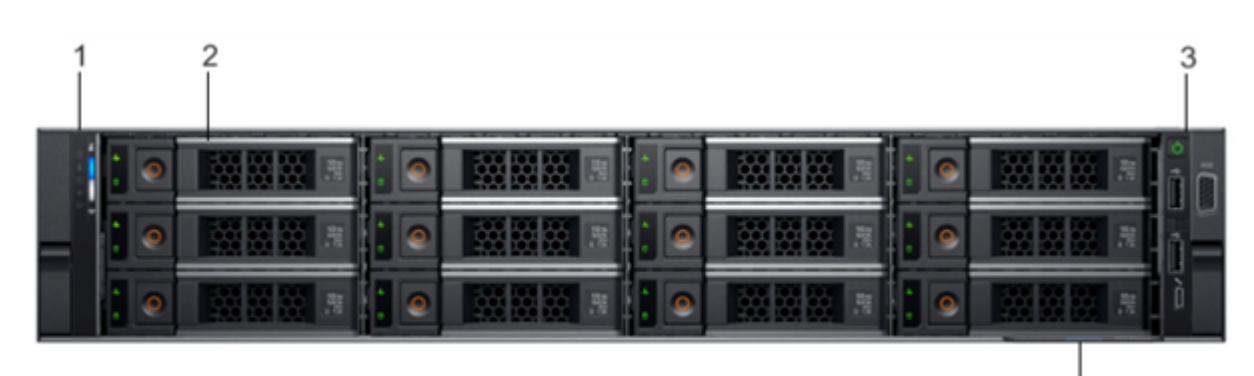

4

| Nummer | Steu-<br>erelement/Anzeige | Symbol | Beschreibung                                                            |
|--------|----------------------------|--------|-------------------------------------------------------------------------|
| 1      | Linkes Bedienfeld          | NA     | Enthält den Systemstatus und Sys-<br>tem-ID, Status-LED und die Anzeige |

|   |                     |    | für iDRAC Quick Sync 2 (drahtlos).           |
|---|---------------------|----|----------------------------------------------|
|   |                     |    | Hier können Sie Laufwerke instal-            |
| 2 |                     |    | lieren, die auf Ihrem System unter-          |
| 2 | Lautwerksteckplatze | NA | stützt werden. Weitere                       |
|   |                     |    | Informationen finden Sie unter <u>link</u> . |
|   | Rechtes Bedienfeld  |    | Enthält den Netzschalter, VGA-Port,          |
| 3 |                     | NA | iDRAC Direct Micro USB-Anschluss             |
|   |                     |    | und zwei USB 2.0-Ports.                      |
|   | Informationsetikett | NA | Das Informationsetikett ist ein aus-         |
|   |                     |    | blendbarer Bereich mit Sys-                  |
|   |                     |    | teminformationen, wie                        |
| 4 |                     |    | Serviceetikett, NIC, MAC-Adresse             |
| 4 |                     |    | und so weiter. Wenn Sie sicheren             |
|   |                     |    | standardmäßigen Zugriff auf iDRAC            |
|   |                     |    | haben, enthält das Etikett auch das          |
|   |                     |    | sichere iDRAC-Standardkennwort.              |

## Rückseite 7100 - 7300v

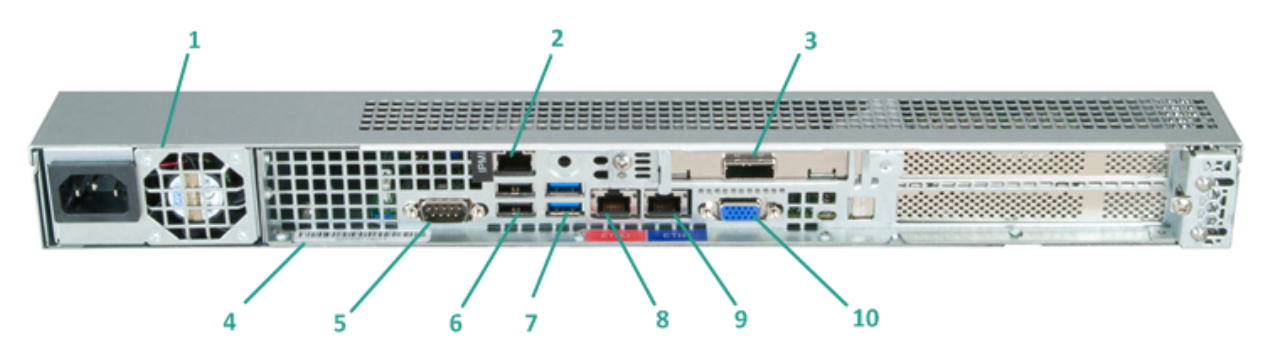

|        | Name des Steu-                                                           |                                                                                                    |  |  |
|--------|--------------------------------------------------------------------------|----------------------------------------------------------------------------------------------------|--|--|
| Nummer | erelements bzw.                                                          | Beschreibung                                                                                                    |  |  |
|        | der Anzeige                                                              |                                                                                                    |  |  |
| 1      | Netzteil                                                                 | Ermöglicht eine hocheffiziente Stromversorgung der<br>Appliance.                                                                                                    |  |  |
|        |                                                                          | Hinweis: Mithilfe des Hauptnetzschalters wird die App-<br>liance mit der Stromversorgung verbunden oder von ihr<br>getrennt. Beim Ausschalten über diesen Schalter wird<br>die Haupt-Stromversorgung ausgeschaltet, die App-<br>liance wird jedoch weiterhin mit Standby-Strom ver-<br>sorgt. Um sicherzustellen, dass die Appliance vollständig<br>von der Stromversorgung getrennt ist, ziehen Sie vor<br>Wartungsarbeiten das Netzkabel ab.                                                                                                    |  |  |
| 2      | IPMI-Port (Remo-<br>teverwaltung)                                        | Der IPMI-Port (Intelligent Platform Management Inter-<br>face) wird verwendet, um den physischen Zustand der<br>Server, wie z. B. Temperatur, Spannung, Lüfter und Netz-<br>teile, sowie der Appliance zu überwachen.<br><b>Hinweis:</b> Der standardmäßige Benutzername und das<br>Kennwort für den IPMI-Zugriff lauten ADMIN/ARCADMIN<br>(Groß-/Kleinschreibung). Es wird empfohlen, dass Sie<br>das Kennwort so bald wie möglich ändern. Weitere Infor-<br>mationen zum Ändern des IPMI-Kennworts finden Sie<br>unter <u>So ändern Sie das IPMI-Kennwort</u> . |  |  |
| 3      | Port für externes Spei-<br>chergerät<br>(SAS-Port für Band-<br>laufwerk) | Zum Anschluss eines externen Speichergeräts (Fest-<br>platte, Bandlaufwerk usw.) an die Appliance. Mit diesen<br>tragbaren externen Speichergeräten können gesicherte<br>Daten problemlos von einem Ort zum anderen trans-<br>portiert werden.                                                                                                    |  |  |
| 4      | Seriennummerbereich                                                      | Eine eindeutige Seriennummer, die der Appliance zuge-                                                                                                    |  |  |

|    |                      | wiesen wurde.                                                     |  |
|----|----------------------|-------------------------------------------------------------------|--|
|    |                      | Kommunikations-Port, der zum Anschluss eines seriellen            |  |
| 5  | Serieller COM1-Port  | Geräts, wie z. B. einer Maus, an die Appliance verwendet<br>wird. |  |
| 6  | USB 2.0 (schwarz)    | Zum Anschluss von USB 2.0-Geräten an die Appliance.               |  |
| 7  | USB 3.0 (blau)       | Zum Anschluss von USB 3.0-Geräten an die Appliance.               |  |
| 0  | E/A-Port 1 für Netz- | Zur Übertragung von Netzwerkdaten zwischen dem                    |  |
| 0  | werkdaten            | Netzwerk und der Appliance. ((ETH0 für Netzwerk 1)                |  |
| 9  | E/A-Port 2 für Netz- | Zur Übertragung von Netzwerkdaten zwischen dem                    |  |
|    | werkdaten            | Netzwerk und der Appliance. (ETH1 für Netzwerk 2)                 |  |
| 10 | VGA-Anschluss        | Zum Anschluss eines Monitors an die Appliance (bei                |  |
|    |                      | Bedarf).                                                          |  |

# Rückseite 7400 - 7600v

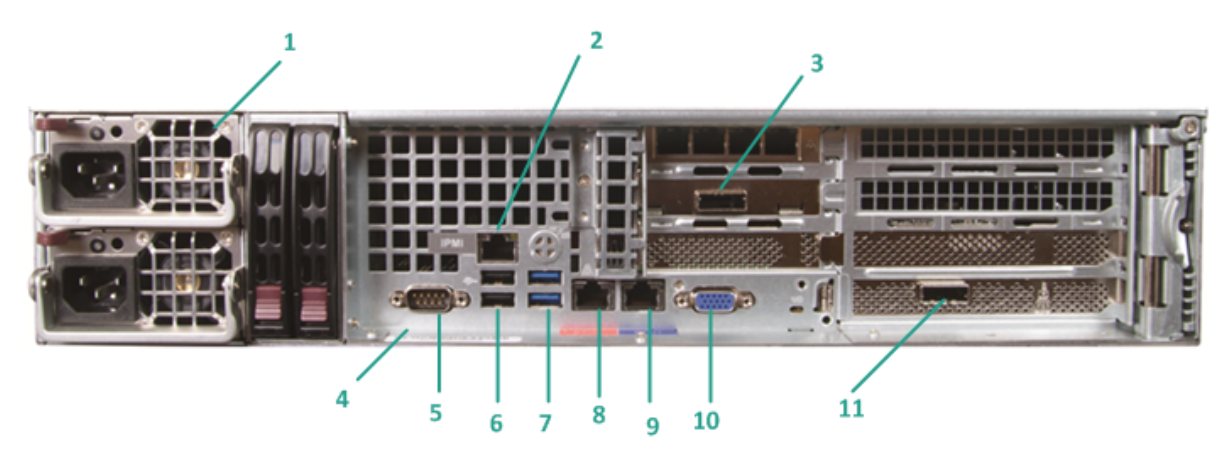

| Nummer | Name des Steu-<br>erelements bzw. der<br>Anzeige | Beschreibung                                                                                                    |
|--------|--------------------------------------------------|----------------------------------------------------------------------------------------------------|
|        | Doppelnetzteil                                   | Ermöglicht eine hocheffiziente Stromversorgung der<br>Appliance.                                                                                                    |
| 1      |                                                  | Hinweis: Mithilfe des Hauptnetzschalters wird die<br>Appliance mit der Stromversorgung verbunden oder<br>von ihr getrennt. Der Vorteil eines Doppelnetzteils<br>besteht darin, das beim Ausfall eines Netzteils das<br>zweite Netzteil bereitsteht und genutzt werden kann.<br>Beim Ausschalten über diesen Schalter wird die<br>Haupt-Stromversorgung ausgeschaltet, die App-<br>liance wird jedoch weiterhin mit Standby-Strom ver-<br>sorgt. Um sicherzustellen, dass die Appliance<br>vollständig von der Stromversorgung getrennt ist,<br>ziehen Sie vor Wartungsarbeiten das Netzkabel ab. |
| 2      | IPMI-Port (Remo-<br>teverwaltung)                | Der IPMI-Port (Intelligent Platform Management<br>Interface) wird verwendet, um den physischen<br>Zustand der Server, wie z. B. Temperatur, Spannung,<br>Lüfter und Netzteile, sowie der Appliance zu über-<br>wachen.<br><b>Hinweis:</b> Der standardmäßige Benutzername und<br>das Kennwort für den IPMI-Zugriff lauten<br>ADMIN/ARCADMIN (Groß-/Kleinschreibung). Es wird<br>empfohlen, dass Sie das Kennwort so bald wie mög-<br>lich ändern. Weitere Informationen zum Ändern des                                                                                                    |

|    |                                                                                                    | IPMI-Kennworts finden Sie unter <u>So ändern Sie das</u>                                                                                                    |
|----|----------------------------------------------------------------------------------------------------|----------------------------------------------------------------------------------------------------|
|    |                                                                                                    | IPMI-Kennwort.                                                                                                    |
| 3  | Port für externes Spei-<br>chergerät<br>(SAS-Port für Band-<br>laufwerk)                                    | Zum Anschluss eines externen Speichergeräts (Fest-<br>platte, Bandlaufwerk usw.) an die Appliance. Mit die-<br>sen tragbaren externen Speichergeräten können<br>gesicherte Daten problemlos von einem Ort zum<br>anderen transportiert werden.                                                                                                    |
| 4  | Seriennummerbereich                                                                                         | Eine eindeutige Seriennummer, die der Appliance<br>zugewiesen wurde.                                                                                                    |
| 5  | Serieller COM1-Port                                                                                         | Kommunikations-Port, der zum Anschluss eines seri-<br>ellen Geräts, wie z. B. einer Maus, an die Appliance<br>verwendet wird.                                                                                                    |
| 6  | USB 2.0 (schwarz)                                                                                           | Zum Anschluss von USB 2.0-Geräten an die App-<br>liance.                                                                                                    |
| 7  | USB 3.0 (blau)                                                                                              | Zum Anschluss von USB 3.0-Geräten an die App-<br>liance.                                                                                                    |
| 8  | E/A-Port 1 für Netz-<br>werkdaten                                                                           | Zur Übertragung von Netzwerkdaten zwischen dem Netzwerk und der Appliance. ((ETHO für Netzwerk 1)                                                                                                    |
| 9  | E/A-Port 2 für Netz-<br>werkdaten                                                                           | Zur Übertragung von Netzwerkdaten zwischen dem Netzwerk und der Appliance. (ETH1 für Netzwerk 2)                                                                                                    |
| 10 | VGA-Anschluss                                                                                               | Zum Anschluss eines Monitors an die Appliance (bei Bedarf).                                                                                                    |
| 11 | Port für externes Spei-<br>chergerät<br>(Automatischer Band-<br>wechsler/Bibliothek)<br>LSI SAS 9212 - 4i4e | <ul> <li>Zum Anschluss eines externen Speichergeräts (Automatischer Bandwechsler/Bibliothek) an die Appliance. Mit diesen tragbaren externen</li> <li>Speichergeräten können gesicherte Daten problemlos von einem Ort zum anderen transportiert werden.</li> <li>Hinweis: Dieser Port ist unter dem Betriebssystem als LSI-Adapter SAS2 2008 Falcon vorhanden.</li> </ul> |

## Rückseite 8100 - 8200

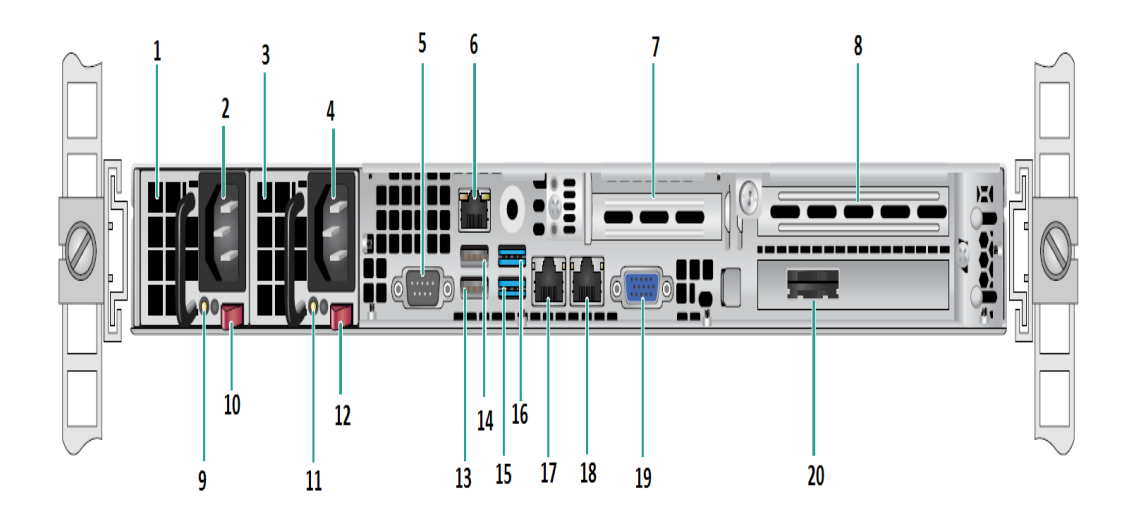

| Num-<br>mer | Name des Steuerelements bzw. der Anzeige           |
|-------------|----------------------------------------------------|
| 1           | Netzteilmodul Nr. 1                                |
| 2           | AC-Anschlussbuchse Nr. 1                           |
| 3           | Netzteil Nr. 2                                     |
| 4           | AC-Anschlussbuchse Nr. 2                           |
| 5           | COM-Port                                           |
| 6           | IPMI-Port (Remoteverwaltung)                       |
| 7           | Low-Profile PCI-Erweiterungssteckplatz             |
| 8           | PCI-Erweiterungssteckplatz                         |
| 9           | Power Good-LED 1                                   |
| 10          | Netzteilschalter 1                                 |
| 11          | Power-Good-LED Nr. 2                               |
| 12          | Netzteilschalter Nr. 2                             |
| 13          | USB 2.0 Anschluss 1 (schwarz)                      |
| 14          | USB 2.0 Anschluss 2 (schwarz)                      |
| 15          | USB 3.0-Anschluss 3 (blau)                         |
| 16          | USB 3.0-Anschluss 4 (blau)                         |
| 17          | E/A-Port 1 für Netzwerkdaten (ETH0 für Netzwerk 1) |
| 18          | E/A-Port 2 für Netzwerkdaten (ETH1 für Netzwerk 2) |

| 19 | VGA-Anschluss                     |  |
|----|-----------------------------------|--|
| 20 | Port für externes Speichergerät   |  |
| 20 | (SAS-Port für Bandlaufwerkoption) |  |

#### Rückseite 8300 - 8400

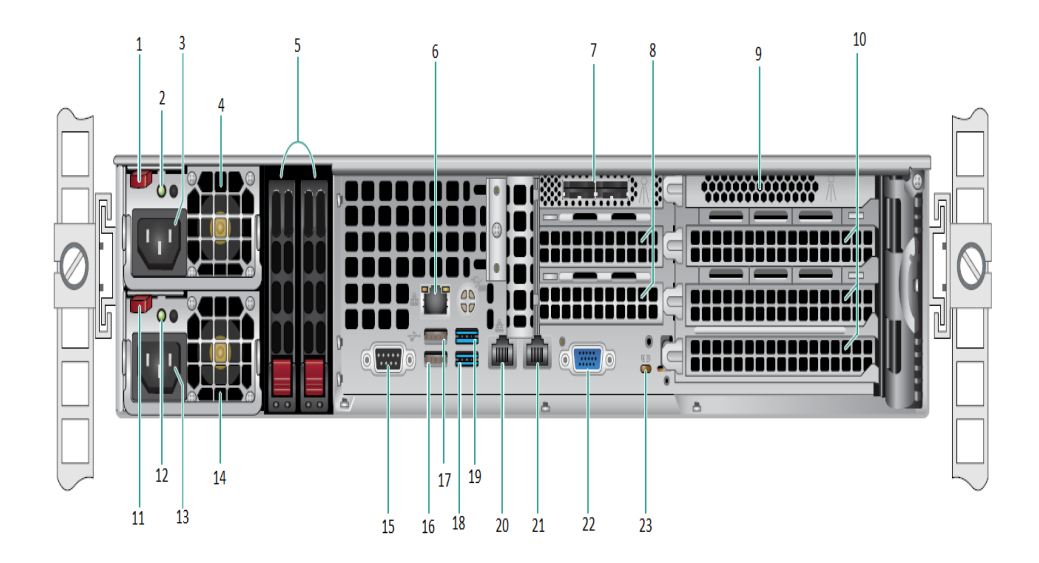

| Name des Steuerelements bzw. der         |  |
|------------------------------------------|--|
| Anzeige                                  |  |
| Netzteilmodul Nr. 1 – Verriegelung       |  |
| Netzteilmodul Nr. 1 – Power-Good-LED     |  |
| Netzteilmodul 1 Steckdose                |  |
| Netzteilmodul 1 Lüfter                   |  |
| Hintere SSDs (optional)                  |  |
| IPMI-Port (Remoteverwaltung)             |  |
| Externe SAS HBA-Ports                    |  |
| PCI-Erweiterungssteckplätze halber Länge |  |
| Interner RAID-Controller                 |  |
| PCI-Erweiterungssteckplätze voller Länge |  |
| Netzteilmodul Nr. 2 – Verriegelung       |  |
| Netzteilmodul Nr. 2 – Power-Good-LED     |  |
| Netzteilmodul Nr. 2 – Wechselstrombuchse |  |
| Netzteilmodul Nr. 2 – Lüfter             |  |
| COM-Port                                 |  |
| USB-Port 1 (2. Generation)               |  |
| USB-Port 2 (2. Generation)               |  |
| USB-Port 3 (3. Generation)               |  |
|                                          |  |

| 19 | USB-Port 4 (3. Generation) |
|----|----------------------------|
| 20 | ETH0 (Netzwerk 1)          |
| 21 | ETH1 (Netzwerk 2)          |
| 22 | VGA-Port (Monitor)         |
| 23 | UID-LED                    |

#### Rückseite 9012 - 9048

Die Rückseite der Arcserve Appliance enthält den Stromanschluss, die Kabelanschlüsse und die Ports für die Appliance. In der folgenden Tabelle werden diese Elemente beschrieben.

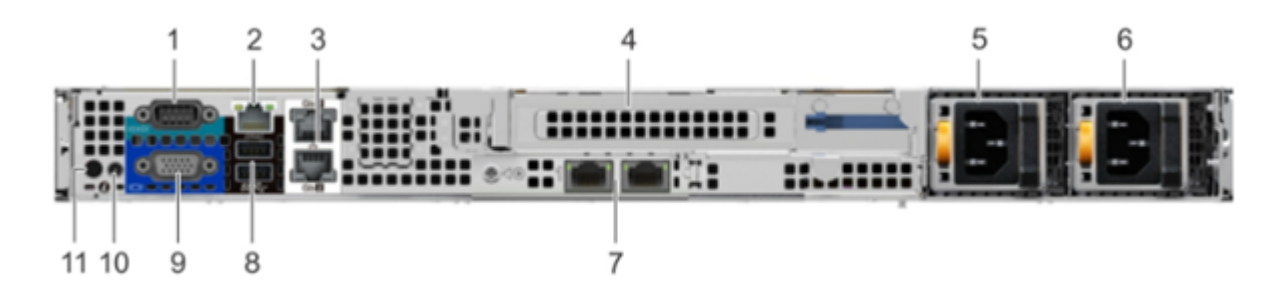

| Nummer | Steu-                                | Sym-            | Beschreibung                                                                                                    |
|--------|--------------------------------------|-----------------|----------------------------------------------------------------------------------------------------|
| 1      | Serieller Port                       | 10101           | Über diesen Port können Sie ein Peri-<br>pheriegerät an das System anschließen.<br>Weitere Informationen finden Sie unter<br>link.                                                                                  |
| 2      | Dedizierter iDRAC9-Netz-<br>werkport |                 | Verwenden Sie den iDRAC9 dedizierte Netz-<br>werkport, um sicher auf den ein-<br>gebetteten iDRAC auf einem separaten<br>Management-Netzwerk zuzugreifen. Wei-<br>tere Informationen finden Sie unter <u>link</u> . |
| 3      | Ethernet-Ports (2)                   | <del>6</del> 76 | Verwenden Sie die Ethernet-Ports, um das<br>Local Area Networks (LAN) mit dem Sys-<br>tem zu verbinden. Weitere Informationen<br>finden Sie unter <u>link</u> .                                                     |
| 4      | Riser-Steckplatz (volle<br>Höhe)     |                 | Verwenden Sie Kartensteckplätze, um<br>PCIe-Erweiterungskarten voller Höhe mit<br>dem Riser voller Höhe zu verbinden.                                                                                               |
| 5      | Netzteil                             |                 | Weitere Informationen zu den Netz-<br>teilkonfigurationen finden Sie unter <u>Link</u> .                                                                                                    |
| 6      | Netzteil                             |                 | Weitere Informationen zu den Netz-<br>teilkonfigurationen finden Sie unter <u>Link</u> .                                                                                                    |

|    | 1                        |                  |                                                                                                    |
|----|--------------------------|------------------|----------------------------------------------------------------------------------------------------|
| 7  | LOM-Riserports (2)       | 동물               | Weitere Informationen zu den Netz-<br>teilkonfigurationen finden Sie unter <u>Link</u> .                                                                                                    |
| 8  | USB 3.0-Port (2)         | ss <del>~.</del> | Verwenden Sie den USB 3.0-Port, um USB-<br>Geräte mit dem System zu verbinden.<br>Diese Ports sind 4-polig und USB 3.0-kom-<br>patibel.                                                                                                    |
| 9  | VGA-Anschluss            |                  | Über diesen Port können Sie ein Peri-<br>pheriegerät an das System anschließen.<br>Weitere Informationen finden Sie unter<br><u>link</u> .                                                                                                    |
| 10 | CMA-Netzanschluss        |                  | Über den Cable Management Arm (CMA)-<br>Netzanschluss stellen Sie eine Verbindung<br>zum CMA her.                                                                                                    |
| 11 | Schaltfläche "System-ID" | ē                | <ul> <li>Klicken Sie auf die Schaltfläche "System-<br/>ID":</li> <li>Um ein bestimmtes System in<br/>einem Rack zu suchen.</li> <li>Um die System-ID zu aktivieren<br/>oder deaktivieren.</li> <li>Um iDRAC zurückzusetzen (halten Sie die<br/>Schaltfläche 15 Sekunden gedrückt).</li> <li>Hinweise: <ul> <li>Um iDRAC mithilfe der System-ID<br/>zurückzusetzen, stellen Sie sicher,<br/>dass die Schaltfläche "System-ID"<br/>im iDRAC-Setup aktiviert ist.</li> <li>Wenn das System während des<br/>POST nicht reagiert, halten Sie die<br/>Schaltfläche "System-ID" (für mehr<br/>als fünf Sekunden) gedrückt, um<br/>den BIOS-Fortschrittsmodus auf-<br/>zurufen.</li> </ul> </li> </ul> |

# Rückseite der 9072DR - 9504 DR

Die Rückseite der Arcserve Appliance enthält den Stromanschluss, die Kabelanschlüsse und die Ports für die Appliance. In der folgenden Tabelle werden diese Elemente beschrieben.

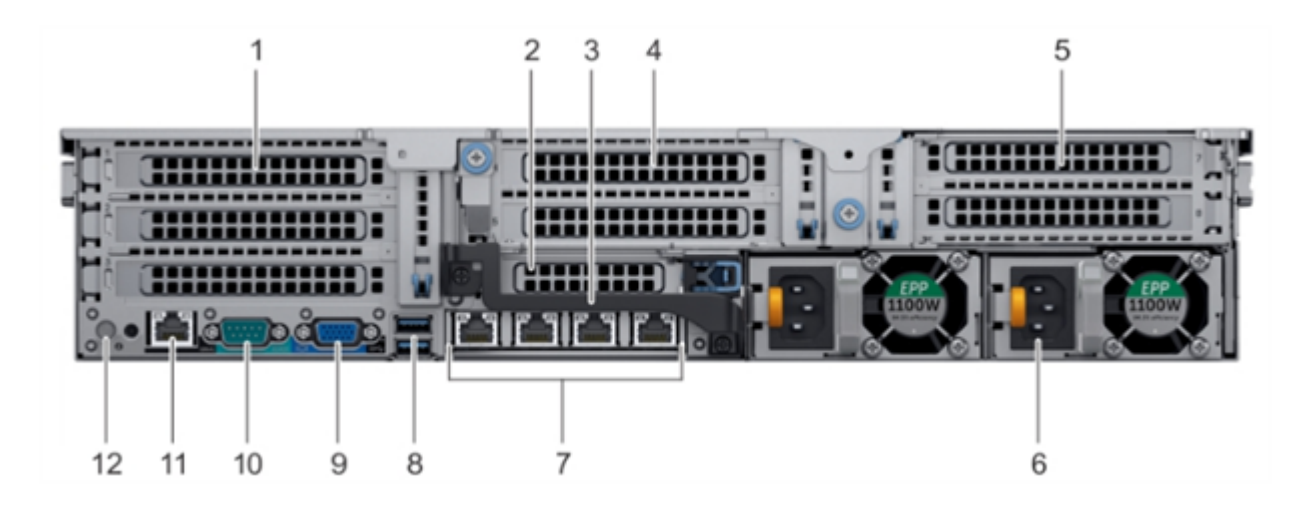

| Nummer | Steu-<br>erelement/Anzeige                           | Symbol | Beschreibung                                                                                                    |
|--------|------------------------------------------------------|--------|----------------------------------------------------------------------------------------------------|
| 1      | PCIe-Erwei-<br>terungssteckplatz (3) (volle<br>Höhe) | NA     | Der PCIe-Erweiterungssteckplatz (Riser<br>1) verbindet bis zu drei PCIe-Erwei-<br>terungskarten voller Höhe mit dem Sys-<br>tem. Weitere Informationen finden Sie<br>unter <u>link</u> . |
| 2      | PCIe-Erwei-<br>terungssteckplatz (halbe<br>Höhe)     | NA     | Der PCIe-Erweiterungssteckplatz (Riser<br>2) verbindet eine PCIe-Erwei-<br>terungskarte halber Höhe mit dem Sys-<br>tem. Weitere Informationen finden Sie<br>unter <u>link</u> .         |
| 3      | Rückwärtiges Handle                                  | NA     | Das rückwärtige Handle kann entfernt<br>werden, um alle externe Kabel zu PCIe-<br>Karten, die in der PCIe Erwei-<br>terungssteckplatz 6 installiert sind, zu<br>entfernen.               |
| 4      | PCIe-Erwei-<br>terungssteckplatz (2) (volle<br>Höhe) | NA     | Der PCIe-Erweiterungssteckplatz (Riser<br>2) verbindet bis zu zwei PCIe-Erwei-<br>terungskarten voller Höhe mit dem Sys-<br>tem. Weitere Informationen finden Sie<br>unter <u>link</u> . |
| 5      | PCIe-Erwei-<br>terungssteckplatz (2) (volle          | NA     | Der PCIe-Erweiterungssteckplatz (Riser                                                                                                    |

|    | Höhe)                    |                     | 3) verbindet bis zu zwei PCIe-Erwei-<br>terungskarten voller Höhe mit dem Sys-<br>tem. Weitere Informationen finden Sie<br>unter <u>link</u> .                                                                                                    |
|----|--------------------------|---------------------|----------------------------------------------------------------------------------------------------|
| 6  | Netzteil (2)             | NA                  | Weitere Informationen finden Sie unter <u>link</u> .                                                                                                    |
| 7  | NIC-Ports                | 율                   | Die NIC-Ports, die auf der Netzwerk-<br>Tochterkarte (NDC) integriert sind, stel-<br>len die Verbindung zum Netzwerk her.<br>Weitere Informationen zu den unter-<br>stützten Konfigurationen finden Sie<br>unter diesem Link.                                                                                                    |
| 8  | USB-Port (2)             | \$ <del>\$</del> \$ | Die USB-Ports sind 9-polig und 3.0-kom-<br>patibel. Mit diesen Ports verbinden Sie<br>USB-Geräte mit dem System.                                                                                                    |
| 9  | VGA-Anschluss            |                     | Hier können Sie ein Anzeigegerät an<br>das System anschließen. Weitere Infor-<br>mationen finden Sie unter <u>link</u> .                                                                                                    |
| 10 | Serieller Port           | 10101               | Über diesen Port können Sie ein Peri-<br>pheriegerät an das System anschlie-<br>ßen. Weitere Informationen finden Sie<br>unter <u>link</u> .                                                                                                    |
| 11 | Dedizierter iDRAC9-Port  | 3 k                 | Dieser Port ermöglicht den Remote-<br>Zugriff auf iDRAC. Weitere Infor-<br>mationen finden Sie unter <u>link</u> .                                                                                                    |
| 12 | Schaltfläche "System-ID" | ٢                   | Die Schaltfläche "System-ID (ID)" steht<br>auf der Vorder- und Rückseite der Sys-<br>teme zur Verfügung Klicken Sie auf die<br>Schaltfläche, um ein System in einem<br>Rack zu identifizieren, indem Sie die<br>Schaltfläche "System-ID" aktivieren.<br>Mit der Schaltfläche "System-ID" kön-<br>nen Sie auch iDRAC zurücksetzen und<br>mithilfe des schrittweisen Modus auf<br>das BIOS zugreifen. |

# Von der Appliance verwendete Ports

Folgende Themen enthalten Informationen zu den Ports, die in Arcserve UDP, Arcserve Backup und der Appliance für Linux-Support verwendet werden:

- Arcserve UDP
- Arcserve Backup
- Appliance f
  ür Linux-Unterst
  ützung

#### **Arcserve UDP**

Dieser Abschnitt enthält folgende Themen:

- Unter Microsoft Windows installierte Komponenten
- Unter Linux installierte Komponenten
- Per Remote-Zugriff durch UDP Linux geschützte Knoten

# **Unter Microsoft Windows installierte Komponenten**

Die folgenden Ports sind für Sicherungs- und andere Aufträge in LAN-Umgebungen erforderlich:

| Dor  | Por- | Ini-   |                   |                         |
|------|------|--------|-------------------|-------------------------|
| POr- | t-   | tiiert | Abhörprozess      | Beschreibung            |
| τ#   | typ  | von    |                   |                         |
|      |      |        |                   | Gibt den Standard-      |
|      |      |        |                   | Kommunikations-Port     |
|      |      |        |                   | zwischen der Arcserve   |
|      |      |        |                   | UDP-Konsole und den     |
|      |      |        |                   | Microsoft SQL Server-   |
|      |      |        |                   | Datenbanken an,         |
|      |      |        |                   | wenn diese sich auf     |
| 1433 | тср  | Remot  | sqlsrvr.exe       | unterschiedlichen       |
|      |      | e-Java |                   | Computern befinden.     |
|      |      |        |                   | Hinweis: Sie können     |
|      |      |        |                   | den standardmäßigen     |
|      |      |        |                   | Kommunikationsport      |
|      |      |        |                   | während der Instal-     |
|      |      |        |                   | lation von SQL Server   |
|      |      |        |                   | ändern.                 |
|      |      | Arc-   |                   | Überträgt Daten für     |
| 4090 | тср  | serve  | HATransServer exe | Virtual Standby-Auf-    |
| -050 |      | UDP    |                   | gaben im Proxy-         |
|      |      | Agent  |                   | Modus.                  |
|      |      |        |                   | Reserviert für den Arc- |
|      |      |        |                   | serve-UDP den RPS       |
|      |      |        |                   | Global Dedu-            |
|      |      |        |                   | plizierungs-Daten-      |
|      |      |        |                   | speicher-Dienst         |
|      |      |        |                   | (GDD). Ein Arcserve     |
| 500- |      | Arc-   |                   | UDP-GDD-Daten-          |
| 0-   | ТСР  | serve  | GDDServer.exe     | speicher verwendet 3    |
| 5060 |      | UDP-   |                   | freie Ports, die mit    |
|      |      | Server |                   | 5000 beginnen. Sie      |
|      |      |        |                   | werden benötigt,        |
|      |      |        |                   | wenn der Daten-         |
|      |      |        |                   | speicher mit GDD akti-  |
|      |      |        |                   | viert oder die          |
|      |      |        |                   | WIE-                    |
|      |      |        |                   | aer-                    |

|      |     |        |                                              | herstellungsaufgabe    |
|------|-----|--------|----------------------------------------------|------------------------|
|      |     |        |                                              | Verwendet wird.        |
|      |     |        |                                              | Kommunikation, uper    |
|      |     |        |                                              | die die Arcserve UDP-  |
|      |     | Arc-   |                                              | Konsole und der Pri-   |
| 6052 | ТСР | serve  | CA.ARCserve.CommunicationFoundation.         | märserver des glo-     |
|      |     | Backu- | WindowsService.exe                           | balen Arcserve         |
|      |     | p-GDB  |                                              | Backup-Dashboards      |
|      |     |        |                                              | Daten syn-             |
|      |     |        |                                              | chronisieren können.   |
|      |     |        |                                              | Kommunikation, über    |
|      |     | Arc-   |                                              | die die Arcserve UDP-  |
|      |     | CORVO  | CA.ARC-                                      | Konsole und der Arc-   |
| 6054 | тср | Backu- | ser-                                         | serve Backup-Pri-      |
|      |     | DdCKu- | ve.CommunicationFoundation.WindowsService.ex | enärserver Daten       |
|      |     | þ      |                                              | synchronisieren kön-   |
|      |     |        |                                              | nen.                   |
|      |     |        |                                              | Zum Herunterfahren     |
|      |     |        |                                              | von Tomcat, das von    |
| 8006 |     |        |                                              | der Arcserve UDP-Kon-  |
|      |     |        |                                              | sole verwendet wird.   |
|      |     |        |                                              | Gibt den Standard-     |
|      |     |        |                                              | Port für HTTP/HTTPS-   |
|      |     |        |                                              | Kommunikation zwi-     |
|      |     |        |                                              | schen Remote-Ver-      |
|      |     |        |                                              | waltungskonsolen       |
|      |     |        |                                              | und dem Arcserve       |
|      |     |        |                                              | UDP-Server an.         |
|      |     |        |                                              | Gibt den Port der Stan |
|      |     | Arc    |                                              |                        |
|      |     | AIC-   |                                              | Vannunikation zwi-     |
| 0014 | TOD | Serve  | To                                           | Kommunikation zwi-     |
| 8014 | ICF | UDP    | Iomcat/.exe                                  | Schen Kemole-ver-      |
|      |     | Con-   |                                              | Waltungskonsolen       |
|      |     | sole   |                                              | und dem Arcserve       |
|      |     |        |                                              | UDP-Agent an.          |
|      |     |        |                                              | Hinweis: Sie können    |
|      |     |        |                                              | den standardmäßigen    |
|      |     |        |                                              | Kommunikationsport     |
|      |     |        |                                              | während der Instal-    |
|      |     |        |                                              | lation der Arcserve    |
|      |     |        |                                              | UDP-Komponenten        |
|      |     |        |                                              | ändern.                |
| 8014 | тср | Arc-   | httpd.exe                                    | Gibt den Standard-     |

|      |     |        |             | Port für HTTP/HTTPS-   |
|------|-----|--------|-------------|------------------------|
|      |     |        |             | Kommunikation zwi-     |
|      |     |        |             | schen dem Arcserve     |
|      |     |        |             | UDP-Server und den     |
|      |     |        |             | Arcserve UDP-Kon-      |
|      |     |        |             | solen an.              |
|      |     |        |             | * Gibt den frei-       |
|      |     |        |             | gegebenen Standard-    |
|      |     |        |             | Port und den einzigen  |
|      |     |        |             | Port an, den Sie öff-  |
|      |     |        |             | nen müssen, wenn       |
|      |     |        |             | Sie den Arcserve UDP-  |
|      |     | convo  |             | Server als Repli-      |
|      |     |        |             | kationsziel ver-       |
|      |     | Sorvor |             | wenden. Öffnen Sie     |
|      |     | Server |             | nicht die Ports 5000 - |
|      |     |        |             | 5060, da diese von     |
|      |     |        |             | Datenspeichern mit     |
|      |     |        |             | aktivierter globaler   |
|      |     |        |             | Deduplizierung ver-    |
|      |     |        |             | wendet werden.         |
|      |     |        |             | Hinweis: Sie können    |
|      |     |        |             | den standardmäßigen    |
|      |     |        |             | Kommunikationsport     |
|      |     |        |             | während der Instal-    |
|      |     |        |             | lation der Arcserve    |
|      |     |        |             | UDP-Komponenten        |
|      |     |        |             | ändern.                |
|      |     |        |             | Gibt den Standard-     |
|      |     |        |             | Port für HTTP/HTTPS-   |
|      |     |        |             | Kommunikation zwi-     |
|      |     |        |             | schen Remote-Ver-      |
|      |     |        |             | waltungskonsolen       |
|      |     | Arc-   |             | und dem Arcserve       |
|      |     | serve  |             | UDP-Server an.         |
| 8015 | тср | UDP    | Tomcat7.exe | Gibt den Port der Stan |
|      | _   | Con-   |             | dard-HTTP/HTTPS-       |
|      |     | sole   |             | Kommunikation zwi-     |
|      |     |        |             | schen Remote-Ver-      |
|      |     |        |             | waltungskonsolen       |
|      |     |        |             | und dem Arcserve       |
|      |     |        |             | UDP-Agent an.          |
|      |     |        |             | Hinweis: Sie können    |
|      |     |        |             |                        |

|      |     |                |                                      | den standardmäßigen     |
|------|-----|----------------|--------------------------------------|-------------------------|
|      |     |                |                                      | Kommunikationsport      |
|      |     |                |                                      | während der Instal-     |
|      |     |                |                                      | lation der Arcserve     |
|      |     |                |                                      | UDP-Komponenten         |
|      |     |                |                                      | ändern.                 |
|      |     |                |                                      | Reserviert für die Kom- |
|      |     |                |                                      | munikation von Arc-     |
|      |     |                |                                      | serve UDP Server-       |
|      |     |                | Tomcat7.exe                          | Webdiensten mit         |
|      |     |                |                                      | dem RPS-Port-Frei-      |
|      |     | Arc-           |                                      | gabedienst für Arc-     |
| 0010 | TOD | serve          |                                      | serve UDP auf dem       |
| 8010 | TCP | UDP-<br>Server |                                      | gleichen Server.        |
|      |     |                |                                      | Hinweis: Der Port       |
|      |     |                |                                      | kann nicht angepasst    |
|      |     |                |                                      | werden und kann für     |
|      |     |                |                                      | die Firewall-Ein-       |
|      |     |                |                                      | stellung ignoriert wer- |
|      |     |                |                                      | den.                    |
|      |     |                |                                      | Zum Herunterfahren      |
| 100  | 100 |                | CA.ARCserve.CommunicationFoundation. | von Tomcat, das von     |
| 180- |     |                |                                      | Arcserve UDP Server     |
| 05   |     |                | windowsService.exe                   | oder vom Agenten        |
|      |     |                |                                      | verwendet wird.         |

# **Unter Linux installierte Komponenten**

Die folgenden Ports sind für Sicherungs- und andere Aufträge in LAN-Umgebungen erforderlich:

| Port<br># | Porttyp | Initiiert<br>von          | Abhörprozess | Beschreibung                                                                                                    |
|-----------|---------|---------------------------|--------------|----------------------------------------------------------------------------------------------------|
| 22        | тср     | SSH-<br>Dienst            |              | Arcserve UDP Linux –<br>Abhängigkeit von Drit-<br>tanbietern. Gibt den Stan-<br>dard für den SSH-Dienst<br>an. Sie können diesen Port<br>allerdings ändern. Dieser<br>Port ist für eingehende<br>und ausgehende Kom-<br>munikation erforderlich.                                       |
| 67        | UDP     | Arcserve<br>UDP-<br>Linux | bootpd       | Wird für den PXE-Boot-Ser-<br>ver verwendet. Nur erfor-<br>derlich, wenn der Benutzer<br>die PXE-Startfunktion ver-<br>wenden möchte. Dieser<br>Port ist für die eingehende<br>Kommunikation erfor-<br>derlich.<br><b>Hinweis:</b> Die Portnummer<br>kann nicht angepasst wer-<br>den. |
| 69        | UDP     | Arcserve<br>UDP-<br>Linux | tffpd        | Wird für den PXE-Boot-Ser-<br>ver verwendet. Nur erfor-<br>derlich, wenn der Benutzer<br>die PXE-Startfunktion ver-<br>wenden möchte. Dieser<br>Port ist für die eingehende<br>Kommunikation erfor-<br>derlich.<br><b>Hinweis:</b> Die Portnummer<br>kann nicht angepasst wer-<br>den. |
| 8014      | тср     | Arcserve<br>UDP-<br>Linux | Java         | Gibt die Standard-Ports für<br>HTTP/HTTPS-Kom-<br>munikation zwischen den<br>Remote-Konsolen und<br>dem Arcserve UDP Agent                                                                                                    |

|       |     |          |      | für Linux an. Dieser Port ist |
|-------|-----|----------|------|-------------------------------|
|       |     |          |      | für eingehende und aus-       |
|       |     |          |      | gehende Kommunikation         |
|       |     |          |      | erforderlich.                 |
|       |     | Arcserve |      | Verwendet von Tomcat,         |
| 18005 | ТСР | UDP-     | Java | kann für die Firewall-Ein-    |
|       |     | Linux    |      | stellung ignoriert werden.    |

#### **Durch UDP Linux remote geschützter Knoten**

| Der folgende Port ist fü | r Sicherungs- und | andere Aufträge in I | LAN-Umgebungen | erforderlich: |
|--------------------------|-------------------|----------------------|----------------|---------------|
|--------------------------|-------------------|----------------------|----------------|---------------|

| Port<br># | Porttyp | Initiiert<br>von | Abhörprozess | Beschreibung                                                                                                    |
|-----------|---------|------------------|--------------|----------------------------------------------------------------------------------------------------|
| 22        |         | SSH-<br>Dienst   |              | Arcserve UDP unter Linux von Drittanbieter. Gibt<br>den Standard für den SSH-Dienst an. Sie können<br>diesen Port allerdings ändern. Dieser Port ist für<br>eingehende und ausgehende Kommunikation<br>erforderlich. |

\* Die gemeinsame Nutzung von Ports wird für Replikationsjobs unterstützt. Alle Daten auf anderen Ports können an Port 8014 (Standard-Port für den Arcserve UDP Server, der während der Installation geändert werden kann) weitergeleitet werden. Für Replikationsjobs zwischen zwei Recovery Point Servern über WAN muss nur Port 8014 geöffnet werden.

Entsprechend muss der Remote-Administrator für Remote-Replikationen Port 8014 (für die Datenreplikation) und Port 8015 (Standard-Port für die Arcserve UDP-Konsole, der während der Installation geändert werden kann) öffnen oder weiterleiten, damit lokale Recovery Point Server den zugewiesenen Replikationsplan abrufen können.

# **Arcserve Backup**

Die folgenden Ports sind für Sicherungs- und andere Aufträge in LAN-Umgebungen erforderlich:

| Port<br>#     | Port-<br>typ | lnitiiert von                               | Abhörprozess                                                          | Beschreibung                                |
|---------------|--------------|---------------------------------------------|-----------------------------------------------------------------------|---------------------------------------------|
| 135           | тср          |                                             |                                                                       | Microsoft-Port-<br>zuordnung                |
| 445           | тср          |                                             | MSRPC über Named Pipes                                                |                                             |
| 6050          | TCP/UD-<br>P | CASU-<br>niversalAgent                      | Univagent.exe                                                         | Arcserve Uni-<br>versal Agent               |
| 6502          | ТСР          | Arcserve Com-<br>munication Foun-<br>dation | CA.ARC-<br>serve.CommunicationFoundation.<br>WindowsService.exe       | Arcserve Com-<br>munication Foun-<br>dation |
| 6502          | тср          | CASTapeEngine                               | Tapeng.exe                                                            | Arcserve-Band-<br>prozess                   |
| 6503          | тср          | CASJobEngine                                | Jobengine.exe                                                         | Arcserve-Job-<br>prozess                    |
| 6504          | тср          | CASDBEngine                                 | DBEng.exe                                                             | Arcserve-Daten-<br>bankprozess              |
| 7854          | тср          | CASportmapper                               | Catirpc.exe                                                           | Arcserve-Port-<br>mapper                    |
| 4152-<br>3    | тср          | CASDiscovery                                | CASDSCSVC.EXE                                                         | Arcserve-Dis-<br>covery-Dienst              |
| 4152-<br>4    | UDP          | CASDiscovery                                | CASDSCSVC.EXE                                                         | Arcserve-Dis-<br>covery-Dienst              |
| 9000-<br>9500 | тср          |                                             | Für andere Arcserve MS RPC-Dienste,<br>die dynamische Ports verwenden |                                             |

# **Appliance für Linux-Unterstützung**

Die folgenden Ports sind für Sicherungs- und andere Aufträge in LAN-Umgebungen erforderlich:

| Port<br># | Porttyp | Initiiert<br>von | Abhörprozess | Beschreibung                                                                                                    |
|-----------|---------|------------------|--------------|----------------------------------------------------------------------------------------------------|
| 8017      | ТСР     |                  |              | NAT -Port-Umleitung leitet 8017 auf der App-<br>liance auf den Linux-Sicherungsserver um,<br>damit ein anderer Linux-Knoten auf Amazon<br>S3 gesichert werden kann.                       |
| 8018      | ТСР     |                  |              | NAT-Port-Umleitung leitet 8018 auf der App-<br>liance auf den Port 8014 des Linux-Backup-<br>Server-Agenten um.                                                                           |
| 8019      | ТСР     |                  |              | NAT-Port-Umleitung leitet 8019 auf der App-<br>liance auf den SSH-Port 22 des Linux-Siche-<br>rungsservers um.                                                                            |
| 8021      | ТСР     |                  |              | NAT -Port-Umleitung leitet 8021 auf der App-<br>liance auf den Linux-Sicherungsserver um,<br>damit ein anderer Linux-Knoten mit dem<br>Port 8021 gesichert werden kann.                   |
| 8036      | ТСР     |                  |              | NAT-Port-Umleitung leitet 8036 auf der App-<br>liance auf den Port 8036 des Linux-Siche-<br>rungsservers um.                                                                              |
| 50000     | ТСР     |                  |              | NAT -Port-Umleitung leitet 50000 auf der<br>Appliance auf den Linux-Sicherungsserver<br>um, damit ein anderer Linux-Knoten mit<br>dem Port 50000 in die Cloud gesichert wer-<br>den kann. |
| 50001     | ТСР     |                  |              | NAT -Port-Umleitung leitet 50001 auf der<br>Appliance auf den Linux-Sicherungsserver<br>um, damit ein anderer Linux-Knoten mit<br>dem Port 50001 in die Cloud gesichert wer-<br>den kann. |
| 50002     | ТСР     |                  |              | NAT -Port-Umleitung leitet 50002 auf der<br>Appliance auf den Linux-Sicherungsserver<br>um, damit ein anderer Linux-Knoten mit<br>dem Port 50002 in die Cloud gesichert wer-<br>den kann. |
| 50003     | ТСР     |                  |              | NAT -Port-Umleitung leitet 50003 auf der<br>Appliance auf den Linux-Sicherungsserver                                                                                                    |

|       |     | um, damit ein a<br>dem Port 50003<br>den kann.                                      | nderer Linux-Knoten mit<br>3 in die Cloud gesichert wer-                                                              |
|-------|-----|-------------------------------------------------------------------------------------|----------------------------------------------------------------------------------------------------|
| 50004 | тср | NAT -Port-Umle<br>Appliance auf d<br>um, damit ein a<br>dem Port 50004<br>den kann. | eitung leitet 50004 auf der<br>en Linux-Sicherungsserver<br>Inderer Linux-Knoten mit<br>I in die Cloud gesichert wer- |

#### Hinzufügen von Ports zur CentOS 6.6 X64-Firewall

Wenn Sie den vorinstallierten Arcserve Appliance Linux-Sicherungsserver auf v6.5 Update 2 aktualisieren, müssen Sie nach diesem Upgrade eine Ports manuell zu Linux hinzufügen, wenn es über eine CentOS 6.6 x64-Firewall verfügt.

#### Befolgen Sie diese Schritte:

- 1. Navigieren Sie zum folgenden Pfad:
  - vi /etc/sysconfig/iptables
- 2. Fügen Sie folgende fett markierte Zeilen manuell in der Datei *Iptables* hinzu, falls sie nicht bereits vorhanden sind:
  - # Firewall-Konfiguration wie von system-config-firewall geschrieben
  - # Die manuelle Anpassung dieser Datei wird nicht empfohlen.

\*filter

:INPUT ACCEPT [0:0]

:FORWARD ACCEPT [0:0]

:OUTPUT ACCEPT [0:0]

-A INPUT -p tcp -m tcp --dport 22 -j ACCEPT

-A INPUT -p tcp -m tcp --dport 67 -j ACCEPT

-A INPUT -p tcp -m tcp --dport 69 -j ACCEPT

-A INPUT -p tcp -m tcp --dport 8014 -j ACCEPT

-A INPUT -p tcp -m tcp --dport 8016 -j ACCEPT

-A INPUT -p tcp -m tcp --dport 8017 -j ACCEPT

-A INPUT -p tcp -m tcp --dport 8021 -j ACCEPT

-A INPUT -p tcp -m tcp --dport 8035 -j ACCEPT

-A INPUT -p tcp -m tcp --dport 8036 -j ACCEPT

-A INPUT -p tcp -m tcp --dport 50000 -j ACCEPT

-A INPUT -p tcp -m tcp --dport 50001 -j ACCEPT

-A INPUT -p tcp -m tcp --dport 50002 -j ACCEPT

-A INPUT -p tcp -m tcp --dport 50003 -j ACCEPT

-A INPUT -p tcp -m tcp --dport 50004 -j ACCEPT

-A INPUT -m state --state ESTABLISHED, RELATED -j ACCEPT

- -A INPUT -p icmp -j ACCEPT
- -A INPUT -i lo -j ACCEPT
- -A INPUT -m state --state NEW -m tcp -p tcp --dport 22 -j ACCEPT
- -A INPUT -j REJECT --reject-with icmp-host-prohibited
- -A FORWARD -j REJECT --reject-with icmp-host-prohibited

COMMIT

- 3. Speichern Sie die Datei *iptables*.
- Starten Sie den Service *iptables* mit folgendem Befehl erneut: /etc/init.d/iptables restart

Sie haben die Ports der CentOS 6.6 x64-Firewall erfolgreich hinzugefügt.
# **Kapitel 3: Installieren der Arcserve Appliance**

Dieser Abschnitt enthält folgende Themen:

| So installieren Sie Arcserve Backup 18.0             | 64 |
|------------------------------------------------------|----|
| So installieren Sie die 8100 - 8200 Series Appliance | 66 |
| So installieren Sie die 8300 - 8400 Series Appliance | 67 |
| So installieren Sie die 9012 - 9048 Series Appliance | 67 |
| So installieren Sie die 9072-9504DR Series Appliance | 67 |

### So installieren Sie Arcserve Backup 18.0

Arcserve Backup 18.0 ist nicht auf der Appliance vorinstalliert. Sie können Arcserve Backup 18.0 mithilfe eines Skripts namens "InstallASBU.bat", das sich auf Ihrem Desktop befindet, installieren.

#### Befolgen Sie diese Schritte:

1. Suchen Sie auf Ihrem Desktop nach **InstallASBU.bat** und führen Sie die Datei aus.

**Hinweis**: Wenn Sie die .bat-Datei von einem nicht englischen Windows-System starten, wird der folgende Bildschirm angezeigt. Wählen Sie die Sprache für die Installation von Arcserve Backup 18.0 aus. Fahren Sie andernfalls mit Schritt 2 fort.

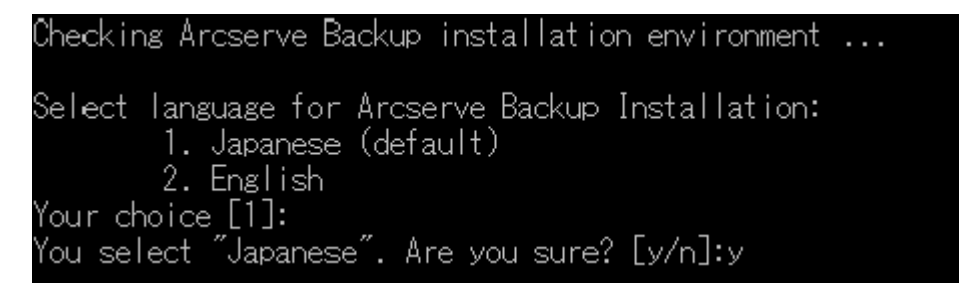

2. Geben Sie das Administratorkennwort ein, und starten Sie die Installation von Arcserve Backup 18.0.

| Checking Arcserve Backup installation environment                                                                                                  |
|----------------------------------------------------------------------------------------------------|
| Select language for Arcserve Backup Installation:<br>1. German (default)<br>2. English                                                             |
| Your choice [1]:<br>You select "German". Are you sure? [y/n]:y                                                                                     |
| Enter Password for Administrator: *********                                                                                                    |
| Starting to install Arcserve Backup r17 (German).<br>This may take up to 25 minutes.<br>Please do not close this window or shutdown the appliance. |
| Installing Arcserve Backup<br>Completed.                                                                                                    |
| Installing Arcserve Backup Patch Manager<br>Completed.                                                                                             |
| Updating configurations of the Arcserve Backup server                                                                                              |
| Arcserve Backup r17 is installed successfully.<br>UserName: caroot<br>Password: Arcserve                                                           |

Wenn die Installation abgeschlossen ist, wird das Symbol "Arcserve Backup" zu Ihrem Desktop hinzugefügt. Sie können sich nun mit den folgenden Anmeldeinformationen bei Arcserve Backup anmelden:

- Benutzername = caroot
- Kennwort = Arcserve

### So installieren Sie die 8100 - 8200 Series Appliance

Die Appliance ist nur für die Installation in eingeschränkten Bereichen bestimmt. Nur entsprechend geschultes Personal sollte Setup und Wartung durchführen.

Vollständige Informationen zur Installation finden Sie unter <u>8100 - 8200 Appliance-</u> Installation.

### So installieren Sie die 8300 - 8400 Series Appliance

Die Appliance ist nur für die Installation in eingeschränkten Bereichen bestimmt. Nur entsprechend geschultes Personal sollte Setup und Wartung durchführen.

Vollständige Informationen zur Installation finden Sie unter <u>8300 - 8400 Appliance-</u> Installation.

### So installieren Sie die 9012 - 9048 Series Appliance

Die Appliance ist nur für die Installation in eingeschränkten Bereichen bestimmt. Nur entsprechend geschultes Personal sollte Setup und Wartung durchführen.

Vollständige Informationen zur Installation finden Sie unter <u>9012 - 9048 Appliance-</u> Installation.

### So installieren Sie die 9072-9504DR Series Appliance

Die Appliance ist nur für die Installation in eingeschränkten Bereichen bestimmt. Nur entsprechend geschultes Personal sollte Setup und Wartung durchführen.

Vollständige Informationen zur Installation finden Sie unter <u>9072-9504DR App-</u> liance-Installation.

# Kapitel 4: Aktualisieren von Arcserve UDP auf der Appliance

Dieser Abschnitt enthält folgende Themen:

| Anwenden einer Lizenz nach einem Upgrade der Arcserve-Software | 69 |
|----------------------------------------------------------------|----|
| Upgradesequenz aufArcserve Appliance                           | 70 |
| Upgradesequenz für UDP-Konsole, RPS und Agent                  | 76 |

# Anwenden einer Lizenz nach einem Upgrade der Arcserve-Software

Nach der Aktualisierung von Arcserve UDP auf 7.0 oder der Aktualisierung von Arcserve Backup auf 18.0 ist der ursprüngliche Lizenzschlüssel auf der Arcserve Appliance nicht mehr funktionsfähig. Um die neuen Lizenzschlüssel für Arcserve Unified Data Protection 7.0 und Arcserve Backup 18.0 zu erhalten, wenden Sie sich an den für Sie zuständigen Mitarbeiter bzw. Vertreter.

Weitere Informationen zum Hinzufügen eines Lizenzschlüssels für Arcserve UDP finden Sie unter <u>Onlinehilfe für die Arcserve Produktlizenzierung</u>.

### **Upgradesequenz aufArcserve Appliance**

Das Upgrade von Arcserve Appliance 5.0 auf Arcserve UDP v7.0 kann eine der folgenden Sequenzen umfassen:

- Aktualisieren von Arcserve UDP
  - Aktualisieren der Arcserve-Appliance als Arcserve-Konsole und RPS
  - Aktualisieren der Arcserve-Appliance als Arcserve UDP-RPS
  - Upgradeschritte bei Verwendung von mindestens zwei Arcserve Appliances in der Umgebung
- Aktualisieren des Arcserve Linux-Agenten auf der Arcserve UDP Appliance
- Aktualisieren von Arcserve Backup auf der Arcserve Appliance
- Upgradesequenz f
  ür UDP-Konsole, RPS und Agent

# Aktualisieren der Arcserve Appliance als Arcserve UDP-Konsole und RPS

Aktualisieren Sie diese Arcserve Appliance und beachten Sie anschließend die beschriebene <u>Aktualisierungssequenz</u>, um die Umgebung zu aktualisieren.

# Aktualisieren der Arcserve Appliance als Arcserve UDP-RPS

Aktualisieren Sie die vollständige Produktionsumgebung. Details finden Sie unter Upgradesequenz.

# Aktualisierungsschritte für mindestens zwei in der Umgebung verwendete Arcserve Appliance

- Aktualisieren Sie die gesamte Produktumgebung. Detaillierte Informationen finden Sie unter <u>Aktualisierungssequenz</u>.
- Wenn Sie nach der Aktualisierung eine Appliance als RPS aus der Arcserve UDP-Konsole hinzufügen und unten wird eine Warnung angezeigt, finden Sie weitere Informatinonen im Thema <u>Sichern der Arcserve Appliance aus duplizierten Knoten anderer Appliance-Berichte</u> im Abschnitt **Fehlerbehebung**.

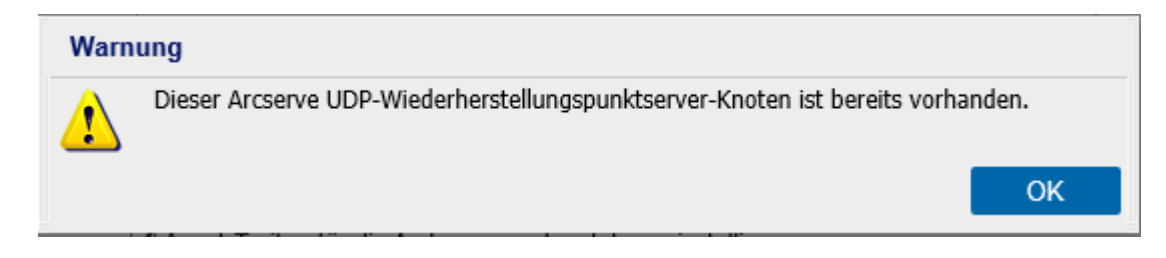

# Aktualisieren von Arcserve UDP Linux Agent auf der Arcserve Appliance

#### Befolgen Sie diese Schritte:

- 1. Aktualisieren Sie die Arcserve UDP-Konsole, in der die Umgebung des Linux-Sicherungsservers verwaltet wird.
- 2. Aktualisieren des Linux-Sicherungsservers auf der Arcserve Appliance.

Weitere Informationen finden Sie unter <u>Online-Hilfe zu Arcserve Unified Data Pro-</u> tection Agent für Linux.

# Aktualisieren von Arcserve Backup auf der Arcserve Appliance

Im <u>Arcserve Backup-Implementierungshandbuch</u> erfahren Sie, wie Sie ein Upgrade für dieArcserve Appliance durchführen.

### Upgradesequenz für UDP-Konsole, RPS und Agent

Planen Sie auf Grundlage der Support-Richtlinie zur Rückwärtskompatibilität Ihr Upgrade in folgender Abfolge, damit es reibungslos funktioniert:

- 1. Aktualisieren Sie Arcserve UDP-Konsole.
- 2. Aktualisieren Sie Arcserve UDP-RPS (DR-Standort).
- 3. Aktualisieren Sie Arcserve UDP-RPS (Rechenzentrum).
- 4. Aktualisieren Sie Arcserve UDP Agentless Proxy und einige Agenten im Rechenzentrum.
- 5. Aktualisieren Sie Arcserve UDP-RPS (Remote-Standort).
- 6. Aktualisieren Sie Arcserve UDP Agentless Proxy und einige Agenten am Remote-Standort.

Hinweis: Wiederholen Sie Schritt 5 und 6 für jeden Standort.

7. Aktualisieren Sie den Arcserve UDP Virtual Standby Monitor.

**Hinweis:** Gemäß der Support-Richtline für die Rückwärtsreplikation muss die Ziel-RPS immer vor der Quell-RPS aktualisiert werden.

# Kapitel 5: Konfigurieren der Arcserve Appliance

Dieser Abschnitt enthält folgende Themen:

| Konfigurieren der Netzwerkeinstellungen für Arcserve Appliance | .78  |
|----------------------------------------------------------------|------|
| Einrichten derArcserve Appliance                               | . 82 |
| Konfigurieren derArcserve Appliance als Gateway                | . 92 |

# Konfigurieren der Netzwerkeinstellungen für Arcserve Appliance

Um die Arcserve Appliance zu verwalten, müssen Sie zuerst die Appliance an das Netzwerk anschließen. Dazu müssen Sie einen Hostnamen zur Appliance zuweisen und dann Netzwerkports konfigurieren.

#### Befolgen Sie diese Schritte:

 Nach dem Einschalten der Appliance wird das Fenster "Einstellungen" f
ür die Microsoft-Lizenzbedingungen ge
öffnet. Lesen und akzeptieren Sie die Bedingungen.

Das UDP-Dialogfeld Endbenutzer-Lizenzvereinbarung wird geöffnet.

2. Lesen und akzeptieren Sie die Bedingungen der Lizenzvereinbarung und klicken Sie auf **Weiter**.

Der Bildschirm "Willkommen im Arcserve Appliance -Konfigurationstool" wird angezeigt.

3. Geben Sie die folgenden Details ein:

#### Hostname

Geben Sie einen Hostnamen für die Appliance ein. Das Zuweisen eines Namens erleichtert die Identifizierung der Appliance im Netzwerk.

#### Fügen Sie diese Arcserve Appliance zu einer Domäne hinzu

Aktivieren Sie das Kontrollkästchen, um die Appliance als Mitglied einer Domäne in Ihrem Netzwerk aufzunehmen. Geben Sie die Werte in die Felder "Domäne", "Benutzername" und "Kennwort" an, die angezeigt werden, wenn die Option aktiviert ist.

| Welcome to the                                  | Arcserve® Appliance C                                           | onfiguration Tool                                          |             |
|-------------------------------------------------|-----------------------------------------------------------------|------------------------------------------------------------|-------------|
| This tool will allow you<br>can be performed on | to connect your Arcserve Ap<br>the web-based console UI.        | opliance to the LAN so that further co                     | nfiguration |
| Assign a hostname to<br>network. Optionally, y  | the Appliance. This will be up<br>ou may add the Appliance to   | ised to identify the Appliance on your<br>a Domain.        | r local     |
| A new hostna<br>on the configure                | me will require a reboot to ta<br>aration screen before rebooti | ke effect. You may configure the othe<br>ng the Appliance. | er settings |
| Hostname                                        | appliance                                                       | ×                                                          |             |
| Add this Arcs                                   | erve Appliance to a doma                                        | in                                                         |             |
|                                                 |                                                                 |                                                            |             |
|                                                 |                                                                 |                                                            |             |
|                                                 |                                                                 |                                                            |             |
|                                                 |                                                                 |                                                            | Save        |

**Hinweis:** Um einen neuen Hostnamen anzuwenden, müssen Sie die Appliance neu starten. Sie können die Appliance entweder jetzt oder erst nach der Konfiguration der Netzwerkeinstellungen starten. Nach dem Neustart der Appliance können Sie von jeder anderen Maschine aus über die URL *https://<Hostname>:8015* auf die Appliance zugreifen.

4. Klicken Sie auf **Speichern**.

Das folgende Dialogfeld wird geöffnet. Standardmäßig erkennt Arcserve UDP alle Netzwerkverbindungen in einem Netzwerk. Wenn einige Verbindungen nicht zugewiesen sind, bearbeiten Sie sie manuell, und geben Sie die Verbindungsdetails an.

| erve Appliance                                |                                     |                                        |                     | × |
|-----------------------------------------------|-------------------------------------|----------------------------------------|---------------------|---|
| arcserve                                      | Appliance Configuration             | Ø                                      | About the Appliance |   |
| Your Arcserve Appliance m<br>Reboot Appliance | nust be rebooted for the Hostname a | nd Domain settings to take effect.     |                     |   |
| Hostname/<br>Domain                           | appliance<br>(not assigned)         | Edit                                   |                     |   |
| UDP Console URL                               | https://appliance:8015              |                                        |                     |   |
| Date and Time                                 | 1/24/2019 11:53:51 PM               | Edit                                   |                     |   |
| Network Connections                           |                                     |                                        |                     |   |
| Connection Name                               | IP Address                          | Description                            |                     |   |
| SLOT 3 Port 1<br>S Not Connected              | None Assigned<br>Automatic via DHCP | Broadcom NetXtreme Gigabit Ethernet    | Edit                | 1 |
| SLOT 3 Port 2<br>3 Not Connected              | None Assigned<br>Automatic via DHCP | Broadcom NetXtreme Gigabit Ethernet #2 | Edit                |   |
| SLOT 3 Port 3<br>3 Not Connected              | None Assigned<br>Automatic via DHCP | Broadcom NetXtreme Gigabit Ethernet #3 | Edit                |   |
| SLOT 3 Port 4<br>3 Not Connected              | None Assigned<br>Automatic via DHCP | Broadcom NetXtreme Gigabit Ethernet #4 | Edit                |   |
| NIC1<br>Connected                             | 10.57.25.39<br>Automatic via DHCP   | Broadcom NetXtreme Gigabit Ethernet #5 | Edit                | , |

5. Um eine Netzwerkverbindung zu bearbeiten, klicken Sie im Feld **Netz**werkverbindungen auf **Bearbeiten**.

Das Dialogfeld Netzwerkverbindung wird geöffnet.

| NIC1        |                         |           |           |           |        |
|-------------|-------------------------|-----------|-----------|-----------|--------|
| Status      | Connected               |           |           |           |        |
| Description | Broadcom NetXtreme Giga | bit Ether | net #5    |           |        |
| Connection  | Use DHCP to obtain I    | P addres  | s automa  | atically. |        |
|             | IP Address              | 10        | . 57      | . 25      | . 39   |
|             | Subnet Mask             | 255       | . 255     | . 255     | . 0    |
|             | Default Gateway         | 10        | . 57      | . 25      | . 1    |
|             | Obtain DNS server ad    | dress au  | itomatica | lly.      |        |
|             | Preferred DNS Server    | 10        | . 57      | . 1       | . 11   |
|             | Alternate DNS Server    | 10        | . 64      | . 1       | . 11   |
|             |                         |           |           |           |        |
|             |                         |           | Sav       | e         | Cancel |
|             |                         |           |           |           |        |

6. Ändern Sie die Werte für die IP-Adresse, die Subnetzmaske und das Standard-Gateway nach Bedarf, und klicken Sie auf **Speichern**.

Hinweis: Optional können Sie Hostname, Domäne, Datum und Uhrzeit ändern.

7. Um die Änderungen zu übernehmen, klicken Sie auf **Appliance neu starten**, um die Appliance neu zu starten.

Die Appliance wird mit einem neuen Hostnamen neu gestartet. Nach dem Neustart öffnet sich das Fenster "Anmeldung".

8. Geben Sie den Benutzernamen und das Kennwort ein, und drücken Sie die Eingabetaste.

Der Bildschirm "Arcserve Appliance-Konfiguration" wird angezeigt.

9. Wenn das Fenster "Konfiguration" für die Appliance erneut geöffnet wird, klicken Sie auf **Assistenten starten**.

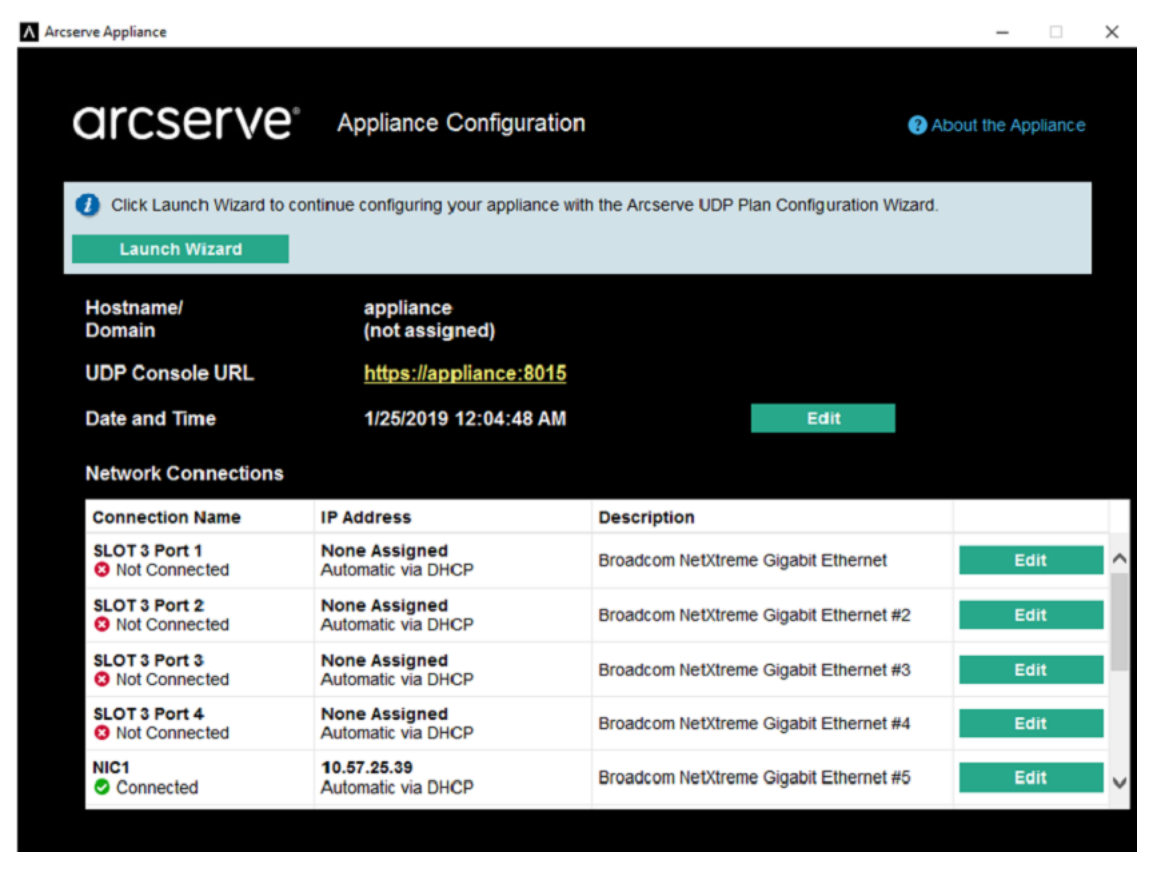

### **Einrichten derArcserve Appliance**

Nach dem Neustart der Appliance mit dem neuen Hostnamen wird der Unified Data Protection-Assistent geöffnet. Der Assistent ermöglicht das Erstellen eines einfachen Sicherungsablaufplans. In dem Plan können Sie die Knoten festlegen, die Sie schützen möchten, und den Zeitplan für das Ausführen von Sicherungen angeben. Das Sicherungsziel ist der Appliance-Server.

**Hinweis:** Alle Schritte desArcserve Appliance-Konfigurationsassistenten sind optional. Sie können sie auch überspringen und direkt die UDP-Konsole öffnen und Pläne erstellen.

#### Befolgen Sie diese Schritte:

1. Melden Sie sich bei der Arcserve UDP-Konsole an.

Der Unified Data Protection-Assistent öffnet sich zuerst und das Dialogfeld **Arc**serve ApplianceManagement wird angezeigt. Sie können die UDP-Konsole entweder als eine eigenständige Instanz oder per Remote-Zugriff über eine andere UDP-Konsole verwalten. Die Remoteverwaltungsfunktion der Konsolen ist nützlich, wenn Sie mehrere UDP-Konsolen verwalten.

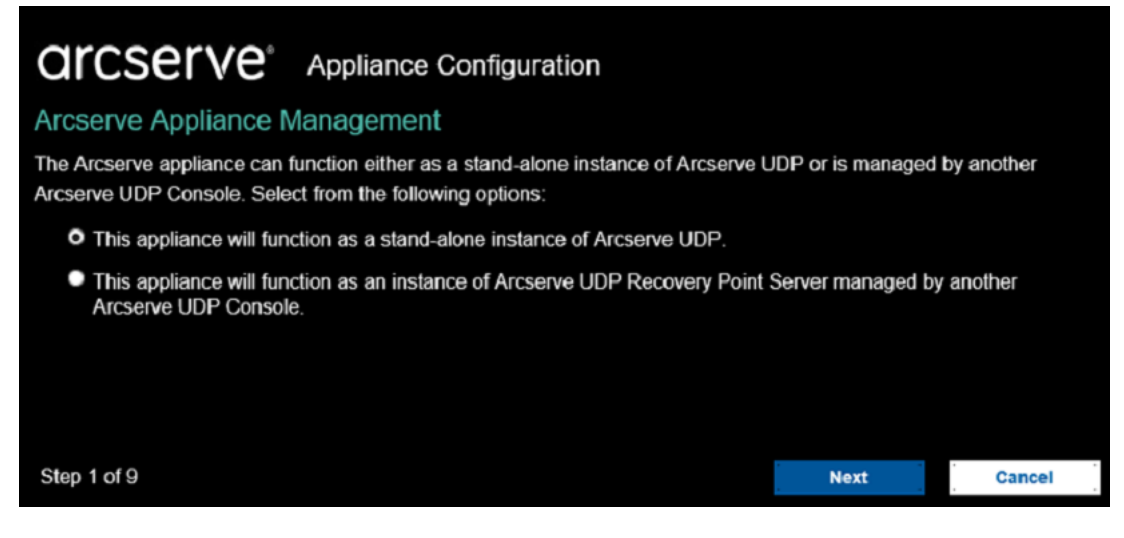

- Wählen Sie aus, ob die Appliance lokal (Standard) oder über eine andere UDP-Konsole verwaltet werden soll. Wenn die Appliance von einer anderen UDP-Konsole verwaltet wird, geben Sie die URL der UDP-Konsole, den Benutzernamen und das Kennwort an.
- 3. Klicken Sie auf Weiter.

Das Dialogfeld **Datenspeicher** wird geöffnet. Ein Datenspeicher ist ein physischer Speicherbereich auf der Appliance und wird als Ziel für Ihre Sicherungen verwendet. Standardmäßig erstellt Arcserve UDP einen Datenspeicher mit dem Namen <hostname>\_data\_store. Für diesen Datenspeicher sind Deduplizierung und Verschlüsselung aktiviert. Weitere Informationen zu Deduplizierung und Verschlüsselung finden Sie unter <u>Datendeduplizierung</u> im Arcserve UDP-Lösungshandbuch.

**Hinweis:** Da dieser Datenspeicher verschlüsselt ist, müssen Sie ein Verschlüsselungskennwort angeben.

| Orcserv<br>Data Stores<br>Your data store config | ORCSERVE*       Appliance Configuration         Data Stores       Your data store configuration is shown below. More data stores can be added from the Arcserve UDP Console. |                                |             |   |  |
|--------------------------------------------------|----------------------------------------------------------------------------------------------------|--------------------------------|-------------|---|--|
| appliance_data_st                                | tore                                                                                                    |                                |             |   |  |
| Total Capacity<br>14.33 TB                       | Compression<br>Deduplication<br>Encryption<br>Password<br>Confirm Password                                                                                                   | Standard<br>Enabled<br>Enabled |             |   |  |
| Step 2 of 9                                      |                                                                                                    | Previous                       | Next Cancel | - |  |

- 4. Geben Sie das Verschlüsselungskennwort für diesen Datenspeicher ein und bestätigen Sie es.
- 5. Klicken Sie auf Weiter.

Das Dialogfeld **E-Mail und Alert** wird geöffnet. Sie können den E-Mail-Server, mit dem Alerts gesendet werden, und die Empfänger definieren, die die Alerts erhalten. Sie können Optionen auswählen, mit denen festgelegt wird, ob die Empfänger die Warnmeldungen auf Basis von erfolgreichen Aufträgen, fehlgeschlagenen Aufträgen oder beidem erhalten.

# **CICSEIVE**<sup>®</sup> Appliance Configuration

### Email and Alert

Configure email notification settings and the types of alert notifications that you want to receive.

| Enable email notifications |                                             |          |      |        |   |
|----------------------------|---------------------------------------------|----------|------|--------|---|
| Service                    | Other                                       | ¥        |      |        | ~ |
| Email Server               |                                             |          |      |        |   |
| Port                       | 25                                          |          |      |        |   |
| Email service requires     | authentication.                             |          |      |        |   |
| Subject                    | Arcserve Unified Data Protection Alert      |          |      |        |   |
| From                       |                                             |          |      |        |   |
| Recipients                 | Separate email addresses with ;             |          |      |        |   |
| Options                    | Use SSL<br>send STARTTLS<br>Use HTML format |          |      |        |   |
| ■ Connect using a proxy    | server                                      |          |      |        |   |
|                            |                                             |          |      |        |   |
| Send a Test Email          |                                             |          |      |        |   |
| Send Alerts For            | Successful Jobs                             |          |      |        | ~ |
| Step 3 of 9                |                                             | Previous | Next | Cancel | ' |

6. Geben Sie die folgenden E-Mail- und Warnmeldungs-Details an:

#### Dienst

Gibt die E-Mail-Dienste an, z. B. Google Mail, Yahoo Mail, Live Mail oder andere.

#### **E-Mail-Server**

Gibt die Adresse des E-Mail-Servers an. Geben Sie zum Beispiel für den Google-E-Mail-Server "smtp.gmail.com" ein.

#### Port

Gibt die Portnummer des E-Mail-Servers an.

#### Authentifizierung erforderlich

Gibt an, ob der E-Mail-Server eine Authentifizierung verlangt. Wenn dies der Fall ist, geben Sie den Kontonamen und das Kennwort für die Authentifizierung an.

#### Betreff

Gibt den Betreff der E-Mail an, die an die Empfänger gesendet wird.

#### In

Gibt die E-Mail-ID des Senders an. Die Empfänger erhalten die E-Mail von diesem Absender.

#### Empfänger

Gibt die Empfänger an, die die Warnmeldungen erhalten sollen. Verwenden Sie ein Semikolon ";", um mehrere Empfänger zu trennen.

#### Optionen

Gibt die Verschlüsselungsmethode für den Kommunikationskanal an.

#### Verbindung per Proxy-Server aufbauen

Gibt den Benutzernamen und die Portnummer des-Proxy-Servers an, wenn Sie die Verbindung mit dem E-Mail-Server über einen Proxy-Server herstellen. Geben Sie außerdem einen Benutzernamen und ein Kennwort an, falls der Proxy-Server eine Authentifizierung verlangt.

#### Test-E-Mail senden

Sendet eine Test-E-Mail an die Empfänger. Durch Senden einer Test-E-Mail können Sie die Details überprüfen und bestätigen.

#### 7. Klicken Sie auf Weiter.

8. Das Dialogfeld Replikation zum Remote-RPS wird geöffnet.

| Replication to Remote RPS                                                                                                    |                  |                      |            |
|----------------------------------------------------------------------------------------------------|------------------|----------------------|------------|
| Configure the settings below if you want to replicate to a remote                                                                                 | v-managed Recove | erv Point Server des | stination. |
| <ul> <li>This appliance will replicate to a remotely-managed RPS.<br/>Arcserve UDP Console<br/>URL</li> <li>Username</li> <li>Password</li> </ul> |                  |                      |            |
| Connect using a proxy server.  Proxy Settings                                                                                                    |                  |                      |            |
| This appliance will not replicate to a remotely-managed RP                                                                                        | s.               |                      |            |
| Stop 4 of 0                                                                                                    | Destinue         |                      | Ganad      |

9. Geben Sie die folgenden Details an, wenn die Appliance auf einen remote verwalteten Recovery Point Server (RPS) replizieren soll. Weitere Informationen zu einem remote verwalteten RPS finden Sie im *Arcserve UDP-Lösungshandbuch*.

#### URL der Arcserve UDP-Konsole

Gibt die URL der Remote-Arcserve UDP-Konsole an.

#### Benutzername und Kennwort

Gibt den Benutzernamen und das Kennwort für die Verbindung mit der Remotekonsole an.

#### Verbindung per Proxy-Server aufbauen

Gibt die Details des Proxy-Servers an, falls die Remote-Konsole hinter einem Proxy-Server liegt.

- 10. Wenn die Appliance nicht auf einen remote verwalteten RPS repliziert werden soll, wählen Sie die Option **Diese Appliance wird nicht auf einen remote** verwalteten RPS repliziert aus.
- 11. Klicken Sie auf Weiter.

Das Dialogfeld **Plan erstellen** wird geöffnet. Sie können einen Basisplan erstellen, in dem Sie Knoten angeben, die geschützt werden sollen, und den Ablaufplan sichern.

| arcserve                                                 | Appliance Configuration                                                       |                     |                    |                      |
|----------------------------------------------------------|-------------------------------------------------------------------------------|---------------------|--------------------|----------------------|
| Create a Plan                                            |                                                                               |                     | <b>?</b> A         | bout Creating a Plan |
| Next, you will need to create backup schedule. More than | a protection plan for your data. In th<br>one protection plan can be created. | ne protection plan, | you will add nodes | and configure a      |
| Skip Plan Creation                                       |                                                                               |                     |                    |                      |
| Plan Name                                                | Protection Plan 1                                                             |                     |                    |                      |
| Session Password                                         |                                                                               |                     |                    |                      |
| Confirm Password  Retain the Session Pa                  | ssword. You will need it to restore to                                        | he data.            |                    |                      |
| How do you want to add n                                 | odes to the plan?                                                             |                     |                    |                      |
|                                                          | Hostname/IP Address (for Windows mach                                         | ines only)          | *                  |                      |
|                                                          |                                                                               |                     |                    |                      |
|                                                          |                                                                               |                     |                    |                      |
|                                                          |                                                                               |                     |                    |                      |
|                                                          |                                                                               |                     |                    |                      |
|                                                          |                                                                               |                     |                    |                      |
| Step 5 of 9                                              |                                                                               | Previous            | Next               | Cancel               |

**Hinweis:** Wenn Sie keine einfachen Pläne mit dem Assistenten erstellen möchten, gehen Sie wie folgt vor:

a. Klicken Sie auf Planerstellung abbrechen.

Das Dialogfeld Nächste Schritte wird geöffnet.

- b. Klicken Sie auf **Fertig stellen**, um die UDP-Konsole zu öffnen und Pläne zu erstellen.
- 12. Um einen Plan zu erstellen, geben Sie die folgenden Details an:

#### Name des Plans

Gibt den Namen des Plans an. Wenn Sie keinen Plannamen angeben, wird der Standardname "Schutzplan <n>" zugewiesen.

#### Sitzungskennwort

Gibt ein Sitzungskennwort an. Das Sitzungskennwort ist wichtig. Es wird bei der Wiederherstellung von Daten benötigt.

#### Wie möchten Sie Knoten zum Plan hinzufügen?

Gibt die Methode an, mit der Knoten zum Plan hinzugefügt werden. Wählen Sie eine der folgenden Methoden: Hostname/IP-Adresse

Bezieht sich auf die Methode zum manuellen Hinzufügen der Knoten mithilfe von Hostnamen oder IP-Adresse des Knotens. Sie können beliebig viele Knoten hinzufügen.

Knoten werden von Active Directory erkannt

Bezieht sich auf die Methode zum Hinzufügen von Knoten, die sich in einem Active Directory befinden. Sie können die Knoten zuerst mithilfe der Active Directory-Details ermitteln und dann die Knoten hinzufügen.

Von einem vCenter/ESX-Server importieren

Bezieht sich auf die Methode zum Importieren von VM-Knoten aus ESX- oder vCenter-Servern. Diese Option listet alle virtuellen Rechner auf, die anhand des hier angegebenen Hostnamens oder der IP-Adresse erkannt werden.

<u>Von einem Hyper-V-Server importieren</u>

Bezieht sich auf die Methode, mit der Sie die VM-Knoten von Microsoft Hyper-V-Servern importieren können.

Nachdem Sie eine Methode auswählt haben, geben Sie in den weiteren Dialogfeldern die Details an.

13. Nachdem die Knoten zu Ihrem Plan hinzugefügt wurden, klicken Sie auf **Wei**ter.

|                                                                                                    | ance Configuration                                                                                                    |                                                                      |                                                     |                                      |
|----------------------------------------------------------------------------------------------------|----------------------------------------------------------------------------------------------------|----------------------------------------------------------------------|-----------------------------------------------------|--------------------------------------|
| Backup Schedule                                                                                                    |                                                                                                    |                                                                      |                                                     |                                      |
| Enter criteria for the plan backup sche                                                                                                    | dule.                                                                                                    |                                                                      |                                                     |                                      |
| Install/upgrade and reboot on                                                                                                    | Friday – at                                                                                                    | 9 👻 : 00                                                             | - PM -                                              |                                      |
| Run Incremental Backup daily at                                                                                                    | 10 - : 00 -                                                                                                    | PM 👻                                                                 |                                                     |                                      |
| Schedule Summary (Based)                                                                                                    | upon your selections)                                                                                                    |                                                                      |                                                     |                                      |
| On Friday at 9:00 PM, the lates<br>does not have the latest version<br>Agent installation will not occur<br>On Friday at 10:00 PM, the firs<br>On every day after the installat | st version of the Arcserve L<br>n already installed.<br>• on nodes imported from H<br>t Full Backup will be perfor<br>ion/upgrade is completed, | JDP Agent will be<br>lyper-v or vCenter<br>med.<br>at 10:00 PM an In | installed on any sou<br>/ESX.<br>cremental Backup v | rrce node that<br>vill be performed. |
|                                                                                                    |                                                                                                    |                                                                      |                                                     |                                      |
| Cancel Plan Creation                                                                                                    |                                                                                                    |                                                                      |                                                     |                                      |
|                                                                                                    |                                                                                                    |                                                                      |                                                     |                                      |
|                                                                                                    |                                                                                                    |                                                                      |                                                     |                                      |
|                                                                                                    |                                                                                                    |                                                                      |                                                     |                                      |
| Step 7 of 9                                                                                                    |                                                                                                    | Previous                                                             | Next                                                | Cancel                               |

Das Dialogfeld Sicherungsablaufplan wird geöffnet.

- 14. Geben Sie den folgenden Plan ein:
  - Ablaufplan für Installation oder Upgrade des Arcserve UDP-Agenten: Die aktuelle Version des Arcserve UDP-Agenten wird auf Quellknoten installiert, auf denen der Agent nicht installiert ist. Alle vorherigen Agenteninstallationen werden auf die aktuelle Version aktualisiert.
  - Ablaufplan für inkrementelle Sicherung: Zunächst wird eine vollständige Sicherung durchgeführt. Anschließend finden inkrementelle Sicherungen statt.

**Hinweis:** Wenn die Sicherung vor dem Zeitpunkt der Installation bzw. Aktualisierung geplant ist, wird die Sicherung automatisch für den nächsten Tag geplant. Wenn Sie beispielsweise die Agenteninstallation für Freitag 21:00 Uhr und die Sicherung für 20:00 Uhr planen, wird die Sicherung am Samstag um 20:00 Uhr durchgeführt.

 Planerstellung abbrechen: Um den Plan abzubrechen, den Sie gerade erstellt haben, klicken Sie auf Planerstellung abbrechen.

#### 15. Klicken Sie auf Weiter.

Das Dialogfeld Bestätigung des Plans wird geöffnet.

| <b>CITCSETVE</b> <sup>®</sup> And<br>Plan Confirmation<br>This is a confirmation of the plan | ppliance Configuration         | ns or create a new plan.    |        |
|----------------------------------------------------------------------------------------------|--------------------------------|-----------------------------|--------|
| Protection Plan 1                                                                            | Plan Name                      | Protection Plan 1           |        |
| ⊕ Add a Plan                                                                                 | Nodes Protected<br>Destination | 1<br>app7600                |        |
|                                                                                              | Install/Upgrade                | Friday, 9:00 PM             |        |
|                                                                                              | Backup Schedule                | Daily Incremental, 10:00 PM |        |
|                                                                                              | Edit Nodes Edit S              | chedule Delete Plan         |        |
|                                                                                              |                                |                             |        |
|                                                                                              |                                |                             |        |
|                                                                                              |                                |                             |        |
| Step 8 of 9                                                                                  |                                | Previous Next               | Cancel |

16. Überprüfen Sie im Dialogfeld die Details des Plans. Sie können die Knoten oder den Ablaufplan ändern, indem Sie auf "Knoten bearbeiten" bzw. "Ablaufplan bearbeiten" klicken, oder Sie können einen Plan hinzufügen oder löschen.

#### Knoten bearbeiten

Fügen Sie die Quellknoten hinzu, die Sie schützen möchten.

#### Bearbeiten eines Ablaufplans

Ändert den Sicherungsablaufplan:

17. Klicken Sie nach der Überprüfung der Pläne auf Weiter.

Das Dialogfeld Nächste Schritte wird geöffnet.

Sie haben die Konfiguration erfolgreich abgeschlossen und sind nun bereit, mit der Arcserve UDP-Konsole zu arbeiten. Sie können weitere zu schützende Knoten hinzufügen, Pläne mit Funktionen wie Virtual Standby anpassen und weitere Ziele hinzufügen, indem Sie Recovery Point Server und Datenspeicher einschließen.

| arcserve                                                                                                    | Appliance Configuration      |          |        |        |  |  |  |
|----------------------------------------------------------------------------------------------------|------------------------------|----------|--------|--------|--|--|--|
| Next Steps                                                                                                    |                              |          |        |        |  |  |  |
| Configuration is complete and you are ready to open the Arcserve Unified Data Protection. With the Arcserve Unified Data Protection you can: |                              |          |        |        |  |  |  |
| Add more nodes to pro                                                                                                    | otect                        |          |        |        |  |  |  |
| Customize plans with features such as Virtual Standby.                                                                                       |                              |          |        |        |  |  |  |
| Add more destinations by including Recovery Point Servers and Data Stores.                                                                   |                              |          |        |        |  |  |  |
| Click Finish to open Arcsei                                                                                                    | rve Unified Data Protection. |          |        |        |  |  |  |
|                                                                                                    |                              |          |        |        |  |  |  |
|                                                                                                    |                              |          |        |        |  |  |  |
|                                                                                                    |                              |          |        |        |  |  |  |
|                                                                                                    |                              |          |        |        |  |  |  |
|                                                                                                    |                              |          |        |        |  |  |  |
|                                                                                                    |                              |          |        |        |  |  |  |
|                                                                                                    |                              |          |        |        |  |  |  |
|                                                                                                    |                              |          |        |        |  |  |  |
|                                                                                                    |                              |          |        |        |  |  |  |
|                                                                                                    |                              |          |        |        |  |  |  |
| Step 9 of 9                                                                                                    |                              | Previous | Finish | Cancel |  |  |  |

18. Klicken Sie auf **Fertig stellen**, um den Assistenten zu beenden und dieArcserve UDP-Konsole zu öffnen.

### Konfigurieren derArcserve Appliance als Gateway

Sie können Arcserve Appliance als Gateway konfigurieren.

#### Befolgen Sie diese Schritte:

- 1. Deinstallieren Sie die Arcserve UDP-Konsole aus der Arcserve Appliance.
- 2. Klicken Sie in der Arcserve UDP-Konsole auf die Registerkarte **Ressourcen**.
- 3. Navigieren Sie im linken Bereich der Arcserve UDP-Konsole zu Infrastrukturen, und klicken Sie auf Standorte.
- 4. Klicken Sie auf Standort hinzufügen.
- 5. Folgen Sie den Anweisungen des Assistenten zum **Hinzufügen eines Standorts**, um dasArcserve UDP Remote-Management-Gateway auf der Arcserve Appliance zu installieren.

**Hinweis:** Wenn Sie nach der Installation desArcserve UDP Remote-Management-Gateway auf der Arcserve Appliance auf **Assistenten starten** im Arcserve Appliance-Assistenten klicken, wird die Arcserve UDP-Konsole nicht gestartet. Geben Sie für den Zugriff auf die Arcserve UDP -Konsole direkt die URL der Arcserve UDP-Konsole ein.

### **Kapitel 6: Arbeiten mit Arcserve Appliance**

Mit Arcserve Appliance können Sie Sicherungspläne für Windows, Linux und virtuelle Rechner erstellen. Sie können auch Daten auf ein Bandgerät schreiben und einen virtuellen Standby-Rechner erstellen.

Dieser Abschnitt enthält folgende Themen:

| Aktivieren eines Arcserve-Produkts auf der Appliance                  |     |
|-----------------------------------------------------------------------|-----|
| Erstellen eines Plans mithilfe des Arcserve Appliance-Assistenten     | 95  |
| Hinzufügen eines Knotens zu einem Plan                                | 96  |
| Sicherungsablaufplan für Linux-Knoten erstellen                       |     |
| Sicherungsablaufplan für ein Bandgerät erstellen                      | 107 |
| Virtuellen On-Appliance-Standby-Plan erstellen                        | 109 |
| Erstellen eines Plans zur Sicherung von Linux-Sicherungsserver        | 110 |
| Einrichten von Linux-Instant VM-Jobs im lokalen Appliance-Hyper-V     | 114 |
| Migrieren der Arcserve UDP-Konsole mithilfe von ConsoleMigration.exe  | 115 |
| Migrieren des vorinstallierte Linux-Sicherungsservers in CentOS 7.4   | 118 |
| Durchführen der Migration zwischen Arcserve Appliances                |     |
| Ändern der Eingabequelle des vorinstallierten Linux-Sicherungsservers |     |

### Aktivieren eines Arcserve-Produkts auf der Appliance

Informationen zum Aktivieren eines Arcserve-Produkts auf der Appliance finden Sie in der <u>Onlinehilfe zur Arcserve-Produktlizenzierung</u>.

# Erstellen eines Plans mithilfe des Arcserve Appliance-Assistenten

Ein Plan ist eine Sammlung von Schritten, die definiert, welche Knoten wann gesichert werden sollen. Mit der Arcserve Appliance können Sie Basispläne erstellen. Mit dem Arcserve-Assistenten wird ein Plan in drei Schritten erstellt:

1. Fügen Sie die Knoten hinzu, die Sie schützen möchten.

Sie können Windows-Knoten oder virtuelle Rechner von vCenter/ESX-Servern oder Hyper-V-Servern auswählen.

- 2. Legen Sie den Sicherungsablaufplan fest.
- 3. Überprüfen und bestätigen Sie den Plan.

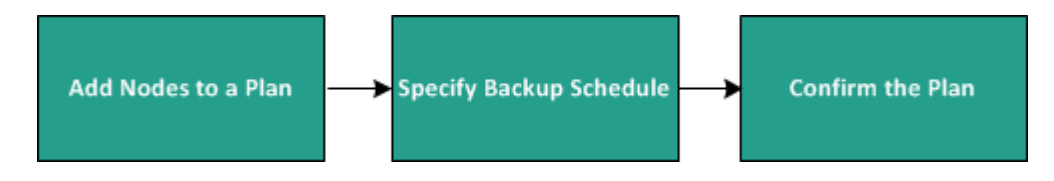

Neben einfachen Plänen können Sie mit Arcserve UDP auch komplexe Pläne erstellen und viele Parameter aus der UDP-Konsole steuern. Informationen zur Erstellung komplexer Pläne aus der UDP-Konsole finden Sie im *Arcserve UDP Lösungshandbuch*.

### Hinzufügen eines Knotens zu einem Plan

Sie können einen Plan erstellen, um verschiedene Knoten zu schützen. Um Knoten zu schützen, müssen Sie Knoten zu einem Plan hinzufügen. Sie können Knoten im Arcserve Appliance-Assistenten hinzufügen. Im Assistenten können Sie Knoten mithilfe der folgenden Methoden hinzufügen:

- Manuelle Eingabe der IP-Adresse oder des Hostnamens f
  ür den Knoten (Knoten nach Hostname/IP-Adresse hinzuf
  ügen)
- Erkennen von Knoten aus einem Active Directory (Knoten nach Active Directory hinzufügen)
- Importieren von VM-Knoten von ESX/vCenter-Servern (vCenter/ESX-Knoten hinzufügen)
- Importieren von VM-Knoten von Microsoft Hyper-V-Servern (<u>Hyper-V-Knoten hinzufügen</u>)

### Knoten nach Hostname/IP-Adresse hinzufügen

Um einen Knoten zu einem Plan hinzuzufügen, können Sie die IP-Adresse oder den Hostnamen zur Adresse manuell eingeben. Verwenden Sie diese Methode, wenn Sie nur wenige Knoten hinzufügen möchten. Sie können aber auch mehrere Knoten gleichzeitig hinzufügen. Auf diesen Knoten wird Arcserve Unified Data Protection Agent für Windows installiert.

#### Befolgen Sie diese Schritte:

1. Geben Sie im Dialogfeld **Knoten nach Hostname/IP-Adresse hinzufügen** die folgenden Details ein:

| arcserve                                                                                      | Appliance Configuration |     |                               |                       |  |  |
|-----------------------------------------------------------------------------------------------|-------------------------|-----|-------------------------------|-----------------------|--|--|
| Add Nodes by Hostna                                                                           | ame/IP address          |     |                               | About Adding Node     |  |  |
| Enter the hostname/IP address information for the selected Windows nodes, to add to the plan. |                         |     |                               |                       |  |  |
| Hostname/IP Address                                                                           | I                       | Noc | les Protected by              | Plan                  |  |  |
| Username                                                                                      |                         |     | Node Name                     |                       |  |  |
| Password                                                                                      |                         | Use | e the fields on the left to a | dd nodes to the plan. |  |  |
| Description                                                                                   |                         |     |                               |                       |  |  |
|                                                                                               |                         |     |                               |                       |  |  |
|                                                                                               |                         |     |                               |                       |  |  |
|                                                                                               |                         |     |                               |                       |  |  |
|                                                                                               |                         |     |                               | Remove                |  |  |
| Cancel Plan Creation                                                                          |                         |     |                               |                       |  |  |
|                                                                                               |                         |     |                               |                       |  |  |
|                                                                                               |                         |     |                               |                       |  |  |
|                                                                                               |                         |     |                               |                       |  |  |
|                                                                                               |                         |     |                               |                       |  |  |
| Step 6 of 9                                                                                   | Previo                  | ous | Next                          | Cancel                |  |  |

#### Hostname/IP-Adresse

Gibt den Hostnamen oder die IP-Adresse des Quellknotens an.

#### Benutzername

Gibt den Benutzernamen des Knotens an, der über Administratorrechte verfügt.

#### Kennwort

Gibt das Benutzerkennwort an.

#### Beschreibung

Gibt eine Beschreibung an, um den Knoten identifizieren zu können.

#### Planerstellung abbrechen

Bricht den gerade erstellten Plan ab.

2. Klicken Sie auf Zur Liste hinzufügen.

Der Knoten wird im rechten Fensterbereich hinzugefügt. Um weitere Knoten hinzuzufügen, wiederholen die Schritte. Alle hinzugefügten Knoten werden im rechten Fensterbereich aufgelistet.

- 3. (Optional) Um die hinzugefügten Knoten aus der Liste im rechten Fensterbereich zu entfernen, wählen Sie die Knoten aus, und klicken Sie auf **Entfernen**.
- 4. Klicken Sie auf Weiter.

Die Knoten werden zum Plan hinzugefügt.
### Knoten nach Active Directory hinzufügen

Um Knoten hinzuzufügen, die sich in einem Active Directory befinden, stellen Sie die Active Directory-Details zum Erkennen der Knoten bereit, und fügen Sie dann die Knoten zum Plan hinzu.

#### Befolgen Sie diese Schritte:

1. Geben Sie im Dialogfeld **Knoten nach Active Directory hinzufügen** die folgenden Details ein:

#### Benutzername

Gibt Domäne und Benutzernamen im Format Domäne\Benutzername an.

#### Kennwort

Gibt das Benutzerkennwort an.

#### Computernamenfilter

Gibt den Filter zum Erkennen der Knotennamen an.

#### **Planerstellung abbrechen**

Bricht den gerade erstellten Plan ab.

| arcserve                       | Appliance Configuration            |          |                                                                 |                              |
|--------------------------------|------------------------------------|----------|-----------------------------------------------------------------|------------------------------|
| Add Nodes by Active            | Directory                          |          | •                                                               | About Adding Node            |
| Enter the Active Directory inf | ormation to add nodes to the plan. |          |                                                                 |                              |
| Username                       | domain\username                    | Nod      | es Protected by P                                               | lan                          |
| Password                       |                                    |          | Node Name                                                       |                              |
| Computer Name Filter           | *                                  | Use      | the fields on the left to valid<br>entials and add the nodes to | date the node<br>o the plan. |
|                                |                                    |          |                                                                 |                              |
|                                |                                    |          |                                                                 |                              |
|                                |                                    | _        |                                                                 |                              |
|                                |                                    |          |                                                                 |                              |
|                                |                                    | _        |                                                                 |                              |
|                                |                                    |          |                                                                 | Remove                       |
| Cancel Plan Creation           |                                    |          |                                                                 |                              |
|                                |                                    |          |                                                                 |                              |
|                                |                                    |          |                                                                 |                              |
|                                |                                    |          |                                                                 |                              |
|                                |                                    |          |                                                                 |                              |
| Step 6 of 9                    |                                    | Previous | Next                                                            | Cancel                       |

2. Klicken Sie auf Durchsuchen.

Die erkannten Knoten werden angezeigt.

| <b>OICSEIVE</b> <sup>®</sup> Appliance Configuration             |          |                      |          |                    |          |         |   |          |                                |                  |  |  |
|------------------------------------------------------------------|----------|----------------------|----------|--------------------|----------|---------|---|----------|--------------------------------|------------------|--|--|
| ٨dc                                                              | I N      | odes by Active       | e Direo  | ctory              |          |         |   |          |                                | About Adding Nod |  |  |
| Enter the Active Directory information to add nodes to the plan. |          |                      |          |                    |          |         |   |          |                                |                  |  |  |
| Active Directory Results                                         |          |                      |          | Type node filter t | ext      |         | × | Node     | es Protected by F              | lan              |  |  |
|                                                                  |          | Name                 |          | Domain             | Username | Verify  |   |          | Node Name                      |                  |  |  |
|                                                                  |          | applia8400.ARCSERVE. | СОМ      | ARCSERVE.CO        |          |         | ~ | Use      | the fields on the left to vali | date the node    |  |  |
|                                                                  | <b>v</b> | appliance1.ARCSERVE. | СОМ      | ARCSERVE.CO        |          |         |   | cicu     |                                | o die puik       |  |  |
|                                                                  |          | appliance2511.ARCSER | VE.COM   | ARCSERVE.CO        |          |         | ~ | -        |                                |                  |  |  |
|                                                                  | <        |                      |          |                    | >        |         |   | -        |                                |                  |  |  |
| I.                                                               | M        | Page 3 of 61         | ► M      | 2                  |          |         |   | _        |                                |                  |  |  |
| l                                                                | Jsei     | rname                | administ | rator              |          |         |   | _        |                                |                  |  |  |
| F                                                                | ass      | sword                | •••••    | ••••  •            | •        | Apply   |   | -        |                                |                  |  |  |
|                                                                  |          | Return               |          |                    | Add      | to List |   |          |                                | Remove           |  |  |
| Ċ                                                                | Car      | ncel Plan Creation   |          |                    |          |         |   |          |                                |                  |  |  |
|                                                                  |          |                      |          |                    |          |         |   |          |                                |                  |  |  |
|                                                                  |          |                      |          |                    |          |         |   |          |                                |                  |  |  |
| Step                                                             | 60       | of 9                 |          |                    |          |         | P | Previous | Next                           | Cancel           |  |  |

Um Knoten hinzuzufügen, wählen Sie die Knoten aus, und überprüfen Sie sie.

3. Wählen Sie zur Bestätigung die Knoten aus, geben Sie Benutzernamen und Kennwort ein, und klicken Sie auf **Übernehmen**.

Die Anmeldeinformationen werden überprüft und bestätigt. Bestätigte Knoten werden mit einem grünen Häkchen gekennzeichnet. Wenn die Überprüfung eines Knotens fehlschlägt, geben Sie die Anmeldeinformationen erneut ein, und klicken Sie auf noch einmal auf **Übernehmen**.

**Hinweis:** Sie müssen jeden Knoten überprüfen, bevor Sie ihn zur Liste hinzufügen können.

4. Klicken Sie auf Zur Liste hinzufügen.

Der ausgewählte Knoten wird zum rechten Fensterbereich hinzugefügt.

- 5. (Optional) Um die Knoten aus der Liste im rechten Fensterbereich zu entfernen, wählen Sie die Knoten aus, und klicken Sie auf **Entfernen**.
- 6. Klicken Sie auf Weiter.

Die Knoten werden zum Plan hinzugefügt.

### vCenter/ESX-Knoten hinzufügen

Sie können VM-Knoten zu einem VMware vCenter/ESX-Server hinzufügen. Um diese Knoten hinzufügen zu können, müssen Sie die Knoten auf dem vCenter/ESX-Server erkennen und von dort importieren.

#### Befolgen Sie diese Schritte:

1. Geben Sie im Dialogfeld **Knoten nach vCenter/ESX hinzufügen** die folgenden vCenter/ESX-Serverdetails an:

#### Hostname/IP-Adresse

Gibt den Hostnamen oder die IP-Adresse des vCenter/ESX-Servers an.

#### Port

Gibt die Portnummer an, die verwendet werden soll.

#### Protokoll

Gibt das Protokoll an, das verwendet werden soll.

#### Benutzername

Gibt einen Benutzernamen auf dem Server an.

#### Kennwort

Gibt das Benutzerkennwort an.

#### **Planerstellung abbrechen**

Bricht den gerade erstellten Plan ab.

| arcserve                     | Appliance Configuration          |          |                                 |                    |
|------------------------------|----------------------------------|----------|---------------------------------|--------------------|
| Add Nodes by vCent           | er/ESX                           |          | ?                               | About Adding Nodes |
| Enter the vCenter/ESX inform | nation to add nodes to the plan. |          |                                 |                    |
| Hostname/IP Address          |                                  | Nod      | es Protected by Pla             | an                 |
| Port                         | 443                              |          | Node Name                       |                    |
| Protocol                     | HTTPS -                          | Use      | the fields on the left to add r | nodes to the plan. |
| Username                     | root                             |          |                                 |                    |
| Password                     |                                  |          |                                 |                    |
|                              |                                  |          |                                 |                    |
|                              |                                  |          |                                 |                    |
|                              |                                  | _        |                                 |                    |
|                              |                                  |          |                                 | Remove             |
| Cancel Plan Creation         |                                  |          |                                 |                    |
|                              |                                  |          |                                 |                    |
|                              |                                  |          |                                 |                    |
|                              |                                  |          |                                 |                    |
|                              |                                  |          |                                 |                    |
| Step 6 of 9                  |                                  | Previous | Next                            | Cancel             |

2. Klicken Sie auf Verbinden.

Die erkannten Hostnamen werden angezeigt.

3. Erweitern Sie einen Hostnamen, um die Knoten anzuzeigen.

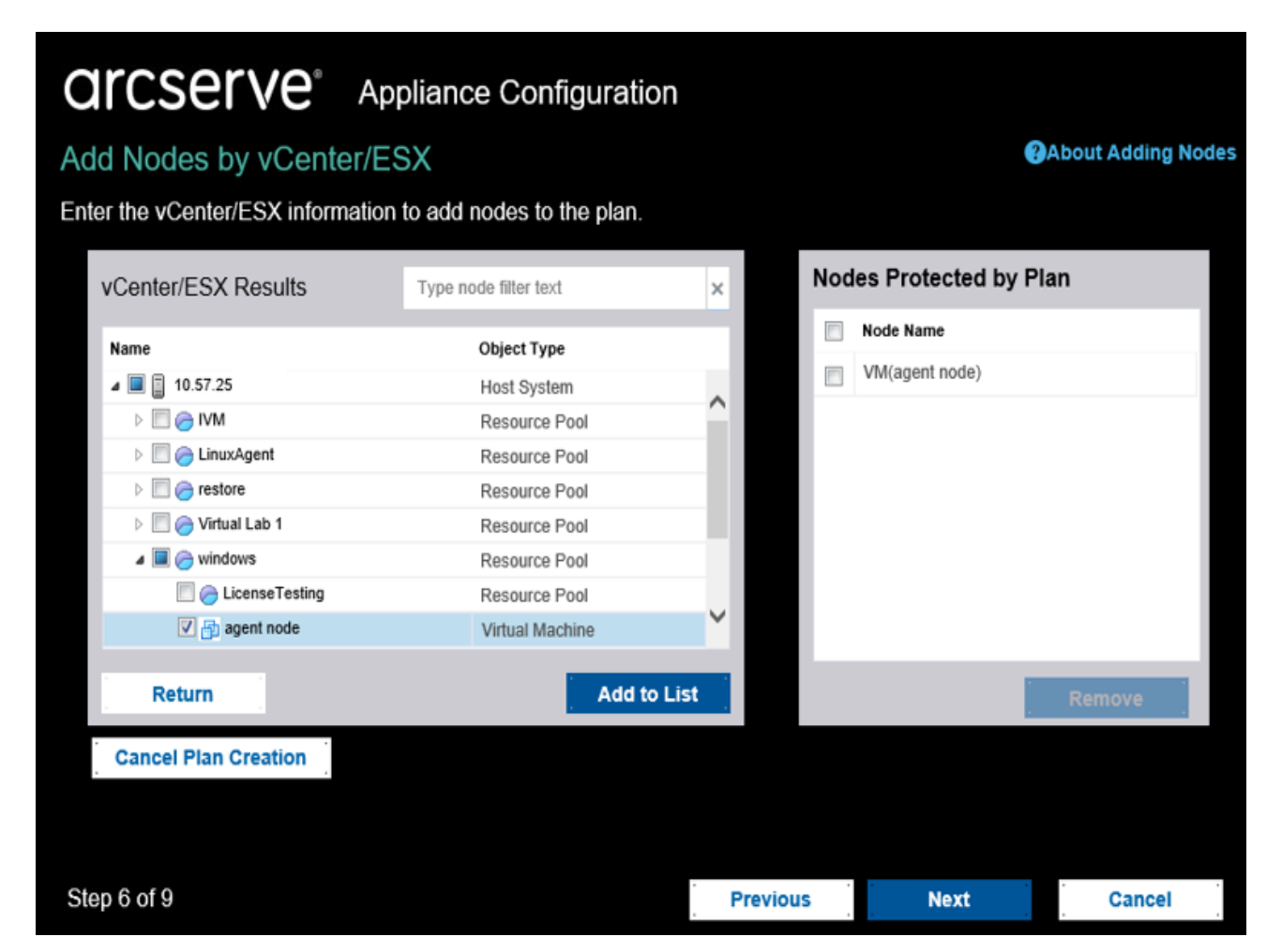

4. Wählen Sie die Knoten aus, die Sie hinzufügen möchten, und klicken Sie auf **Zur Liste hinzufügen**.

Die ausgewählten Knoten werden im rechten Fensterbereich hinzugefügt.

- 5. (Optional) Um die Knoten aus der Liste im rechten Fensterbereich zu entfernen, wählen Sie die Knoten aus, und klicken Sie auf **Entfernen**.
- 6. Klicken Sie auf Weiter.

Die Knoten werden zum Plan hinzugefügt.

### Hyper-V-Knoten hinzufügen

Mit dieser Methode können Sie VM-Knoten von einem Microsoft Hyper-V-Server importieren.

#### Befolgen Sie diese Schritte:

1. Geben Sie im Dialogfeld **Hyper-V-Knoten hinzufügen** die folgenden Details an.

| arcserve                     | Appliance Configuration |          |                                 |                    |
|------------------------------|-------------------------|----------|---------------------------------|--------------------|
| Add Hyper-v Nodes            |                         |          | 3                               | About Adding Nodes |
| Enter Hyper-v information to | add nodes to the plan.  |          |                                 |                    |
| Hostname/IP Address          |                         | Noc      | les Protected by Pla            | an                 |
| Username                     |                         |          | Node Name                       |                    |
| Password                     |                         | Use      | the fields on the left to add n | odes to the plan.  |
|                              |                         |          |                                 |                    |
|                              |                         |          |                                 |                    |
|                              |                         |          |                                 |                    |
|                              |                         |          |                                 |                    |
|                              |                         |          |                                 |                    |
|                              |                         |          |                                 | Remove             |
| Cancel Plan Creation         |                         |          |                                 |                    |
|                              |                         |          |                                 |                    |
|                              |                         |          |                                 |                    |
|                              |                         |          |                                 |                    |
|                              |                         |          |                                 |                    |
| Step 6 of 9                  |                         | Previous | Next                            | Cancel             |

#### Hostname/IP-Adresse

Gibt den Namen oder die IP-Adresse des Hyper-V-Servers an. Um virtuelle Rechner zu importieren, die in Hyper-V-Clustern sind, geben Sie entweder den Cluster-Knotennamen oder den Hyper-V-Hostnamen an.

#### Benutzername

Gibt den Namen eines Hyper-V-Benutzers mit Administratorrechten an.

**Hinweis:** Verwenden Sie für Hyper-V-Cluster ein Domänenkonto mit Administratorrechten des Clusters. Für eigenständige Hyper-V-Hosts empfehlen wir, ein Domänenkonto zu verwenden.

#### Kennwort

Gibt das Kennwort für den Benutzernamen an.

#### **Planerstellung abbrechen**

Bricht den gerade erstellten Plan ab.

2. Klicken Sie auf Verbinden.

Die erkannten Hostnamen werden angezeigt. Erweitern Sie einen Hostnamen, um die Knoten anzuzeigen.

| Add Hyper-v Nodes     | Diance Configuration  | n    |               | About Adding Nod |
|-----------------------|-----------------------|------|---------------|------------------|
| Hyper-v Results       | Type node filter text | ×    | Nodes Protect | ted by Plan      |
| Name                  | Object Type           |      | Node Name     |                  |
| a 🔲 📑 👔 10.57.25.     | Hyper-v Host          |      | app-hyv-02    |                  |
| Backup-agent          | Virtual Machine       |      |               |                  |
| 🗐 🚪 Backup-hbbu       | Virtual Machine       |      |               |                  |
| UDPIVM_10.57.11       | Virtual Machine       |      |               |                  |
| UDPIVM_10.57.11.44725 | Virtual Machine       |      |               |                  |
| app-hyv-01            | Virtual Machine       |      |               |                  |
| app-hyv-02            | Virtual Machine       |      |               |                  |
| m 📄 appliance-test3   | Virtual Machine       | ~    |               |                  |
| Return                | Add to                | List |               | Remove           |
| Cancel Plan Creation  |                       |      |               |                  |
|                       |                       |      |               |                  |
| Step 6 of 9           |                       | Prev | ious Ne       | xt Cancel        |

- 3. (Optional) Sie können den Knotennamen im Filterfeld eingeben, um den Knoten in der Struktur zu finden.
- 4. Wählen Sie den Knoten aus, und klicken Sie auf Zur Liste hinzufügen.

Die ausgewählten Knoten werden im rechten Fensterbereich hinzugefügt.

- 5. (Optional) Um die Knoten aus der Liste im rechten Fensterbereich zu entfernen, wählen Sie die Knoten aus, und klicken Sie auf **Entfernen**.
- 6. Klicken Sie auf Weiter.

Die Knoten werden zum Plan hinzugefügt.

### Sicherungsablaufplan für Linux-Knoten erstellen

Sie können Linux-Knoten in der Arcserve Appliance-Konsole sichern. Der Linux-Sicherungsserver wurde bereits zur Konsole hinzugefügt.

#### Befolgen Sie diese Schritte:

- 1. Öffnen Sie die Arcserve Appliance-Konsole.
- 2. Klicken Sie auf "Ressourcen", "Pläne", "Alle Pläne".
- 3. Erstellen Sie einen Sicherungsablaufplan für Linux
- 4. Geben Sie "Quelle", "Ziel", "Ablaufplan" und "Erweiterte Konfigurationen" an.

**Hinweis:** Weitere Informationen zu den einzelnen Konfigurationen finden Sie unter Erstellen eines Sicherungsablaufplans für Linux im Lösungshandbuch.

5. Führen Sie den Sicherungsablaufplan aus.

### Sicherungsablaufplan für ein Bandgerät erstellen

Arcserve Appliance ist in der Lage, Daten auf ein Bandgerät zu schreiben. Normalerweise entsprechen die Quelldaten dem Wiederherstellungspunkt, den Sie mithilfe des UDP-Sicherungsablaufplans in einen Datenspeicher gespeichert haben, und das Ziel ist ein Bandlaufwerk. Sie müssen Arcserve Backup Manager verwenden, um Ihre Bandsicherungsaufträge auf ein Band zu verwalten.

In der folgenden Prozessübersicht ist dargestellt, wie Sie mit der Arcserve Appliance auf ein Bandgerät schreiben können:

#### 1. Schließen Sie das Bandgerät an dieArcserve Appliance an

Arcserve ApplianceAuf der Rückseite der befindet sich ein Port zum Anschluss eines Bandgeräts. Wenn das Bandgerät angeschlossen ist, wird es automatisch von der Arcserve Appliance erkannt.

#### 2. Bandgerät mit Backup Manager konfigurieren

Öffnen Sie Backup Manager und fügen Sie das Bandgerät zu Backup Manager hinzu. Backup Manager ist die Schnittstelle, mit der Sie Arcserve Backup verwalten können. Nachdem Sie das Bandgerät zu Backup Manager hinzugefügt haben, konfigurieren Sie das Gerät.

**Hinweis:** Weitere Informationen zur Konfiguration und Verwaltung des Geräts finden sie unter <u>Verwalten von Geräten und Medien</u> im Arcserve Backup-Administrationsleitfaden.

# 3. Mit der UDP-Konsole mindestens einen Sicherungsauftrag erfolgreich durchführen

Sie benötigen mindestens eine erfolgreiche Sicherung, die Sie auf ein Bandgerät schreiben können. Um Daten zu sichern, erstellen Sie über die UDP-Konsole einen Plan und führen Sie eine Sicherung auf einen Datenspeicher durch.

**Hinweis:** Weitere Informationen zum Erstellen eines Sicherungsplan für unterschiedliche Knoten finden Sie unter <u>Erstellen von Plänen zum Schutz von</u> <u>Daten</u> im Lösungshandbuch.

#### 4. Bandsicherungsauftrag über Backup Manager starten

Öffnen Sie Backup Manager und erstellen Sie einen Plan zur Sicherung von Daten auf das Bandgerät. Die Quelldaten sind das Ziel des UDP-Sicherungsplans und das Ziel des Bandgeräts. **Hinweis:** Weitere Informationen zum Erstellen eines Sicherungsplan finden Sie unter <u>Sichern und Wiederherstellen von D2D/UDP-Daten</u> im *Arcserve Backup-Administrationsleitfaden*.

### Virtuellen On-Appliance-Standby-Plan erstellen

Die Arcserve Appliancekann als virtueller Standby-Rechner fungieren.

#### Befolgen Sie diese Schritte:

- 1. Überprüfen Sie, und stellen Sie sicher, dass Sie über einen erfolgreichen Sicherungsablaufplan verfügen.
- 2. Öffnen Sie die Arcserve Appliance-Konsole.
- 3. Navigieren Sie zu den Plänen, und ändern Sie den Sicherungsplan.
- 4. Fügen Sie eine Virtual Standby-Aufgabe hinzu.
- 5. Aktualisieren Sie die Quelle, das Ziel und virtuelle Rechnerkonfigurationen.

**Hinweis:** Weitere Informationen zu den Konfigurationen finden Sie im Thema zur <u>Erstellung eines Virtual Standby-Plans</u>Arcserve UDP im Lösungshandbuch.

6. Speichern Sie den Plan, und führen Sie ihn aus.

# Erstellen eines Plans zur Sicherung von Linux-Sicherungsserver

In der Arcserve Appliance, können Sie den Linux-Sicherungsserver für die Sicherung konfigurieren.

#### Befolgen Sie diese Schritte:

- 1. Klicken Sie in der Arcserve UDP-Konsole auf die Registerkarte **Ressourcen**.
- 2. Klicken Sie im rechten Fensterbereich auf Alle Knoten.
- 3. Klicken Sie im mittleren Fensterbereich auf Knoten hinzufügen.

Das Dialogfeld Knoten zu Arcserve UDP-Konsole hinzufügen wird geöffnet.

- 4. Wählen Sie in der Dropdown-Liste **Hinzufügen von Knoten nach** die Option *Linux-Knoten hinzufügen*.
- 5. Geben Sie die Anmeldeinformationen für den Knoten ein, und klicken Sie auf **Zur Liste hinzufügen**.

| Add Nodes to | Arcserve UDP Console   |                 |            |                                                   |         |             |
|--------------|------------------------|-----------------|------------|---------------------------------------------------|---------|-------------|
| Add nodes by | Add Linux Node         | -               |            |                                                   |         |             |
|              |                        |                 |            | Node Name You have not added any node to the list | VM Name | Hypervisor  |
|              | Node Name/IP Address   | Linux-BackupSvr |            |                                                   |         |             |
| 1            | SSH Key Authentication |                 |            |                                                   |         |             |
|              | User Name              | root            |            |                                                   |         |             |
|              | Password               | •••••           |            |                                                   |         |             |
| (            | Non-root Credential    |                 |            |                                                   |         |             |
|              |                        |                 |            |                                                   |         |             |
|              | Password               |                 |            |                                                   |         |             |
|              | Add Description        |                 |            |                                                   |         |             |
|              |                        |                 |            |                                                   |         |             |
|              |                        | _               |            |                                                   |         |             |
|              |                        | Ad              | ld to List |                                                   |         | Remove      |
| Help         |                        |                 |            |                                                   |         | Save Cancel |

#### 6. Klicken Sie auf Speichern.

Der hinzugefügte Linux-Knoten wird in der Liste Alle Knoten angezeigt.

| resources                          |          |          |                 |          |                     |              |          |                                              |
|------------------------------------|----------|----------|-----------------|----------|---------------------|--------------|----------|----------------------------------------------|
| 41                                 | Nodes: / | All Node | s               |          |                     |              |          | ≫                                            |
| Nodes                              | Actions  | - A      | dd Nodes        | Filter × | (No filter applied) | -            |          | Configuration Wizard                         |
| All Nodes                          |          |          |                 |          |                     |              |          |                                              |
| Nodes without a Plan               |          | Status   | Node Name       | VM N     | ame                 | Plan         |          | Select a node to view the related<br>details |
| Plan Groups                        | E7.      | 0        | linux-backupsvr |          |                     |              |          | o o como :                                   |
| Linux Backup Server Groups         | -        |          |                 |          |                     |              |          |                                              |
| Linux Nodes                        |          |          |                 |          |                     |              |          |                                              |
| Plans                              |          |          |                 |          |                     |              |          |                                              |
| All Plans                          |          |          |                 |          |                     |              |          |                                              |
| Destinations                       |          |          |                 |          |                     |              |          |                                              |
| Recovery Point Servers             |          |          |                 |          |                     |              |          |                                              |
| Arcserve Backup Servers            |          |          |                 |          |                     |              |          |                                              |
| Shared Folders                     | 1        |          |                 |          |                     |              |          |                                              |
| Cloud Accounts                     |          |          |                 |          |                     |              |          |                                              |
| Remote Consoles                    |          |          |                 |          |                     |              |          |                                              |
| Arcserve Cloud                     |          |          |                 |          |                     |              |          |                                              |
| <ul> <li>Infrastructure</li> </ul> |          |          |                 |          |                     |              |          |                                              |
| Storage Arrays                     |          |          |                 |          |                     |              |          |                                              |
| Instant Virtual Machines           |          |          |                 |          |                     |              |          |                                              |
| Sites                              |          |          |                 |          |                     |              |          |                                              |
| SLA Profiles                       |          |          |                 |          |                     |              |          |                                              |
|                                    |          |          |                 |          |                     |              |          |                                              |
|                                    |          |          |                 |          |                     |              |          |                                              |
|                                    | 4        |          |                 |          |                     |              | •        |                                              |
|                                    | 14 4 Pa  | age 1    | of 1 🗼 🕅  🧞     |          |                     | Displaying 1 | - 1 of 1 |                                              |

7. Navigieren Sie zu **Alle Pläne**, und erstellen Sie einen agentenbasierten Linux-Plan.

Die Registerkarte Quelle wird angezeigt.

| resources                           |                                                       |                     |                 |      |             |
|-------------------------------------|-------------------------------------------------------|---------------------|-----------------|------|-------------|
| Add a Plan                          | Agent-Based Linux Bac                                 | kup Plan            | Pause this plan | Save | Cancel Help |
| Task1: Backup: Agent-Based<br>Linux | Task Type Backup                                      | : Agent-Based Linux | ¥               |      | Delete Task |
|                                     | Source De                                             | stination Schedule  | Advanced        |      |             |
|                                     | Linux Backup Server                                   | appliance           | ▼ Add           |      |             |
|                                     |                                                       | nove                |                 |      |             |
|                                     | Node Name                                             | VM Name P           | an              | Site |             |
|                                     | Filter volumes for backu<br>Files/folders to be exclu | P Exclude v         |                 |      |             |

8. Wählen Sie den Drop-down-Liste **Hinzufügen** die Option *In Arcserve UDP zu schützende Knoten* aus.

| resources                           |                                                     |                            |                 |      |             |  |  |  |  |  |  |
|-------------------------------------|-----------------------------------------------------|----------------------------|-----------------|------|-------------|--|--|--|--|--|--|
| Add a Plan                          | Agent-Based Linux Backup                            | Plan                       | Pause this plan | Save | Cancel Help |  |  |  |  |  |  |
| Task1: Backup: Agent-Based<br>Linux | Task Type Backup: A                                 | gent-Based Linux           | Ŧ               |      | Delete Task |  |  |  |  |  |  |
| O Add a Task                        | Source Dest                                         | ination Schedule           | Advanced        |      |             |  |  |  |  |  |  |
| Linux Backup Server appliance v Add |                                                     |                            |                 |      |             |  |  |  |  |  |  |
|                                     | Add Remo     Select Nodes to Pro     Add Linux Node | ve<br>lect in Arcserve UDP | lan             | Site |             |  |  |  |  |  |  |
|                                     |                                                     |                            |                 |      |             |  |  |  |  |  |  |
|                                     |                                                     |                            |                 |      |             |  |  |  |  |  |  |
|                                     | Eilter volumes for backup                           | Evaluate -                 |                 |      |             |  |  |  |  |  |  |
|                                     | Files/folders to be exclude                         | d                          |                 |      |             |  |  |  |  |  |  |

Das Dialogfeld "Zu schützende Knoten auswählen" wird geöffnet.

9. Schützen Sie den hinzugefügten Linux-Knoten, und klicken Sie auf **OK**.

| Select          | Nodes to Protect             |              |       |                    |             |             |                              |         |      |                    | ΘX   |
|-----------------|------------------------------|--------------|-------|--------------------|-------------|-------------|------------------------------|---------|------|--------------------|------|
| Available Nodes |                              |              |       | -                  | Sel         | ected Nodes |                              |         |      |                    |      |
|                 | Node Name<br>linux-backupsvr | VM Name      | Plan  | Site<br>Local Site |             |             | Node Name<br>linux-backupsvr | VM Name | Plan | Site<br>Local Site |      |
|                 |                              |              |       |                    |             |             |                              |         |      |                    |      |
|                 |                              |              |       |                    | »<br>><br>< |             |                              |         |      |                    |      |
|                 |                              |              |       |                    | «           |             |                              |         |      |                    |      |
| H               | 4   Page 1                   | ] of 1   🕨 🕨 | 🖓 Dis | playing 1 - 1 of 1 |             |             |                              |         |      |                    |      |
| Hel             | p                            |              |       |                    |             |             |                              |         |      | ОК Са              | ncel |

Die Registerkarte Ziel wird angezeigt.

10. Bei dem angezeigten Standardziel handelt es sich um den Datenspeicher, der mit dem Appliance-Assistenten erstellt wurde. Wählen Sie bei Bedarf die lokale Festplatte oder einen freigegebenen Ordner zum Sichern des Knotens aus.

| resources                               |                            |                   |                   |                 |      |             |
|-----------------------------------------|----------------------------|-------------------|-------------------|-----------------|------|-------------|
| Add a Plan Agent-Based Linux Backup Pla |                            | Linux Backup Plan |                   | Pause this plan | Save | Cancel Help |
| Task1: Backup: Agent-Based<br>Linux     | Task Type                  | Backup: Agent-Bas | ed Linux          | T               |      | Delete Task |
|                                         | Source<br>Destination Type | e Destination     | O Local disk or s | Advanced        | rver |             |
|                                         | Recovery Point             | Server            | appliance         | v               |      |             |
|                                         | Data Store                 |                   | appliance_data    | l_stor∈ ▼       |      |             |
|                                         | Password Prote             | ction             | V 0               |                 |      |             |
|                                         | Session Passwo             | brd               |                   |                 |      |             |
|                                         | Confirm Session            | Password          |                   |                 |      |             |

11. Nach Angabe der auf den Plan bezogenen Einstellungen klicken Sie auf **Speichern**.

| resources                        |          |                               |                      |         |          |   |                            |                                   |
|----------------------------------|----------|-------------------------------|----------------------|---------|----------|---|----------------------------|-----------------------------------|
| 4                                | Plans: A | All Plans                     |                      |         |          |   |                            | ≫                                 |
| Nodes     All Nodes              | Actions  | - Add a Plan                  | Configuration Wizard |         |          |   |                            |                                   |
| Nodes without a Plan             |          | Plan Name                     |                      | Nodes P | rotected |   | Status                     | Select a plan to view the related |
| vCenter/ESX Groups               |          |                               | Total                | 0       | 0        | 0 |                            | vetons.                           |
| Hyper-V Groups<br>Linux Nodes    | <b>E</b> | Agent-Based Linux Backup Plan | 1                    | 0       | 1        | 0 | Deployment: Successful (1) |                                   |
| Linux Backup Server Groups       | _        |                               |                      |         |          |   |                            |                                   |
| Plan Groups                      |          |                               |                      |         |          |   |                            |                                   |
| ⊿ Plans                          |          |                               |                      |         |          |   |                            |                                   |
| All Plans                        |          |                               |                      |         |          |   |                            |                                   |
| <ul> <li>Destinations</li> </ul> |          |                               |                      |         |          |   |                            |                                   |
| Recovery Point Servers           |          |                               |                      |         |          |   |                            |                                   |
| Arcserve Backup Servers          |          |                               |                      |         |          |   |                            |                                   |
| Shared Folders                   |          |                               |                      |         |          |   |                            |                                   |
| Cloud Accounts                   | 4        |                               |                      |         |          |   |                            |                                   |
| Remote Consoles                  |          |                               |                      |         |          |   |                            |                                   |
| Arcserve Cloud                   |          |                               |                      |         |          |   |                            |                                   |

Sie können nun erfolgreich eine Sicherung für den hinzugefügten Linux-Sicherungsserver ausführen.

# Einrichten von Linux-Instant VM-Jobs im lokalen Appliance-Hyper-V

Mit Arcserve Appliance können Sie Linux-Instant VM-Jobs im lokalen Appliance-Hyper-V einrichten

#### Befolgen Sie diese Schritte:

- 1. Öffnen Sie den Hyper-V-Manager.
- 2. Erstellen Sie einen neuen externen virtuellen Netzwerk-Switch.
- 3. Führen Sie den folgenden Befehl mit PowerShell aus, um Routing und RAS für den in Schritt 1 neu hinzugefügten virtuellen Netzwerk-Switch mithilfe der DOS -Befehlszeile neu zu konfigurieren:

C:\Programme\Arcserve\Unified Data Protection\Engine\BIN\Appliance>powershell.\Rebuild-VMSwitch.ps1

**Hinweis:** Der Linux-Sicherungsserver *Linux-BackupSvr* wird während des Vorgangs neu gestartet.

4. Zum Ausführen eines Linux-Instant VM-Job zum lokalen Hyper-V wählen Sie den neu hinzugefügten virtuellen Netzwerk-Switch aus.

Jetzt können Sie den Linux-Instant VM-Job zu Hyper-V auf einer lokalen Appliance erfolgreich ausführen.

## Migrieren der Arcserve UDP-Konsole mithilfe von ConsoleMigration.exe

Auf der Arcserve Appliance können Sie die Arcserve UDP-Konsole mit *ConsoleMigration.exe* auf eine andere Appliance migrieren. Ab Arcserve UDP 6.5 Update 2 oder höher können Sie die Arcserve UDP-Konsole zwischen zwei beliebigen Arcserve UDP-Konsolen migrieren, auch wenn sie nicht zur Appliance gehören.

Verwenden Sie *ConsoleMigration.exe* für BackupDB und RecoverDB. Der folgende Screenshot zeigt die Verwendung von *ConsoleMigration.exe*:

```
C:\Program Files\Arcserve\Unified Data Protection\Management\BIN\Appliance>Conso
leMigration.exe
Usage: ConsoleMigration.exe <-BackupDB¦-RecoverDB>
-BackupDB: Backup UDP Console database Arcserve_APP
-RecoverDB: Recover UDP Console database Arcserve_APP
```

#### Gehen Sie zum Abschließen des Migrationsvorgangs folgendermaßen vor:

1. Führen Sie in einer alten Arcserve UDP-Konsole eine Sicherung der Arcserve UDP-Datenbank durch.

C:\Program Files\Arcserve\Unified Data Protection\Management\BIN\Appliance>ConsoleMig -BackupDB

Backed up DB and version files completed.

DB and version files were created at "C:\Program Files\Arcserve\Unified Data Protection\Management\BIN\Appliance\DB\_Migration".

Der Ordner DB\_Migration wird erstellt.

2. Kopieren Sie in der neuen Arcserve UDP-Konsole den Ordner *DB\_Migration* in den folgenden Pfad:

<UDP\_Home> \Management\BIN\Appliance \

3. Wenn die neue Arcserve UDP-Konsole eine Arcserve Appliance- ist, ändern Sie den Hostnamen, und starten Sie das System neu. Schließen Sie dann die Appliance-Konfiguration mithilfe des Appliance-Assistenten ab.

**Hinweis:** Wenn die Arcserve UDP-Konsole keineArcserve Appliance ist, überspringen Sie diesen Schritt. 4. Auf der neuen Arcserve UDP-Konsole führen Sie die im Bildschirm unten aufgeführten Schritte durch, um die Datenbank der Arcserve UDPKonsole wiederherzustellen. Wenn der Datenbank-Wiederherstellungsvorgang abgeschlossen ist, werden die Knoten für die neue Arcserve UDP-Konsole aktualisiert. Wenn die Aktualisierung von bestimmten Knoten fehlschlägt, werden die getrennten Knoten in der Datei DisconnectedNodesInfo-<MM-TT-JJJJ>.txt im Pfad C:\Programme\Arcserve\Unified Data Protection\Management\BIN\Appliance\logs aufgezeichnet. Sie können die getrennten Knoten über die Arcserve UDP-Konsole manuell aktualisieren.

| C:\Program Files\Arcserve\Unified Data Protection\Management\BIN\Appliance>ConsoleMigration.exe<br>-RecoverDB                                         |
|----------------------------------------------------------------------------------------------------|
| Are you sure you want to recover the backup DB file? <y n="">: y</y>                                                                                  |
| Stopping Arcserve UDP management service, please wait                                                                                                 |
| Recovering backup DB file                                                                                                    |
| Updating nodes, please wait                                                                                                    |
| Please update nodes manually from UDP console, if you still encounter disconnected nodes.                                                             |
| The disconnected nodes(if exist) will be saved at "C:\Program Files\Arcserve\Unified Data Protec<br>tion\Management\BIN\Appliance\DB_Migration\logs". |
| Console migration completed. Console use DB "localhost\ARCSERVE_APP".                                                                                 |

**Hinweis:** Wenn in der Arcserve UDP-Konsole eine andere als die lokale Website vorhanden ist, gehen Sie wie in der Datei *NewRegistrationText.txt* beschrieben vor, um die Website erneut zu registrieren.

Sie haben die Migration der Arcserve Appliance-Konsole in die neue Arcserve UDP-Konsole erfolgreich abgeschlossen.

Mit diesem Tool können Sie die Konsolenmigration für die Arcserve UDP-Konsole ausführen, die mit der Remote-SQL-Datenbank verbunden ist. Nach Abschluss der Migration wird die migrierte Arcserve UDP-Konsole so konfiguriert, dass sie sich mit derselben Remote-SQL-Datenbank verbindet.

**Hinweis:** AbArcserve UDP v6.5 Update 4 wird die Option *-force* im Befehl *Con-soleMigration.exe* eingeführt, um die Migration der Sicherungsdatenbankdatei für die Wiederherstellung auf die Zielkonsole unter folgenden Bedingungen zu erzwingen:

- 1. Wenn Sie eine Konsolenmigration zwischen zwei Konsolen durchführen möchten, wobei die Quellkonsole SQL Server Enterprise Edition verwendet und die Zielkonsole SQL Server Express Edition. In diesem Fall beträgt die erforderliche Mindestdatenbankgröße der UDP-Quellkonsole 4000 MB.
- 2. Wenn Sie eine Konsolenmigration von einer Konsole, die eine erweiterte Version der SQL Server-Datenbank verwendet, zu einer Konsole, die eine ältere Version der SQL Server-Datenbank verwendet, durchführen möch-

ten. Beispiel: Eine Migration von einer Konsole mit SQL Server 2016 zu einer Konsole mit SQL Server 2014.

# Migrieren des vorinstallierte Linux-Sicherungsservers in CentOS 7.4

**Wichtig!**Das Linux-Migrationstool Linux ist nur fürArcserve UDP V6.5 Update 4 oder höher verfügbar.

Das Linux-Migrationstool (Linux\_migration.ps1) ist eine neue Funktion, die mit-Arcserve UDP v6.5 Update 4 eingeführt wurde und mit der Sie den vorinstallierten Linux-Sicherungsserver der Arcserve Appliance von der vorherigen CentOS-Version (z. B. CentOS 6.6) auf CentOS 7.4 migrieren können.

#### Befolgen Sie diese Schritte:

- 1. Melden Sie sich bei der Arcserve Appliance mit den Anmeldeinformationen des Administrators an.
- 2. Aktualisieren Sie die früheren Versionen von Arcserve UDP in Arcserve Appliance und Linux-Sicherungsserver auf Arcserve UDP V6.5 Update 4 oder höher. Der Linux-Agent auf dem Linux-Sicherungsserver muss auch auf die gleiche Version der Arcserve UDP-Konsole aktualisiert werden
- 3. Laden Sie *Linux-BackupSvr.zip* über den <u>Link</u> herunter (MD5 für diesen Download ist *OA51C1020CB8EA569B9DCEAF7BF226E0*), und extrahieren Sie die Dateien auf die lokale Festplatte. Beispiel: Wenn Sie die Dateien auf Laufwerk X: extrahieren, wird der Pfad wie unten angezeigt.

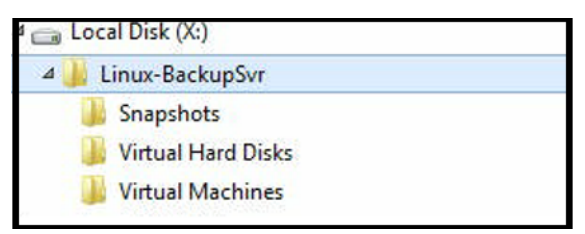

4. Öffnen Sie die PowerShell-Befehlszeile, und geben Sie folgenden Befehl ein, um den Verzeichnispfad in den Ordner zu ändern, der die Datei "Linux\_ migration.ps1" enthält:

cd C:\Programme\Arcserve\Unified Data Protection\Engine\bin\Appliance\

5. Führen Sie den folgenden Befehl aus, um die Migration durchzuführen:

Linux\_migration.ps1 -path X:\Linux-BackupSvr

**Hinweis:** X:\Linux-BackupSvr ist der Pfad, in den die Dateien aus Linux-BackupSvr.zip auf Ihrer lokalen Festplatte extrahiert werden.

Die Befehlszeile zeigt den Status der Migration an.

Nachdem die Migration erfolgreich abgeschlossen wurde, wird der alte Linux-Sicherungsserver ausgeschaltet und der Name des alten Linux-Sicherungsservers in *Linux-BackupSvr-CentOS<Versionsnummer>-<hhmm>* geändert. Der Import des neuen Linux-Sicherungsservers (CentOS 7.4) ist abgeschlossen, und der Name wurde im Hyper-V-Manager erfolgreich in *Linux-BackupSvr* geändert.

6. Aktualisieren Sie den Linux-Sicherungsserver in der Arcserve UDP-Konsole.

Nach der Migration des Linux-Sicherungsservers auf CentOS 7.4 sind alle Einstellungen des Linux-Sicherungsservers wie Linux-Sicherungspläne, Linux-Knoten und Linux-Jobs erfolgreich in der Arcserve Appliance-Konsole migriert und konfiguriert..

# Durchführen der Migration zwischen Arcserve Appliances

In diesem Thema werden zwei Lösungen vorgestellt, mit denen Benutzer eine Migration von einer vorhandenen Arcserve Appliance auf eine neue Arcserve Appliance durchführen können.

Sie können zum Beispiel von Arcserve Appliance 8200 auf Arcserve Appliance 8400 migrieren. Es gelten die folgenden Voraussetzungen:

- Vergewissern Sie sich, dass eine Verbindung zu Appliance 8200 und zu Appliance 8400 hergestellt werden kann.
- Auf der neuen Appliance muss genügend Speicher für alle Daten auf der ursprünglichen Appliance frei sein.
- Vergewissern Sie sich, dass auf Arcserve Appliance- 8200 kein Job ausgeführt wird.

Weitere Informationen zur Migration der Konsole finden Sie im Thema Migrieren der Arcserve UDP-Konsole mit ConsoleMigration.exe.

Zum Migrieren von einer Appliance in eine andere stehen zwei Lösungen zur Verfügung, wie unten aufgeführt.

- Lösung 1
- Lösung 2

### Lösung 1

#### Bare-Metal-Recovery (BMR)-Lösung

Gehen Sie wie folgt vor, um BMR aus der vorhandenen Arcserve Appliance auf einer anderen neuen Arcserve Appliance auszuführen:

1. Erstellen Sie einen Datenspeicher auf der neuen Arcserve Appliance 8400 und der Sicherungs-Arcserve Appliance 8200 für diesen Datenspeicher.

Hinweis: Die folgende Warnung können Sie einfach ignorieren:

Der Arcserve UDP Recovery Point Server-Datenspeicher ist konfiguriert auf Volume X:, Y:. Dieses Volume wird nicht gesichert.

2. Führen Sie nach der Sicherung eine BMR auf Appliance 8400 durch; verwenden Sie dabei den Wiederherstellungspunkt, den Sie im Schritt oben erhalten haben, und wählen Sie den Treiber *megasas.inf* manuell aus.

| Mapufacturer       | Version               | Platform    | Path                          |
|--------------------|-----------------------|-------------|-------------------------------|
|                    | 10/00/2010 10 14 7 0  | - Flationn  | CAN (ND OV (CVINE) and 42 int |
| Intel              | 12/00/2016, 12.14.7.0 | X04<br>C4   | C:\\v(INDO\v(S\INE\com9.inf   |
| MS HDC INTEL HDC   | 06/21/2006 10.014     | v64         | C.WINDOWSVINE\mshdc.inf       |
| I SI               | 03/06/2015 6 707 0    | - X04<br>EA | C.WINDOWS WIT WISHCCHI        |
| INTEL              | 08/19/2016 10.1.2.80  | v64         | C:\w/NDOWS\INF\cem45 inf      |
| AMD Section ACEB S | 06/21/2006 10.0.14    | x64         | C:\WINDOWS\INE\usboottinf     |
| INTEL              | 07/30/2013 94210      | x64         | C:\WINDOWS\INF\oem47 inf      |
| GENDEV SYS. ACC    | 06/21/2006.10.0.14    | x64         | C:\WINDOWS\INF\machine.inf    |
| Generic            | 10/08/2017, 10.0.14   | x64         | C:\WINDOWS\INF\usbxhci.inf    |
|                    |                       |             |                               |
|                    |                       |             |                               |

3. Starten Sie Appliance 8400 nach der BMR entsprechend der Systemeingabeaufforderung neu.

| serve Appliance                  |                                       |                                         |                     |
|----------------------------------|---------------------------------------|-----------------------------------------|---------------------|
| arcserve                         | Appliance Configuration               |                                         | About the Appliance |
| Click Launch Wizard to con       | tinue configuring your appliance with | n the Arcserve UDP Plan Configuration W | īzard.              |
| Launch Wizard                    |                                       |                                         |                     |
| Hostname/<br>Domain              | appliance                             | ×                                       |                     |
| UDP Console URL                  | You must restart your cor             | nputer to apply these                   |                     |
| Date and Time                    | changes                               | Edit                                    |                     |
| Network Connections              | Before restarting, save any open f    | iles and close all programs.            |                     |
| Connection Name                  | IP Ad                                 | Now Restart Later                       |                     |
| SLOT 3 Port 1<br>ONot Connected  | None Assigned<br>Automatic via DHCP   | Broadcom NetXtreme Gigabit Ethernet     | Edit                |
| SLOT 3 Port 2<br>3 Not Connected | None Assigned<br>Automatic via DHCP   | Broadcom NetXtreme Gigabit Ethernet #   | 2 Edit              |
| SLOT 3 Port 3<br>3 Not Connected | None Assigned<br>Automatic via DHCP   | Broadcom NetXtreme Gigabit Ethernet #   | K3 Edit             |
| SLOT 3 Port 4<br>Onnected        | None Assigned<br>Automatic via DHCP   | Broadcom NetXtreme Gigabit Ethernet #   | 4 Edit              |
| NIC1                             | 10.57.25.39<br>Automatic via DHCP     | Broadcom NetXtreme Gigabit Ethernet #   | 5 Edit              |

4. Erstellen Sie jetzt den Netzwerk-Switch auf Appliance 8400 neu.

Führen Sie den folgenden Befehl mit PowerShell aus:

C:\Programme\Arcserve\Unified Data Protection\Engine\BIN\Appliance\Rebuild-VMSwitch.ps1

| 🕌 « Program Files 🕨 Arcserve 🕨 | Unified Data Protection   Engine | <ul> <li>BIN + Appliance</li> </ul> | )      | v C |
|--------------------------------|----------------------------------|-------------------------------------|--------|-----|
| Name                           | Date modified                    | Туре                                | Size   |     |
| setnat.ps1.log                 | 5/10/2017 5:18 AM                | Text Document                       | 2 KB   |     |
| nat.log                        | 5/10/2017 5:18 AM                | Text Document                       | 6 KB   |     |
| 🚳 nat2.bat                     | 5/10/2017 5:18 AM                | Windows Batch File                  | 2 KB   |     |
| dhcpdone.flag                  | 5/10/2017 5:17 AM                | FLAG File                           | 0 KB   |     |
| resetdhcp.ps1.log              | 5/10/2017 5:17 AM                | Text Document                       | 2 KB   |     |
| linuxdone.flag                 | 5/10/2017 4:52 AM                | FLAG File                           | 0 KB   |     |
| vmstarted.flag                 | 5/10/2017 4:52 AM                | FLAG File                           | 0 KB   |     |
| adapterNameChanged.flag        | 5/10/2017 4:52 AM                | FLAG File                           | 0 KB   |     |
| 📄 language.txt                 | 5/10/2017 1:19 AM                | Text Document                       | 1 KB   |     |
| initstorage.ps1.log            | 5/9/2017 4:26 AM                 | Text Document                       | 1 KB   |     |
| setos.flag                     | 5/9/2017 1:42 AM                 | FLAG File                           | 0 KB   |     |
| configuration_change.status    | 5/9/2017 1:39 AM                 | STATUS File                         | 1 KB   |     |
| configuration_change.flag      | 5/9/2017 1:39 AM                 | FLAG File                           | 0 KB   |     |
| ARCDiskCheck-Finish.tag        | 5/9/2017 1:39 AM                 | TAG File                            | 0 KB   |     |
| Rebuild-VMSwitch.ps1           | 0000                             | Windows PowerS                      | 3 KB   |     |
| resetdhcp.ps1                  | Proceeding Development           | Windows PowerS                      | 23 KB  |     |
| E ApplianceInformation.ex      | Edia                             | Application                         | 30 KB  |     |
| configuration_change.ps        | Edit                             | Windows PowerS                      | 19 KB  |     |
| 🚳 arcrun.bat                   | Open with                        | Windows Batch File                  | 1 KB   |     |
| initstorage.ps1                | Restore previous versions        | Windows PowerS                      | 15 KB  |     |
| ARCDiskCheck.exe               | Send to >                        | Application                         | 130 KB |     |
| setnat.ps1                     | Cut                              | Windows PowerS                      | 4 KB   |     |
|                                | Сору                             |                                     |        |     |

- Führen Sie nun die folgenden Schritte aus, um die Daten auf Appliance 8200 nach Appliance 8400 zu kopieren und die Daten auf Appliance 8400 zu importieren:
  - a. Halten Sie alle UDP-Services auf der Arcserve Appliance 8200 mithilfe des folgenden Befehls aus der Befehlsauforderungszeile an:

C:\Programme\Arcserve\Unified Data Protection\Management\BIN> cmdutil.exe /stopall

b. Kopieren Sie alle Daten auf den Datenträgern X und Y von Arcserve Appliance- 8200 manuell nach Appliance 8400.

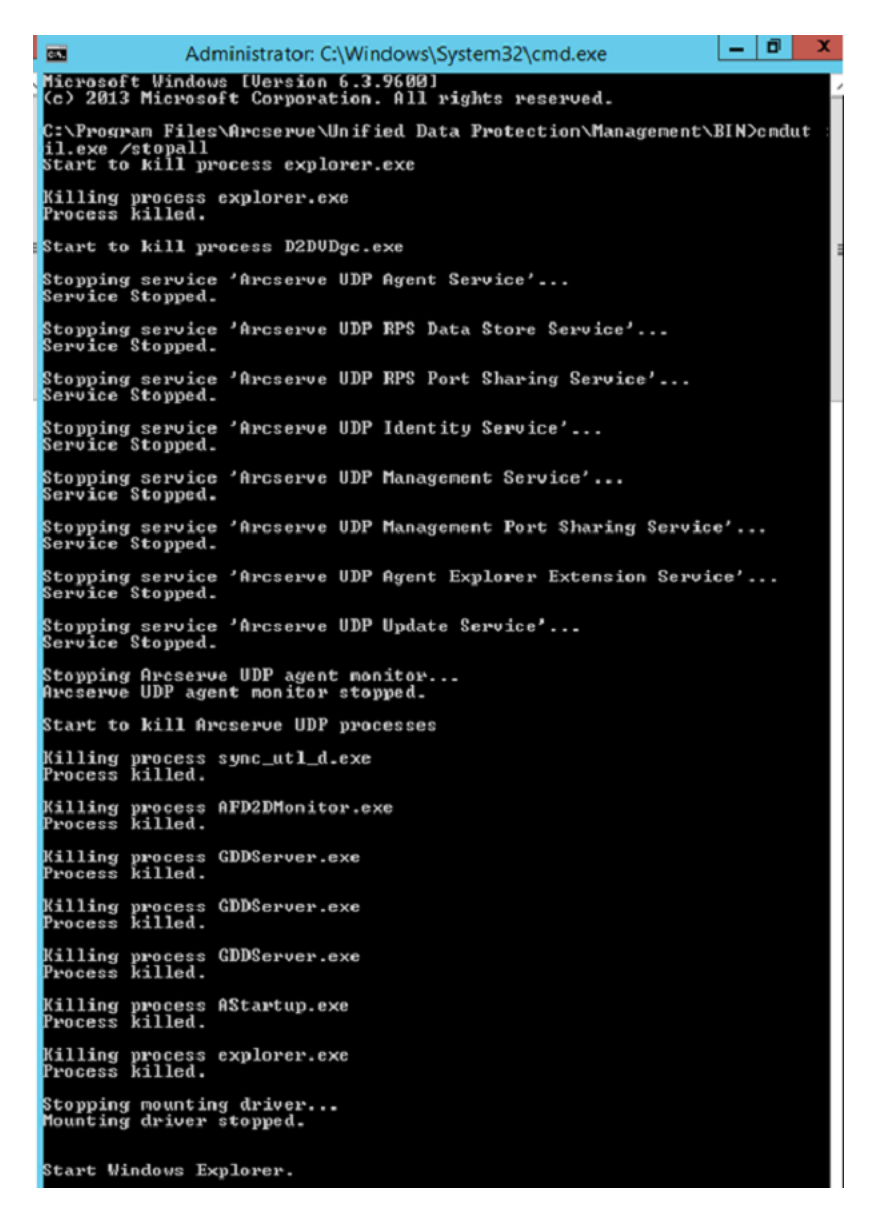

c. Starten Sie auf Appliance 8400 alle UDP-Dienste, und Importieren Sie dann die Daten, die Sie von Appliance 8200 kopiert haben.

| resources                                                         |                                                          |      |             |
|-------------------------------------------------------------------|----------------------------------------------------------|------|-------------|
| Import a Data Store                                               |                                                          |      |             |
| Recovery Point Server<br>Data Store Folder<br>Encryption Password | appliance<br>X:\Arcserve\data_store\common<br>• <br>Next |      | Browse      |
|                                                                   |                                                          | Save | Cancel Help |

### Lösung 2

#### Migrieren der Arcserve Appliance-Lösung

Wichtig! Wenn die vorhandene Appliance sowohl als Arcserve UDP-Konsole als auch als Arcserve UDP RPS fungiert, kann diese Lösung verwendet werden.

#### Voraussetzungen:

- Vergewissern Sie sich, dass auf Arcserve Appliance- 8200 kein Job ausgeführt wird.
- Sie haben die Arcserve UDP-Konsole von Arcserve Appliance 8200 auf 8400 migriert.

**Hinweis:** Weitere Informationen zur Migration der Arcserve UDP-Konsole von Appliance 8200 auf 8400 finden Sie unter <u>Migration der Arcserve UDP-Kon</u>-sole mit ConsoleMigration.exe.

#### Befolgen Sie diese Schritte:

1. Beenden Sie alle Arcserve UDP-Dienste auf Arcserve Appliance- 8200 mit dem folgenden Befehl in der Befehlszeile:

C:\Programme\Arcserve\Unified Data Protection\Management\BIN> cmdutil.exe /stopall

```
- 0 X
C-5.
                  Administrator: C:\Windows\System32\cmd.exe
Microsoft Windows [Version 6.3.9600]
(c) 2013 Microsoft Corporation. All rights reserved.
C:\Program Files\Arcserve\Unified Data Protection\Management\BIN>cmdut
il.exe /stopall
Start to kill process explorer.exe
Killing process explorer.exe
Process killed.
 tart to kill process D2DVDgc.exe
Stopping service 'Arcserve UDP Agent Service'...
Service Stopped.
 topping service 'Arcserve UDP RPS Data Store Service'...
ervice Stopped.
Stopping service 'Arcserve UDP RPS Port Sharing Service'...
Service Stopped.
Stopping service 'Arcserve UDP Identity Service'...
Service Stopped.
Stopping service 'Arcserve UDP Management Service'...
Service Stopped.
Stopping service 'Arcserve UDP Management Port Sharing Service'...
Service Stopped.
 topping service 'Arcserve UDP Agent Explorer Extension Service'...
ervice Stopped.
Stopping service 'Arcserve UDP Update Service'...
Service Stopped.
Stopping Arcserve UDP agent monitor...
Arcserve UDP agent monitor stopped.
Start to kill Arcserve UDP processes
Killing process sync_utl_d.exe
Process killed.
Killing process AFD2DMonitor.exe
Process killed.
Killing process GDDServer.exe
Process killed.
Killing process GDDServer.exe
Process killed.
Killing process GDDServer.exe
Process killed.
Killing process AStartup.exe
Process killed.
Killing process explorer.exe
Process killed.
Stopping mounting driver...
Mounting driver stopped.
 tart Windows Explorer.
```

- 2. Kopieren Sie alle Daten auf den Datenträgern X und Y von Arcserve Appliance- 8200 manuell nach Appliance 8400.
- 3. Starten Sie auf Appliance 8400 alle Arcserve UDP-Dienste, und importieren Sie dann die Datenspeicher, die Sie von Appliance 8200 kopiert haben.

| resources                                                         |                                                    |             |
|-------------------------------------------------------------------|----------------------------------------------------|-------------|
| Import a Data Store                                               |                                                    |             |
| Recovery Point Server<br>Data Store Folder<br>Encryption Password | appliance<br>X:\Arcserve\data_store\common<br>Next | Browse      |
|                                                                   | Save                                               | Cancel Help |

**Hinweis:** Die Arcserve UDP-Protokolldateien werden nicht in die neue Appliance migriert.

Sie haben die vorhandene Arcserve Appliance- erfolgreich in eine andere neue Arcserve Appliance- migriert.

# Ändern der Eingabequelle des vorinstallierten Linux-Sicherungsservers

Sie können die Tastatur des vorinstallierten Linux-Sicherungsservers ändern.

#### Befolgen Sie diese Schritte:

- 1. Melden Sie sich bei Arcserve Appliance als Administrator an.
- 2. Klicken Sie auf Einstellungen.

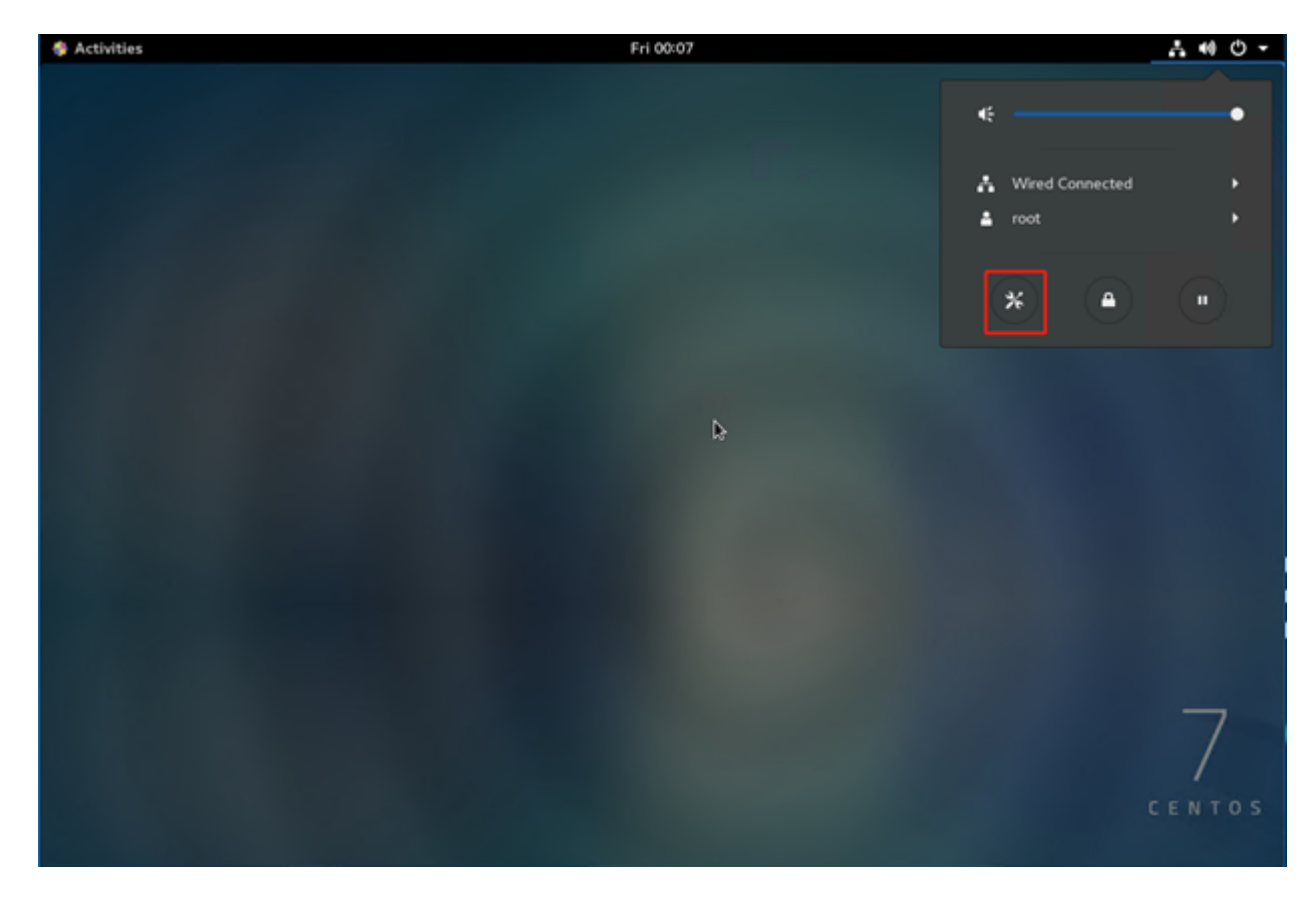

3. Klicken Sie auf Region & Sprache.

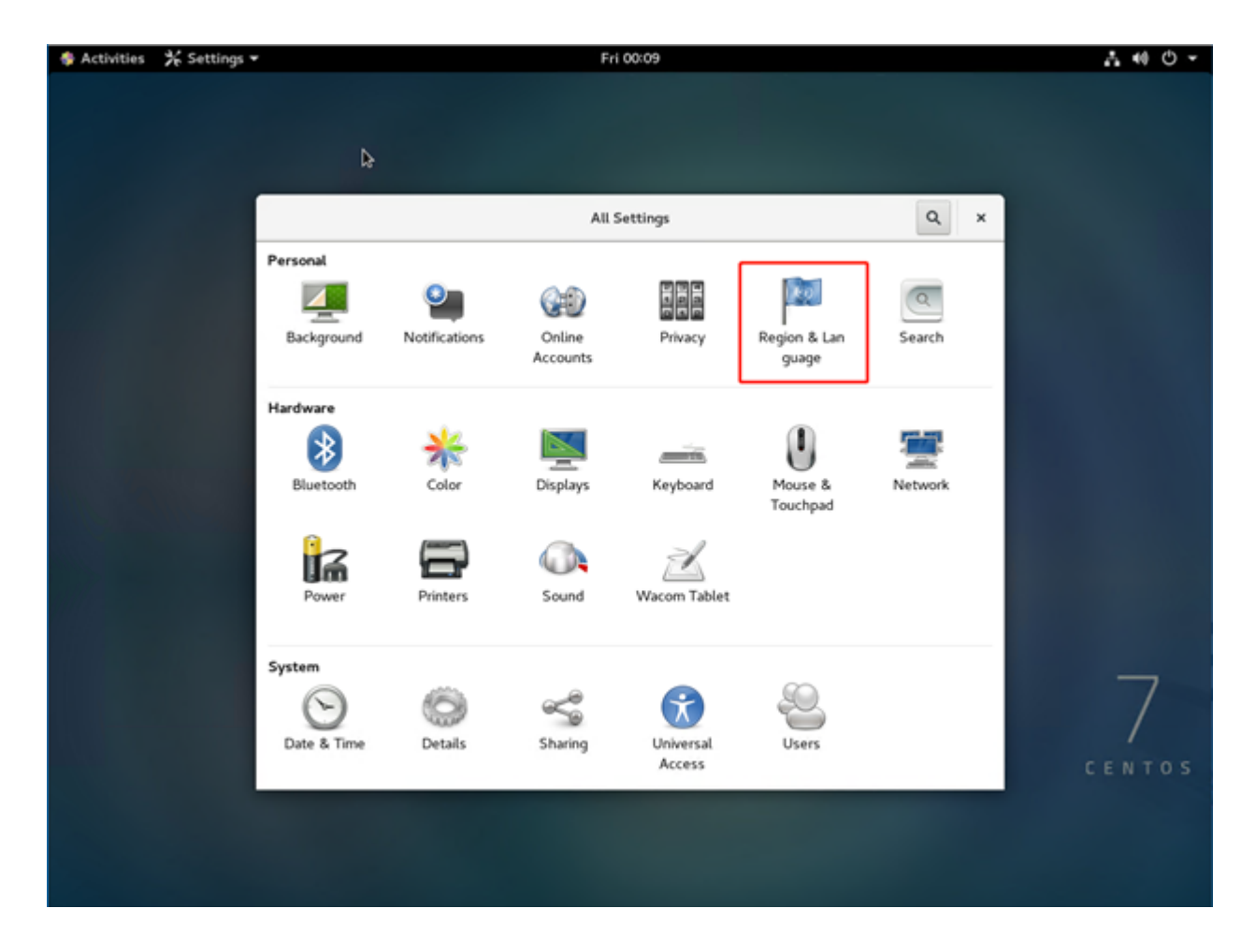

4. Klicken Sie auf +, um eine neue Eingabequelle auszuwählen.

| 🚸 Activities | 🎋 Settings 🕶 | Fri 00:14                        | .t •0 ⊕ -   |
|--------------|--------------|----------------------------------|-------------|
|              |              | K Region & Language              | ×           |
|              |              |                                  |             |
|              |              | Language English (United States) |             |
|              |              | Formats United States (English)  |             |
|              |              | Input Sources                    | Þ           |
|              |              | English (US)                     |             |
|              |              | + - ^ ~ 🗉                        |             |
|              |              |                                  |             |
|              |              |                                  |             |
|              |              |                                  | 7           |
|              |              |                                  | /<br>CENTOS |
|              |              |                                  |             |
|              |              |                                  |             |
|              |              |                                  |             |

5. Wählen Sie die Sprache und das Tastaturlayout an aus.

| Activities | ¥ Settings <del>▼</del> |           | Fri 00:20                                            |            | <b>∴</b> 40 O -                                                                                                |
|------------|-------------------------|-----------|------------------------------------------------------|------------|----------------------------------------------------------------------------------------------------|
|            |                         |           |                                                      |            |                                                                                                    |
|            |                         | Cancel    | Add an Input Source                                  | Add        | _                                                                                                    |
|            | <                       | <         | English (United States)                              |            | ×                                                                                                    |
|            |                         | Engli     | sh (US)                                              | 25)        | le le la companya de la companya de la companya de la companya de la companya de la companya de la companya de |
|            |                         | Fo Came   | eroon Multilingual (gwerty)                          | ih)        |                                                                                                    |
|            |                         | Englis    | sh (Australian)                                      |            |                                                                                                    |
|            |                         | Input     | sh (Cameroon)                                        |            |                                                                                                    |
|            |                         | En Englis | sh (Canada)                                          |            |                                                                                                    |
|            |                         | + Englis  | sh (Colemak)<br>sh (Dvorak alternativernational no s | dead keys) |                                                                                                    |
|            | _                       | Engli     | sh (Dvorak)                                          |            | _                                                                                                    |
|            |                         |           |                                                      |            |                                                                                                    |
|            |                         |           |                                                      |            |                                                                                                    |
|            |                         |           |                                                      |            | 7                                                                                                    |
|            |                         |           |                                                      |            | CENTOS                                                                                                    |
|            |                         |           |                                                      |            |                                                                                                    |
|            |                         |           |                                                      |            |                                                                                                    |
|            |                         |           |                                                      |            |                                                                                                    |

6. Klicken Sie auf Hinzufügen.

Die Eingabequelle wurde erfolgreich hinzugefügt.

# Kapitel 7: Überwachen des Appliance-Servers per Remote-Zugriff

Sie können Arcserve Appliance per Remote-Zugriff überwachen.

Dieser Abschnitt enthält folgende Themen:

| Arbeiten mit IPMI                                                   | 134 |
|---------------------------------------------------------------------|-----|
| Arbeiten mit dem integrierten Dell Remote Access Controller (iDRAC) |     |

# **Arbeiten mit IPMI**

Dieser Abschnitt enthält folgende Themen:
## So ändern Sie das IPMI-Kennwort

Bevor Sie das IPMI-Kennwort ändern, müssen Sie auf den BIOS-Setup-Bildschirm zugreifen, um die IP-Adresse zu erhalten.

#### Befolgen Sie diese Schritte:

1. Starten Sie Ihr System.

Der Bildschirm "Bootup" wird angezeigt.

2. Drücken Sie den Schlüssel Löschen .

Der BIOS-Setup-Bildschirm wird angezeigt.

**Hinweis**: Verwenden Sie zum Navigieren die Pfeiltasten, und drücken Sie die **Eingabetaste**. Um zum vorherigen Fenster zurückzukehren, drücken Sie die **ESC**-Taste.

3. Wählen Sie oben im BIOS-Hauptbildschirm die Registerkarte IPMI aus.

**Hinweis:** Standardmäßig ist die Konfigurationsadressquelle auf DHCP eingestellt.

| BMC Network Configuration                                                                                                    |                                                                                                    | BIOS will set below setting                                                                                                    |
|----------------------------------------------------------------------------------------------------|----------------------------------------------------------------------------------------------------|----------------------------------------------------------------------------------------------------|
| IPMI LAN Selection<br>IPMI Network Link Status:<br>Update IPMI LAN Configuration<br>Configuration Address Source<br>Station IP Address<br>Subnet Mask<br>Station MAC Address<br>Gateway IP Address | [Failover]<br>Shared LAN<br>[No]<br>[DHCP]<br>172.31.8.192<br>255.255.0.0<br>00-25-90-9c-46-eb<br>172.31.0.1 | <pre>++: Select Screen f1: Select Item Enter: Select +/-: Change Opt. F1: General Help F2: Previous Values F3: Optimized Defaults F4: Save &amp; Exit ESC: Exit</pre> |

- Überprüfen Sie, ob die IP-Adresse korrekt ist. Sie können nur dann über den Webbrowser eine Verbindung mit der IPMI-Schnittstelle herstellen, wenn der Server sich im gleichen Netzwerk befindet.
- 5. Notieren Sie die IP-Adresse der Station.

6. Geben Sie die IP-Adresse für die Station in Ihren Webbrowser ein.

Nachdem über den IPMI-Port eine Verbindung mit dem Remoteserver hergestellt wurde, wird der IPMI-Anmeldebildschirm angezeigt.

| PI       | lease Login |
|----------|-------------|
| Username |             |
| Password |             |
|          | login       |

7. Geben Sie im Feld Benutzername Ihren Benutzernamen ein.

#### Standard: ADMIN

8. Geben Sie im Feld Kennwort Ihr Kennwort ein.

#### Standard: ARCADMIN

Die Startseite (IPMI-Hauptbildschirm) wird angezeigt.

| System                                                                 | Server Health  | Configuration                                          | Remote Control                                                                                                    | Virtual Media                                                                                                    | Maintenance                                        | Miscellaneous | Help |  |
|------------------------------------------------------------------------|----------------|--------------------------------------------------------|----------------------------------------------------------------------------------------------------|----------------------------------------------------------------------------------------------------|----------------------------------------------------|---------------|------|--|
| 🔿 System                                                               | • I            | \ominus Summa                                          | ary                                                                                                    |                                                                                                    |                                                    |               |      |  |
| System         System         FRU Reading         Hardware Information | Firmware Revis | Firmware Revision : 03.27 IP address : 010.057.025.011 |                                                                                                    |                                                                                                    |                                                    |               |      |  |
| Hardware Information                                                   |                | BIOS Version :<br>BIOS Build Tim<br>Redfish Version    | Firmware Build Time : 01/18/2016         BMC MAC address : 00:25:90:fe:8c:b0           BIOS Version : 2.0         System LAN1 MAC address : 00:25:90:fc:70:48           BIOS Build Time : 12/17/2015         System LAN2 MAC address : 00:25:90:fc:70:49           Redfish Version : 1.0.0         Redfish Version : 1.0.0                                                                                                    |                                                                                                    |                                                    |               |      |  |
|                                                                        |                | € - ∧ ~.                                               | Remote Co<br>Refresh Pr<br>CrCServe<br>Second<br>Second | nsole Preview eview Image while (we prove on one) while (we prove on one) while (we prove one) while (we prove one) while (we pro | Window<br>principal<br>principal<br>water monotore |               |      |  |
|                                                                        |                |                                                        | Power Con<br>Host is c<br>Power On Pow                                                                                                    | ntrol via IPMI<br>urrently on<br>wer Down Rese                                                                                                    | t                                                  |               |      |  |

9. Klicken Sie in der oberen Leiste auf die Option Konfiguration.

Der Bildschirm "Konfiguration" wird angezeigt.

| System            | Server Health                                                                                                    | Configuration                                                                                                    | Remote Control             | Virtual Media | Maintenance | Miscellaneous | Help |  |  |  |  |  |
|-------------------|----------------------------------------------------------------------------------------------------|----------------------------------------------------------------------------------------------------|----------------------------|---------------|-------------|---------------|------|--|--|--|--|--|
| Configuration     | ᅌ Configurat                                                                                                    | Configuration                                                                                                    |                            |               |             |               |      |  |  |  |  |  |
| Alerts            | Use these page                                                                                                    | Use these pages to configure various settings, such as alerts, users, or network etc.                                                                                                    |                            |               |             |               |      |  |  |  |  |  |
| Date and Time     | Alerts : Add, edit                                                                                                    | Alerts : Add, edil or remove alert destinations<br>Date and Time : Configure Date and Time Settings<br>LDAP : Check the box below to enable LDAP authentication and enter the required information to access the LDAP server. Press the Save button to save your changes.<br>Active Directory : Configure settings to authenticate and access the Active Directory server                                                                                                    |                            |               |             |               |      |  |  |  |  |  |
| LDAP              | Date and Time :     LDAP : Check the optimum of the optimum of the optimum o |                                                                                                    |                            |               |             |               |      |  |  |  |  |  |
| Active Directory  | <ul> <li>Active Directory</li> <li>RADIUS : Config</li> <li>Mouse mode : C</li> </ul>                                                                                                    | tive Directory : Configure settings to authenticate and access the Active Directory server<br>ADIUS : Configure settings to authenticate and access the RADIUS server.<br>Louse mode : Configure the mouse mode for remote conside                                                                                                    |                            |               |             |               |      |  |  |  |  |  |
| RADIUS            | Network : See th     Dynamic DNS :                                                                                                    | Mouse mode : Configure the mouse mode for remote console<br>Network : See the MAC address or change network settings, including dynamic and static IP assignment<br>Dynamic DNS : Configure dynamic update properties for Dynamic DNS<br>SMTP : Configure the SMTP emails server<br>SSL Certification : The dates for the default certificate and private key are shown below. To upload a new SSL certificate, use the Browse button to navigate to the certificate and press the Upload button.<br>Name: Add-address in common servers. |                            |               |             |               |      |  |  |  |  |  |
| Mouse Mode        | <ul> <li>SMTP : Configure</li> <li>SSL Certification</li> <li>Users : Add. edit</li> </ul>                                                                                                    |                                                                                                    |                            |               |             |               |      |  |  |  |  |  |
| Network           | Port : Configure     IP Access Contro                                                                                                    | the port number of the ser<br>ol : Add, edit or remove IP                                                                                                    | vices<br>access rules      |               |             |               |      |  |  |  |  |  |
| Dynamic DNS       | <ul> <li>SNMP : Configu</li> <li>Fan Mode : Con</li> <li>Web Section : Con</li> </ul>                                                                                                    | ire SNMP setting<br>ifigure the fan mode                                                                                                    | unitere .                  |               |             |               |      |  |  |  |  |  |
| SMTP              | Toggle SUM Lice                                                                                                    | insed Checking : Toggle o                                                                                                    | n/off SUM license checking | 1             |             |               |      |  |  |  |  |  |
| SSL Certification | 1                                                                                                    |                                                                                                    |                            |               |             |               |      |  |  |  |  |  |
| Users             |                                                                                                    |                                                                                                    |                            |               |             |               |      |  |  |  |  |  |
| Port              |                                                                                                    |                                                                                                    |                            |               |             |               |      |  |  |  |  |  |

- 10. Klicken Sie in der Randleiste "Konfiguration" auf die Option Benutzer.
- 11. Wählen Sie den Benutzer (ADMN) aus der Benutzerliste aus.
- 12. Klicken Sie auf Benutzer ändern.

Das Fenster "Benutzer ändern" wird angezeigt.

| System   | Server Health | Configuration           | Remote Control         | Virtual Media       | Maintenance          | Miscellaneous              | Help  |
|----------|---------------|-------------------------|------------------------|---------------------|----------------------|----------------------------|-------|
| Configu  | iration       | 😌 Modify L              | Jser                   |                     |                      |                            |       |
| Alerts   |               | 5.1                     |                        |                     |                      |                            |       |
| Date an  | d Time        | Enter the n             | ew information for the | user below and pres | is Modify. Press Car | icel to return to the user | list. |
| LDAP     |               | User Name               |                        |                     | _                    |                            |       |
| Active I | Directory     | Change Pa               | ssword 🕑               |                     |                      |                            |       |
| RADIU:   | s             | Password:<br>Confirm Pa | assword:               |                     |                      |                            |       |
| Mouse    | Mode          | Network Pr              | rivileges:             | Ŧ                   |                      |                            |       |
| Networ   | k             | Modify                  | Cancel                 |                     |                      |                            |       |
| Dynami   | c DNS         |                         |                        |                     |                      |                            |       |
| 🔿 SMTP   |               |                         |                        |                     |                      |                            |       |
| I SSL Ce | rtification   |                         |                        |                     |                      |                            |       |
| Users    |               |                         |                        |                     |                      |                            |       |

- 13. Geben Sie Ihren Benutzernamen (ADMIN) ein.
- 14. Wählen Sie die Option Kennwort ändern aus.

Das Kennwortfeld wird aktiviert.

- 15. Geben Sie das neue Kennwort ein und bestätigen Sie es.
- 16. Klicken Sie auf Ändern, um die Änderungen zu speichern.

Ihr IPMI-Kennwort wurde erfolgreich geändert.

## So aktualisieren Sie die IPMI-Firmware

Supermicro IPMI-Hilfsprogramme helfen Ihnen dabei, das IPMI entsprechend den Anforderungen Ihrer Organisation zu aktualisieren.

#### Befolgen Sie diese Schritte:

 Melden Sie sich bei IPMI an, navigieren Sie zur Registerkarte Maintenance, und klicken Sie auf Firmware Update.

Der Bildschirm "Firmware Update" wird angezeigt.

2. Klicken Sie auf Enter Update Mode.

Eine Meldung in einem Popup-Fenster der Webseite wird angezeigt.

3. Klicken Sie auf OK.

Der Bildschirm zum Herunterladen von BIOS und IPMI wird angezeigt.

4. Klicken Sie auf die .zip-Datei, die der Version des IPMI-Modells entspricht.

Die Datei wird heruntergeladen und der Bildschirm für das Hochladen der Firmware angezeigt.

- 5. Extrahieren Sie die Dateien aus der heruntergeladenen .zip-Datei.
- 6. Klicken Sie im Bildschirm "Firmware Upload" auf **Browse**, und wählen Sie die **.bin**-Datei aus den extrahierten Dateien aus.
- 7. Klicken Sie auf Upload Firmware.

Das Firmware-Image wird hochgeladen.

8. Klicken Sie auf Start Upgrade.

Die Firmware-Aktualisierung wird abgeschlossen und IPMI neu gestartet.

Sie können die aktualisierte Firmware-Version auf dem Bildschirm "Summary" anzeigen.

# Arbeiten mit dem integrierten Dell Remote Access Controller (iDRAC)

Dieser Abschnitt enthält folgende Themen:

# Überwachung und Verwaltung des integrierten Dell Remote Access Controller (iDRAC)

Arcserve Appliance9012-9504DR-Modelle sind mit einem integrierten Dell Remote Access Controller 9 (iDRAC9) installiert. Mit iDRAC9 können Serveradministratoren die allgemeine Verfügbarkeit von Arcserve Appliance verbessern. iDRAC bietet Administratoren Alerts zu Serverproblemen, ermöglicht die Remote-Server-Verwaltung kann. Außerdem ist weniger physischer Zugriff auf den Server erforderlich.

Sie müssen sich bei iDRAC anmelden, um den Systemstatus zu überwachen, Systeminformationen zu verwalten und die virtuelle Konsole zu starten.

#### Befolgen Sie diese Schritte:

#### So melden Sie sich bei iDRAC an:

1. Starten Sie einen Browser, und navigieren Sie zu https://<iDRAC-IP-Adresse.

Die Anmeldeseite von iDRAC wird angezeigt.

2. Geben Sie folgende Informationen ein:

Benutzername: Root

Kennwort: ARCADMIN

3. Klicken Sie auf Anmelden.

#### Überwachen des Systemstatus und Verwalten der Systeminformationen:

Sie können den iDRAC-Systemstatus überwachen und die folgenden Informationen verwalten:

- Systemstatus
- Systemeigenschaften
- Hardware- und Firmwarebestand
- Sensorzustand
- Speichergeräte
- Netzwerkgeräte
- Benutzersitzungen anzeigen und beenden

#### So Starten Sie die virtuelle Konsole:

- 1. Melden Sie sich bei https://<iDRAC-IP-Adresse> an.
- 2. Navigieren Sie zum Dashboard, und klicken Sie auf Virtuelle Konsole starten.

Die Seite "Virtuelle Konsole" wird angezeigt.

Die Anzeige der virtuellen Konsole zeigt den Remote-System-Desktop an. Sie können die Steuerung des Remote-Systems übernehmen und mithilfe der Tastatur und Maus Vorgänge ausführen.

## Suchen der IP-Adresse des integrierten Dell Remote Access Controller (iDRAC)

Die Modelle der Arcserve Appliance 9012-9504DR-Serie sind für Verwendung von DHCP für iDRAC standardmäßig konfiguriert. Um iDRAC zugreifen zu können, stellen Sie sicher, dass Sie die Ethernet-Kabel an den dedizierten iDRAC9-Netzwerkport anschließen. Informationen zum Bedienfeld und dedizierten iDRAC9-Netzwerkport der Modelle der Arcserve Appliance 9012-9504DR-Serie finden Sie unter <u>Bedi</u>enfeld der 9012-9048, Bedienfeld der 9072DR-9504 DR.

#### Rückseite der 9012-9048 für iDRAC9 anzeigen

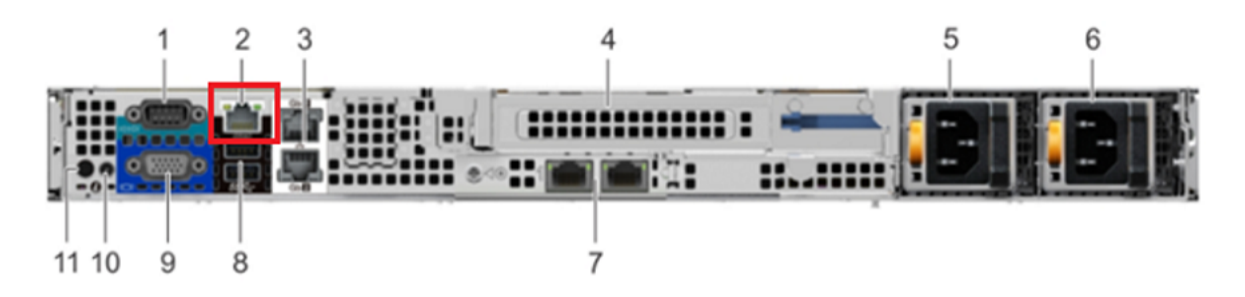

iDRAC9 dedicated network port on rear panel of Arcserve Appliance 9012-9048 series models

### 

#### Rückseite der 9072DR-9504 DR für iDRAC9 anzeigen

iDRAC9 dedicated network port on rear panel of Arcserve Appliance 9072DR-9504DR series models

Sie finden die IP-Adresse des iDRAC auf der Appliance.

#### Befolgen Sie diese Schritte:

1. Notieren Sie iDRAC-IP beim Starten der Arcserve Appliance.

| Initializing Firmware Int                                                                                                    | terfaces Activate Windows                  |  |
|----------------------------------------------------------------------------------------------------|--------------------------------------------|--|
|                                                                                                    |                                            |  |
| F2 = System Setup<br>F10 = Lifecycle Controller (Config<br>iDRAC, Update FW, Install OS)<br>F11 = Boot Manager<br>F12 = PXE Boot | BIOS Version: 1.4.9<br>IDRAC IP: 10.57.25. |  |

2. Starten Sie einen Browser, und navigieren Sie zu https://<iDRAC-IP-Adresse.

| $\leftrightarrow$ > C | Not secure https://10.57.25/restgui/start.html?login             |                                                              | ☆ <b>0</b> |
|-----------------------|------------------------------------------------------------------|--------------------------------------------------------------|------------|
|                       | Integrated Remote Ac                                             | CCESS Controller 9                                           |            |
|                       | Type the User Name and Pass                                      | word and click Log In.                                       |            |
|                       | Username: f                                                      | Password:                                                    |            |
|                       | Domain:                                                          |                                                              |            |
|                       | This iDRAC 🔻                                                     |                                                              |            |
|                       | Security Notice: By accessing this computer, you confirm that su | ch access complies with your organization's security policy. |            |
|                       |                                                                  |                                                              |            |
|                       | Log In                                                           |                                                              |            |
|                       |                                                                  |                                                              | Windows.   |
|                       | Online Help Supp                                                 | ort About                                                    |            |

Die Anmeldeseite von iDRAC wird angezeigt.

# Konfigurieren der DHCP- oder statischen IP-Adresse des iDRAC

Sie können den DHCP-Netzwerk-Modus für iDRAC festlegen.

#### Befolgen Sie diese Schritte:

1. Drücken Sie F2 beim Starten der Arcserve-Appliance, und rufen Sie das System-Setup auf.

| Entering System Setup<br>F10 = Lifecycle Controller (Config<br>iDRAC, Update FW, Install OS)<br>F11 = Boot Manager<br>F12 = PXE Boot | BIOS Version: 1.4.9<br>iDRAC IP: 10.57.25 |
|----------------------------------------------------------------------------------------------------|-------------------------------------------|
| Initializing Firmware Inte                                                                                                    | arfaces Activate Windows                  |

2. Klicken Sie im Bildschirm des Hauptmenüs des System-Setups auf i**DRAC Einstellungen**.

| System Setup                                  | Help   About   Exit                                       |
|-----------------------------------------------|-----------------------------------------------------------|
| System Setup                                  |                                                           |
| System Setup Main Menu                        |                                                           |
| System BIOS                                   |                                                           |
| iDRAC Settings                                |                                                           |
|                                               |                                                           |
|                                               |                                                           |
|                                               |                                                           |
|                                               |                                                           |
|                                               |                                                           |
|                                               |                                                           |
| iDRAC Settings allows you to configure iDRAC. |                                                           |
| Samin Toutfol                                 | Activate Windows<br>Go to Action Center to a Finish Windo |

3. Klicken Sie in den Optionen der iDRAC Einstellungen auf**Netzwerk**.

Die Felder für die Netzwerk-Einstellungen werden angezeigt.

| System Setup                                                                                        |                                     | Help   About                   | Exit             |
|----------------------------------------------------------------------------------------------------|-------------------------------------|--------------------------------|------------------|
| iDRAC Settings                                                                                      |                                     |                                |                  |
| iDRAC Settings                                                                                      |                                     |                                |                  |
| iDRAC Settings Version                                                                              | 3.00.00.32                          |                                | •                |
| iDRAC Firmware Version                                                                              | 3.21.21.21 (Build 30)               |                                |                  |
| System Summary                                                                                      |                                     |                                |                  |
| System Event Log                                                                                    |                                     |                                |                  |
| Network                                                                                             |                                     |                                |                  |
| Alerts                                                                                              |                                     |                                |                  |
| Front Panel Security                                                                                |                                     |                                |                  |
| Media and USB Port Settings                                                                         |                                     |                                |                  |
| Lifecycle Controller                                                                                |                                     |                                |                  |
| Power Configuration                                                                                 |                                     |                                |                  |
|                                                                                                    |                                     |                                |                  |
| Use this page to configure the network properties, of properties, IPMI settings, and VLAN settings. | ommon iDRAC settings, IPv4 and IPv6 |                                |                  |
| Service Tag : 5Q6                                                                                   | T                                   | Go to Action Center to a Finis | s <b>h</b> Windo |

4. Wählen Sie Aktiviert für NIC-Einstellung aktivieren aus, und wählen Sie Dedizierte für NIC-Auswahl aus, um verwenden die dedizierte Netzwerkschnittstelle zu verwenden.

| DRAC Settings          |                                  |
|------------------------|----------------------------------|
| RAC Settings • Network |                                  |
| ETWORK SETTINGS        |                                  |
| Enable NIC             | ⊖ Disabled                       |
| NIC Selection          | Dedicated                        |
| Failover Network       | None                             |
| MAC Address            | 54:48                            |
| Auto Negotiation       | O Off ⊚ On                       |
| Auto Dedicated NIC     | Disabled O Enabled               |
| Network Speed          | O 10 Mbps O 100 Mbps ● 1000 Mbps |
| Active NIC Interface   | Dedicated                        |
| Duplex Mode            | Half Duplex I Full Duplex        |
| OMMON SETTINGS         |                                  |
| Register DRAC on DNS   | Disabled      Denabled           |
|                        |                                  |

5. Zum Einstellen des DHCP-Modus wählen Sie in den IPV4-Einstellungen die Option **Aktiviert** für **IPv4 aktivieren** und **DHCP aktivieren** aus.

| RAC Settings                                                                                                    |                                                 |                                         |                    |  |
|----------------------------------------------------------------------------------------------------|-------------------------------------------------|-----------------------------------------|--------------------|--|
| RAC Settings • Network                                                                                                    |                                                 |                                         |                    |  |
| Auto Config Domain Name                                                                                                    | Oisabled                                        | O Enabled                               |                    |  |
| Static DNS Domain Name                                                                                                    |                                                 |                                         |                    |  |
| V4 SETTINGS                                                                                                    |                                                 |                                         |                    |  |
| Enable IPv4                                                                                                    | O Disabled                                      | Enabled                                 |                    |  |
| Enable DHCP                                                                                                    | O Disabled                                      | Enabled                                 |                    |  |
| IP Address                                                                                                    | 10.57.25                                        |                                         |                    |  |
| Gateway                                                                                                    | 10.57.25                                        |                                         |                    |  |
| Subnet Mask                                                                                                    | 255.255.255                                     | v                                       |                    |  |
| Use DHCP to obtain DNS server addresses                                                                                                    | Disabled                                        | <ul> <li>Enabled</li> </ul>             |                    |  |
| Preferred DNS Server                                                                                                    | 0.0.0.0                                         |                                         |                    |  |
| Alternate DNS Server                                                                                                    | 0.0.0                                           |                                         |                    |  |
| V6 SETTINGS                                                                                                    |                                                 |                                         |                    |  |
|                                                                                                    |                                                 |                                         |                    |  |
| Colort Epoklad to proble N/C 10/her N/C is an                                                                                                    | able dit anti-atan the                          |                                         | rala in            |  |
| Select Enabled to enable NIC, when NIC is enabled to enable NIC. when NIC is disabled, all community this group. When a NIC is disabled, all community of the second second se | abled, it activates the<br>ication to and (Pres | remaining cont<br>is <f1> for more</f1> | rois in<br>e help) |  |
| <ul> <li>and group. When a file is disabled, all comman</li> </ul>                                                                                                    |                                                 |                                         | c noip)            |  |

**Hinweis:** Wenn Sie die statische IP-Adresse für das dedizierte iDRAC-Netzwerk festlegen möchten, legen Sie für **IPv4 aktivieren** die Option **Aktiviert** und für **DHCP aktivieren Deaktiviert** aus. Legen Sie IP-Adresse, Gateway und Subnetzmaske entsprechend der Netzwerkkonfiguration fest.

| System Setup                                                                                     |                                                                                               | Help   About   Exit                     |
|--------------------------------------------------------------------------------------------------|-----------------------------------------------------------------------------------------------|-----------------------------------------|
| iDRAC Settings                                                                                   |                                                                                               |                                         |
| iDRAC Settings • Network                                                                         |                                                                                               |                                         |
| Auto Config Domain Name                                                                          | O Enabled                                                                                     |                                         |
| Static DNS Domain Name                                                                           |                                                                                               |                                         |
| IPV4 SETTINGS                                                                                    |                                                                                               |                                         |
| Enable IPv4                                                                                      | ○ Disabled                                                                                    |                                         |
| Enable DHCP                                                                                      |                                                                                               |                                         |
| IP Address                                                                                       | 10.57.25                                                                                      |                                         |
| Gateway                                                                                          | 10.57.25                                                                                      |                                         |
| Subnet Mask                                                                                      | 255.255.255                                                                                   |                                         |
| Use DHCP to obtain DNS server addresses                                                          | O Enabled                                                                                     |                                         |
| Preferred DNS Server                                                                             | 0.0.0.0                                                                                       |                                         |
| Alternate DNS Server                                                                             | 0.0.0.0                                                                                       |                                         |
| IPV6 SETTINGS                                                                                    |                                                                                               |                                         |
|                                                                                                  |                                                                                               |                                         |
| Select Enabled to enable NIC. When NIC is enable this group. When a NIC is disabled, all communi | bled, it activates the remaining controls in<br>cation to and (Press <f1> for more help)</f1> |                                         |
| Service Tag : 5QL                                                                                | Go to Activate W                                                                              | indows<br>Center to ac <b>Back</b> Wind |

6. Klicken Sie auf **Zurück**, klicken Sie auf **Fertig stellen**, und klicken Sie dann auf **Ja** im Dialogfeld **Warnung**.

Die Netzwerkinformationen werden gespeichert.

| System Setup                                                                                       |                                                                                | Help   About   Exit                                                            |
|----------------------------------------------------------------------------------------------------|--------------------------------------------------------------------------------|--------------------------------------------------------------------------------|
| iDRAC Settings                                                                                     |                                                                                |                                                                                |
| iDRAC Settings                                                                                     |                                                                                |                                                                                |
| iDRAC Settings Version                                                                             | 3.00.00.32<br>3.21.21.21 (Build 30)                                            |                                                                                |
| System Summary<br>System Event Log<br>Network<br>Alerts                                            | Warning Saving Changes Settings have changed. Do you want to save the changes? |                                                                                |
| Front Panel Security<br>Media and USB Port Settings<br>Lifecycle Controller<br>Power Configuration | Yes No                                                                         | -                                                                              |
| Service Tag 50                                                                                     |                                                                                | Activate Windows<br>Go to Action Center <mark>to a <b>Finish</b> Win</mark> do |

7. Klicken Sie im Dialogfeld Erfolg auf OK.

| System Setup                |                         | Help   About   Exit                                        |
|-----------------------------|-------------------------|------------------------------------------------------------|
| iDRAC Settings              |                         |                                                            |
| iDRAC Settings              |                         |                                                            |
| iDRAC Settings Version      | 3.00.00.32              | -                                                          |
| iDRAC Firmware Version      | 3.21.21.21 (Build 30)   |                                                            |
| System Summary              | Success                 |                                                            |
| System Event Log            | Saving Changes          |                                                            |
| Network                     | The settings were saved |                                                            |
| Alerts                      | successfully.           |                                                            |
| Front Panel Security        |                         |                                                            |
| Media and USB Port Settings | ок                      |                                                            |
| Lifecycle Controller        |                         |                                                            |
| Power Configuration         |                         |                                                            |
|                             |                         | -                                                          |
|                             |                         |                                                            |
|                             |                         |                                                            |
|                             |                         | Activate Windows                                           |
| Service Tag: 5Q             |                         | Go to Action Center <mark>to a <b>Finish</b> Win</mark> do |

Sie haben die Konfiguration der iDRAC DHCP abgeschlossen.

8. Klicken Sie auf **Fertig stellen**, und klicken Sie dann auf **Ja**, um das Setup zu beenden und das System neu zu starten.

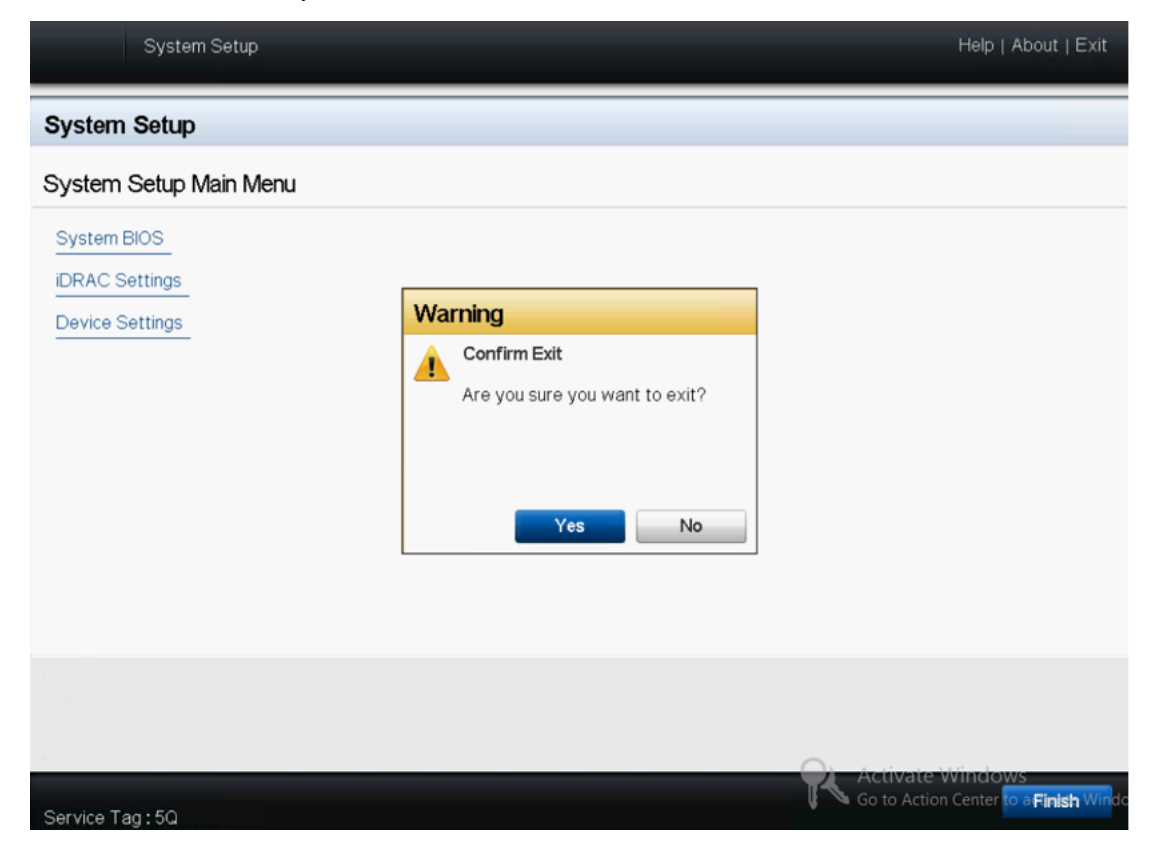

Der DHCP-Netzwerk-Modus für iDRAC-Initialisierung ist nun konfiguriert.

# Kapitel 8: Wiederherstellen oder Reparieren derArcserve Appliance

Dieser Abschnitt enthält folgende Themen:

| Debuggen und auf Werkseinstellungen zurücksetzen                                                                    | . 152            |
|----------------------------------------------------------------------------------------------------|------------------|
| Anwenden von Arcserve UDP-Werkseinstellungen unter Verwendung der Start-<br>option in 7000-8000 Series Appliance    | 154              |
| Anwenden von Arcserve UDP-Werkseinstellungen unter Verwendung der Start-<br>option für Geräte der 9012-9504DR Serie | . 157            |
| Löschen der Konfiguration und Zurücksetzung der Appliance auf Werkseinstellunger                                    | <u>160 160 1</u> |
| Festplatte entfernen und ersetzen                                                                                   | . 164            |
| Durchführen einer Bare Metal Recovery (BMR), ohne Daten beizubehalten                                               | .166             |
| Durchführen einer Perform Bare Metal Recovery (BMR) und Beibehalten der Daten .                                     | .181             |

## Debuggen und auf Werkseinstellungen zurücksetzen

Das Thema beschreibt, wie Sie ein Debug für das System durchführen und es auf Werkseinstellungen zurücksetzen, wenn die folgende Fehlermeldung angezeigt wird:

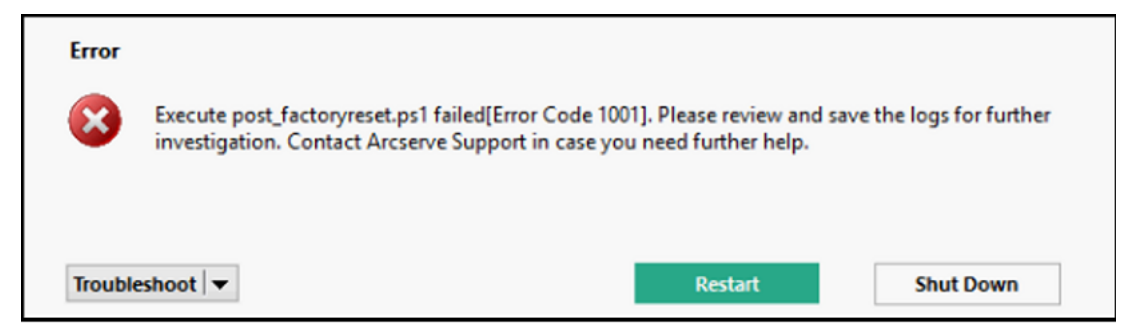

Gehen Sie folgendermaßen vor, um dieses Problem zu beheben:

1. Klicken Sie in der angezeigten Fehlermeldung auf die Drop-Down-Option **Fehlerbehebung**.

Folgende Optionen werden angezeigt:

#### Befehlszeile

Über die Befehlszeile können Sie einige grundlegende Funktionsweise ausführen. Zum Beispiel können Sie überprüfen, ob eine Datei im Ordner vorhanden ist, Dateien kopieren und löschen Informationen zum Datenträgerlayout abrufen.

#### Anzeigen von Protokollen

Die Option "Protokolle anzeigen" zeigt die Protokolle in Notepad an. Sie können die Protokolle überprüfen und zur späteren Verwendung speichern, indem Sie auf *Datei, Speichern unter* klicken.

#### "Auf Werkseinstellungen zurücksetzen" erneut starten

Mit dieser Option können Sie erneut auf die Werkseinstellungen zurücksetzen, wenn das Problem behoben ist.

#### Hilfe

Das Dialogfenster "Hilfebibliothek" enthält Informationen zu Ursache, grundlegender Analyse und Lösungen für den Fehler. Gehen Sie wie folgt vor, um das Problem zu beheben. Tipps zu allgemeinen Operationen werden ebenfalls angezeigt. Zum Beispiel, wie das Datenträgerlayout abgerufen wird, wie Inhalt aus der Eigenschaftendatei zum Zurücksetzen der Werkseinstellungen abgerufen wird oder wie Sie die Protokolle speichern.

2. Klicken Sie in den angezeigten Optionen auf Hilfe.

Der Bildschirm zeigt mehrere Fehlercodes mit Details an.

| 0                                                                                                    |   | Factory Reset Help                                                                                                    |
|----------------------------------------------------------------------------------------------------|---|----------------------------------------------------------------------------------------------------|
| Category:                                                                                                    |   |                                                                                                    |
| Category:<br>- Help<br>- Error code 1001<br>- Error code 1002<br>- Error code 1003<br>- Error code 1003<br>- Error code 1005<br>- Error code 1005<br>- Error code 1007<br>- Error code 1007<br>- Error code 1010<br>- Error code 1010<br>- Error code 1011<br>- Error code 1011<br>- Error code 1013<br>- Error code 1013<br>- Error code 1016<br>- Error code 1018<br>- Error code 1019<br>- Error code 1020<br>- Error code 1020<br>- Error code 1020<br>- Error code 1020<br>- Error code 1020<br>- Error code 1020<br>- Error code 1020<br>- Error code 1020<br>- Error code 1020 | Î | Cause: Program cannot find "post_factoryreset.ps1". Debug: Check if "post_factoryreset.ps1" exist at the path "x:\windows\system32\appliance". If existing, check the content, otherwise please collect the logs and contact Arcserve Support. Steps: 1. Open Command Prompt (cmd) from "Troubleshoot">"Command Prompt". 2. Type "cd x:\windows\system32\appliance\" and press Enter. 3. Type "dir" and press Enter. All the files and folders in the folder are displayed. Check if the file "post_factoryreset.ps1" is exist. 4. Also refer to ["Tip">"How to save the logs?"] for information on how to collect and save the logs for further analysis. |
| Error code 1022<br>Error code 1023<br>Error code 1031<br>Error code 1032<br>Error code 1032                                                                                                    | ~ |                                                                                                    |
| <                                                                                                    | > |                                                                                                    |

| 0                                     |        | Factory Rese      | et Help                                                                                                    |                                                                                                    |            |           |                     |                  | x |
|---------------------------------------|--------|-------------------|----------------------------------------------------------------------------------------------------|----------------------------------------------------------------------------------------------------|------------|-----------|---------------------|------------------|---|
| Category:                             |        |                   |                                                                                                    |                                                                                                    |            |           |                     |                  |   |
| Error code 1019 A                     | Steps: |                   |                                                                                                    |                                                                                                    |            |           |                     |                  | ^ |
| Error code 1020                       |        | 1. Open Comm      | and Promp                                                                                                    | ot (cmd)                                                                                                    | from "Tr   | oublesho  | ot">"Commar         | nd Prompt".      |   |
| - Error code 1022                     |        | 2. Type "diskpar  | t" and pre                                                                                                    | ss Enter.                                                                                                    |            |           |                     |                  |   |
| - Error code 1023                     |        | Version of dis    | coart is dis                                                                                                    | played.                                                                                                    |            |           |                     |                  |   |
| - Error code 1031                     |        | 3 Type DISKPAR    | T> "list di                                                                                                    | k" and n                                                                                                    | ress Entr  | er        |                     |                  |   |
| - Error code 1032                     |        | The dick list a   |                                                                                                    | hown he                                                                                                    | low The    | bigger ci | ize dick is usually | our ourtern dick |   |
| - Error code 1033                     |        | The disk list a   | phears as a                                                                                                    | nown be                                                                                                    | iow. me    | bigger si | ize uisk is usually | our system uisk  |   |
| Error code 1034                       |        | D'.1. 000         | <b>C</b> 1.1                                                                                                    | <b>C</b>                                                                                                    |            |           | <b>C</b>            |                  |   |
| Error code 1035                       |        | Disk ###          | Status                                                                                                    | Size                                                                                                    | Free       | Dyn       | Gpt                 |                  |   |
| Error code 1036                       |        | Disk 0            | Online                                                                                                    | 447G                                                                                                    | 0B         |           |                     |                  |   |
| Error code 1037                       |        | Disk 1            | Online                                                                                                    | 3725G                                                                                                    | 0B         |           |                     |                  |   |
| Error code 1038                       |        |                   |                                                                                                    |                                                                                                    |            |           |                     |                  |   |
| Error code 1039                       |        | Here, the Disk 1  | is the data                                                                                                    | disk, the                                                                                                    | e Disk 0 i | s the SSD | disk.               |                  |   |
| Error code 1051                       |        |                   |                                                                                                    |                                                                                                    |            |           |                     |                  |   |
| Error code 1052                       |        | 4. Type "select o | lisk <disk r<="" td=""><td>umber g</td><td>ot above</td><td>e&gt;"and pr</td><td>ress Enter.</td><td></td><td></td></disk> | umber g                                                                                                    | ot above   | e>"and pr | ress Enter.         |                  |   |
| Error code 1053                       |        | It will respond   | with "Disk                                                                                                    | <disk ni<="" td=""><td>umber a</td><td>ot above</td><td>&gt; is now the sele</td><td>cted disk."</td><td></td></disk> | umber a    | ot above  | > is now the sele   | cted disk."      |   |
| El Tin                                |        | 5. Type DISKPAR   | RT>"list pa                                                                                                    | rtition" a                                                                                                    | ind press  | Enter.    |                     |                  |   |
| - How to get the diskla               |        | The disk layou    | t list will s                                                                                                    | how as s                                                                                                    | hown be    | low       |                     |                  |   |
| How to get the conte                  |        | The disk by ou    |                                                                                                    |                                                                                                    |            |           |                     |                  |   |
| How to save the logs                  |        | Dartition ###     | Turne                                                                                                    |                                                                                                    | Size       |           | Officat             |                  |   |
| How to get IP address                 |        | Partition 1       | Туре                                                                                                    |                                                                                                    | 2008 40    |           | 1024KP              |                  |   |
| · · · · · · · · · · · · · · · · · · · |        | Partition 1       | Recover                                                                                                    | У                                                                                                    | SUUMB      |           | 102468              |                  |   |
| < >                                   |        | Partition 2       | System                                                                                                    |                                                                                                    | AAWR       |           | SUIMB               |                  | ~ |

Wenn Sie den richtigen Fehler auswählen und die im Tipp angezeigten Anweisungen befolgen, können Sie die Werkseinstellungen zurücksetzen und das Problem lösen.

## Anwenden von Arcserve UDP-Werkseinstellungen unter Verwendung der Startoption in 7000-8000 Series Appliance

Sie können die UDP-Werkeinstellung auf dem Startmenü der Serie Arcserve Appliance anwenden. Mit den UDP-Werkeinstellungen können Sie dieArcserve Appliance in den ursprünglichen Zustand ohne Konfiguration zurücksetzen.

**Hinweis:** Sie können auch die Option **Sicherungsdaten beibehalten** auswählen, während Sie das Gerät auf die UDP-Werkeinstellungen zurücksetzen.

#### Befolgen Sie diese Schritte:

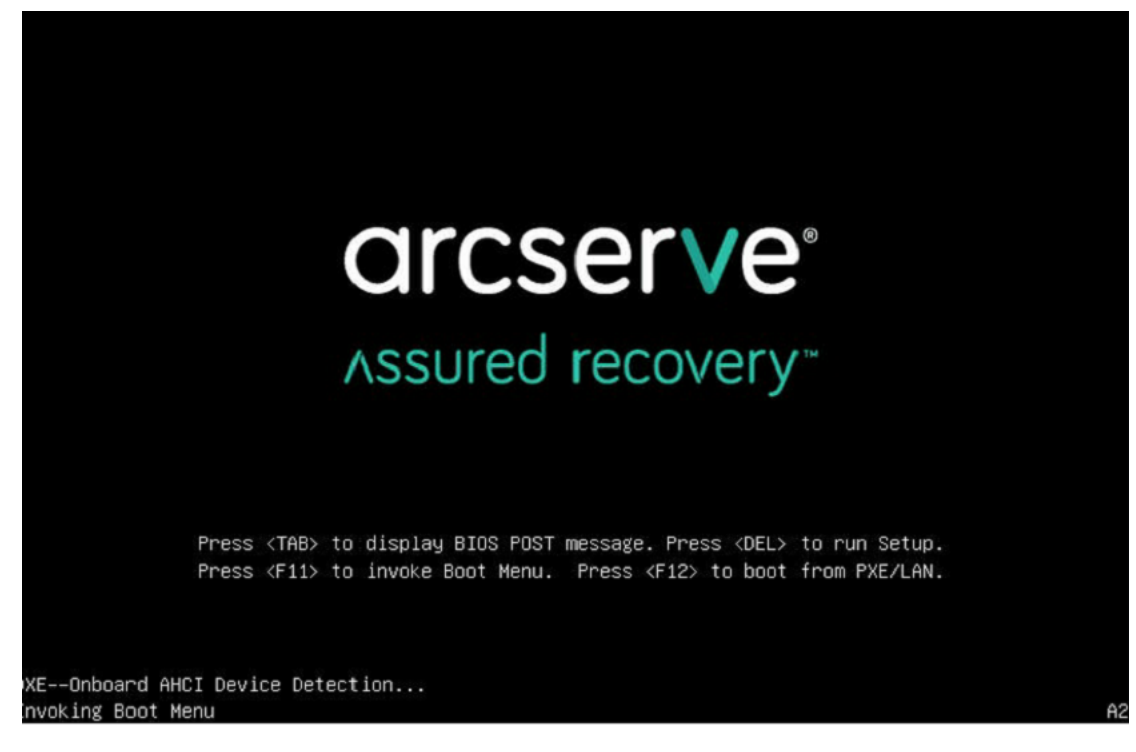

1. Drücken Sie F11, um das Startmenü aufzurufen.

2. Wählen Sie die Startoption zum Zurücksetzen von UDP auf die Werkseinstellungen.

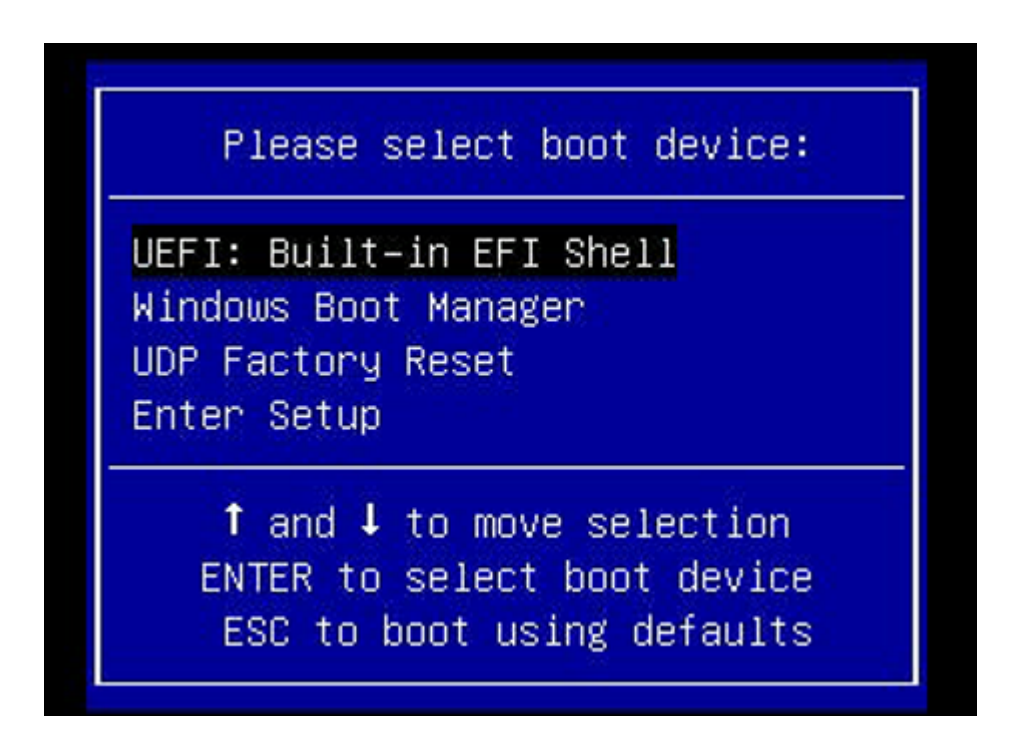

Es wird eine Seite zum Zurücksetzen auf Werkseinstellungen angezeigt.

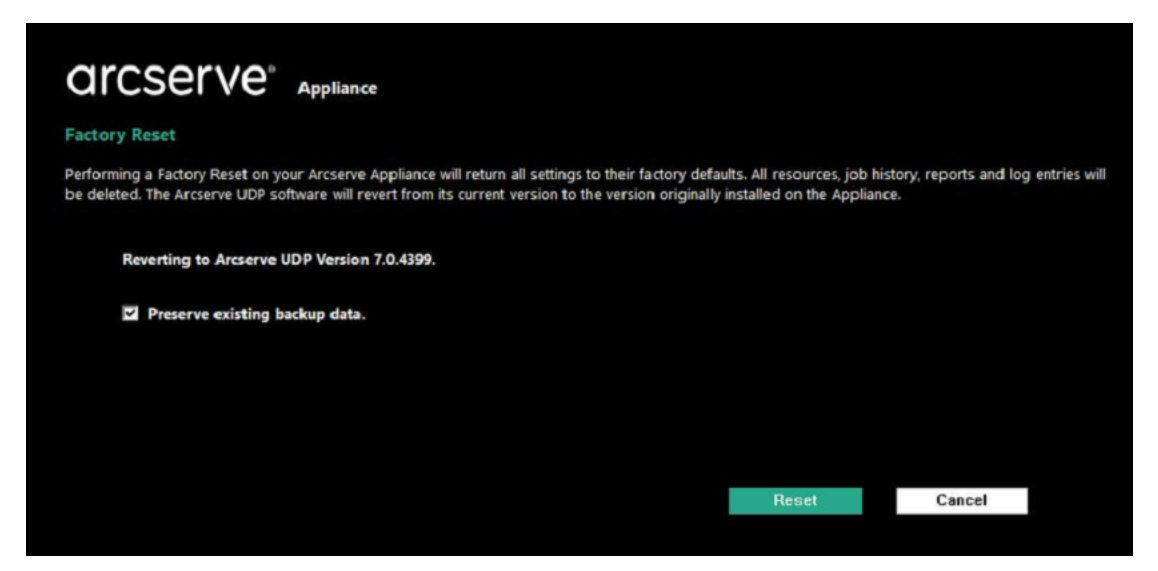

#### Hinweise:

- Die Option Vorhandene Sicherungsdaten erhalten ist standardmäßig aktiviert. Nur C:\ im ursprünglichen Betriebssystem wird neu erstellt. Daten unter X:\ volume und Y:\ volume bleiben unverändert.
- Wenn Sie die Option zum Erhalten vorhandener Sicherungsdaten deaktivieren, werden alle Daten auf den entsprechenden Volumes C:\, X:\ und Y:\ im ursprünglichen Betriebssystem neu erstellt.
- 1. Klicken Sie auf Zurücksetzen.

Ein Bestätigungsdialogfeld wird angezeigt.

| onfir | m Factory Reset                                                                                                    |               |
|-------|----------------------------------------------------------------------------------------------------|---------------|
| 1     | Are you sure you want to perform a factory reset on your Arcserve Appliance? Selecti<br>result in returning all settings to their factory defaults. | ng Reset will |
|       | All of your backup data will be preserved during the reset.                                                                                         |               |
|       | Pasat                                                                                                    | Cancel        |

Sie können auf Abbrechen klicken, um die neu zu starten. Arcserve Appliance

- 2. Nachdem die Appliance auf die Werkseinstellungen zurückgesetzt wurde, können Sie eine der folgenden Aktionen durchführen:
  - Klicken Sie auf **Neustart**, um die Appliance neu zu starten.
  - Klicken Sie auf **Herunterfahren**, um die Appliance zu schließen.

| arcserve <sup>®</sup> ,                                                                      | Appliance                                                                                                    |                                     |                             |                  |
|----------------------------------------------------------------------------------------------|----------------------------------------------------------------------------------------------------|-------------------------------------|-----------------------------|------------------|
| Factory Reset<br>Factory Reset is restoring all of the<br>deleted. The Arcserve UDP software | settings on the Arcserve Appliance to their factory de<br>is reverting to the version originally installed on the | faults. All resource:<br>Appliance. | s, job history, reports, an | d logs are being |
| Reverting to Arcserve UDP V                                                                  | ersion 7.0.4404.                                                                                                  |                                     |                             |                  |
| Existing backup data is being                                                                | g preserved.                                                                                                    |                                     |                             |                  |
| Factor                                                                                       | y Reset Is Complete                                                                                               |                                     |                             |                  |
| 0                                                                                            | Your Arcserve Appliance has been returned to its factory                                                          | defaults.                           | 00000                       |                  |
|                                                                                              | Click Restart to restart the appliance and launch the Con<br>shut down the appliance.                             | figuration Wizard or o              | lick Shut Down to           |                  |
|                                                                                              |                                                                                                    | Restart                             | Shut Down                   |                  |
|                                                                                              |                                                                                                    |                                     |                             |                  |
|                                                                                              |                                                                                                    |                                     |                             |                  |
|                                                                                              |                                                                                                    |                                     |                             |                  |
|                                                                                              |                                                                                                    |                                     |                             |                  |
| Factory reset is complete.                                                                   |                                                                                                    |                                     |                             |                  |
|                                                                                              |                                                                                                    |                                     |                             |                  |

# Anwenden von Arcserve UDP-Werkseinstellungen unter Verwendung der Startoption für Geräte der 9012-9504DR Serie

Sie können die UDP-Werkeinstellung auf dem Startmenü der Serie Arcserve Appliance 9012-9504DR anwenden. Mit den UDP-Werkeinstellungen können Sie die Arcserve Appliance 9012-9504DR-Serie in den ursprünglichen Zustand ohne Konfiguration zurücksetzen.

**Hinweis:** Sie können auch die Option "Sicherungsdaten beibehalten" auswählen, während Sie das Gerät auf die UDP-Werkeinstellungen zurücksetzen.

#### Befolgen Sie diese Schritte:

1. Drücken Sie F11 auf der Tastatur, um das Startmenü aufzurufen.

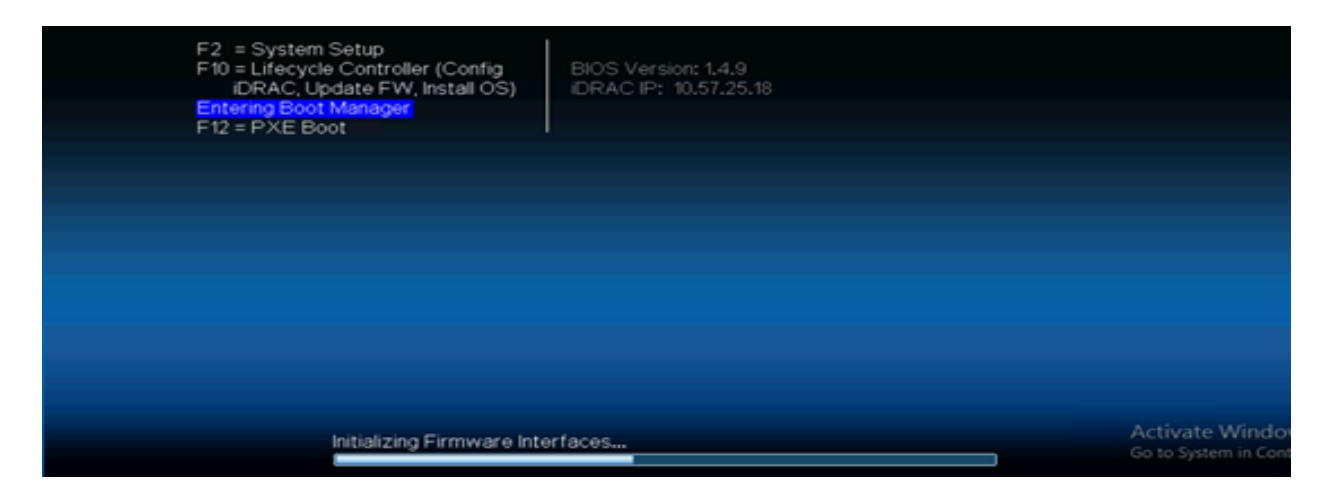

2. Wählen Sie die Startoption Integrierter RAID-Controller 1: UDP auf Werkseinstellungen zurücksetzen.

| Boot Manager                                       |
|----------------------------------------------------|
| Boot Menu                                          |
| Select UEFI Boot Option                            |
| Integrated RAID Controller 1: Windows Boot Manager |
| Integrated RAID Controller 1: UDP Factory Reset    |
| UEFI Boot Option Maintenance                       |
| Boot From File                                     |
| Add Boot Option                                    |
| Delete Boot Option                                 |
|                                                    |
| Device Path : (Press <f1> for more help)</f1>      |
| Go <sup>co S</sup> Finish <sup>, Col</sup>         |

Es wird eine Seite zum Zurücksetzen auf Werkseinstellungen angezeigt.

| Factory Reset                                                                                                    |                                          |
|----------------------------------------------------------------------------------------------------|------------------------------------------|
| Performing a Factory Reset on your Arcserve Appliance will return all settings to their factory defaults. All resources, job hist<br>be deleted. The Arcserve UDP software will revert from its current version to the version originally installed on the Appliance | tory, reports and log entries will<br>e. |
| Reverting to Arcserve UDP Version 7.0.4399.                                                                                                    |                                          |
| Preserve existing backup data.                                                                                                    |                                          |
|                                                                                                    |                                          |
|                                                                                                    |                                          |
|                                                                                                    |                                          |
| Reset                                                                                                    | Cancel                                   |

Hinweise:

- Die Option Vorhandene Sicherungsdaten erhalten ist standardmäßig aktiviert. Nur C:\ im ursprünglichen Betriebssystem wird neu erstellt. Daten auf Volume X:\ und Volume Y:\ bleiben unverändert.
- Wenn Sie die Option zum Erhalten vorhandener Sicherungsdaten deaktivieren, werden alle Daten auf den entsprechenden Volumes C:\, X:\ und Y:\ im ursprünglichen Betriebssystem neu erstellt.
- 3. Klicken Sie auf Zurücksetzen.

Ein Bestätigungsdialogfeld wird angezeigt.

| • | Are you sure you want to perform a factory reset on       | your Arcserve Appliance | e? Selecting Reset wil |
|---|-----------------------------------------------------------|-------------------------|------------------------|
| : | result in returning all settings to their factory default | s.                      | 170                    |
|   | 24 (JEA) (R                                               |                         |                        |
|   | All of your backup data will be preserved during the      | reset.                  |                        |
|   |                                                           |                         |                        |
|   |                                                           |                         |                        |
|   |                                                           | Contract of the second  | 10.<br>10.<br>10.      |
|   |                                                           | Decot                   | Cancel                 |

Sie können auf Abbrechen klicken, um die neu zu starten. Arcserve Appliance

- 4. Nachdem die Appliance auf die Werkseinstellungen zurückgesetzt wurde, können Sie eine der folgenden Aktionen durchführen:
  - Klicken Sie auf **Neustart**, um die Appliance neu zu starten.
  - Klicken Sie auf **Herunterfahren**, um die Appliance zu schließen.

| arcserve",                                                                  | Appliance                                                                                                    |
|-----------------------------------------------------------------------------|----------------------------------------------------------------------------------------------------|
| Factory Reset                                                               |                                                                                                    |
| Factory Reset is restoring all of the<br>deleted. The Arcserve UDP software | settings on the Arcserve Appliance to their factory defaults. All resources, job history, reports, and logs are being<br>is reverting to the version originally installed on the Appliance. |
| Reverting to Arcserve UDP V                                                 | fersion 7.0.4404.                                                                                                    |
| Existing backup data is bein                                                | g preserved.                                                                                                    |
|                                                                             |                                                                                                    |
| Factor                                                                      | y Reset Is Complete                                                                                                    |
|                                                                             | Your Arcserve Appliance has been returned to its factory defaults.                                                                                                    |
|                                                                             | Click Restart to restart the appliance and launch the Configuration Wizard or click Shut Down to shut down the appliance.                                                                   |
|                                                                             | Restart Shut Down                                                                                                    |
|                                                                             |                                                                                                    |
|                                                                             |                                                                                                    |
|                                                                             |                                                                                                    |
|                                                                             |                                                                                                    |
|                                                                             |                                                                                                    |
| Factory reset is complete.                                                  |                                                                                                    |
|                                                                             |                                                                                                    |

# Löschen der Konfiguration und Zurücksetzung der Appliance auf Werkseinstellungen

Mit "Auf Werkseinstellungen zurücksetzen" können Sie dieArcserve Appliance in den ursprünglichen Zustand ohne Konfiguration zurücksetzen. Sie können die Zurücksetzung über die Arcserve UDP-Konsole durchführen.

#### Befolgen Sie diese Schritte:

1. Klicken Sie in der Arcserve UDP-Konsole auf der Registerkarte Einstellungen auf Auf Werkseinstellungen zurücksetzen.

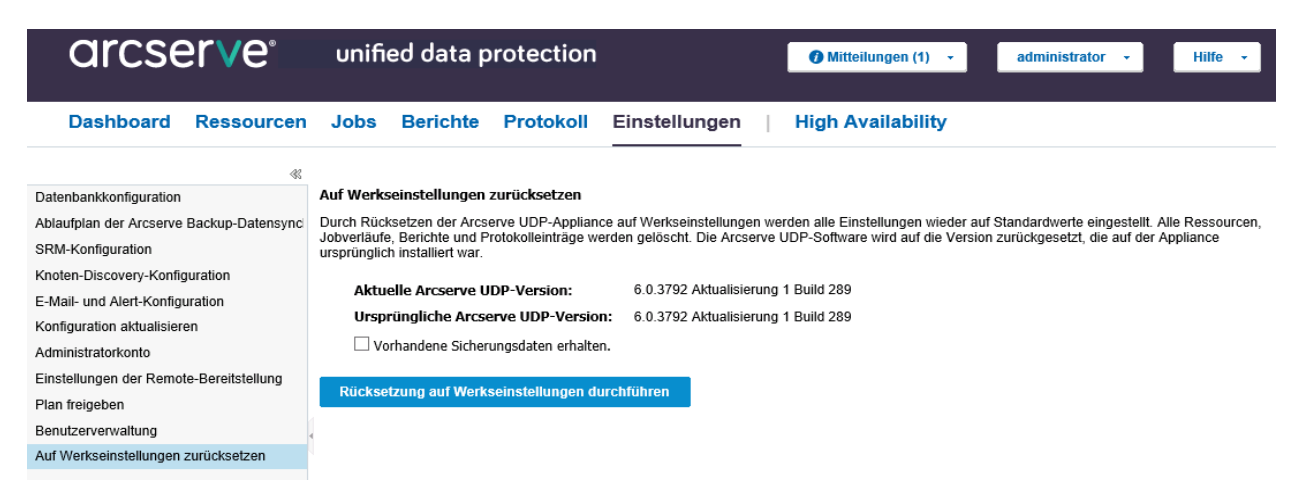

Alle gesicherten Daten werden standardmäßig beibehalten.

#### Hinweise:

Arcserve UDP bietet die Option **Vorhandene Sicherungsdaten erhalten**, mit der Sie den vorhandenen Datenspeicher beibehalten können.

- Bei der Auswahl der Option Vorhandene Sicherungsdaten erhalten wird nur Volume C:\ neu erstellt. Daten auf Volume X:\ und Volume Y:\ bleiben unverändert.
- Wenn Sie die Option Vorhandene Sicherungsdaten erhalten nicht auswählen, werden alle Daten auf den entsprechenden Volumes C:\, X:\ und Y:\ neu erstellt.
- 2. Klicken Sie auf Auf Werkseinstellungen zurücksetzen.

Ein Bestätigungsdialog wird angezeigt.

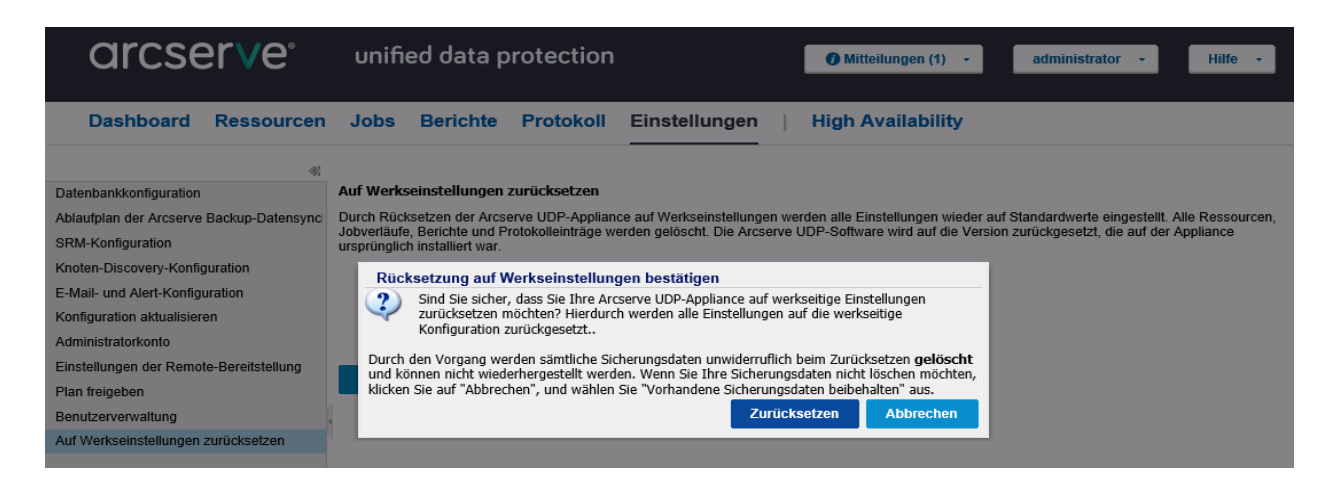

3. Klicken Sie im Bestätigungsdialog auf **Zurücksetzen**, um die Zurücksetzung auf Werkseinstellungen zu starten.

Der Appliance-Rechner wird neu gestartet, und die Zurücksetzung wird folgt ausgeführt:

# **ORCSETVE**<sup>®</sup> Unified Data Protection Appliance

#### Auf Werksvorgaben zurücksetzen

Durch Zurücksetzen auf die Werksvorgaben werden für alle Einstellungen auf der Arcserve UDP Appliance di wiederhergestellt. Alle Ressourcen, Berichte und Protokolle sowie die Jobübersicht werden gelöscht. Die Arcs zurückgesetzt, die ursprünglich auf der Appliance installiert wurde.

Arcserve UDP Version 6.0.3792 aktualisieren 1 wird wiederhergestellt.

Vorhandene Sicherungsdaten werden gelöscht.

Arcserve UDP wird neu installiert: 60% abgeschlossen

Nach Abschluss der Zurücksetzung wird ein Bestätigungsdialog angezeigt.

- 4. Wählen Sie im Bestätigungsdialog eine der folgenden Optionen aus:
  - Klicken Sie auf Neustart, um die Appliance neu zu starten.
  - Klicken Sie auf Herunterfahren, um die Appliance zu schließen.

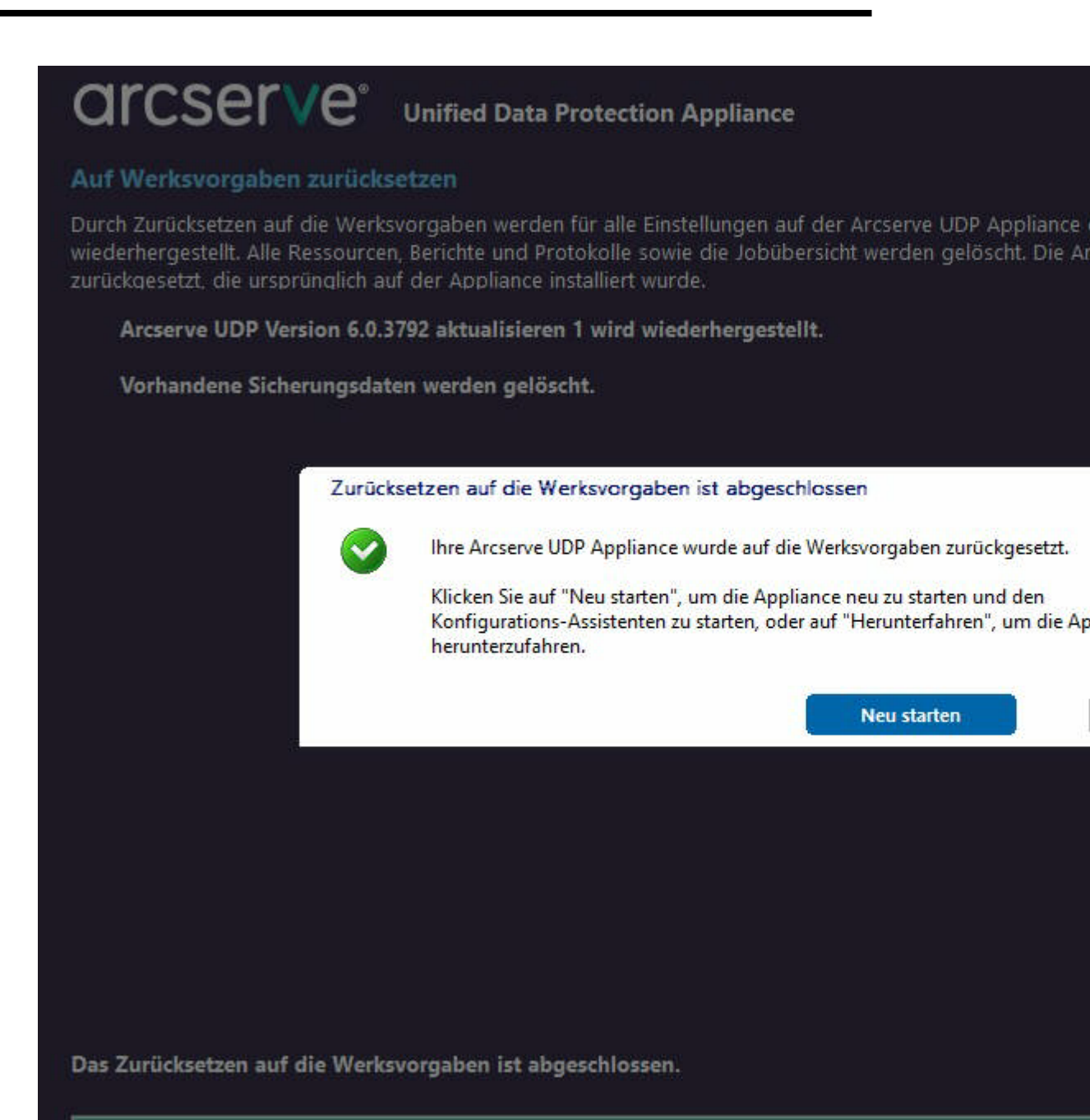

## Festplatte entfernen und ersetzen

Mit der Arcserve Appliance werden bei Ausfall einer Festplatte die restlichen Datenträger sofort aktiviert. Damit wird sichergestellt, dass keine Daten verloren gehen und die Appliance normal weiterarbeitet. Daher ist es zum Schutz vor Problemen im Zusammenhang mit Ausfällen mehrerer Festplatten wichtig, eine Festplatte schnellstmöglich auszutauschen, um den potenziellen Datenverlust zu minimieren.

Die Arcserve Appliance enthält vier Festplattenträger, die von links nach rechts mit 0, 1, 2 und 3 gekennzeichnet sind. Wenn Sie mehr als eine Festplatte ersetzen, sollten Sie die Ersatzfestplatten kennzeichnen, sodass Sie wissen, welche Festplatte in den einzelnen Festplattenträgern platziert werden muss. Sie sollten auch die Festplatten beschriften, die Sie aus der Appliance entfernen, damit Sie wissen, welche Laufwerkträgers sie belegt haben.

**Wichtig!** Ergreifen Sie beim Umgang mit den Festplatten geeignete Vorsichtsmaßnahmen, da die Geräte gegen statische Aufladung empfindlich sind und leicht beschädigt werden können.

- Tragen Sie eine Handschlaufe, um jegliche statische Entladung zu verhindern.
- Berühren Sie einen geerdeten Gegenstand, bevor Sie die Austausch-Festplatte aus der antistatischen Lieferverpackung nehmen.
- Fassen Sie eine Festplatte stets ausschließlich an den Rändern an und berühren Sie keine der sichtbaren Komponenten auf der Unterseite.

#### Befolgen Sie diese Schritte:

- 1. Um auf die Laufwerkshalter zugreifen zu können, müssen Sie zunächst die Abdeckplatte entfernen:
  - a. Lösen Sie die Verriegelung der Abdeckplatte.
  - b. Drücken Sie auf den Entriegelungsknopf, um die Stifte der Abdeckplatte einzuziehen.
  - c. Nehmen Sie vorsichtig die Abdeckplatte ab (mit beiden Händen).
- 2. Drücken Sie auf die Entriegelungstaste am Laufwerkträger. Daraufhin wird der Laufwerksgriff ausgefahren.

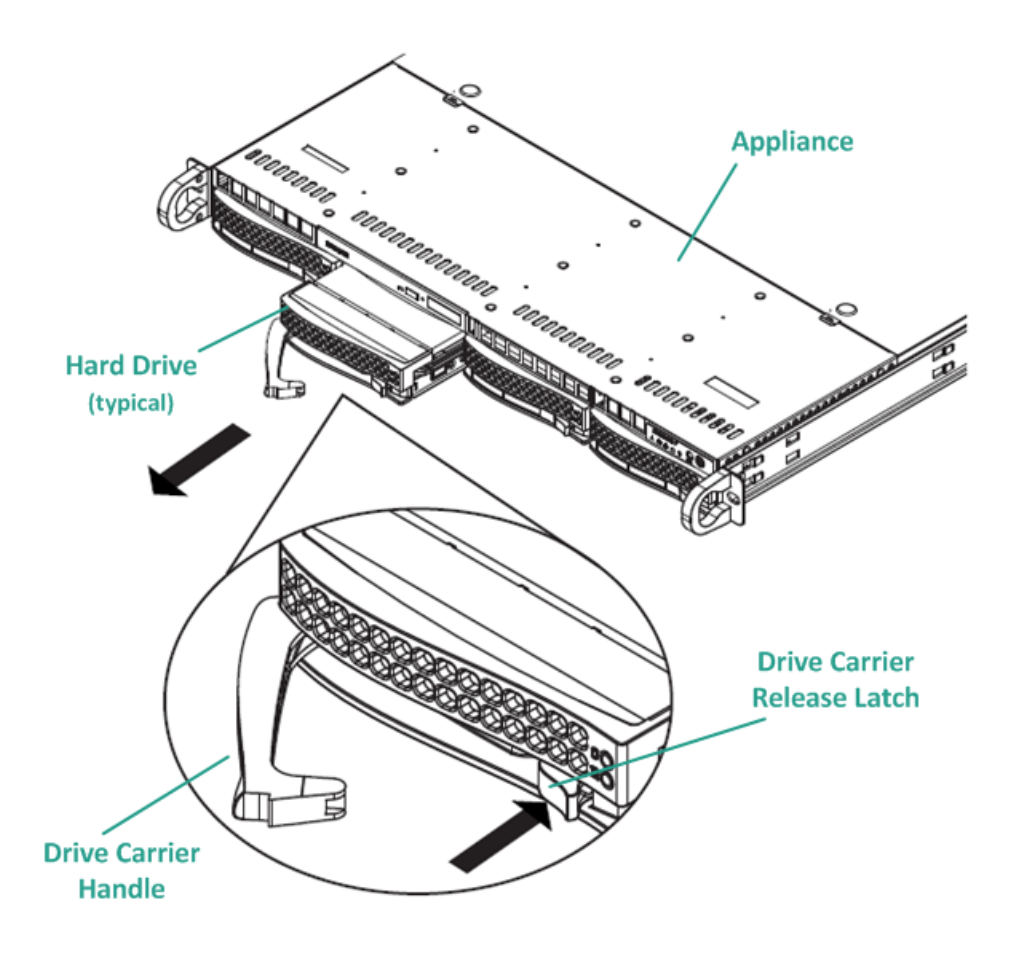

3. Ziehen Sie den Laufwerksträger am Griff vorne aus der Appliance. Die Festplatten sind in Laufwerk montiert, um ihren Ausbau und Austausch aus der Appliance zu vereinfachen. Diese Träger tragen außerdem zu einem ausreichenden Luftstrom für die Laufwerkschächte bei.

**Wichtig!** Mit Ausnahme kurzer Zeiträume (Swapping der Festplatten) sollte die Appliance nicht ohne vollständig belegte Laufwerksträger betrieben werden.

- 4. Entfernen Sie die alte Festplatte aus dem Laufwerkträger, und installieren Sie die neue Festplatte. Achten Sie dabei sorgfältig darauf, dass die Austausch-Festplatte richtig ausgerichtet sind: mit der Beschriftung nach oben und den sichtbaren Komponenten auf der Unterseite.
- 5. Schieben Sie den Laufwerksschacht in die Appliance, bis sie vollständig montiert ist, und fixieren Sie ihn durch Schließen des Laufwerksträger-Griffs.

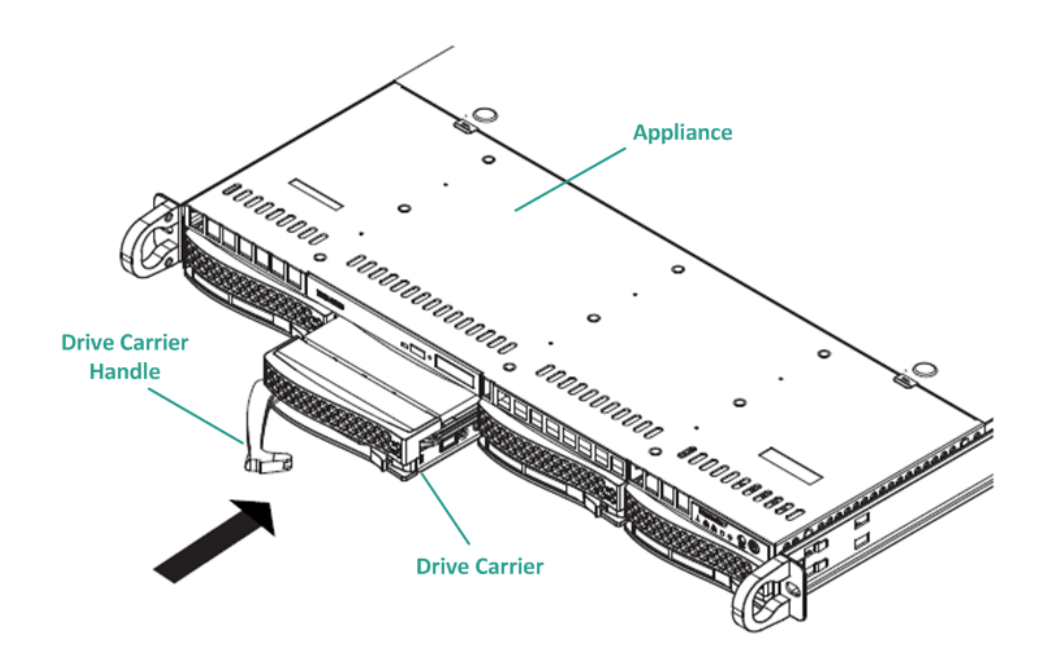

6. Die Anweisungen zum Zurücksenden eines defekten Laufwerks erhalten Sie beim Arcserve-Support.

## Durchführen einer Bare Metal Recovery (BMR), ohne Daten beizubehalten

In Arcserve Appliance können Sie eine Bare Metal Recovery mithilfe des Arcserve UDP-Bootkit durchführen.

#### Befolgen Sie diese Schritte:

1. Führen Sie die Anwendung *Arcserve UDP-Bootkit erstellen* in der Appliance aus, und erstellen Sie das startfähige BMR-ISO-Image oder einen USB-Stick für die x64-Plattform.

**Hinweis:** Sie müssen die lokalen Treiber für das ISO-Image mit einschließen. Um die lokalen Treiber einzuschließen, aktivieren Sie die Option **Lokale Treiber einschließen** im Fenster **Bootkit für Bare-Metal-Recovery erstellen**. Weitere Informationen zum Erstellen des Bootkits finden Sie unter diesem <u>Link</u>.

| process is launched. |                       | ,        |                             |
|----------------------|-----------------------|----------|-----------------------------|
| Manufacturer         | Version               | Platform | Path                        |
| Intel                | 12/08/2016, 12.14.7.0 | x64      | C:\WINDOWS\INF\oem43.inf    |
| Intel                | 07/30/2013, 9.4.2.10  | x64      | C:\WINDOWS\INF\oem9.inf     |
| MS_HDC, INTEL_HDC    | 06/21/2006, 10.0.14   | x64      | U:\WINDUWS\INF\mshdc.inf    |
| LSI                  | 03/06/2015, 6.707.0   | x64      | L:\WINDUWS\INF\oem8.inf     |
| INTEL ACCEDIC        | 08/19/2016, 10.1.2.80 | x64      | CIV/UD0WS\INF\oem45.inf     |
| AMD.Section, ALER.S  | 05/21/2006, 10.0.14   | X64      | C:\WINDUWS\INF\usport.inf   |
| GENDEV EVE ACC       | 0773072013, 3.4.2.10  | x64      | C: WINDOWS VINE Voem47. Inf |
| Generic              | 10/08/2017 10.0.14    | v64      | C:\WINDOWS\INF\usbyboilinf  |
|                      |                       |          |                             |
|                      |                       |          |                             |

2. Starten Sie die Arcserve Appliance mit dem BMR-ISO-Image oder dem USB-Stick.

Das Arcserve Bare-Metal-Recovery Setup wird angezeigt.

3. Wählen Sie die erforderliche Sprache aus, und klicken Sie auf Weiter.

| arcs | erve             | bare metal recovery |
|------|------------------|---------------------|
|      | English          |                     |
|      |                  |                     |
|      | Keyboard Layout: |                     |
|      | US               | ~<br><u>N</u> ext   |

4. Wählen Sie die Option Wiederherstellung von einer Arcserve Unified Data Protection-Sicherung aus, und klicken Sie auf Weiter.

| arc                                  | Serve <sup>®</sup> bare metal recovery                                                                                                    |
|--------------------------------------|----------------------------------------------------------------------------------------------------|
| Bare Metal Re<br>- <i>Select the</i> | L<br>covery(BMR)<br>type of backup for BMR                                                                                                    |
|                                      | Select type of restore source:                                                                                                    |
|                                      | Restore from a Arcserve Unified Data Protection backup     Use this option to perform a restore from either a backup destination folder or a data store. |
|                                      | ○ Recover from a virtual machine                                                                                                    |
|                                      | Use this option to perform a virtual-to-physical (V2P) restore from a virtual machine created by Virtual Standby or<br>Instant VM                        |
|                                      | O Source is on a VMware machine                                                                                                    |
|                                      | O Source is on a Hyper-v machine                                                                                                    |

Das Fenster Assistent zum Auswählen eines Wiederherstellungspunkts wird angezeigt.

5. Klicken Sie auf **Durchsuchen**, und wählen Sie **Recovery Point Server durchsuchen** aus.

| Bare Metal Recovery(BMR)<br>- Select a Recovery Point                                                                                                    | The following backed up machines are detected: |           |                       |          |
|----------------------------------------------------------------------------------------------------|------------------------------------------------|-----------|-----------------------|----------|
| The top pane displays all backed up machines and                                                                                                    | Backed up Inf                                  | formation |                       |          |
| their backup destinations. If you click on a<br>machine, you can then see the associated<br>recovery points on the bottom pane. Select a<br>recovery point to continue.                                       | Host Name:                                     |           |                       |          |
| Note: By default, only the backed up machines                                                                                                    | Operating S                                    | ystem:    |                       |          |
| that are detected from local volumes are listed<br>here. After a new removable disk is attached or<br>detached, you can click "Refresh" the mitchine list.<br>You can also click "Browse" to add any baked up | DNS Suffix:                                    |           |                       |          |
| machines from the remote shared folder or the data store.                                                                                                    | Source:                                        |           |                       |          |
| If you fail to browse the remote shared folder, it<br>may be because the NIC driver is not installed or                                                                                                    |                                                |           | _                     |          |
| the IP address is incorrect. If necessary, you can<br>perform the following:                                                                                                    |                                                | Refresh   | E.                    | Browse V |
| Click here to launch the load driver utility                                                                                                    |                                                | Browse    | from network/local po | ath      |
|                                                                                                    |                                                |           |                       |          |
| 6 Network Adapter(s) Detected                                                                                                    |                                                |           |                       |          |
| Intel(R) 1350 Gigabit Network Connection<br>- IP Address: 10.10.255.255<br>- Status: Connected                                                                                                    |                                                |           |                       |          |
| Intel(R) 1350 Gigabit Network Connection #2<br>- IP Address: 0.0.0.0<br>- Status: Disconnected                                                                                                    |                                                |           |                       |          |
| ▲ <u>U</u> tilities                                                                                                    |                                                | Back      | Next                  | Abort    |

Das Fenster Knoten auswählen wird angezeigt.

- 6. Geben Sie den Hostnamen des Recovery Point Servers, den Benutzernamen, das Kennwort, den Port und das Protokoll ein.
- 7. Klicken Sie auf Verbinden.
- 8. Sobald die Verbindung hergestellt ist, klicken Sie auf **OK**.

| HUSt Name: | appliance7501 $\checkmark$ |         | Port:     | 8014           |              |
|------------|----------------------------|---------|-----------|----------------|--------------|
| Jser Name: | administrator              |         | Protocol: |                | HTTPS        |
| Password:  | ••••••                     |         |           | Con            | nect         |
|            |                            | Node ID | 095       | 1fd5c-3dd2-496 | 8-be64-5eaef |
|            |                            |         |           |                |              |

Das Dialogfeld **Bare-Metal-Recovery (BMR) – Wiederherstellungspunkt auswählen** wird angezeigt.

9. Wählen Sie den gewünschten Wiederherstellungspunkt aus, und klicken Sie auf **Weiter**.
| Bare Metal Recovery(BMR)<br>- Select a Recovery Point                                                                                                    | The following backed up machines are detected                                                                                                    | d:                                                            |                                                                                                    |
|----------------------------------------------------------------------------------------------------|----------------------------------------------------------------------------------------------------|---------------------------------------------------------------|----------------------------------------------------------------------------------------------------|
| The top pane displays all backed up machines and<br>heir backup destinations. If you dick on a<br>nachine, you can then see the associated<br>ecovery points on the bottom pane. Select a<br>ecovery point to continue.<br>Note: By default, only the backed up machines<br>hat are detected from local volumes are listed<br>on the program program back of the backed or | appkance7205                                                                                                    | Backed up Information<br>Host Name:<br>Operating System:      | appliance7205<br>Windows Server 2016 X64                                                                          |
| Here, Article a new reinovable days is allocated of<br>relationed, you can click "Refresh" the machine list.<br>You can also click "Browse" to add any backed up<br>nachines from the remote shared folder or the<br>lata store.                                                                                                    |                                                                                                    | DNS Suffix:<br>Source:                                        | arcserve.com Recovery Point Server                                                                                |
| I you has to browse the remote shared toker, it<br>has be because the NIC driver is not installed or<br>he IP address is incorrect. If necessary, you can<br>erform the following:<br><u>lick here</u> to launch the load driver utility                                                                                                    |                                                                                                    |                                                               | <u>R</u> efresh Bro <u>w</u> se <b>v</b>                                                                          |
| <u>Click here</u> to launch the network configuration<br>utility                                                                                                    | The following recovery points are detected fo                                                                                                    | r the enerified machine. Select a recovery point a            | nd continue.                                                                                                    |
| <u>lick here</u> to launch the network configuration<br>blity                                                                                                    | The following recovery points are detected fo<br>5/28/2018<br>10:00:15 PM<br>2:41:41 AM<br>5/26/2018<br>5/26/2018<br>5/26/2018<br>5/25/2018<br>5/25/2018<br>1:39:14 AM | r the specified machine. Select a recovery point a AR Status: | nd continue:<br>cted from current system):<br>iance7501<br>store: applance7501_data_store<br>68-be64-Seaefeeb079d |

10. (Optional) Geben Sie das Sitzungskennwort ein, wenn Sie dazu aufgefordert werden, und klicken Sie dann auf **OK**.

| er Session Password                   |        |
|---------------------------------------|--------|
| •                                     | ок     |
| Current password length: 1 characters | Cancel |

Das Dialogfeld **Bare-Metal-Recovery (BMR) – Wiederherstellungsmodus auswählen** wird angezeigt.

11. Wählen Sie Erweiterter Modus aus, und klicken Sie auf Weiter.

| Which reco | very mode do you want to use?                                                                                          |  |  |
|------------|----------------------------------------------------------------------------------------------------|--|--|
| OB         | press Mode                                                                                                    |  |  |
| The        | express mode will recover the system automatically with minimal user interaction by using the<br>ine default settings. |  |  |
|            |                                                                                                    |  |  |
| Ac         | Ivanced Mode                                                                                                    |  |  |
| The a      | advanced mode will assist you in customizing the restore process. Using this mode you will be<br>to:                   |  |  |
| Selec      | t where to restore data on basic volumes or dynamic disks.                                                             |  |  |

Das Dialogfeld **Bare-Metal-Recovery (BMR) – Datenträgerpartitionen anpassen** wird angezeigt.

12. Klicken Sie mit der rechten Maustaste auf den größten verfügbaren Datenträger der GUID-Partitionstabelle (GPT), und klicken Sie auf **Datenträger reinigen**.

| Current Destination Disk/Volume Layouts            |                                        |                                                                              |  |
|----------------------------------------------------|----------------------------------------|------------------------------------------------------------------------------|--|
| /b/s/d/ds/f/<br>/19627,59<br>Disk 1 (M<br>447,13 ( | Reset<br>Commit                        | /stem Partiti C:\ (155.73 GB) \\1?\Volume(4dd 1 (18394.96 GB)<br>(447.13 GB) |  |
| Disk 2 (1<br>447.13                                | Map Disk From<br>Clean Disk            | (447.13 GB)                                                                  |  |
|                                                    | Convert to MBR *<br>Convert to GPT     |                                                                              |  |
|                                                    | Convert to Basic<br>Convert to Dynamic |                                                                              |  |
| Original Source                                    | Online Disk<br>Disk Properties         |                                                                              |  |
| <ul> <li>Disk 0 (MBR)<br/>111.79 GB</li> </ul>     |                                        | Y:\ (111.79 G8)                                                              |  |
| <ul> <li>Disk 1 (GPT)<br/>7451.00 GB</li> </ul>    | \\?\Volume[791b                        | FI System Partiti 👔 C:\ (155.73 GB) 👔 \\?\Volume(4dd 1 👔 X:\ (7218.46 GB) 👔  |  |
|                                                    | Current Destination I                  | Current Destination Disk/Volume Layouts                                      |  |

13. Klicken Sie nach der Reinigung der Festplatte mit der rechten Maustaste auf denselben Datenträger, und klicken Sie auf **Commit**.

| Adjust Disk Partitions You can adjust the disk/volume configuration on this screen. You can also select data to restore from the original source disk/volume. After selecting a disk/volume, you can then right-click the mouse button, and display the corresponding operation options. Note: If there is no mouse attached in your environment, you can select a disk/volume with TAB and Arrow keys, then press the Menu key to display the menu. The disk/volume changes you make will not take get into effect until you select "Commit" from the Operations menu or click "Next" to commit all changes. | Current Destination Disk/Volume Layouts         |                                        |                                                                   |  |
|----------------------------------------------------------------------------------------------------|-------------------------------------------------|----------------------------------------|-------------------------------------------------------------------|--|
|                                                                                                    |                                                 | Reset                                  | (18627.37 GB)                                                     |  |
|                                                                                                    | <ul> <li>Disk 1 (ME<br/>447.13 G</li> </ul>     | Commit                                 | (447.13 GB)                                                       |  |
|                                                                                                    | <ul> <li>Disk 2 (MB.<br/>447.13 GE</li> </ul>   | Map Disk From<br>Clean Disk            | (447.13 GB)                                                       |  |
|                                                                                                    |                                                 | Convert to MBR<br>Convert to GPT       |                                                                   |  |
|                                                                                                    |                                                 | Convert to Basic<br>Convert to Dynamic |                                                                   |  |
|                                                                                                    | Original Source Di                              | Online Disk                            |                                                                   |  |
|                                                                                                    | — Disk 0 (МВк)<br>111.79 GB                     | Disk Properties                        | Y:\ (111.79 GB)                                                   |  |
|                                                                                                    | <ul> <li>Disk 1 (GPT)<br/>7451.00 GB</li> </ul> | \\?\Volume(791b                        | m Partiti C:\ (155.73 GB) 🔃 \\?\Volume[4dd 1 👔 X:\ (7218.46 GB) 👔 |  |

Das Fenster Datenträgeränderungen übergeben wird angezeigt.

14. Klicken Sie auf Übergeben.

| Operation     | Details                                                       |
|---------------|---------------------------------------------------------------|
| Delete Volume | Volume Path[\\?\Volume{791b0915-1396-4e8d-8dfb-1fa02793003f}\ |
| Delete Volume | Volume Path[\\?\Volume{821d05a8-3ecd-436f-a497-cc04fb3e4708}\ |
| Delete Volume | Volume Path[C:\]                                              |
| Delete Volume | Volume Path[F:\]                                              |
| Delete Volume | Volume Path[D:\]                                              |
| 🕖 Clean Disk  | Clean Disk [0]                                                |
|               |                                                               |
|               |                                                               |
|               | 2                                                             |

15. Wenn die Reinigung des Datenträgers abgeschlossen ist, klicken Sie auf **OK**.

| Operation     | Details                                                        |
|---------------|----------------------------------------------------------------|
| Delete Volume | Volume Path[\\?\Volume{791b0915-1396-4e8d-8dfb-1fa02793003f}\  |
| Delete Volume | Volume Path[\\?\Volume{821d05a8-3ecd-436f-a497-cc04fb3e4708}\] |
| Delete Volume | Volume Path[C:\]                                               |
| Delete Volume | Volume Path[F:\]                                               |
| Delete Volume | Volume Path[D:\]                                               |
|               |                                                                |

16. Klicken Sie im Dialogfeld Bare-Metal-Recovery (BMR) – Datenträgerpartitionen anpassen auf Zurück.

| Bare Metal Recovery(BMR)<br>- Adjust Disk Partitions                                                                                                    | ^ | Current Destination Disk/Volu                         | @perations 👻                                                                                   |
|----------------------------------------------------------------------------------------------------|---|-------------------------------------------------------|------------------------------------------------------------------------------------------------|
| You can adjust the disk/volume configuration<br>on this screen. You can also select data to<br>restore from the original source disk/volume to<br>the current destination disk/volume.                                                                                                    |   | ₩/blsklet,datt///                                     | (18627.37 GB)                                                                                  |
| After selecting a disk/volume, you can then<br>right-click the mouse button, and display the<br>corresponding operation options.                                                                                                    |   | - Disk 1 (MBR)<br>447.13 GB                           | (447.13 GB)                                                                                    |
| Note: If there is no mouse attached in your<br>environment, you can select a disk/volume<br>with TAB and Arrow keys, then press the Menu<br>key to display the menu.<br>The disk/volume changes you make will not<br>take get into effect until you select "Commit"<br>from the Operations menu or dick "Next" to<br>commit all changes. |   | Disk 2 (MBR)<br>447,13 GB                             | (447. 13 GB)                                                                                   |
|                                                                                                    |   | Original Source Disk/Volume Li Disk 0 (MBR) 111.79 GB | ayouts<br>Y:\ (111.79 GB)                                                                      |
|                                                                                                    |   | Disk 1 (GPT)<br>7451.00 GB                            | XI dH/d4(1939// 👔 EFI System Partiti 😱 C:\ (155.73 GB) 👔 \\?\Volume[4dd 1 👔 X:\ (7218.46 GB) 👔 |
|                                                                                                    | ~ | Unallocated Primary                                   | y                                                                                              |
| ▲ <u>U</u> tilities                                                                                                    |   |                                                       | Back Next Abort                                                                                |

Das Dialogfeld **Bare-Metal-Recovery (BMR) – Wiederherstellungsmodus auswählen** wird angezeigt.

17. Wählen Sie Express-Modus aus, und klicken Sie auf Weiter.

| Express Mode                                                                                                    |  |
|----------------------------------------------------------------------------------------------------|--|
| The express mode will recover the system automatically with minimal user interaction by using the<br>machine default settings.                                                                                          |  |
| O Advanced Mode                                                                                                    |  |
| The advanced mode will assist you in customizing the restore process. Using this mode you will be<br>able to:<br>Select where to restore data on basic volumes or dynamic disks.<br>Insert device driver before reboot. |  |
| Note: After clicking Next, the BMR Wizard will create new partitions on the destination machine to match the existing partitions on the source machine. This may destroy any                                            |  |

Das Dialogfeld **BMR** wird angezeigt.

18. Klicken Sie auf Ja.

| BMR |                                                             |                        | 8           |
|-----|-------------------------------------------------------------|------------------------|-------------|
| ?   | The next step may result in comple<br>you want to continue? | te loss of data on the | machine. Do |
|     | R                                                           | Yes                    | No          |

Das Dialogfeld **Übersicht über die Wiederherstellungseinstellungen** wird angezeigt.

19. Klicken Sie auf Abbrechen.

| Source Disk Destination                                                                                                    | n Disk                                                                                                    |
|----------------------------------------------------------------------------------------------------|----------------------------------------------------------------------------------------------------|
| ummary of Volume Restore Settings:                                                                                                    | Destination Volume                                                                                                    |
| <pre>Source volume V/?\Volume{791b0915-1396-4e8d-8dfb-1fa02793003f}\(300 MB) EFI System Partition (99 MB) C:\(155.73 GB) \/?\Volume{4dd1123f-0464-4cd6-9df0-1ab9b95c8901}\(76.29 GB) </pre> | \\?c06aa5e0-adb9-4849-8b15-20<br>\\?e3db4483-19ad-4550-8e0e-06<br>\\?257b3c2a-9cf1-44a0-a8b3-225<br>) \\?98fb5326-630f-4842-82fa-48b |
| <                                                                                                    | 3                                                                                                    |

Das Dialogfeld **Bare-Metal-Recovery (BMR) – Datenträgerpartitionen anpassen** wird angezeigt.

20. Vergleichen und überprüfen Sie, ob die Kapazität der ersten vier Partitionen auf der Registerkarte Aktuelle Zieldatenträger/Volume-Layouts dem größten verfügbaren GPT-Datenträger auf der Registerkarte Ursprüngliche Quelldatenträger/Volume-Layouts entspricht, und klicken Sie aufWeiter.

**Hinweis:** Um die Größe der Partition anzuzeigen, halten Sie den Mauszeiger über den Datenträger, um die Datenträgereigenschaften anzuzeigen.

| Bare Metal Recovery(BMR) ^<br>- Adjust Disk Partitions                                                                                                    | Current Destination Disk/Volume Layouts                                                                                                    | Operations <b>v</b> |
|----------------------------------------------------------------------------------------------------|----------------------------------------------------------------------------------------------------|---------------------|
| You can adjust the disk/volume configuration<br>on this screen. You can also select data to<br>restore from the original source disk/volume to<br>the current destination disk/volume.                            | Disk 0 (GPT)     18627.50 GB     117/Volume(791b     EFI System Partiti     C:\ (155.73 GB)     117/Volume(4dd 1     (1)                             | 18394.96 GB)        |
| After selecting a disk/volume, you can then<br>right-click the mouse button, and display the<br>corresponding operation options.                                                                                  | Disk 1 (MBR)     Destination Volume: \\?\Volume(03331745-9734-4066-bd25-693087d5826b)\     File System Type : RAW                                    |                     |
| Note: If there is no mouse attached in your<br>environment, you can select a disk/volume<br>with TAB and Arrow keys, then press the Menu<br>key to display the menu.<br>The disk/volume changes you make will not | Disk 2 (MBR)     Copacity : 300MB     Data on this volume will be restored from original volume `\\?\Volume[791b0915-1396-     8dfb-1fa02793003f]\`. | 4e8d-               |
| from the Operations menu or click "Next" to<br>commit all changes.                                                                                                    | Original Source Disk/Volume Layouts                                                                                                    |                     |
|                                                                                                    | - Disk 0 (MBR)<br>111.79 GB<br>Y:\ (111.79 GB)                                                                                                    | (1)                 |
|                                                                                                    | Disk 1 (GPT)     7451.00 GB     117\Volume(791b)     EFI System Partiti     C:\ (155.73 GB)     ()     117\Volume(4dd 1)     X:\     X:\             | . (7218.46 GB) 🕕    |
|                                                                                                    | Unallocated Primary                                                                                                    |                     |
|                                                                                                    |                                                                                                    |                     |
|                                                                                                    | Bock Next                                                                                                    | Abort               |

Das Dialogfeld Übersicht über die Wiederherstellungseinstellungen wird angezeigt.

21. Klicken Sie auf OK.

| ummary of Volume Restore Settings:                                                                  | purce Disk Destination                                       | n Disk                          |
|----------------------------------------------------------------------------------------------------|--------------------------------------------------------------|---------------------------------|
| Source Volume Destination Volume                                                                    | nmary of Volume Restore Settings:                            | Destination Volume              |
| \\2\Volume/791b0915-1396-4e8d-8dfb-1f=02793003f\\ (300 MB)     \\2\Volume/03331745-9734-4066-bd25-6 | \\2\Wolume{791b0915-1396-4e8d-8dfb-1fa02793003f}\(300 MB)    | \\203331745-9734-4066-bd25-69   |
| EEI System Partition (99 MB)                                                                        | EFI System Partition (99 MB)                                 | \/?b9994f56-8c58-4bbf-bd7a-85a. |
| C:\(155.73 GB) \\?496da605-7066-442c-8ea2-c:                                                        | C:\(155.73 GB)                                               | \\?496da605-7066-442c-8ea2-c3.  |
| \\?\Volume{4dd1123f-0464-4cd6-9df0-1ab9b95c8901}\(76.29 GB) \\?59eaea46-103c-45e3-b0ed-5            | \\?\Volume{4dd1123f-0464-4cd6-9df0-1ab9b95c8901}\ (76.29 GB) | \\?59eaea46-103c-45e3-b0ed-55.  |
|                                                                                                    |                                                              |                                 |

Das Dialogfeld **Bare-Metal-Recovery (BMR) – Wiederherstellungsprozess starten** wird angezeigt.

22. Deaktivieren Sie die Option Agent-Dienst nach Neustart nicht automatisch neu starten, und warten Sie, bis die Wiederherstellung abgeschlossen ist.

| Bare Metal Recovery(BMR)<br>- Start Restore Process                                                                                                    | Summary of Restore Settings                                                                                                    |                                                              |                                      |                                                                         |
|----------------------------------------------------------------------------------------------------|----------------------------------------------------------------------------------------------------|--------------------------------------------------------------|--------------------------------------|-------------------------------------------------------------------------|
| This page displays a summary of the disk/volume<br>restore settings that you have made.<br>Note: After the BMR process is complete and<br>server has been rebooted, you may not want to<br>perform backup jobs from this server. If you are<br>just testing the BMR functionality, we recommend<br>that you select the 'Do not start Agent service                                                                                                    | Restore Item CRestore source volume '\?\Volume(791b0915-1396-4e8d-8dfb-1fa02793003f)\' Restore source volume 'EFI System Partition' to current destination disk 0 Restore source volume 'Cs\' to current destination disk 0 Restore source volume '\?\Volume(4dd1123f-0464-4cd6-9df0-1ab9b95c8901)\' | Status<br>Completed<br>Completed<br>Restoring<br>Not Started | Progress<br>100.0%<br>100.0%<br>0.8% | Throughput<br>367.44 MB/Minute<br>967.90 MB/Minute<br>2705:50 MB/Minute |
| Automotary and resolve option.<br>When you select this option, you can manually<br>start the Agent service (and the Recovery Point<br>Server service, if installed) after reboot if you<br>want to perform backup jobs.<br>Enable Windows F8 boot option helps user<br>perform further recovery or troubleshooting after<br>BMR. For example, press F8 and boot into Active<br>Directory Service Restore mode to perform Active<br>Directory authoritative restore. | Automatically reboot your system after recovery.                                                                                                    |                                                              |                                      |                                                                         |
|                                                                                                    | Do not start Agent service automatically after reboot.  Boot the system to Advanced Boot Options (F8) Menu on the next boot for Windows                                                                                                    | s 8 / Windows Ser                                            | ver 2012 and late                    | r OS.                                                                   |
|                                                                                                    | Elapsed Time: 00:00:24                                                                                                    |                                                              | 0 2012 0 10 10 10                    |                                                                         |
|                                                                                                    | Estimated Time Remaining: 01:30:50                                                                                                    |                                                              |                                      |                                                                         |
|                                                                                                    | [0.8%] [576MB/76631MB] Restoring basic source volume 'C:\' to current destination dis                                                                                                    | k 0                                                          |                                      |                                                                         |
|                                                                                                    |                                                                                                    |                                                              |                                      |                                                                         |
| ▲ Utilities                                                                                                    |                                                                                                    | Back                                                         | M                                    | ext Abort                                                               |

Das Dialogfeld **Bare-Metal-Recovery (BMR) – Gerätetreiber einfügen** wird angezeigt.

23. Wählen Sie den erforderlichen Treiber für RAID-Controller aus, und klicken Sie auf **Weiter**.

| Fare Piecal Recovery(BFIR)<br>** Insert Device Driver An incompatibility problem has been detected and<br>BMR is unable to find suitable driver for some<br>device(s). The operating system of the host being<br>recovered may be different than the operating<br>system that was created on the BMR ISO image.<br>Please select an appropriate driver for the<br>device(s) or add a new driver by dicking "Add<br>Driver" button. | Provide drivers for following devices:                                                                 | Property         Description           Vendor         LSI Logic / Symbios Logic           Manufacturer         AvagoTech           Class         SCSIAdapter           Driver Description         AVAGO MegaRAID SAS Adapter           Hardware ID         PCI\VEN_10008DEV_00SD&SUBSY |
|----------------------------------------------------------------------------------------------------|----------------------------------------------------------------------------------------------------|----------------------------------------------------------------------------------------------------|
|                                                                                                    | Available Driver(s):          Driver         megasas2.inf         megasas2.inf(1)         megasas3.inf | Property Description<br>Version 03/02/2015, 6.706.06.00<br>Manufacturer LSI, DELL<br>Class SCSIAdapter<br>Service megasas<br>INF Path C:\WINDOWS\System32\driverStore\FileRepository\megasas.inf_a                                                                                     |
|                                                                                                    | Insert Driver                                                                                          | < >>                                                                                                    |
| ▲ <u>U</u> tilities                                                                                                    |                                                                                                    | Back Next Abort                                                                                                    |

Das Popup "Neustart" wird angezeigt, und die Arcserve Appliance wird automatisch neu gestartet.

Click Refloot to automatically reboot your system at this time. If you want to collect all BMR log files you can use the Activity log utility. <u>Click here</u> to launch the Activity Log utility.

| Reboot | Cancel |  |
|--------|--------|--|
|        |        |  |
|        |        |  |
|        |        |  |

Der BMR-Prozess wurde erfolgreich abgeschlossen.

# Durchführen einer Perform Bare Metal Recovery (BMR) und Beibehalten der Daten

In Arcserve Appliance können Sie eine Bare Metal Recovery mithilfe des Arcserve UDP-Bootkit durchführen.

#### Befolgen Sie diese Schritte:

1. Führen Sie die Anwendung *Arcserve UDP-Bootkit erstellen* in der Appliance aus, und erstellen Sie das startfähige BMR-ISO-Image oder einen USB-Stick für die x64-Plattform.

Hinweis: Sie müssen die lokalen Treiber für das ISO-Image mit einschließen. Um die lokalen Treiber einzuschließen, aktivieren Sie die Option Lokale Treiber einschließen im Fenster Bootkit für Bare-Metal-Recovery erstellen. Weitere Informationen zum Erstellen des Bootkits finden Sie unter diesem Link.

| erson<br>2/08/2016, 12.14<br>7/30/2013, 9.4.2.<br>5/21/2006, 10.0.1<br>3/06/2015, 6.707<br>8/19/2016, 10.1.2<br>5/21/2006, 10.0.1 | 16, 12.14.7<br>13, 9.4.2.1<br>06, 10.0.14<br>15, 6.707.0<br>16, 10.1.2.<br>06, 10.0.14   | .14.7.0<br>4.2.10<br>.0.14<br>707.0 | x64<br>x64 | C:\WINDOWS\INE\oem43 inf    |
|----------------------------------------------------------------------------------------------------|------------------------------------------------------------------------------------------|-------------------------------------|------------|-----------------------------|
| 2/08/2016, 12:14<br>7/30/2013, 9.4.2.<br>5/21/2006, 10.0.1<br>3/06/2015, 6.707<br>3/19/2016, 10.1.2<br>5/21/2006, 10.0.1          | 16, 12, 14,7<br>13, 9,4,2,1<br>06, 10,0,14<br>15, 6,707,0<br>16, 10,1,2,1<br>06, 10,0,14 | .14.7.0<br>4.2.10<br>.0.14<br>707.0 | x64<br>x64 | L WINDOWSVINEVOEM43 Inf     |
| 7/30/2013, 3.4.2.<br>5/21/2006, 10.0.1<br>3/06/2015, 6.707<br>3/19/2016, 10.1.2<br>5/21/2006, 10.0.1                              | 16, 10.0.14<br>15, 6.707.0<br>16, 10.1.2.<br>06, 10.0.14                                 | .0.14<br>707.0                      | x04        | C:\\r(INDO\r(S\INE\com9.inf |
| 3/06/2015, 6.707.<br>3/19/2016, 10.1.2<br>5/21/2006, 10.0.1                                                                       | 15, 6.707.0<br>16, 10.1.2.<br>06, 10.0.14                                                | 707.0                               | - YD4      | C:\WINDOWS\INF\00013.Ini    |
| 3/19/2016, 10.1.2<br>5/21/2006, 10.0.1                                                                                            | 16, 10.1.2.<br>06, 10.0.14                                                               | 1 2 00                              | v64        | C:\WINDOWS\INE\oem8 inf     |
| 5/21/2006, 10.0.1                                                                                                    | 06, 10.0.14                                                                              | . 1.2.00                            | x64        | C:\WINDOWS\INF\oem45.inf    |
| 1 100 1001 0 0 1 0 I                                                                                                    |                                                                                          | .0.14                               | x64        | C:\WINDOWS\INF\usbport.inf  |
| //30/2013, 9.4.2.1                                                                                                    | 13, 9.4.2.1                                                                              | 4.2.10                              | x64        | C:\WINDOWS\INF\oem47.inf    |
| 5/21/2006, 10.0.1                                                                                                    | 06, 10.0.14                                                                              | .0.14                               | x64        | C:\WINDOWS\INF\machine.inf  |
| 0/08/2017, 10.0.1                                                                                                    | 17, 10.0.14                                                                              | .0.14                               | x64        | C:\WINDOWS\INF\usbxhci.inf  |
|                                                                                                    |                                                                                          |                                     |            |                             |
|                                                                                                    |                                                                                          |                                     |            |                             |
|                                                                                                    |                                                                                          |                                     |            |                             |
|                                                                                                    |                                                                                          |                                     |            |                             |
| 0/08/2017, 10.0.1                                                                                                    | 17, 10.0.14                                                                              | .0.14                               | x64        | C:\\                        |

2. Starten Sie die Arcserve Appliance mit dem BMR-ISO-Image oder dem USB-Stick.

Das Arcserve Bare-Metal-Recovery Setup wird angezeigt.

3. Wählen Sie die erforderliche Sprache aus, und klicken Sie auf Weiter.

| arcse | erve             | bare metal recovery |
|-------|------------------|---------------------|
|       | English          |                     |
|       |                  |                     |
|       | Keyboard Layout: |                     |
|       | US               | Next                |

4. Wählen Sie die Option Wiederherstellung von einer Arcserve Unified Data Protection-Sicherung aus, und klicken Sie auf Weiter.

| arc                                  | Serve® bare metal recovery                                                                                                    |
|--------------------------------------|----------------------------------------------------------------------------------------------------|
| Bare Metal Re<br>- <i>Select the</i> | <br>ecovery(BMR)<br><i>type of backup for BMR</i>                                                                                                    |
|                                      | Select type of restore source:                                                                                                    |
|                                      | Restore from a Arcserve Unified Data Protection backup     Use this option to perform a restore from either a backup destination folder or a data store. |
|                                      | O Recover from a virtual machine                                                                                                    |
|                                      | Use this option to perform a virtual-to-physical (V2P) restore from a virtual machine created by Virtual Standby or<br>Instant VM                        |
|                                      | Source is on a VMware machine                                                                                                    |
|                                      | O Source is on a Hyper-v machine                                                                                                    |

Das Fenster Assistent zum Auswählen eines Wiederherstellungspunkts wird angezeigt.

# 5. Klicken Sie auf **Durchsuchen**, und wählen Sie **Recovery Point Server durchsuchen** aus.

| Bare Metal Recovery (BHR)<br>- Select a Recovery (BHR)<br>The top pane displays all backed up machines and<br>their backup destinations. If you click on a<br>machine, you can then see the associated<br>recovery points on the bottom pane. Select a<br>recovery points on the bottom pane. Select a<br>recovery point to continue.<br>Note: By default, only the backed up machines<br>that are detected from local volumes are listed<br>mere. After a new removable disk is attached or<br>detached, you can click "Refresh" the milytime list.<br>for can also click "Browse" to add any balked up<br>machines from the remote shared folder or the<br>data store. | The following backed up machines are detected:                 | Backed up Information<br>Host Name:<br>Operating System:<br>DNS Suffix:<br>Source: |              |                                      |          |
|----------------------------------------------------------------------------------------------------|----------------------------------------------------------------|------------------------------------------------------------------------------------|--------------|--------------------------------------|----------|
| If you fail to browse the remote shared folder, it<br>may be because the NIC driver is not installed or<br>the ID address is because 1 for a stalled or                                                                                                    |                                                                |                                                                                    | Refrech      |                                      | Browne   |
| the IP address is incorrect. If necessary, you can<br>perform the following:<br><u>Click here</u> to launch the load driver utility<br><u>Click here</u> to launch the network configuration<br>utility                                                                                                    | The following recovery points are detected for the specified r | nachine. Select a recovery point a                                                 | Browse fro   | om network/local<br>om Recovery Poin | t Server |
| 6 Network Adapter(s) Detected  Intel(R) 1350 Ggabit Network Connection -IP Address: 10.10.255.255 - Status: Connected Intel(R) 1350 Ggabit Network Connection #2 -IP Address: 0.0.0 - Status: Disconnected V                                                                                                    |                                                                |                                                                                    |              |                                      |          |
| ▲ Utilities                                                                                                    |                                                                |                                                                                    | <u>B</u> ack | Next                                 | Abort    |

Das Fenster Knoten auswählen wird angezeigt.

- 6. Geben Sie den Hostnamen des Recovery Point Servers, den Benutzernamen, das Kennwort, den Port und das Protokoll ein.
- 7. Klicken Sie auf Verbinden.
- 8. Sobald die Verbindung hergestellt ist, klicken Sie auf **OK**.

| Avst Name: appliance7501 |               | ~       | Port:     | 8014                        |
|--------------------------|---------------|---------|-----------|-----------------------------|
| Jser Name:               | administrator |         | Protocol: |                             |
| assword:                 | •••••         | 1       |           | Connect                     |
|                          |               | Node ID | 095       | 51fd5c-3dd2-4968-be64-5eaef |
|                          |               |         |           |                             |

Das Dialogfeld **Bare-Metal-Recovery (BMR) – Wiederherstellungspunkt auswählen** wird angezeigt.

9. Wählen Sie den gewünschten Wiederherstellungspunkt aus, und klicken Sie auf **Weiter**.

| Bare Metal Recovery(BMR)<br>- Select a Recovery Point                                                                                                    | The following backed up machines are detec                                                                                                    | ted:                                                                                                    |                                                                                                    |
|----------------------------------------------------------------------------------------------------|----------------------------------------------------------------------------------------------------|----------------------------------------------------------------------------------------------------|----------------------------------------------------------------------------------------------------|
| The top pane displays all backed up machines and<br>their backup destinations. If you click on a<br>machine, you can then see the associated<br>recovery points on the bottom pane. Select a                 | appliance7205                                                                                                    | Backed up Information<br>Host Name:                                                                                                    | appliance7205                                                                                                    |
| recovery point to continue.<br>Note: By default, only the backed up machines                                                                                                    |                                                                                                    | Operating System:                                                                                                    | Windows Server 2016 X64                                                                                                    |
| that are detected from local volumes are listed<br>here. After a new removable disk is attached or<br>detached, you can dick "Refresh" the machine list.<br>You can also click "Browse" to add any backed up |                                                                                                    | DNS Suffix:                                                                                                    | arcserve.com                                                                                                    |
| machines from the remote shared folder or the<br>data store.                                                                                                    |                                                                                                    | Source:                                                                                                    | Recovery Point Server                                                                                                    |
| he IP address is incorrect. If necessary, you can<br>verform the following:<br><u>lick here</u> to launch the load driver utility<br><u>lick here</u> to launch the network configuration<br>tility          |                                                                                                    |                                                                                                    | Total and the second second seco                                                                                                    |
| tlity                                                                                                    | The following recovery points are detected<br>5/28/2018<br>10:00:15 PM<br>2:41:41 AM<br>5/27/2018<br>2:41:41 AM<br>5/27/2018<br>2:41:41 AM                                                                                                    | for the specified machine. Select a recovery point a<br>AR Status:<br>-<br>Backup Type:<br>- Incremental Backup                                                                                                    | nd continue:                                                                                                    |
| tbity                                                                                                    | The following recovery points are detected<br>5/28/2018<br>10:00:15 PM<br>2:41:41 AM<br>5/27/2018<br>5/27/2018<br>5/25/2018<br>5/25/20 | for the specified machine. Select a recovery point a AR Status: - Backup Type: - Incremental Backup Backup Destination (Dete - Recovery Point Server: appl - Recovery Point Server: adpl - Recovery Point Server: adpl - | nd continue:<br>A cted from current system):<br>lance7501<br>store: appliance7501_data_store<br>68-be64-Seaefeeb079d                                                                                                    |
| 6 Network Adapter(s) Detected                                                                                                    | The following recovery points are detected<br>5/28/2018<br>10:00:15 PM<br>5/21/2018<br>5/27/2018<br>5/27/2018<br>5/25/2018<br>5/25/2018<br>5/25/2018<br>1:39:14 AM                                                                                                    | for the specified machine. Select a recovery point a AR Status: - Backup Type: - Incremental Backup Backup Destination (Dete Recovery Point Server: appl - Recovery Point Server: appl - Recovery Point Server: appl Backup Description:                                                                                                    | nd continue:<br>ceted from current system):<br>lance7501<br>store: appliance7501_data_store<br>68-be64-5eaefeeb079d                                                                                                    |
| 6 Network Adapter(s) Detected<br>Intel(R) 1350 Ginabit Network Connection<br>-IP Address: 10.10.255.255<br>- Status: Connected                                                                               | The following recovery points are detected<br>5/28/2018<br>10:00:15 PM<br>2:41:41 AM<br>5/27/2018<br>5/27/2018<br>5/25/2018<br>5/25/2018<br>5/25/2018<br>10:00:11 PM<br>1:39:14 AM                                                                                                    | for the specified machine. Select a recovery point a AR Status: - Backup Type: - Incremental Backup Backup Destination (Dete - Recovery Point Server: app - Recovery Point Server: app - Recov | nd continue:<br>A continue:<br>A contract of the system of the system of the |

10. (Optional) Geben Sie das Sitzungskennwort ein, wenn Sie dazu aufgefordert werden, und klicken Sie dann auf **OK**.

| er Session Password                   |        |
|---------------------------------------|--------|
| •                                     | ок     |
| Jurrent password length: 1 characters | Cancel |

Das Dialogfeld Bare-Metal-Recovery (BMR) – Wiederherstellungsmodus auswählen wird angezeigt.

11. Wählen Sie Erweiterter Modus aus, und klicken Sie auf Weiter.

| Which recovery mode do you want to use?                                                                                                    |                             |  |  |
|----------------------------------------------------------------------------------------------------|-----------------------------|--|--|
| O Express Mode                                                                                                    |                             |  |  |
| The express mode will recover the system automatically with minimal use<br>machine default settings.                                                    | er interaction by using the |  |  |
| Advanced Mode                                                                                                    |                             |  |  |
| The advanced mode will assist you in customizing the restore process. Us<br>able to:<br>Select where to restore data on basic volumes or dynamic disks. | sing this mode you will be  |  |  |

# 12. Klicken Sie im Dialogfeld Bare Metal Recovery (BMR)-Datenträgerpartitionen anpassen auf Weiter.

| You can adjust the disk/volume configuration on<br>this screen. You can also select data to restore<br>from the original source disk/volume to the current<br>destination dick <i>kolume</i> .                                                                                                    | <ul> <li>Disk 0 (GPT)<br/>18616.32 GB</li> </ul> | Image: Non-State         Image: Non-State         Image: Non-State< |
|----------------------------------------------------------------------------------------------------|--------------------------------------------------|----------------------------------------------------------------------------------------------------|
| After selecting a disk/volume, you can then right-<br>click the mouse button, and display the<br>corresponding operation options.                                                                                                    | Disk 1 (MBR)<br>223.57 GB                        | (223.57 GB)                                                                                                    |
| Note: If there is no mouse attached in your<br>environment, you can select a disk/volume with<br>TAB and Arrow keys, then press the Menu key to<br>display the menu.<br>The disk/volume changes you make will not take<br>get into effect until you select "Commit" from the<br>Operations menu or click "Next" to commit all<br>changes. |                                                  |                                                                                                    |
|                                                                                                    | Original Source Disk/Vo                          | Aume Layouts                                                                                                    |
|                                                                                                    | <ul> <li>Disk 0 (MBR)<br/>223.57 GB</li> </ul>   | Y:\ (223.57 GB)                                                                                                    |
|                                                                                                    | <ul> <li>Disk 1 (GPT)<br/>18616.32 GB</li> </ul> | \\?\Volume(791b) EFI System Partiti) C:\ (155.73 GB) () \\?\Volume(4dd 1) X:\ (18383.77 GB)                                                                                                    |
|                                                                                                    |                                                  |                                                                                                    |
|                                                                                                    | Primary                                          |                                                                                                    |
| ▲ <u>U</u> tilities                                                                                                    |                                                  | Back Next Abort                                                                                                    |

13. Klicken Sie auf dem Bildschirm Übersicht über die Einstellungen zur Datenträgerwiederherstellung auf OK.

| Source Disk                                     | Destination Disk                                 |                      |  |  |  |  |
|-------------------------------------------------|--------------------------------------------------|----------------------|--|--|--|--|
| mmary of Volume Restore Settings:               | Destination Volume                               | On Diale             |  |  |  |  |
|                                                 |                                                  | On Disk              |  |  |  |  |
| C:\(155.73 GB)                                  | C:\(155.73 GB)                                   | Disk 0               |  |  |  |  |
| \\?4dd1123f-0464-4cd6-9df0-1                    | G:\ (76.29 GB)                                   | Disk 0               |  |  |  |  |
| EFI System Partition (99 MB)                    | \\?821d05a8-3ecd-436f-a497-cc0                   | Disk 0               |  |  |  |  |
| onfirm your restore settings and dick OK to con | tinue. If you want to adjust restore settings ma | anually, dick Cancel |  |  |  |  |

 Deaktivieren Sie im Dialogfeld Bare-Metal-Recovery (BMR) – Wiederherstellungsprozess starten die Option Agent-Dienst nach Neustart nicht automatisch starten, und warten Sie, bis die Wiederherstellung abgeschlossen ist und der Rechner neu gestartet wird.

| Bare Metal Recovery(BMR)<br>- Start Restore Process                                                                                                    | Summary of Restore Settings                                                                                   |                                                                                                    |                                           |                   |                   |
|----------------------------------------------------------------------------------------------------|----------------------------------------------------------------------------------------------------|----------------------------------------------------------------------------------------------------|-------------------------------------------|-------------------|-------------------|
| This page displays a summary of the disk/volume                                                                                                    | Restore Item                                                                                                  |                                                                                                    | Status                                    | Progress          | Throughput        |
| estore settings that you have made.                                                                                                    | Restore source volume 'C: \' to curr                                                                          | ent destination disk 0                                                                                                    | Restoring                                 | 1.8%              | 3115.69 MB/Minute |
| Note: After the BMR process is complete and<br>perver has been rebooted, you may not want to<br>beer form backup jobs from this server. If you are<br>ust testing the BMR functionality, we recommend<br>that you select the 'Do not start Agent service<br>automatically after reboot' option.<br>When you select this option, you can manually<br>start the Agent service (and the Recovery Point<br>server service, if installed) after reboot if you<br>want to perform backup jobs. | Restore source volume '\/?\Volume:<br>Restore source volume '\/?\Volume:<br>Restore source volume 'EFI System | (791b0915-1396-4e8d-8dfb-1fa02793003f}\'<br>(4dd1123f-0464-4cd6-9df0-1ab9b95c8901)\'<br>Partition' to current destination disk 0 | Not Started<br>Not Started<br>Not Started |                   |                   |
| Enable Windows F8 boot option helps user<br>perform further recovery or troubleshooting after<br>BMR. For example, press F8 and boot into Active<br>Directory Service Restore mode to perform Active<br>Directory authoritative restore.                                                                                                    | Automatically reboot your system af                                                                           | ter recovery.                                                                                                    |                                           |                   |                   |
|                                                                                                    | Boot the system to Advanced Boot (                                                                            | Dations (FB) Menu on the next boot for Windows                                                                                   | 8 / Windows Serv                          | er 2012 and later | 05                |
|                                                                                                    |                                                                                                    |                                                                                                    | 07 11100113 361                           | CI 2012 GIG GUD   | 05.               |
|                                                                                                    | Elapsed Time:                                                                                                 | 00:00:33                                                                                                    |                                           |                   |                   |
|                                                                                                    | Estimated Time Remaining:                                                                                     | 00:52:55                                                                                                    |                                           |                   |                   |
|                                                                                                    | [1.8%] [1632MB/90738MB] Restoring b                                                                           | asic source volume 'C:\' to current destination di                                                                               | sk 0                                      |                   |                   |
| ▲ <u>U</u> tilities                                                                                                    |                                                                                                    |                                                                                                    | Back                                      | Ne                | at <u>Abort</u>   |

Der BMR-Prozess wurde erfolgreich abgeschlossen.

# Kapitel 9: Durchführung einer Kapazitätserweiterung der Appliance

Dieser Abschnitt enthält folgende Themen:

Arbeiten mit dem Erweiterungs-Kit in Arcserve Appliance 9012-9504 DR-Modellen .... 190

# Arbeiten mit dem Erweiterungs-Kit in Arcserve Appliance 9012-9504 DR-Modellen

Mit dem ARCserve Erweiterungs-Kit können Sie die Kapazität der Arcserve Appliance 9012-9504DR Modelle erweitern.

## Befolgen Sie diese Schritte:

- 1. Gehen Sie folgendermaßen vor, um die Festplatten in die leeren Datenträgersteckplätze einzufügen:
  - a. Überprüfen Sie in der Arcserve UDP-Konsole, dass keine Jobs auf dem Appliance-Server ausgeführt werden. Wenn Jobs ausgeführt werden, unterbrechen Sie die entsprechenden Pläne.
  - b. Legen Sie Festplatte in den leeren Datenträgersteckplatz ein.

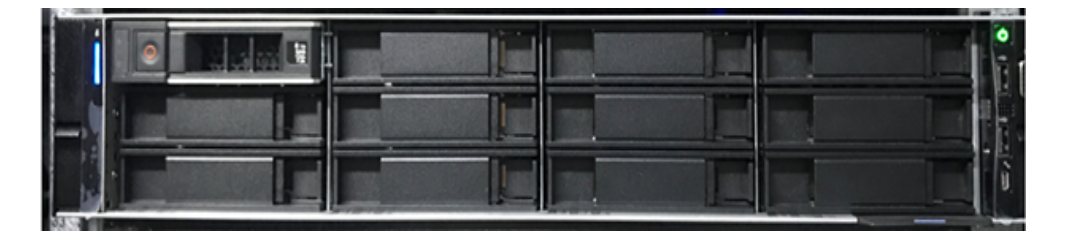

- 2. Gehen Sie folgendermaßen vor, um Raid-6 in iDRAC zu konfigurieren:
  - a. Melden Sie sich in iDRAC an, und navigieren Sie zu "Konfiguration", "Speicherkonfiguration" und "Physische Festplattenkonfiguration".
  - b. Unter Physische Festplattenkonfiguration wählen Sie die Option RAID konvertieren in der Dropdown-Liste Aktionen f
    ür jede neue Festplatte aus.

Ein Dialogfeld wird mit der folgenden Fehlermeldung angezeigt:

RAC0516: Die Umwandlung physischer Laufwerke in RAID-kompatible Laufwerke überschreibt alle durch das BS erstellten RAID-Arrays.

Stellen Sie sicher, dass keine durch das BS konfigurierten RAID-Arrays vorhanden sind, und klicken Sie dann auf "OK".

c. Klicken Sie auf **OK**.

Unter Ausstehende Aktionen wird der Status In Raid konvertieren angezeigt.

| Physic | al Disk Configuration 📀 6 Pending |          |                 |             |            |        |   | 🕏 Edit SSD Wear Three |
|--------|-----------------------------------|----------|-----------------|-------------|------------|--------|---|-----------------------|
| Statu  | s Name                            | State    | Hotspare Status | Capacity    | Media Type | Action |   | Pending Actions       |
|        | Physical Disk 0:1:10              | Non-RAID | Unassigned      | 10949.00 GB | HDD        | Action |   | Convert to RAID       |
|        | Physical Disk 0:1:11              | Non-RAID | Unassigned      | 10949.00 GB | HDD        | Action | • | Convert to RAID       |
|        | Physical Disk 0:1:14              | Non-RAID | Unassigned      | 10949.00 GB | HDD        | Action | • | Convert to RAID       |
|        | Physical Disk 0:1:15              | Non-RAID | Unassigned      | 10949.00 GB | HDD        | Action | • | Convert to RAID       |
|        | Physical Disk 0:1:16              | Non-RAID | Unassigned      | 10949.00 GB | HDD        | Action | • | Convert to RAID       |
| 2      | Physical Disk 0:1:17              | Non-RAID | Unassigned      | 10949.00 GB | HDD        | Action | * | Convert to RAID       |

d. Klicken Sie auf eine der folgenden Optionen, um die ausstehenden Aktionen durchführen:

#### Jetzt anwenden

Die Aktion zur Konvertierung in Raid wird sofort gestartet.

## Beim nächsten Neustart

Die Aktion zur Konvertierung in Raid wird beim nächsten Neustart gestartet.

#### Geplante Zeit

Die Aktion zur Konvertierung in Raid wird zum geplanten Zeitpunkt gestartet.

## Alle ausstehenden verwerfen

Die Aktion zur Konvertierung in Raid wird für alle Laufwerke verworfen.

#### e. Navigieren Sie zu Wartung, Jobwarteschlange.

Die Liste der laufenden Jobs zur Konvertierung der Laufwerke in Raid wird angezeigt. Wenn der Job In RAID konvertieren abgeschlossen ist, ändern sich der Status in **Abgeschlossen (100 %)**.

- 3. Gehen Sie folgendermaßen vor, um einen virtuellen Datenträger zu erstellen:
  - a. Navigieren Sie zu "Konfiguration, "Speicherkonfiguration" und "Virtuelle Datenträgerkonfiguration".

- b. Klicken Sie unter Virtuelle Datenträgerkonfiguration auf Virtuellen Datenträger erstellen.
- c. Wählen Sie RAID-6 als Layout aus.
- d. Wählen Sie unter **Physischen Datenträger auswählen** den Datenträger aus, der in RAID konvertiert werden soll.
- e. Klicken Sie auf Zu ausstehende Vorgängen hinzufügen.

| ate Virtual Disk    |                        |
|---------------------|------------------------|
| Name                | Enter or use auto-name |
| Layout              | RAID-6 •               |
| Media Type          | HDD *                  |
| Stripe Element Size | 64 KB 🔻                |
| Capacity*           | 14.55 TB 🔻             |
| Read Policy         | Read Ahead             |
| Write Policy        | Write Back             |
| Disk Cache Policy   | Default 🔻              |
| T10 PI Capability   | Disabled •             |
| Span Count          | 1 •                    |
|                     |                        |

- f. Navigieren Sie zu "Konfiguration" und "Speicherkonfiguration".
- g. Klicken Sie auf eine der folgenden Optionen, um den ausstehenden Vorgang abzuschließen:

#### Jetzt anwenden

Der Vorgang zum Erstellen eines virtuellen Datenträgers wird sofort gestartet.

## Beim nächsten Neustart

Der Vorgang zum Erstellen eines virtuellen Datenträgers wird beim nächsten Neustart gestartet.

#### **Geplante Zeit**

Der Vorgang zum Erstellen eines virtuellen Datenträgers wird zum geplanten Zeitpunkt gestartet.

## Alle ausstehenden verwerfen

Der Vorgang zum Erstellen eines virtuellen Datenträgers wird für alle Datenträger verworfen.

h. Navigieren Sie zu Wartung, Jobwarteschlange.

Die Liste der laufenden Jobs zum Erstellen eines virtuellen Datenträgers wird angezeigt. Wenn der Job Virtuellen Datenträger erstellen abgeschlossen ist, ändern sich der Status in **Abgeschlossen** (100 %).

- i. Navigieren Sie zu Computerverwaltung und Datenträgerverwaltung.
- j. Doppelklicken Sie auf den neuen virtuellen Datenträger, den Sie hinzugefügt haben.

Das Fenster "Datenträger initialisieren" wird angezeigt.

- k. Wählen Sie die **GPT-Datenträger (GUID-Partitionstabelle)** aus, und klicken Sie auf **OK**.
- Wählen Sie im Fenster Datenträgerverwaltung den virtuellen Datenträger aus, und wenden Sie die folgenden Eigenschaften an:
  - Einen Laufwerksbuchstaben zuweisen
  - NTFS als Dateisystem angeben
  - Formatieren des Datenträgers

| Somputer Management                                                                                                    |                                                                      |                                                                                                    |                                  | - 🗆 X                      |
|----------------------------------------------------------------------------------------------------|----------------------------------------------------------------------|----------------------------------------------------------------------------------------------------|----------------------------------|----------------------------|
| File Action View Help                                                                                                    |                                                                      |                                                                                                    |                                  |                            |
| Computer Management (Local  System Tools  On Task Scheduler                                                                                                    | Volume                                                               | Layout Type File System Status<br>Simple Basic Healthy (Recovery Partition)<br>Simole Basic Healthy (FFI System Partition)                                                                                                    | Capa<br>300 N<br>99 M            | Actions<br>Disk Management |
| Servert Viewer     Servert Viewer     Servert     Servert | <ul> <li>(C:)</li> <li>UDPData (X:)</li> <li>UDPHash (Y:)</li> </ul> | Simple Basic NTFS Healthy (Brown Partition)<br>Simple Basic NTFS Healthy (Book, Page File, Crash Dump, Primary Partition)<br>Simple Basic NTFS Healthy (Brimary Partition)<br>Simple Basic NTFS Healthy (Primary Partition)<br>Initialize Disk X<br>You must initialize a disk before Logical Disk Manager can access it.<br>Select disks:<br>VDisk 0 | 76.29<br>155.7<br>1467i<br>1787. | More Actions >             |
|                                                                                                    | Olisk 0<br>Unknown<br>14903.00 GB<br>Not Initialized                 | Use the following patition style for the selected disks:<br>O MBR (Master Boot Record)<br>(                                                                                                    | >                                |                            |
|                                                                                                    | Disk 4<br>Basic<br>14902,88 GB<br>Online                             | 300 ME<br>Healthy         99 M<br>Healt         IC-)<br>155.73 GB NTFS<br>Healthy (Boot, Pag         76.29 GB<br>Healthy (Recover<br>Healthy (Primary Partition)                                                                                                    | υ                                |                            |
| ۲ ۲                                                                                                    | Disk 5 Basic 1787.87 GB Online Unallocated                           | UDPHash (Y)<br>1787.87 GB NTFS<br>Healthy (Primary Partition)<br>Primary partition                                                                                                    | v                                |                            |

- 4. Gehen Sie folgendermaßen vor, um den Datenspeicher zu erweitern:
  - a. Navigieren Sie zu dem Datenträger, den Sie hinzugefügt haben, und erstellen Sie einen Ordner.
  - b. Starten Sie den **Arcserve Appliance**-Assistenten auf dem Arcserve Appliance-Desktop.

Die Seite Arcserve Appliance-Konfiguration wird geöffnet.

c. Klicken Sie auf UDP Konsole starten.

Die Anmeldeseite der Arcserve UDP-Konsole wird angezeigt.

- d. Melden Sie sich bei der UDP-Konsole als Administrator an.
- e. Navigieren Sie zu Ressourcen, Ziele und Recovery Point Server.
- f. Klicken Sie mit der rechten Maustaste auf den Datenspeicher, und klicken Sie auf **Beenden**.

| arcserve <sup>.</sup>                                               | ur     | ified data     | protectio            | on         | O Mes        | sages (1) ad | dminis          | strator •                    | Help •                                |
|---------------------------------------------------------------------|--------|----------------|----------------------|------------|--------------|--------------|-----------------|------------------------------|---------------------------------------|
| dashboard resources                                                 | jobs   | reports I      | og settin            | gs         | high availab | oility       |                 |                              |                                       |
|                                                                     | c Dest | inations: Reco | very Point S         | erver      |              |              |                 | ⇒ appliatest75               | > appliat                             |
| ▲ Nodes<br>All Nodes                                                | Actio  | ms -   Add     | a Recovery Po        | int Server |              |              |                 | Configuration V              | Mizard                                |
| Nodes without a Plan                                                |        | Name           |                      | Status     | Plan Count   | Stored Data  | D               | Status                       |                                       |
| <ul> <li>Plan Groups</li> <li>Linux Backup Server Groups</li> </ul> |        | appliatest75   |                      |            |              |              |                 | Running                      |                                       |
| All Plans                                                           |        | appliatest75   | data store<br>Modify |            | 1            | 0 Byte       | 0               | Backup<br>Destination        | TB free of                            |
| <ul> <li>Destinations</li> </ul>                                    |        |                | Delete               |            |              |              |                 | Data                         | 2 TB free                             |
| Recovery Point Servers                                              |        |                | Stop                 |            |              |              |                 | Destnation Index             |                                       |
| Arcserve Backup Servers                                             |        |                | -0                   |            |              |              |                 | Destination                  | TB free of                            |
| Shared Folders<br>Cloud Accounts                                    | 4      |                | RPS Jum              | pstart     | nts          |              | 1               | Hash<br>Destination          | 3.5 G8 free                           |
| Remote Consoles                                                     |        |                |                      |            |              |              |                 | Memory                       | # G8 free                             |
| <ul> <li>Infrastructure</li> </ul>                                  |        |                |                      |            |              |              |                 | Allocation                   | _                                     |
| Storage Arrays                                                      |        |                |                      |            |              |              |                 | <ul> <li>Settings</li> </ul> |                                       |
| Sites                                                               |        |                |                      |            |              |              |                 | Compression<br>Type          | Standard                              |
| SLA Profiles                                                        |        |                |                      |            |              |              |                 | Encryption<br>Algorithm      | AES-256                               |
|                                                                     |        |                |                      |            |              | A            | ctiva<br>o to S | te Backupows<br>Destination  | X:\Arcserve<br>\data_store<br>\common |

g. Navigieren Sie über die Befehlszeile zu c:\Programme\Arcserve\Unified Data Protection\Engine\BIN, und führen Sie folgenden Befehl aus:

as\_gddmgr.exe –DataPath Add <Name des Datenspeichers> -NewDataPath <neue Datenordner>

Der folgende Beispielbildschirm zeigt die Details wie z. B. Volume-Kapazität, belegter Speicherplatz, freier Speicherplatz für die primären Datenpfad, erweiterter den Datenpfad und die Gesamtanzahl der Werte. Der Wert ist die Summe des primären Datenpfads und des Pfads für erweiterte Daten.

Um die Details zum Datenpfad anzuzeigen, können Sie auch den folgenden Befehl ausführen:

as\_gddmgr.exe -DataPath Display <Name des Datenspeichers>

C:\Program Files\Arcserve\Unified Data Protection\Engine\BIN>as\_gddmgr.exe -Data path Add appliatest75\_data\_store -NewDataPath Y:\data Successfully load data store configuration information. Successfully added new expanded data path for the data store. The data store has 1 expanded data path(s) now: Volume capacity Used space Free space Primary data path : X:\Arcserve\data\_store\data 18384 GB 1 GB 18383 GB Y:\data 224 GB Expanded data path1: 223 GB 1 GB Total 18608 GB 2 GB 18606 GB Success to add data path Y:\data. C:\Program Files\Arcserve\Unified Data Protection\Engine\BIN>

Dem Datenspeicher wurde erfolgreich ein neuer erweiterter Datenpfad hinzugefügt.

- h. Navigieren Sie in der UDP-Konsole zu **Ressourcen**, **Ziele** und **Reco**very Point Server.
- i. Klicken Sie mit der rechten Maustaste auf den Datenspeicher, und klicken Sie auf **Starten**.
- j. Nehmen Sie die Pläne wieder auf, die Sie zuvor in der UDP-Konsole unterbrochen haben.

Die Datenkapazität von Arcserve Appliance wurde erfolgreich erweitert.

# Herstellen einer Verbindung zwischen dem Appliance-Server und dem Appliance-Erweiterungs-Shelf

Dieser Abschnitt enthält folgende Themen:

# Appliance-Infield-Erweiterung für alle verfügbaren Modelle

| Mod<br>ell | Aktuelle<br>Kapa-<br>zitäten\TB | Erwei-<br>terungs-<br>Shelf-<br>Kapazität | Aktu-<br>elle<br>SSD –<br>GB | Ne-<br>ue<br>SS-<br>D<br>RE-<br>Q –<br>GB | Freie<br>Steck-<br>plätze | Add-on-<br>Karten                                                                                                    | BES            | CHREIBUNG                                                                                                    |
|------------|---------------------------------|-------------------------------------------|------------------------------|-------------------------------------------|---------------------------|----------------------------------------------------------------------------------------------------|----------------|----------------------------------------------------------------------------------------------------|
| 8100       | 4, 6                            | 8<br>(6 x 2-TB-<br>Fest-<br>platten)      | 120                          | 8<br>TB<br>–<br>140                       | 2, 3                      | LSI SAS<br>9200 – 8E<br>HBA<br>Qlogic<br>Dual-Port<br>HBA<br>Quad-<br>Port 1G<br>Netz-<br>werk-<br>karte<br>Dual-Port<br>10G SPF +<br>Dual-Port<br>10G Kup-<br>fer<br>Infield-<br>Erwei-<br>terung –<br>(MegaRAI-<br>D SAS<br>9380-8e) | 1.<br>2.<br>3. | Modell 8100<br>unterstützt<br>nur 8-TB-<br>Infield-Erwei-<br>terung.<br>8100 - 8 TB<br>Erweiterungs-<br>Shelf mit inte-<br>grierter und<br>vor-<br>konfigurierter<br>SSD 240 GB.<br>8100 verfügt<br>über 2 und 3<br>als optionale<br>Steckplätze.<br>Ein freier<br>Steckplätze.<br>Ein freier<br>Steckplatz ist<br>obligatorisch<br>für die App-<br>liance-Infield-<br>Erwei-<br>terung/Me-<br>gaRAID SAS<br>9380-8e.<br>Wenn beide<br>optionalen<br>Steckplätze |

|  |  |  |    | mit Zusatz-     |
|--|--|--|----|-----------------|
|  |  |  |    | karten befüllt  |
|  |  |  |    | sind, müssen    |
|  |  |  |    | Sie min-        |
|  |  |  |    | destens einen   |
|  |  |  |    | (vorzugsweise   |
|  |  |  |    | Steckplatz 3)   |
|  |  |  |    | Steckplatz frei |
|  |  |  |    | geben, damit    |
|  |  |  |    | die Erwei-      |
|  |  |  |    | terung mög-     |
|  |  |  |    | lich ist.       |
|  |  |  | 5. | Der SAS-        |
|  |  |  |    | Anschluss       |
|  |  |  |    | wird zwischen   |
|  |  |  |    | der Appliance   |
|  |  |  |    | und dem         |
|  |  |  |    | Erweiterungs-   |
|  |  |  |    | Shelf ver-      |
|  |  |  |    | wendet.         |
|  |  |  | 6. | 8100 – Erwei-   |
|  |  |  |    | terungs-Shelf   |
|  |  |  |    | enthält RAID    |
|  |  |  |    | 6.              |
|  |  |  | 7  | Enwoitorupgs    |
|  |  |  | 7. | Shelf onthält   |
|  |  |  |    |                 |
|  |  |  |    | teile           |
|  |  |  |    |                 |
|  |  |  | 8. | Befolgen Sie    |
|  |  |  |    | nacn            |
|  |  |  |    | Anschluss der   |
|  |  |  |    | Erweiterungs-   |
|  |  |  |    | Sheit die       |
|  |  |  |    | Anweisungen     |
|  |  |  |    | zum Hin-        |
|  |  |  |    | Zurugen eines   |
|  |  |  |    |                 |
|  |  |  |    | torupge         |
|  |  |  |    | terungs-        |

|      |       |            |     |     |      |           |    | leitfaden.          |
|------|-------|------------|-----|-----|------|-----------|----|---------------------|
|      |       |            |     |     |      |           | 9. | Wenn eine           |
|      |       |            |     |     |      |           |    | neue SSD            |
|      |       |            |     |     |      |           |    | erforderlich        |
|      |       |            |     |     |      |           |    | ist, folgen Sie     |
|      |       |            |     |     |      |           |    | den Anwei-          |
|      |       |            |     |     |      |           |    | sungen unter        |
|      |       |            |     |     |      |           |    | HASH-Ziel zu        |
|      |       |            |     |     |      |           |    | neuer SSD           |
|      |       |            |     |     |      |           |    | <b>migrieren</b> im |
|      |       |            |     |     |      |           |    | Erwei-              |
|      |       |            |     |     |      |           |    | terungs-            |
|      |       |            |     |     |      |           |    | handbuch.           |
|      |       |            |     |     |      |           | 1. | Modell 8200         |
|      |       |            |     |     |      |           |    | unterstützt 8-      |
|      |       |            |     |     |      | 9200 – 8E |    | TB- oder 16-        |
|      |       |            |     |     |      | HBA       |    | TB-Infield-         |
|      |       |            |     |     |      |           |    | Erweiterung.        |
|      |       |            |     |     |      | Qlogic    |    | Clients kön-        |
|      |       |            |     |     |      | Dual-Port |    | nen jeweils         |
|      |       |            |     |     |      | НВА       |    | nur ein Erwei-      |
|      |       | Q          |     |     |      | Quad-     |    | terungs-Shelf       |
|      |       | 0          |     | 8   |      | Port 1G   |    | anschließen.        |
|      |       | (6 x 2-TB- |     | ТВ  |      | Netz-     | 2. | 8200 - 16 TB        |
|      |       | Fest-      |     | -   |      | werk-     |    | Erweiterungs-       |
| 0200 | 0 1 2 | platten)   | 220 | NA  | 2.2  | karte     |    | Shelf mit inte-     |
| 8200 | 0, 12 | ODER       | 220 | 16  | 2, 5 | Dual-Port |    | grierter und        |
|      |       | _          |     | ТВ  |      | 10G SPF + |    | vor-                |
|      |       | 16 (6 x 4- |     | _   |      |           |    | konfigurierter      |
|      |       | TB-Fest-   |     | 280 |      | Dual-Port |    | SSD 480 GB.         |
|      |       | platten)   |     |     |      | 10G Kup-  | 3. | 8200 verfügt        |
|      |       |            |     |     |      | Ter       |    | über 2 und 3        |
|      |       |            |     |     |      | Infield-  |    | als optionale       |
|      |       |            |     |     |      | Erwei-    |    | Steckplätze.        |
|      |       |            |     |     |      | terung    |    | Ein freier          |
|      |       |            |     |     |      | (MegaRAI  | ł  | Steckplatz ist      |
|      |       |            |     |     |      | D SAS     |    | obligatorisch       |
|      |       |            |     |     |      | 9380-8e)  |    | für die App-        |
|      |       |            |     |     |      |           |    | liance-Infield-     |
|      |       |            |     |     |      | 1         |    |                     |

|  |  | <br> | <br> |                                                                                                    |
|--|--|------|------|----------------------------------------------------------------------------------------------------|
|  |  |      |      | Erwei-<br>terung/Me-<br>gaRAID SAS<br>9380-8e.                                                                                                    |
|  |  |      | 4.   | Wenn beide<br>optionalen<br>Steckplätze<br>mit Zusatz-<br>karten befüllt<br>sind, müssen<br>Sie min-<br>destens einen<br>(vorzugsweise<br>Steckplatz 3)<br>Steckplatz frei-<br>geben, damit<br>die Erwei- |
|  |  |      |      | terung mög-<br>lich ist                                                                                                    |
|  |  |      | 5.   | Der SAS-<br>Anschluss<br>wird zwischen<br>der Appliance<br>und dem<br>Erweiterungs-<br>Shelf ver-<br>wendet.                                                                                              |
|  |  |      | 6.   | Shelf enthält<br>RAID 6.                                                                                                    |
|  |  |      | 7.   | Erweiterungs-<br>Shelf enthält<br>zwei Netz-<br>teile.                                                                                                    |
|  |  |      | 8.   | Befolgen Sie<br>nach<br>Anschluss der<br>Erweiterungs-                                                                                                    |

|      |             |            |     |     |         |                      |    | Shelt die       |
|------|-------------|------------|-----|-----|---------|----------------------|----|-----------------|
|      |             |            |     |     |         |                      |    | Anweisungen     |
|      |             |            |     |     |         |                      |    | zum Hin-        |
|      |             |            |     |     |         |                      |    | zufügen eines   |
|      |             |            |     |     |         |                      |    | Datenpfads      |
|      |             |            |     |     |         |                      |    | im Erwei-       |
|      |             |            |     |     |         |                      |    | terungs-        |
|      |             |            |     |     |         |                      |    | leitfaden.      |
|      |             |            |     |     |         |                      | 9. | Wenn eine       |
|      |             |            |     |     |         |                      |    | neue SSD        |
|      |             |            |     |     |         |                      |    | erforderlich    |
|      |             |            |     |     |         |                      |    | ist, folgen Sie |
|      |             |            |     |     |         |                      |    | den Anwei-      |
|      |             |            |     |     |         |                      |    | sungen unter    |
|      |             |            |     |     |         |                      |    | HASH-Ziel zu    |
|      |             |            |     |     |         |                      |    | neuer SSD       |
|      |             |            |     |     |         |                      |    | migrieren im    |
|      |             |            |     |     |         |                      |    | Erwei-          |
|      |             |            |     |     |         |                      |    | terungs-        |
|      |             |            |     |     |         |                      |    | handbuch.       |
|      |             |            |     |     |         | LSI SAS<br>9200 – 8F | 1. | Modell 8300     |
|      |             |            |     |     |         | HBA                  |    | unterstützt 8-  |
|      |             | 8          |     |     |         |                      |    | тв-, 16-тв-     |
|      |             |            |     | 8   |         | Qlogic               |    | oder 40-TB-     |
|      |             | (6 x 2-TB- |     | ΤВ  |         | Dual-Port            |    | Infield-Erwei-  |
|      |             | Fest-      |     | -   |         | НВА                  |    | terung. Cli-    |
|      |             | platten)   |     | NA  |         | Quad-                |    | ents können     |
|      |             | ODER       |     | 16  |         | Port 1G              |    | jeweils nur     |
|      | 16 20 24 28 |            |     |     |         | Netz-                |    | ein Erwei-      |
| 8300 | 32 36 40    | 16 (6 x 4- | 480 | _   | 2, 5, 6 | werk-                |    | terungs-Shelf   |
|      | 52, 50, 40  | TB-Fest-   |     | 560 |         | karte                |    | anschließen.    |
|      |             | platten)   |     |     |         | Dual Part            | 2. | 8300 – 16-TB-   |
|      |             | ODER       |     | 40  |         |                      |    | /40-TB-Erwei-   |
|      |             |            |     | ТВ  |         | 100 355 +            |    | terungs-Shelf   |
|      |             | 40 (12 x   |     | -   |         | Dual-Port            |    | enthält ein-    |
|      |             | 4-IB-Fest- |     | 790 |         | 10G Kup-             |    | gebaute und     |
|      |             | platten)   |     |     |         | fer                  |    | vor-            |
|      |             |            |     |     |         | Infield              |    | konfigurierte   |
|      |             |            |     |     |         | Frwei-               |    | SSD 1,9 TB.     |
|      |             |            |     |     |         | LIWEI-               |    | ,               |

|  |  | , |  |          |    |                 |
|--|--|---|--|----------|----|-----------------|
|  |  |   |  |          | 3. | 8300 verfügt    |
|  |  |   |  |          |    | über 2, 5 und   |
|  |  |   |  |          |    | 6 als optio-    |
|  |  |   |  |          |    | nale Steck-     |
|  |  |   |  |          |    | plätze. Ein     |
|  |  |   |  |          |    | freier Steck-   |
|  |  |   |  |          |    | platz ist obli- |
|  |  |   |  |          |    | gatorisch für   |
|  |  |   |  |          |    | die Appliance-  |
|  |  |   |  |          |    | Infield-Erwei-  |
|  |  |   |  |          |    | terung/Me-      |
|  |  |   |  |          |    | gaRAID SAS      |
|  |  |   |  |          |    | 9380-8e.        |
|  |  |   |  |          | л  | Wenn hoido      |
|  |  |   |  |          | 4. | ontionalon      |
|  |  |   |  |          |    | Stockplätzo     |
|  |  |   |  |          |    | mit Add on      |
|  |  |   |  |          |    | Kartan gafüllt  |
|  |  |   |  | terung   |    | sind müssen     |
|  |  |   |  |          |    | Sinu, mussen    |
|  |  |   |  | D SAS    |    | Sie min-        |
|  |  |   |  | 9380-8e) |    | destens einen   |
|  |  |   |  | ,        |    | Steckplatz frei |
|  |  |   |  |          |    | macnen, um      |
|  |  |   |  |          |    | die Infield-    |
|  |  |   |  |          |    | Erweiterung     |
|  |  |   |  |          |    | verwenden zu    |
|  |  |   |  |          |    | können, vor-    |
|  |  |   |  |          |    | zugsweise       |
|  |  |   |  |          |    | Steckplatz 2.   |
|  |  |   |  |          | 5. | Der SAS-        |
|  |  |   |  |          |    | Anschluss       |
|  |  |   |  |          |    | wird zwischen   |
|  |  |   |  |          |    | der Appliance   |
|  |  |   |  |          |    | und dem         |
|  |  |   |  |          |    | Erweiterungs-   |
|  |  |   |  |          |    | Shelf ver-      |
|  |  |   |  |          |    | wendet.         |
|  |  |   |  |          | 6  | Frwaiterungs    |
|  |  |   |  |          | υ. | Shalf onthalt   |
|  |  |   |  |          |    | Shen entitlatt  |

|  |  |  |    | RAID-6 (6 x 4-<br>TB-Fest-<br>platten).                                                                                                    |
|--|--|--|----|----------------------------------------------------------------------------------------------------|
|  |  |  | 7. | Erweiterungs-<br>Shelf enthält<br>zwei Netz-<br>teile.                                                                                                    |
|  |  |  | 8. | Befolgen Sie<br>nach<br>Anschluss der<br>Erweiterungs-<br>Shelf die<br>Anweisungen<br>zum <b>Hin-</b><br>zufügen eines<br>Datenpfads<br>im Erwei-<br>terungs-<br>leitfe den                                                         |
|  |  |  | 0  | leitfaden.                                                                                                    |
|  |  |  | 9. | Wenn eine<br>neue SSD<br>erforderlich<br>ist, folgen Sie<br>den Anwei-<br>sungen unter<br><b>HASH-Ziel zu</b><br><b>hasH-Ziel zu</b><br><b>neuer SSD</b><br><b>migrieren</b> im<br>Erwei-<br>terungs-<br>handbuch.<br>(Nur für App- |
|  |  |  |    | liance 8300:                                                                                                    |
|  |  |  |    | binder mit                                                                                                    |
|  |  |  |    | binden mit                                                                                                    |
|  |  |  |    | einem 40-1B-                                                                                                    |
|  |  |  |    | Appliance-                                                                                                    |
|  |  |  |    | Erweiterungs-                                                                                                    |

|      |                           |                                                                                                    |      |                                                                  |         | LSI SAS                                                                                                    | 1.       | Shelf bleibt<br>eine 2-TB-SSD<br>frei, die Sie in<br>der Base-App-<br>liance und<br>nicht im<br>Erweiterungs-<br>Shelf plat-<br>zieren müs-<br>sen. Nähere<br>Informationen<br>hierzu finden<br>Sie im Erwei-<br>terungs-<br>handbuch).<br>Modell 8400<br>unterstützt 8-                                                                                                |
|------|---------------------------|----------------------------------------------------------------------------------------------------|------|------------------------------------------------------------------|---------|----------------------------------------------------------------------------------------------------|----------|----------------------------------------------------------------------------------------------------|
| 8400 | 32,40,48,56,6-<br>4,72,80 | 8<br>(6 x 2-TB-<br>Fest-<br>platten)<br>ODER<br>16 (6 x 4-<br>TB-Fest-<br>platten)<br>ODER<br>40 (12 x<br>4-TB-Fest-<br>platten) | 1200 | 8<br>TB<br>–<br>NA<br>16<br>TB<br>–<br>NA<br>40<br>TB<br>–<br>NA | 2, 5, 6 | 9200 – 8E<br>HBA<br>Qlogic<br>Dual-Port<br>HBA<br>Quad-<br>Port 1G<br>Netz-<br>werk-<br>karte<br>Dual-Port<br>10G SPF +<br>Dual-Port<br>10G Kup-<br>fer<br>Infield-<br>Erwei-<br>terung<br>(MegaRAI-<br>D SAS<br>9380-8e) | 2.<br>3. | unterstutzt 8-<br>TB-, 16-TB-<br>oder 40-TB-<br>Infield-Erwei-<br>terung. Cli-<br>ents können<br>jeweils nur<br>ein Erwei-<br>terungs-Shelf<br>anschließen.<br>8400 – erfor-<br>dert keine<br>zusätzliche<br>SSD.<br>8400 verfügt<br>über 2, 5 und<br>6 als optio-<br>nale Steck-<br>plätze. Ein<br>freier Steck-<br>platz ist obli-<br>gatorisch für<br>die Appliance- |

|  |  |  |    | Infield-Erwei-<br>terung/Me-<br>gaRAID SAS<br>9380-8e.                                                                                                    |
|--|--|--|----|----------------------------------------------------------------------------------------------------|
|  |  |  | 4. | Wenn beide<br>optionalen<br>Steckplätze<br>mit Zusatz-<br>karten befüllt<br>sind, müssen<br>Sie min-<br>destens einen<br>(vorzugsweise<br>Steckplatz 2)<br>Steckplatz frei-<br>geben, damit<br>die Erwei-<br>terung mög-<br>lich ist. |
|  |  |  | 5. | Der SAS-<br>Anschluss<br>wird zwischen<br>der Appliance<br>und dem<br>Erweiterungs-<br>Shelf ver-<br>wendet.                                                                                                    |
|  |  |  | 6. | Erweiterungs-<br>Shelf enthält<br>RAID 6.                                                                                                    |
|  |  |  | 7. | Erweiterungs-<br>Shelf enthält<br>zwei Netz-<br>teile.                                                                                                    |
|  |  |  | 8. | Befolgen Sie<br>nach<br>Anschluss der<br>Erweiterungs-                                                                                                    |
|  |  |  | Shelf die       |
|--|--|--|-----------------|
|  |  |  | Anweisungen     |
|  |  |  | zum <b>Hin-</b> |
|  |  |  | zufügen eines   |
|  |  |  | Datenpfads      |
|  |  |  | im Erwei-       |
|  |  |  | terungs-        |
|  |  |  | leitfaden.      |

## In der Box enthaltene Gegenstände

Folgende Gegenstände sind in der Box enthalten:

**Hinweis:** Wenn Sie feststellen, dass Gegenstände beschädigt sind, wenden Sie sich an den <u>Arcserve-Support</u>.

Appliance-Erweiterungs-Shelf

**Hinweis:** Die Anzahl der verfügbaren Datenträger im Erweiterungs-Shelf hängt von der Kapazität des Appliance-Erweiterungs-Shelf ab.

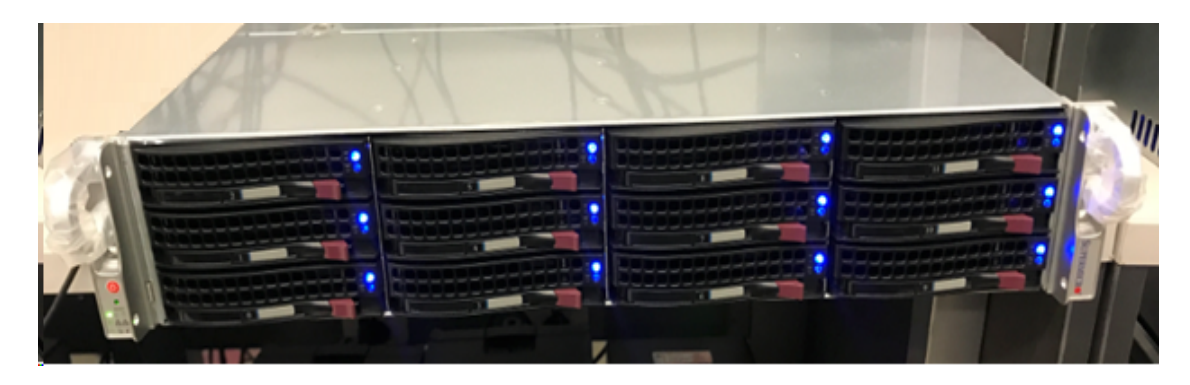

CVPM02-Modul (CacheVault Power Module02) und Kabel

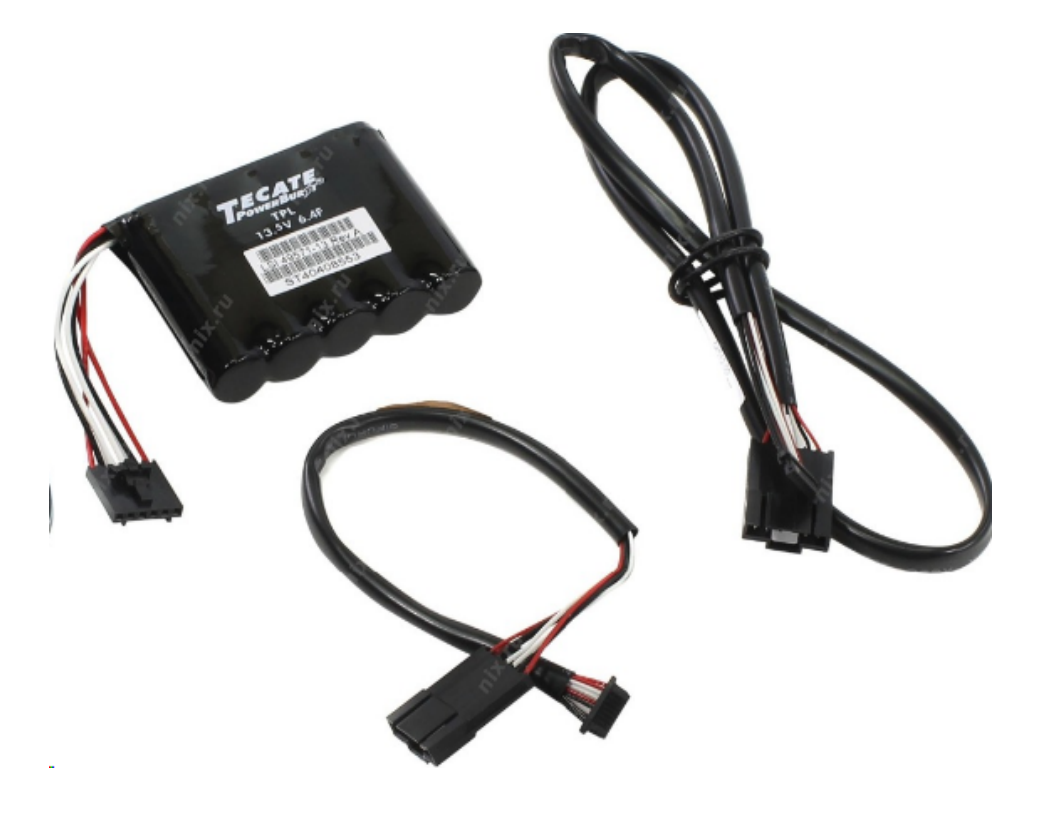

MegaRAID SAS 9380-8e RAID-Controller

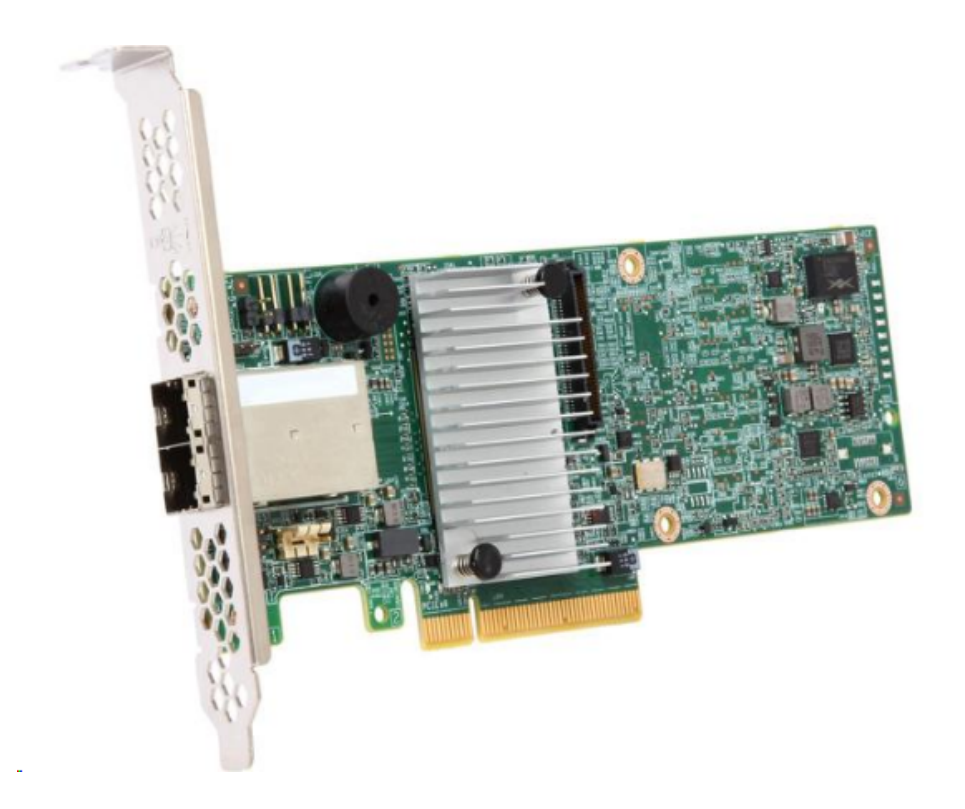

SAS-Kabel

Zwei SAS-Kabel, die verwendet werden, um den MegaRaid Controller im Appliance-Erweiterungs-Shelf und den Appliance-Server zu verbinden.

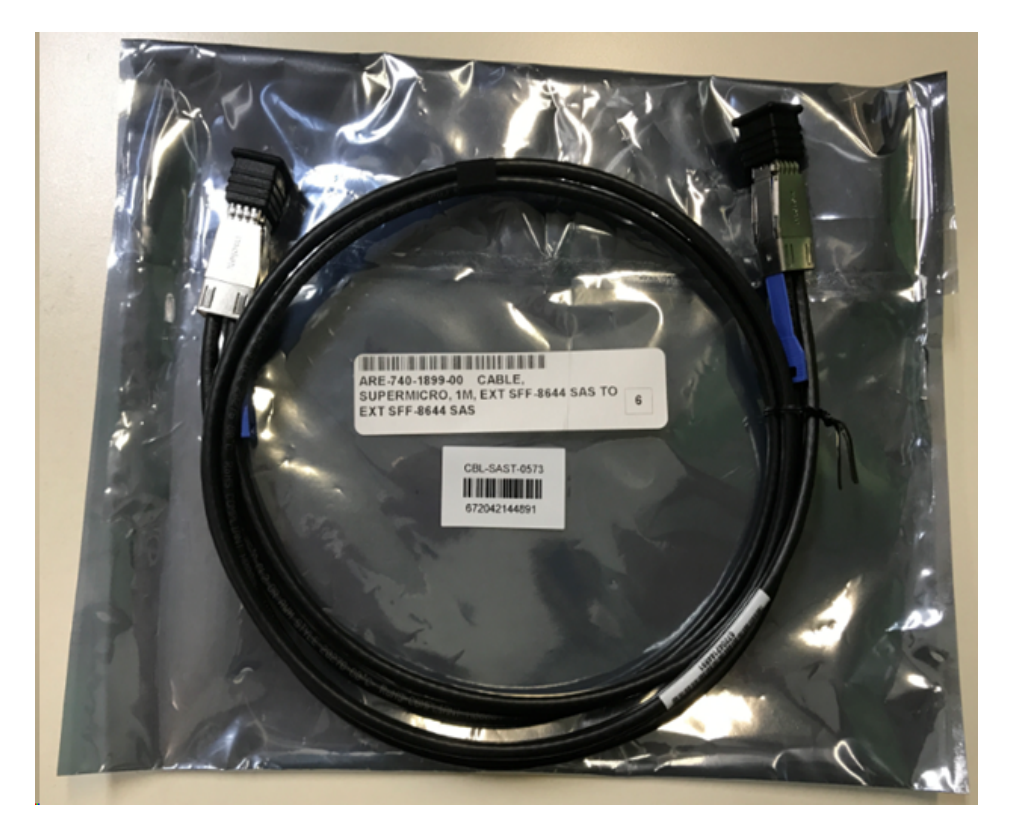

### SSD (optional)

**Hinweis:** Für Appliance 8300 müssen Sie eine Verbindung mit der 40-TB-Appliance-Erweiterung herstellen, und Sie haben eine freie 2-TB-SSD.

# So stellen Sie eine Verbindung zwischen dem Appliance-Server und dem Appliance-Erweiterungs-Shelf her

#### Befolgen Sie diese Schritte:

- 1. Bereiten Sie das Appliance-Erweiterungs-Shelf vor und platzieren Sie es in der Nähe des Appliance-Servers.
- 2. Verbinden Sie das *CacheVault Power Module02 (CVPM02)* mit dem *MegaRAID Controller 9380-8e*.

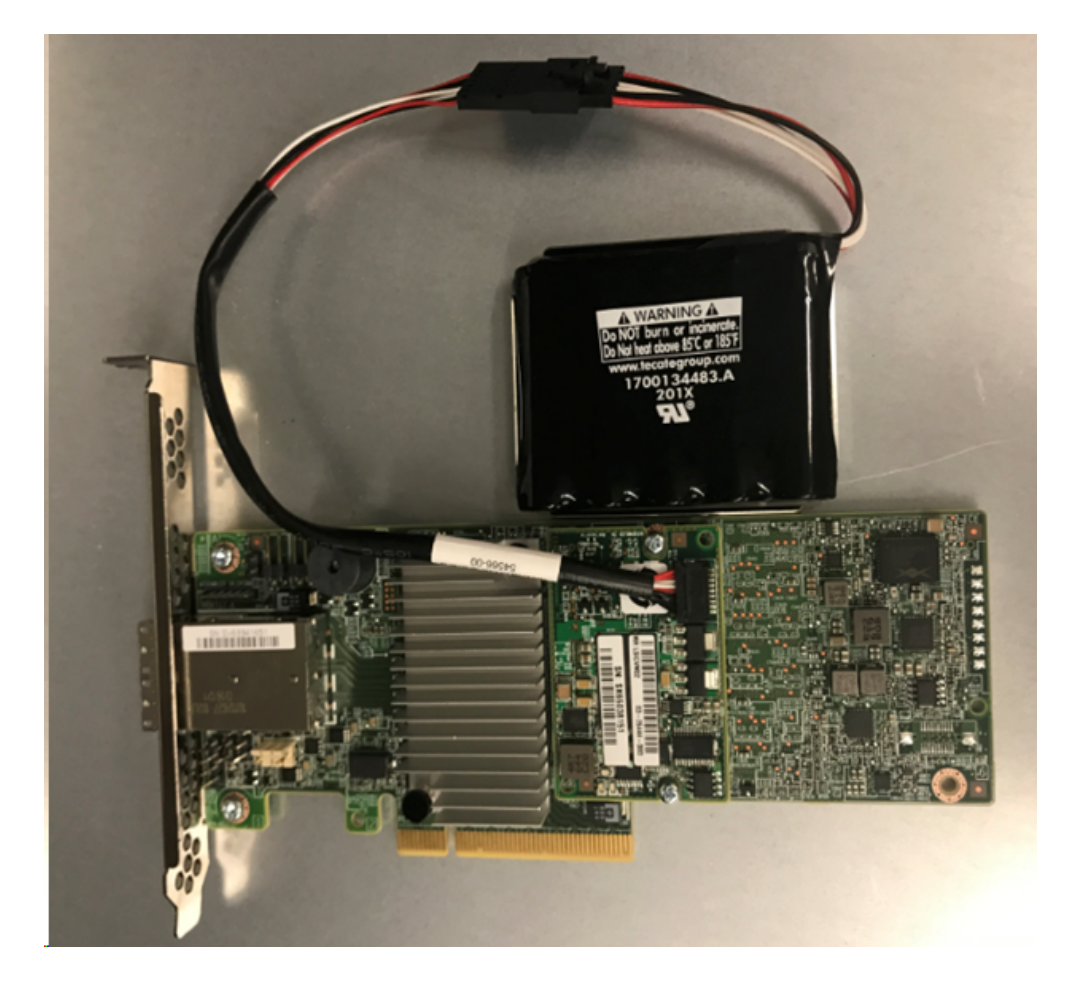

- 3. Halten Sie alle Prozesse der Arcserve UDP-Pläne an, und stellen Sie sicher, dass keine Jobs auf dem Appliance-Server ausgeführten werden.
- 4. Schalten Sie den Appliance-Server aus, und trennen Sie das Netzkabel vom Netzteil.

**Hinweis:** Trennen Sie den Computer von der Stromversorgung, um eine Beschädigung des System oder einen Stromschlag zu vermeiden.

- 5. Entfernen Sie die Abdeckung des Appliance-Server-Gehäuses.
- 6. Führen Sie folgende Schritte durch, um den *MegaRAID Controller 9380-8e* in einen verfügbaren PCI-e-Steckplatz des Appliance-Servers einzufügen:
  - a. Suchen Sie einen leeren PCI-e-Steckplatz.
  - b. Entfernen Sie die leere Halterungsplatte auf der Rückseite des Computers, die am PCIe-Steckplatz ausgerichtet ist.
  - c. Befestigen Sie die Klemmenschraube, falls vorhanden.
  - d. Richten Sie den MegaRAID Controller 9380-8e an einem PCIe-Steckplatz aus.
  - e. Drücken Sie den Raid-Controller vorsichtig, aber fest herunter, damit er richtig im Steckplatz sitzt.

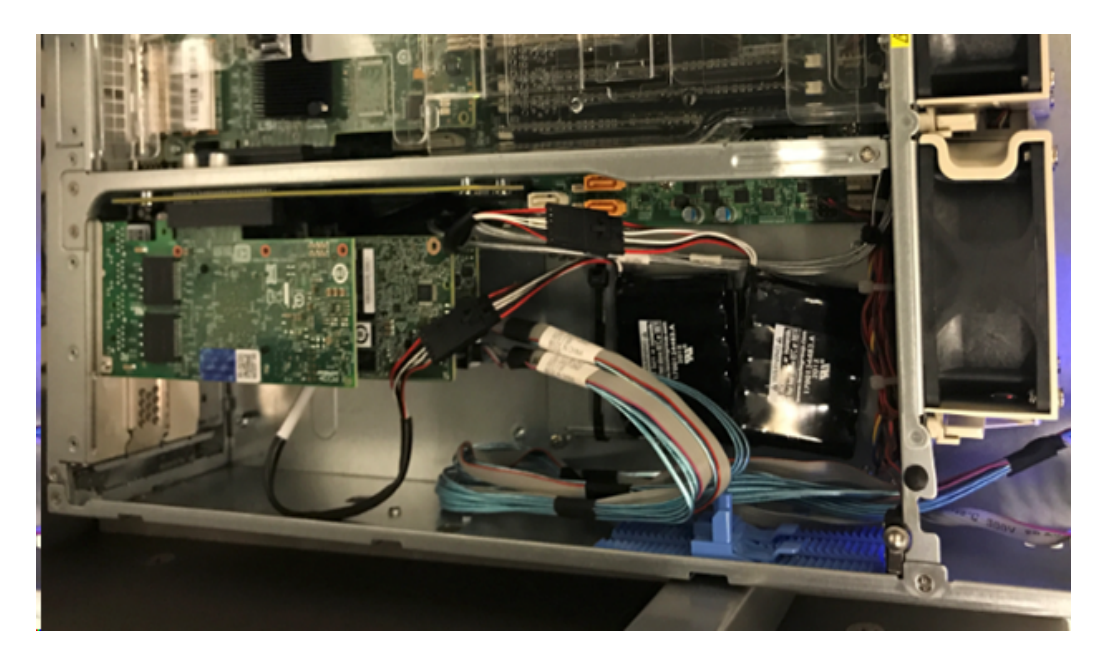

- 7. Sichern Sie die *MegaRAID Controller 9380-8e*-Halterung am Gehäuse des Systems.
- 8. Ersetzen Sie die Abdeckung des Appliance-Server-Gehäuses.
- 9. Verbinden Sie den *MegaRAID Controller 9380-8e* auf dem Appliance-Server und den *MegaRAID Controller* in der Appliance-Erweiterungs-Shelf mit dem SAS-Kabel.

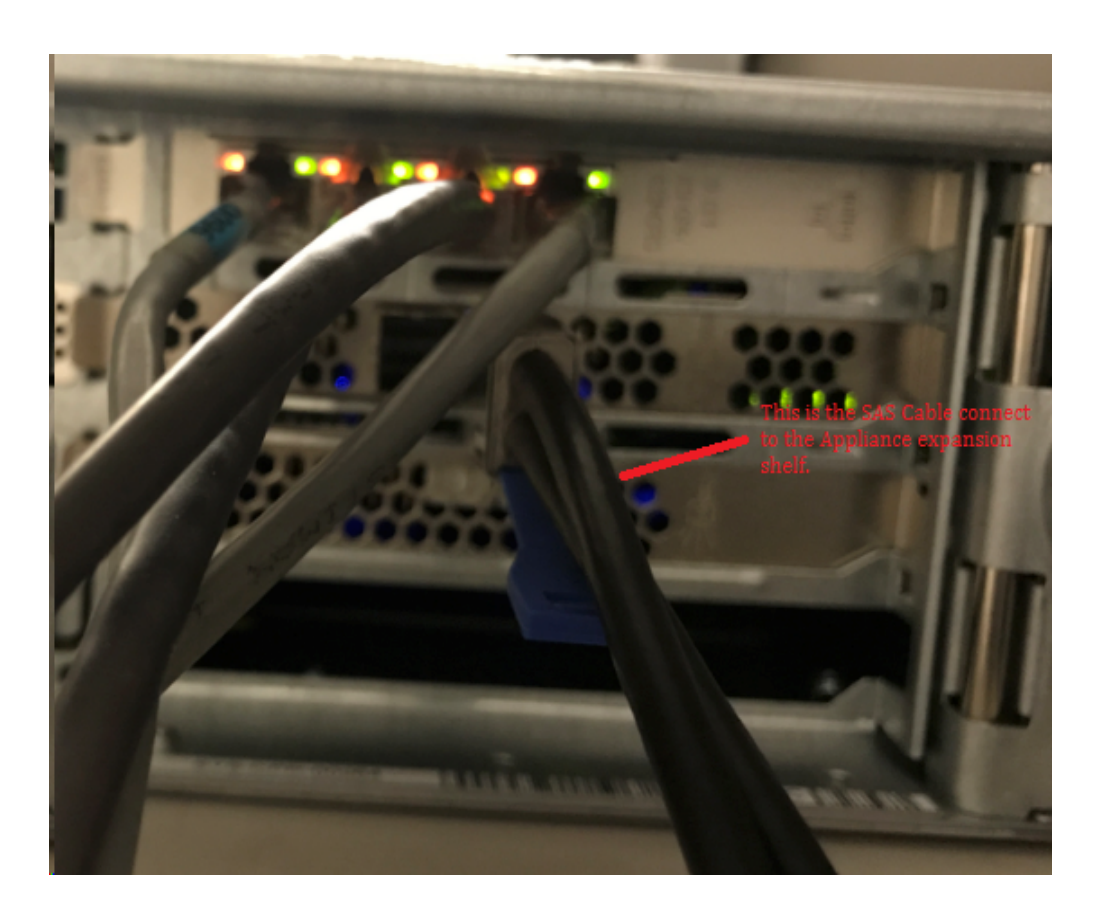

10. Fügen Sie die SSD ein (nur für Appliance 8300 + 40 TB Erweiterungs-Shelf).

**Hinweis:** Ist eine 40 TB Appliance-Erweiterungs-Shelf an die Appliance 8300 angeschlossen, stecken Sie die 2 TB SSD (im Lieferumfang der Appliance-Erweiterungs-Shelf enthalten) in den leeren SATA-Steckplatz auf der Rückseite der Appliance-Erweiterungs-Shelf 8300.

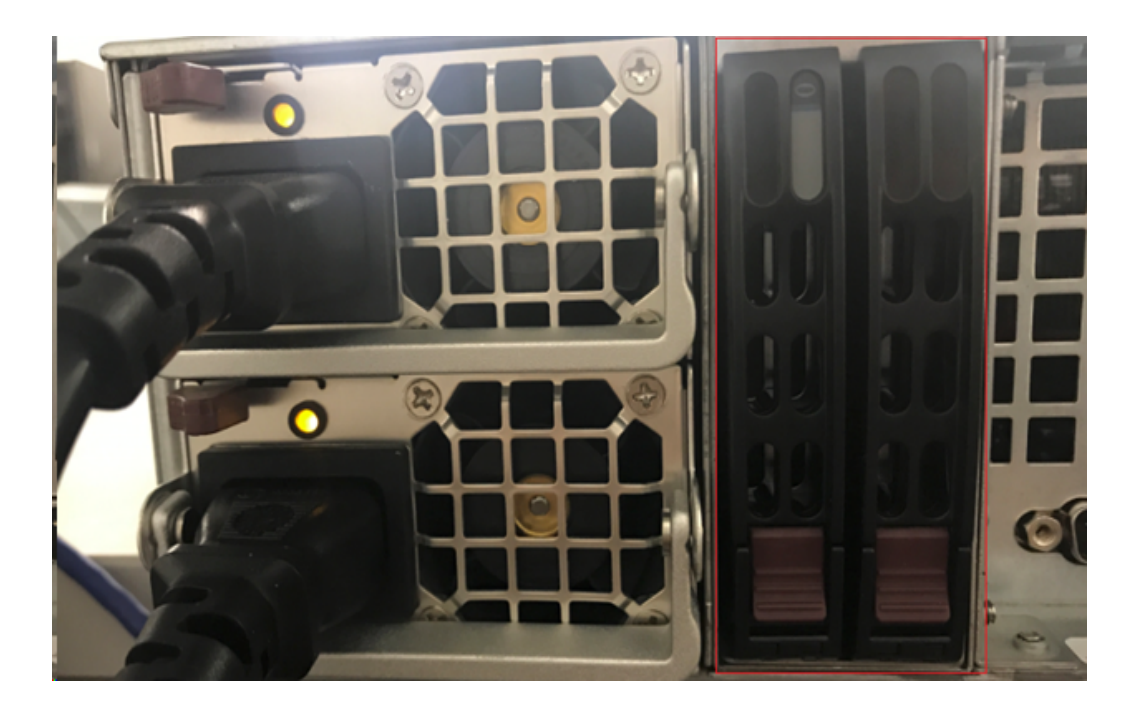

- 11. Schließen Sie die Netzkabel des Appliance-Erweiterungs-Shelf an, und schalten Sie das Appliance-Erweiterungs-Shelf ein.
- 12. Netzkabel des Appliance-Servers wieder anschließen und Appliance-Server einschalten.
- 13. Melden Sie sich beim Appliance-Server an um den MegaRAID Storage Manager zu öffnen, und melden Sie sich als Administrator an.

| 3                                                                                                    | MegaRAID                                                                                   | Storage Manager 15.05.01.00 - Host View                                | x              |
|----------------------------------------------------------------------------------------------------|--------------------------------------------------------------------------------------------|------------------------------------------------------------------------|----------------|
|                                                                                                    |                                                                                            |                                                                        | Avago          |
| Server Details<br>This page displays all the servers th<br>You will be prompted for entering ho<br>Use Configure Host to configure the | at were discovered. Choose<br>ost credentials while logging<br>hosts that you want to vier | a server and click on Login to start managing that server.<br>n.<br>v. |                |
| Use LDAP Login                                                                                                    | 1                                                                                          | Enter User Name & Password                                             | Configure Host |
| Remote servers:                                                                                                    | Server :                                                                                   | 10.:<br>Use your Operating System's login username                     |                |
| appliance-8400                                                                                                    | User Name:<br>Password:                                                                    | administrator                                                          |                |
|                                                                                                    | Login Mode:                                                                                | Full Access v                                                          |                |

- 14. Gehen Sie folgendermaßen vor, um den RAID-Controller über den MegaRAID Storage Manager zu überprüfen:
  - a. Navigieren Sie zur Registerkarte **Physisch**, auf der die beiden Controller aufgeführt sind.
  - b. Wählen Sie Controller 9380-8e aus, und stellen Sie sicher, dass alle an den Controller 9380-8e angeschlossenen Datenträger online und verfügbar sind.

Hinweis: Wenn es Datenträger gibt, die nicht online sind, klicken Sie mit der rechten Maustaste, und wählen Sie Scan Foreign Configuration.

| udpu2verify                                                                                                    | 5 9380-8e(Bus 1 Dev 0 Domain 0)                                                                              |
|----------------------------------------------------------------------------------------------------|----------------------------------------------------------------------------------------------------|
| SC826P (16), Connector: Pc     Slot: 0, SAS, 1.819 TB,     Slot: 1 SAS, 1.819 TB,                                                  | Disable Alarm<br>Silence Alarm                                                                               |
| <ul> <li>Slot: 2, SAS, 1.819 TB,</li> <li>Slot: 3, SAS, 1.819 TB,</li> <li>Slot: 3, SAS, 1.819 TB,</li> </ul>                      | Start Patrol Read<br>Set Patrol Read Properties                                                              |
| Slot: 4, SAS, 1.819 IB,<br>Slot: 5, SAS, 1.819 IB,<br>Slot: 11, SSD (SATA), 2<br>BBU:<br>Controller 1: AVAGO MegaRAID<br>Backplane | Disable SSD Guard                                                                                            |
|                                                                                                    | Scan Foreign Configuration                                                                                   |
|                                                                                                    | Save Configuration                                                                                           |
| <ul> <li>Slot: 0, SAS, 3.639 TB,</li> <li>Slot: 1, SAS, 3.639 TB,</li> <li>Slot: 2, SAS, 3.639 TB,</li> </ul>                      | Set Consistency Check Properties<br>Schedule Consistency Check                                               |
|                                                                                                    | Set Adjustable Task Rates                                                                                    |
|                                                                                                    | Preserved Cache                                                                                              |
|                                                                                                    | Manage Power Save Settings                                                                                   |
|                                                                                                    | Update Controller Firmware<br>Manage MegaRAID Advanced Software Options<br>Manage Link Speed<br>Save TTY Log |

c. Wählen Sie die Option Importieren: Logische Konfiguration aus allen Fremddatenträgern importieren aus, und klicken Sie auf OK.

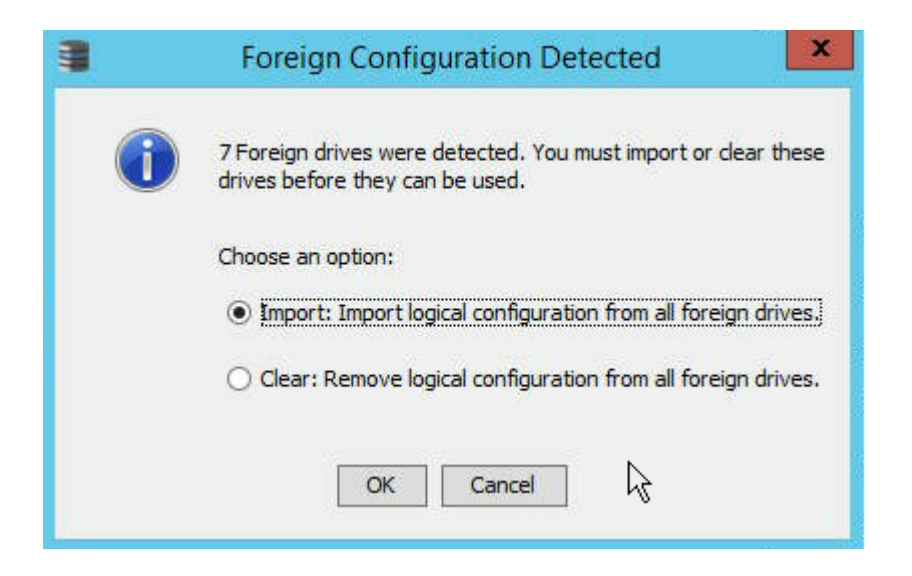

d. Klicken Sie auf Ja, um den Importprozess zu starten.

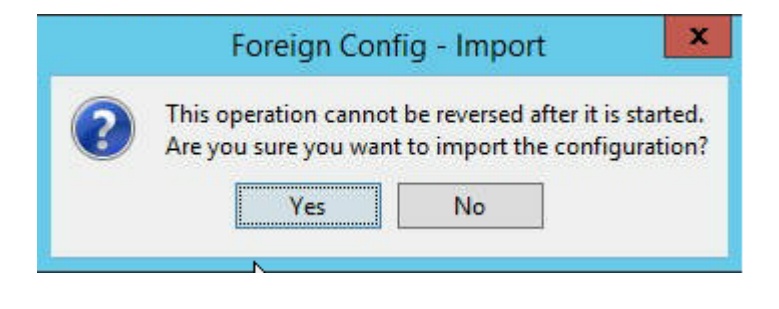

e. Klicken Sie auf OK.

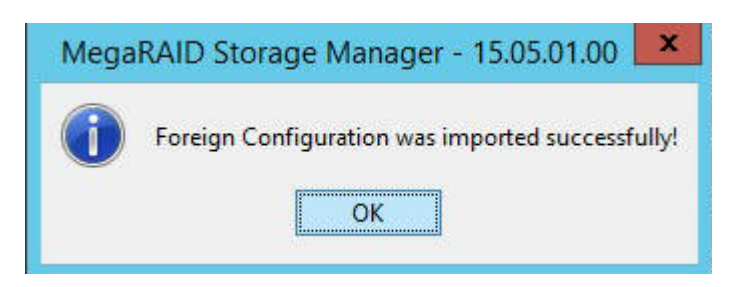

Alle Laufwerke im Erweiterungs-Shelf sind nun online.

- 15. Navigieren Sie zur Registerkarte "Logisch", auf der Sie sehen, dass die folgenden Datenträger mit RAID-6 konfiguriert werden. Für andere Module der Erweiterungs-Shelf ist eine einzelne SSD als RAID-0 eingerichtet und unter *LSI MegaRAID SAS 9380-8e* aufgeführt.
  - Appliance-Server 8100 + Erweiterungs-Shelf mit 8 TB
  - Appliance-Server 8200 + Erweiterungs-Shelf mit 16 TB
  - Appliance-Server 8300 + Erweiterungs-Shelf mit 16 TB

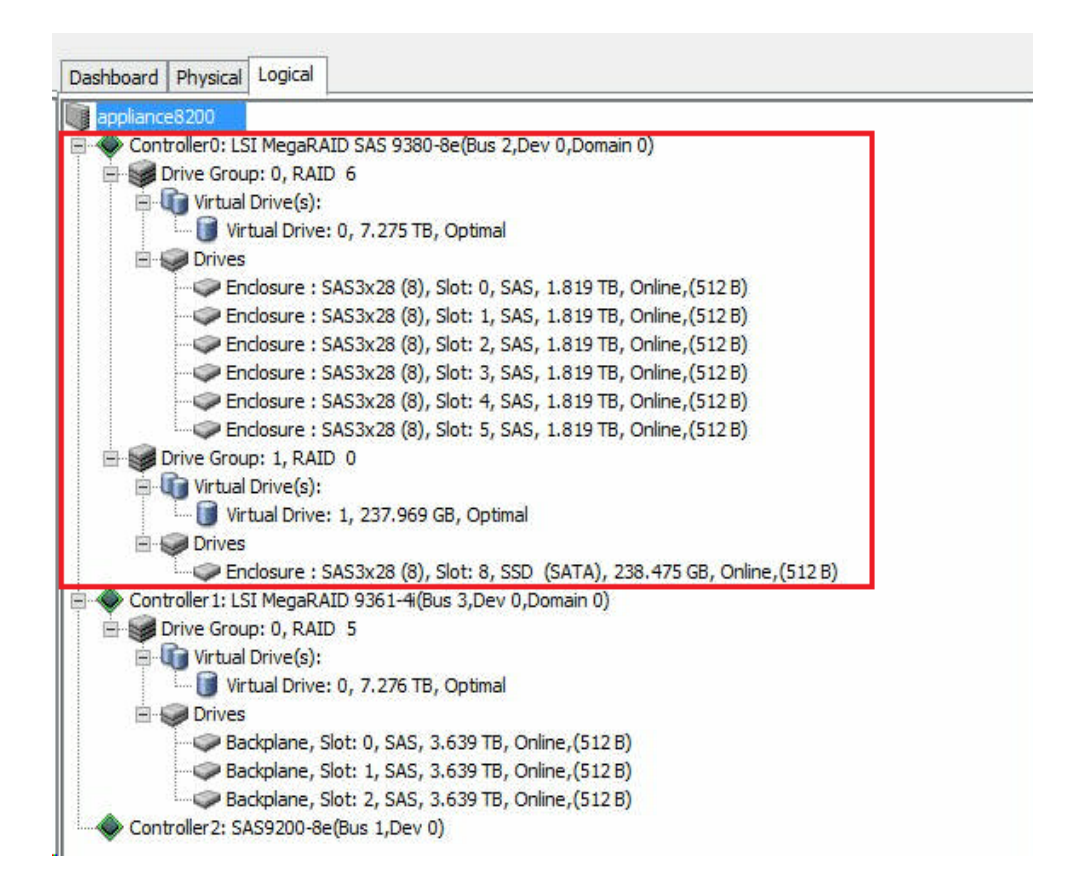

- 16. Öffnen Sie die Computerverwaltung, und navigieren Sie zur Datenträgerverwaltung, und führen Sie folgende Schritte aus:
  - a. Formatieren Sie den als Appliance-Erweiterungs-Shelf montierten Datenträger als NTFS, und weisen Sie einen Laufwerksbuchstaben zu. Zum Beispiel "V:".
  - b. Formatieren Sie die SSD als NTFS , und weisen Sie einen Lauf-

| <b>a</b>                     |                 |            |        | Comp        | outer Ma  | nagement                  |                                                                                                    |         |
|------------------------------|-----------------|------------|--------|-------------|-----------|---------------------------|----------------------------------------------------------------------------------------------------|---------|
| File Action View Help        |                 |            |        |             |           |                           |                                                                                                    |         |
| 🗢 🧼 🙎 📅 📓 🛤                  |                 |            |        |             |           |                           |                                                                                                    |         |
| 🌆 Computer Management (Local | Volume          | Layout     | Туре   | File System | Status    |                           |                                                                                                    | Capa ^  |
| ⊿ 👔 System Tools             | 0               | Simple     | Basic  |             | Healthy ( | Recovery Partition)       |                                                                                                    | 300 N   |
| D Task Scheduler             | C.              | Simple     | Basic  |             | Healthy ( | EFI System Partition)     |                                                                                                    | 99 M    |
| Event Viewer                 | G               | Simple     | Basic  |             | Healthy ( | Recovery Partition)       |                                                                                                    | 76.29   |
| Shared Folders               | 🗇 (C:)          | Simple     | Basic  | NTFS        | Healthy ( | Boot, Page File, Crash    | Dump, Primary Partition)                                                                                        | 155.7 = |
| Local Users and Groups       | 📼 (V:)          | Simple     | Basic  | NTFS        | Healthy ( | Primary Partition)        |                                                                                                    | 7449.   |
| Performance                  | 📾 (X:)          | Simple     | Basic  | NTFS        | Healthy ( | Primary Partition)        |                                                                                                    | 7218.   |
| 📇 Device Manager             | (Y:)            | Simple     | Basic  | NTFS        | Healthy ( | Primary Partition)        |                                                                                                    | 223.5   |
| ⊿ 🚝 Storage                  | Rew Volume (W:) | Simple     | Basic  | NTFS        | Healthy ( | Primary Partition)        | 10                                                                                                    | 237.8 ~ |
| Windows Server Backup        | <               |            |        | HI.         |           |                           |                                                                                                    | >       |
| Disk Management              |                 |            |        |             |           |                           |                                                                                                    |         |
| Services and Applications    | Disk 1          | a la Craz  |        |             |           |                           |                                                                                                    |         |
|                              | Basic           | (V:)       |        |             |           |                           |                                                                                                    |         |
|                              | /449.88 GB 7    | 449.87 GE  | BNTFS  | Destition   |           |                           |                                                                                                    |         |
|                              | Chine F         | Healthy (P | rimary | Partition)  |           |                           |                                                                                                    |         |
|                              |                 |            |        |             |           |                           |                                                                                                    |         |
|                              |                 |            |        |             |           |                           |                                                                                                    |         |
|                              | Basic I         | low Volu   | mo (M  | L)          |           |                           |                                                                                                    |         |
|                              | 237.84 GB       | 37.84 GB   | NTES   |             |           |                           |                                                                                                    |         |
|                              | Online          | lealthy (P | rimary | Partition)  |           |                           |                                                                                                    |         |
|                              |                 |            | 1      | 22          |           |                           |                                                                                                    |         |
|                              |                 |            |        | 971         | 1.1       | 22                        | No. 19                                                                                                    | _       |
|                              | Disk 3          |            |        |             |           |                           |                                                                                                    |         |
|                              | Basic           |            |        | (C:)        |           | Constraint                | (X:)                                                                                                    |         |
|                              | 7450.88 GB      | 00 MB      | 99 ME  | 155.73 GB   | NTFS      | 76.29 GB                  | 7218.46 GB NTFS                                                                                                 |         |
|                              | Unline          | lealthy    | Health | Healthy (B  | oot, Page | Healthy (Recovery         | Healthy (Primary Partiti                                                                                        | on)     |
|                              |                 |            |        |             |           | and an external dama data | The second second second second second second second second second second second second second second second se | 2082 B  |

werksbuchstaben zu. Zum Beispiel "B:".

Sie haben erfolgreich eine Verbindung zwischen dem Appliance-Erweiterungs-Shelf und dem Appliance-Server hergestellt.

### So ändern Sie den Arcserve UDP-Datenspeicher

Dieser Abschnitt enthält folgende Themen:

- Hinzufügen eines Datenpfads auf dem Erweiterungs-Shelf zum Arcserve UDP-Datenspeicher
- Migrieren eines Hash-Ziels zur neuen SSD
- <u>Überprüfen der Gesamtkapazität des Datenspeichers von der Arcserve UDP-Konsole aus</u>
- Fortsetzen aller Pläne von der Arcserve UDP-Konsole

## Hinzufügen eines Datenpfades auf dem Expansion Shelf zum Arcserve UDP-Datenspeicher

#### Befolgen Sie diese Schritte:

- 1. Erstellen Sie einen Ordner im Volume auf dem Appliance-Erweiterungs-Shelf, zum Beispiel "V:\data".
- 2. Beenden Sie den Datenspeicher und verwenden Sie folgenden Befehl zum Erweitern des Datenspeichers auf das Appliance-Erweiterungs-Shelf:

as\_gddmgr.exe -DataPath Add <Name des Datenspeichers> -NewDataPath <neue Datenordner>

as\_gddmgr.exe -DataPath Display <Name des Datenspeichers>

### Migrieren eines Hash-Ziels zur neuen SSD

**Hinweis:** Dieser Schritt ist nur erforderlich, wenn Sie eine neue SSD für die folgende Erweiterungs-Shelf verwenden:

- Appliance-Server 8100 + Erweiterungs-Shelf mit 8 TB;
- Appliance-Server 8200 + Erweiterungs-Shelf mit 16 TB;
- Appliance-Server 8300 + Erweiterungs-Shelf mit 16 TB;
- Appliance-Server 8300 + Erweiterungs-Shelf mit 40 TB;

#### Befolgen Sie diese Schritte:

- 1. Erstellen Sie einen Hash-Ordner auf der neuen SSD wie *W:\Arcserve\data\_store\hash*.
- 2. Stellen Sie sicher, dass der Datenspeicher angehalten ist. Ist dies nicht der Fall, halten Sie den Datenspeicher in der Arcserve UDP-Konsole an.
- 3. Ändern Sie den Datenspeicher in der Arcserve UDP-Konsole, und setzen Sie das Hash-Ziel auf *W:\Arcserve\data\_store\hash*.
- 4. Speichern Sie die Änderung des Datenspeichers.
- 5. Starten Sie den Datenspeicher in der Arcserve UDP-Konsole.

# Überprüfen die Gesamtkapazität des Datenspeichers auf der Arcserve UDP-Konsole

Die Gesamtkapazität ist die Kapazität des Appliance-Servers plus die Kapazität des Appliance-Erweiterungs-Shelfs.

### Fortsetzen aller Pläne von der Arcserve UDP-Konsole

Setzen Sie alle angehaltenen Pläne über die Arcserve UDP-Konsole fort.

## Kapitel 10: Arbeiten mit Netzwerkkonfiguration

Dieser Abschnitt enthält folgende Themen:

| Funktionsweise der Netzwerkkonfigurationsdetails                                          |     |
|-------------------------------------------------------------------------------------------|-----|
| Konfiguration des NIC-Teaming-Prozesses                                                   | 231 |
| Deaktivieren des DHCP-Servers                                                             |     |
| Konfigurieren der IP-Adresse für den vorinstallierten Linux-Sicherungsserver              | 234 |
| Aktivieren von Round-Robin auf dem DNS-Server zur Bereitstellung von Las-<br>tenausgleich | 236 |
| So überprüfen Sie den Netzwerkstatus auf der Appliance                                    |     |

## Funktionsweise der Netzwerkkonfigurationsdetails

Dank der Netzwerkkonfiguration auf der Appliance kann der integrierte Linux-Sicherungsserver (virtueller Name in Hyper-V-Manager: Linux-BackupSvr) hinter NAT-Gerät funktionieren. Dies bietet folgende Vorteile:

- Der Benutzer muss den Hostnamen des integrierten Linux nicht ändern.
- Der Benutzer speichert eine IP-Adresse f
  ür den Linux-Sicherungsserver im Netzwerk.
- Der Linux-Sicherungsserver kann eine Verbindung zu jedem beliebigen Rechner im öffentlichen Netzwerk herstellen.
- Jeder Rechner im öffentlichen Netzwerk kann mit dem Linux-Sicherungsserver nur über den speziellen Port des Appliance-Servers eine Verbindung herstellen.

#### Netzwerkkonfigurationsdetails:

Auf dem Hyper-V-Manager gibt es einen rein internen virtuellen Switch (*Linux-BkpSvr-Switch*), der nur von Linux-BackupSvr verwendet wird.

| Virtual Machin | nes                                                            |                                                                                      |                 |                                                                                                 |                                                                                     |
|----------------|----------------------------------------------------------------|--------------------------------------------------------------------------------------|-----------------|-------------------------------------------------------------------------------------------------|-------------------------------------------------------------------------------------|
| Name           | ~                                                              | State                                                                                | CPU Usage       | Assigned Memory                                                                                 | Uptime                                                                              |
| Linux-Backu    | pSvr                                                           | Running                                                                              | 0 %             | 4096 MB                                                                                         | 00:07:26                                                                            |
| <              | Virtual Sw<br>Virtual Sw<br>Virtual Sw<br>New<br>Linux<br>Inte | vitch Manager for<br>Switches<br>virtual network swi<br>(-BkpSvr-Switch<br>rnal only | APPLIANCE       | Virtual Switch Prope<br>Name:<br>Linux-BkpSvr-Switch                                            | erties —                                                                            |
| Checkpoint     | ★ Global I                                                     | letwork Setting:<br>Address Range<br>.5-5D-0A-01-00 to                               | s<br>00-15-5D-0 | Notes:                                                                                          |                                                                                     |
| Linux-Backı    |                                                                |                                                                                      |                 | Connection type<br>What do you want to<br>O External network<br>Broadcom NetXth<br>Allow manage | connect this virtual<br>reme Gigabit Etherne<br>ment operating systemet 10 victoria |
| 2034           |                                                                |                                                                                      |                 | Internal network     Private network                                                            | root 1/0 virtualizado                                                               |

 Unter Systemsteuerung\Netzwerk und Internet\Netzwerkverbindungen wird ein "Hyper-V-Adapter für virtuelles Ethernet" namens "LinuxBkpSvr" angezeigt. Die IPv4-Adresse für diesen Switch wurde standardmäßig auf "192.168.10.1" festgelegt, wie unten gezeigt.

| LinuxBkpSvr                                                                                                    | Unidentified network        | Hyper-V Virtual Ethernet Adap                                        | pter No network acc |
|----------------------------------------------------------------------------------------------------|-----------------------------|----------------------------------------------------------------------|---------------------|
| LinuxBkpSvr Properties                                                                                                    | × Internet Prot             | tocol Version 4 (TCP/IPv4) Properties                                | ×                   |
| Networking Sharing                                                                                                    | General                     |                                                                      |                     |
| Connect using:                                                                                                    | You can ge                  | t IP settings assigned automatically if your                         | network supports    |
| 👳 Hyper-V Vitual Ethemet Adapter                                                                                                    | this capabil<br>for the app | lity. Otherwise, you need to ask your netw<br>propriate IP settings. | ork administrator   |
| Config                                                                                                    | ure Obtai                   | n an IP address automatically                                        |                     |
| This connection uses the following items:                                                                                                    | Use t                       | he following IP address:                                             |                     |
| Client for Microsoft Networks                                                                                                    | ^ IP addre                  | 192 . 168 .                                                          | 10 . 1              |
| Cos Packet Scheduler                                                                                                    | Subnet r                    | mask: 255 . 255 .                                                    | 255.0               |
| Internet Protocol Version 4 (TCP/IPv4)     Microsoft Network Adapter Multiplexor Protocol                                                                     | Default                     | gateway:                                                             |                     |
| Microsoft LLDP Protocol Driver     Internet Protocol Version 6 (TCP/IPv6)                                                                                     | ↓ Obtai                     | n DNS server address automatically                                   |                     |
| <                                                                                                    | > Ose t                     | he following DNS server addresses:                                   |                     |
| Instal Uninstal Proper                                                                                                    | ties Preferre               | d DNS server:                                                        |                     |
| Description                                                                                                    | Alternat                    | e DNS server:                                                        |                     |
| Transmission Control Protocol/Internet Protocol. The def<br>wide area network protocol that provides communication<br>across diverse interconnected networks. | auit Valid                  | ate settings upon exit                                               | Advanced            |
| ок                                                                                                    | Cancel                      | 0                                                                    | Cancel              |

 Sie haben in der Standardeinstellung DHCP-Server auf dem Appliance-Rechner konfiguriert. Der DHCP-Server funktioniert nur auf dem virtuellen Hyper-V-Adapter.

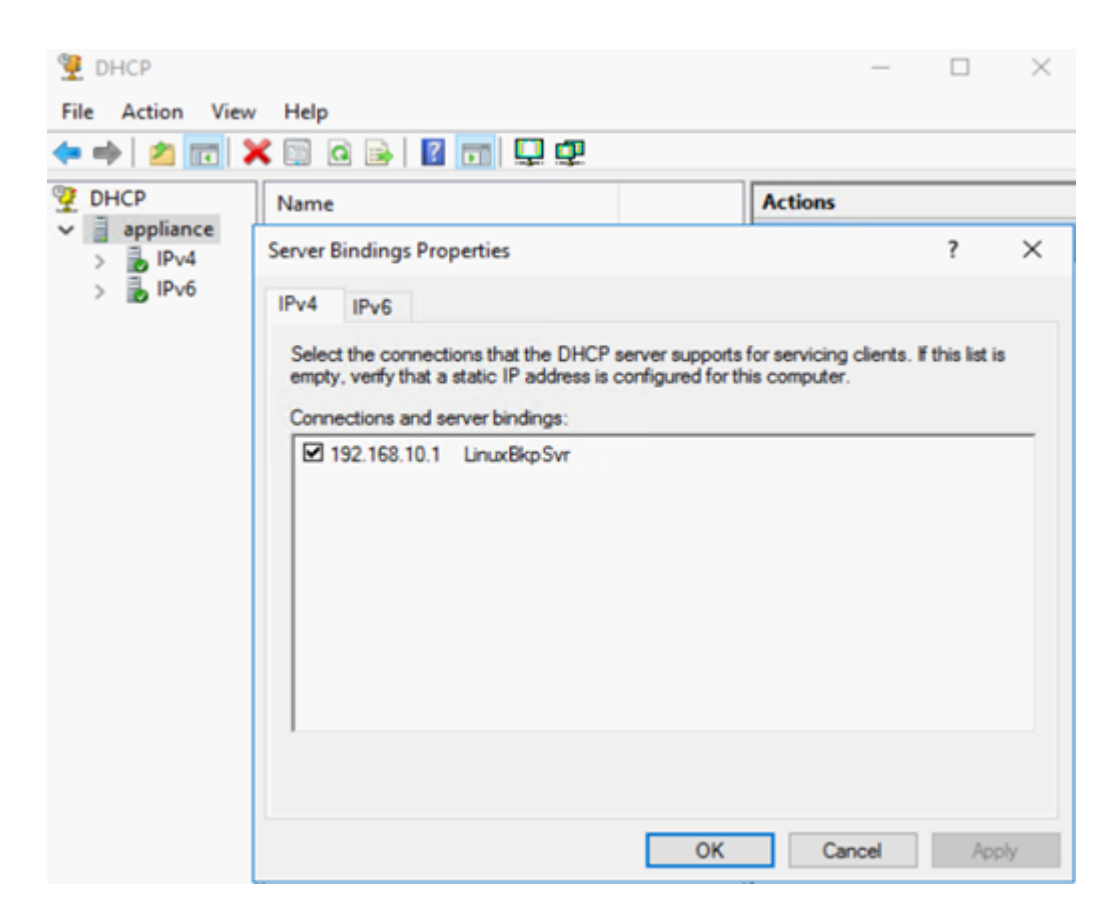

Standardmäßig stellt nur eine 192.168.10.2 im Adresspool sicher, dass der integrierte Linux-Sicherungsserver die IP 192.168.10.2 erhält.

| 👰 DHCP                                                                                                    |                         |                |                                |  |  |  |  |  |  |
|----------------------------------------------------------------------------------------------------|-------------------------|----------------|--------------------------------|--|--|--|--|--|--|
| File Action View Help                                                                                                    |                         |                |                                |  |  |  |  |  |  |
| 🗢 🔶 🔟 🖬 💷 💷                                                                                                    | 💠 🔿   📷   🔒   📓 📷   🖳   |                |                                |  |  |  |  |  |  |
| 9 DHCP                                                                                                    | Start IP Address        | End IP Address | Description                    |  |  |  |  |  |  |
| <ul> <li>appliance</li> <li>appliance</li> <li>Server Options</li> <li>Scope [192.168.10.0] nat</li> <li>Address Pool</li> <li>Address Leases</li> <li>Address Leases</li> <li>Reservations</li> <li>Scope Options</li> <li>Policies</li> <li>Policies</li> <li>Filters</li> <li>IPv6</li> </ul> | <b>2</b> ⊞ 192.168.10.2 | 192.168.10.2   | Address range for distribution |  |  |  |  |  |  |

NAT wurde auf dem Appliance-Rechner konfiguriert.

| Narr         | ne          | Status               | Device Name                      | Connectivity      | Network Category |
|--------------|-------------|----------------------|----------------------------------|-------------------|------------------|
| Q 1          | NIC1        | Disabled             | Broadcom NetXtreme Gigabit Et    |                   |                  |
| <u>्</u> व । | NIC2        | Disabled             | Broadcom NetXtreme Gigabit Et    |                   |                  |
| - Q I        | NIC3        | Disabled             | Broadcom NetXtreme Gigabit Et    |                   |                  |
| - Q I        | NIC4        | ARCSERVE.COM         | Broadcom NetXtreme Gigabit Et    | Internet access   | Public network   |
| Q I          | LinuxBkpSvr | Unidentified network | Hyper-V Virtual Ethernet Adapter | No network access | Public network   |

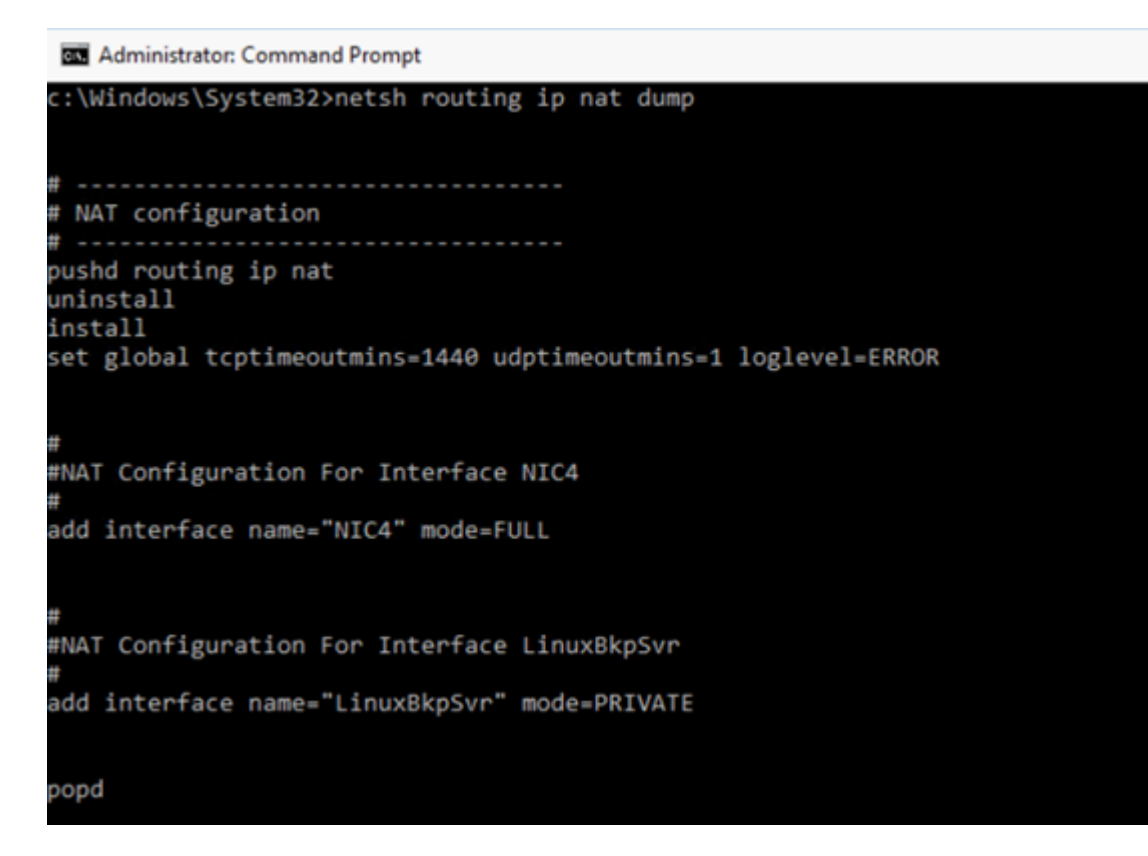

 Die Port-Umleitung auf der Appliance wurde f
ür den Linux-Sicherungsserver konfiguriert.

| Administrator: Command Prompt |              |                   |             |  |  |
|-------------------------------|--------------|-------------------|-------------|--|--|
| c:\Windows\Syst               | em32>netsh i | nterface portprox | xy show all |  |  |
| Listen on ipv4:               |              | Connect to ipv4   | :           |  |  |
| Address                       | Port         | Address           | Port        |  |  |
| *                             | 8018         | 192.168.10.2      | 8014        |  |  |
| *                             | 8019         | 192.168.10.2      | 22          |  |  |
| *                             | 8035         | 192.168.10.2      | 8035        |  |  |
| *                             | 8017         | 192.168.10.2      | 8017        |  |  |
| *                             | 8021         | 192.168.10.2      | 8021        |  |  |
| *                             | 50000        | 192.168.10.2      | 50000       |  |  |
| *                             | 50001        | 192.168.10.2      | 50001       |  |  |
| *                             | 50002        | 192.168.10.2      | 50002       |  |  |
| *                             | 50003        | 192.168.10.2      | 50003       |  |  |
| *                             | 50004        | 192.168.10.2      | 50004       |  |  |
|                               |              |                   |             |  |  |

Der Linux-Sicherungsserver ruft die IP-Adresse 192.168.10.2 vom DHCP-Server ab. Nachdem die IP-Adresse abgerufen wurde, kommuniziert das Back-End-Skript (C:\Programme\Arcserve\Unified Data Protection\Engine\BIN\Appliance\resetdhcp.ps1) mit Linux, um das Systemgebietsschema des Linux-Sicherungsservers zu ändern und mit dem Systemgebietsschema des Appliance-Windows-BS konsistent zu machen.

```
[root@Linux-BackupSvr network-scripts]# cat ifcfg-eth0
TYPE=Ethernet
B00TPR0T0=dhcp
DEFROUTE=yes
PEERDNS=yes
PEERROUTES=yes
IPV4 FAILURE FATAL=no
IPV6INIT=yes
IPV6 AUTOCONF=yes
IPV6 DEFROUTE=yes
IPV6 PEERDNS=yes
IPV6 PEERROUTES=yes
IPV6 FAILURE FATAL=no
IPV6 ADDR GEN MODE=stable-privacy
NAME=eth0
UUID=9ae68090-5e77-4396-b6c4-a5d6d83ab62f
DEVICE=eth0
ONB00T=yes
ZONE=
[root@Linux-BackupSvr network-scripts]# ifconfig
eth0: flags=4163<UP,BROADCAST,RUNNING,MULTICAST> mtu 1500
       inet 192.168.10.2 netmask 255.255.255.0 broadcast 192.168.10.255
       inet6 fe80::c08c:d0dc:bf67:8afa prefixlen 64 scopeid 0x20<link>
       ether 00:15:5d:0a:01:00 txqueuelen 1000 (Ethernet)
       RX packets 20955 bytes 28503433 (27.1 MiB)
       RX errors 0 dropped 0 overruns 0 frame 0
       TX packets 19202 bytes 1534457 (1.4 MiB)
       TX errors 0 dropped 0 overruns 0 carrier 0 collisions 0
lo: flags=73<UP,LOOPBACK,RUNNING> mtu 65536
       inet 127.0.0.1 netmask 255.0.0.0
       inet6 ::1 prefixlen 128 scopeid 0x10<host>
       loop txqueuelen 1 (Local Loopback)
RX packets 14 bytes 1600 (1.5 KiB)
       RX errors 0 dropped 0 overruns 0 frame 0
       TX packets 14 bytes 1600 (1.5 KiB)
       TX errors 0 dropped 0 overruns 0 carrier 0 collisions 0
```

### **Konfiguration des NIC-Teaming-Prozesses**

Die Arcserve Appliance enthält integrierte Ethernet-Ports. Um diese Ports verwenden zu können, muss das Ethernet-NIC-Teaming konfiguriert werden. NIC-Teaming ermöglicht die Platzierung mehrerer Netzwerkadapter in einem Team für Bandbreitenaggregation und Netzwerkverkehr-Failover, um im Falle eines Netzwerkkomponentenausfalls Konnektivität sicherzustellen.

Um ein funktionierendes NIC-Team zu konfigurieren, ist ein Netzwerk-Switch erforderlich, der die Verbindungsbündelung unterstützt. Informationen zur richtigen Konfiguration des NIC-Teams erhalten Sie beim Hersteller Ihres Netzwerk-Switches und in der Dokumentation zur Microsoft Windows-Konfiguration.

Gehen Sie folgendermaßen vor, wenn der Netzwerk-Switch konfiguriert ist:

1. Starten Sie über Windows-Desktop den Arcserve Appliance-Assistenten.

**Hinweis**: Wenn eine DHCP- oder statische IP-Adresse verwendet wird, können Sie die IP-Adresse für das NIC-Team im Fenster "Netzwerkverbindungen" konfigurieren. Stellen Sie sicher, dass dem NIC-Team eine gültige IP-Adresse zugewiesen wurde und dass es in Ihrem Netzwerk verfügbar ist.

| Network Connections     |                                |                                             |         |  |  |
|-------------------------|--------------------------------|---------------------------------------------|---------|--|--|
| Connection Name         | IP Address                     | Description                                 |         |  |  |
| Ethernet 2<br>Connected | 10.57.25<br>Automatic via DHCP | Intel(R) I350 Gigabit Network Connection #2 | Edit    |  |  |
|                         |                                |                                             |         |  |  |
| -                       |                                |                                             |         |  |  |
|                         |                                |                                             |         |  |  |
|                         |                                |                                             |         |  |  |
|                         |                                | Activate                                    | Windows |  |  |

2. Führen Sie folgenden Befehl aus:

C:\\Programme\Arcserve\Unified Data Protection\Engine\BIN\Appliance\resetnic.bat

Die Konfiguration wird abgeschlossen und die folgende Meldung wird angezeigt.

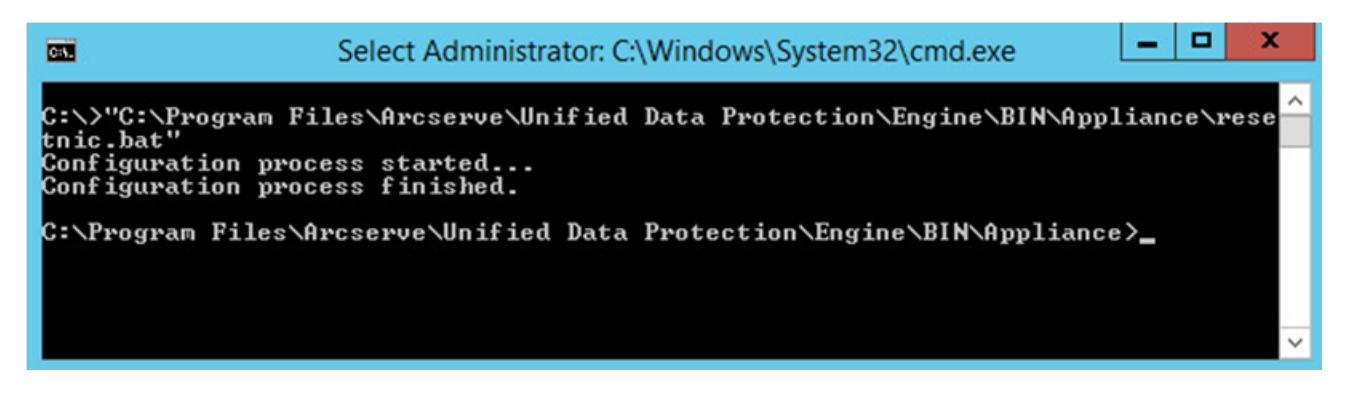

Um zu verifizieren, dass die Konfiguration funktioniert, melden Sie sich beim Linux-Sicherungsserver im Hyper-V-Manager an, und pingen Sie die IP-Adresse für die spezifischen Computer in Ihrem Intranet. Wenn dies fehlschlägt, nehmen Sie eine Überprüfung vor und wiederholen Sie diesen Vorgang.

## **Deaktivieren des DHCP-Servers**

Der DHCP-Server ist auf der Appliance standardmäßig aktiviert. Der DHCP-Server funktioniert nur auf dem Hyper-V-Adapter für virtuelles Ethernet (*LinuxBkpSvr*) auf der Appliance, um sicherzustellen, dass der vorinstallierte Linux-Sicherungsserver die IP-Adresse der Appliance abrufen und mit der Appliance kommunizieren kann, ohne dass sich dies auf die Produktionsnetzwerkumgebung auswirkt.

### Gehen Sie folgendermaßen vor, um den DHCP-Server zu deaktivieren:

- 1. Öffnen Sie die Datei C:\Programme\Arcserve\Unified Data Protection\Engine\BIN\Appliance\Configuration\Appliance.properties.
- 2. Ändern Sie die Datei in *DHCP\_ENABLE=false*. Die Datei *App-liance.properties* sieht wie unten dargestellt aus:

DHCP\_ENABLE=false AdapterName=LinuxBkpSvr Appliance\_IPAddress=192.168.10.1 Linux IPAddress=192.168.10.2

- 3. Speichern Sie die Datei.
- 4. Löschen Sie die Datei C:\Programme\Arcserve\Unified Data Protection\Engine\BIN\Appliance\dhcpdone.flag.
- 5. Führen Sie C:\Programme\Arcserve\Unified Data Protection\Engine\BIN\Appliance\resetdhcp.ps1 wie unten dargestellt in der DOS-Befehlszeile aus, um den DHCP-Server-Dienst zu deaktivieren:

C:\Programme\Arcserve\Unified Data Protection\Engine\BIN\Appliance>powershell .\resetdhcp.ps1

## Konfigurieren der IP-Adresse für den vorinstallierten Linux-Sicherungsserver

Für den vorinstallierten Linux-Sicherungsserver verwendet der Sicherungsserver standardmäßig die IP-Adresse 192.168.10.2 zur Kommunikation mit dem Appliance-Server. In der Einführung zur Netzwerkkonfiguration finden Sie weitere Informationen zum vorinstallierten Linux-Sicherungsserver, anhand derer Sie erkennen können, wie der vorinstallierte Linux-Sicherungsserver mit dem Appliance-Server kommuniziert.

### Befolgen Sie diese Schritte, um die IP-Adresse für den vorinstallierten Linux-Sicherungsserver anzugeben:

- 1. Öffnen Sie die Datei C:\Programme\Arcserve\Unified Data Protection\Engine\BIN\Appliance\Configuration\Appliance.properties.
- Ändern Sie die IP-Adresse f
  ür Appliance\_IPAddress und Linux\_IPAddress. Legen Sie z. B. "Appliance\_IPAddress" auf 192.168.100.1 und "Linux\_IPAddress" auf 192.168.100.2 fest.

#### **Hinweis:**

- Die IP-Adresse f
  ür "Appliance\_IPAddress" ist auf die Netzwerkschnittstelle LinuxBkpSvr (Hyper-V-Adapter f
  ür virtuelles Ethernet) festgelegt, die zur Kommunikation mit diesem vorinstallierten Linux-Sicherungsserver verwendet wird.
- Die IP-Adresse f
  ür "Linux\_IPAddress" ist auf den vorinstallierten Linux-Sicherungsserver festgelegt.
- Stellen Sie sicher, dass "Appliance\_IPAddress" und "Linux\_IPAddress" die IP-Adresse desselben Subnetzwerks verwenden.

Nach den Änderungen sieht der Inhalt der Datei wie folgt aus:

DHCP\_ENABLE=true

AdapterName=LinuxBkpSvr

Appliance\_IPAddress=192.168.100.1

Linux\_IPAddress=192.168.100.2

- 3. Speichern Sie die Datei.
- 4. Löschen Sie die Datei C:\Programme\Arcserve\Unified Data Protection\Engine\BIN\Appliance\dhcpdone.flag.

5. Führen Sie C:\Programme\Arcserve\Unified Data Protection\Engine\BIN\Appliance\resetdhcp.ps1 aus, um die IP-Adresse für die Netzwerkschnittstelle LinuxBkpSvr und den vorinstallierten Linux-Sicherungsserver zurückzusetzen.

### Hinweis:

Der vorinstallierte Linux-Sicherungsserver wird während des Vorgangs heruntergefahren und neu gestartet, wenn Sie die Einstellung für "Linux\_IPAddress" geändert haben.

6. Führen Sie folgenden Befehl über die Befehlseingabeaufforderung aus:

C:\Programme\Arcserve\Unified Data Protection\Engine\BIN\Appliance>powershell .\resetdhcp.ps1

## Aktivieren von Round-Robin auf dem DNS-Server zur Bereitstellung von Lastenausgleich

Der Microsoft-DNS-Server unterstützt das Round-Robin-Verfahren, mit dem ein Lastenausgleich zwischen Servern bewirkt werden kann. Diese Funktion ermöglicht DNS das Senden beider IP-Adressen, wenn eine Abfrage für *myServer.mydomain.com* empfangen wird. Der Client (bzw. Resolver oder Konfliktlöser) verwendet immer die erste Adresse. Wenn DNS das nächste Mal eine Abfrage für diesen Namen empfängt, wird die Reihenfolge der Liste von IP-Adressen in Round-Robin-Manier geändert (d. h. die Adresse, die in der vorherigen Liste an erster Stelle stand, steht in der neuen Liste an letzter Stelle). Round-Robin von Namensdatensätzen wird nicht unterstützt, da für jeden Alias jeweils nur ein kanonischer Name vorhanden sein darf.

In der Appliance können Sie Datensätze für alle IPv4-Adressen zum Domain Name Service(DNS)-Server hinzufügen, um einen Lastenausgleich zwischen den Netzwerkschnittstellen zu bewirken.

Weitere Informationen zum Lastenausgleich zwischen Servern finden Sie unter <u>RFC</u> <u>1794</u>.

### So fügen Sie einen Datensatz für zusätzliche IP-Adressen zum Domain Name Service-Server hinzu

Wenn ein Server über zwei oder mehr Netzwerkkarten (NICs) oder über mehr als eine IP-Adresse für eine Netzwerkkarte verfügt, können Sie einen Eintrag für die zusätzlichen IP-Adressen auf dem DNS-Server hinzufügen, indem Sie einen "A"-Datensatz für jede IP-Adresse erstellen.

### Beispiel:

Angenommen, der DNS-Hostname eines Servers lautet <myserver> und die DNS-Domäne <mydomain.com>. Diesem Server sind die beiden folgenden IP-Adressen zugewiesen:

- IPAddress1
- IPAddress2

Um diese IP-Adressen dem DNS-Server hinzuzufügen, erstellen Sie zwei "A"-Datensätze in der Zone <mydomain.com>, wie unten angegeben:

- Myserver A <IPAddress1>
- Myserver A <IPAddress2>

Damit der Resolver jedes Mal die gleiche IP-Adresse erhält, erstellen Sie zwei weitere "A"-Datensätze, die jeder Adresse einen eindeutigen Namen zuweisen, wie unten angegeben:

- Altname1 A <IPAddress1>
- Altname2 A <IPAddress2>

Mit dieser Methode erhält ein Resolver immer IPAddress1, wenn eine Anfrage für Altname1 gesendet wird, und immer IPAddress2, wenn eine Anfrage für Altname2 gesendet wird.

# So überprüfen Sie den Netzwerkstatus auf der Appliance

Das Tool ApplianceNetworkStatusCheck.ps1 wird verwendet, um Informationen über den aktuellen Gesamtnetzwerkstatus des Arcserve Appliance Servers zu sammeln und einen Bericht im XML-Format zu generieren. Der Bericht enthält Informationen über den Netzwerkadapter, den Netzwerkswitch, den virtuellen Hyper-V-Switch, DHCP (Dynamic Host Configuration Protocol), DNS (Domain Name System), RRAS (Route and Remote Access Service) und andere wichtige Konfigurationen auf dem Server.

Das Tool ApplianceNetworkStatusCheck.ps1 ist in Arcserve Appliance Server UDP V7.0 Update1 verfügbar.

Gehen Sie wie folgt vor, um den Netzwerkstatusbericht des Appliance-Servers mithilfe dieses Tools zu generieren:

- 1. Melden Sie sich beim Arcserve Appliance-Server als Administrator an.
- 2. Öffnen Sie die Eingabeaufforderung, und geben Sie den Ordnerspeicherort ein:

C:\Programme\Arcserve\Unified Data Protection\Engine\BIN\Appliance

3. Führen Sie ApplianceNetworkStatusCheck.ps1 aus, um einen Bericht zu generieren:

#Powershell.\ ApplianceNetworkStatusCheck.ps1

```
c:\Program Files\Arcserve\Unified Data Protection\Engine\BIN\Appliance>powershell .\ApplianceNetworkStatusCheck.psl
1. Check network switch
2. Check HyperV virvual switch
3. Check DHCP service and properties
4. Check ipv4 to ipv4 tcp netsh interface portproxy
5. Check RRAS NAT interface
CHECK FINISH
Start create html report
```

Der Browser wird geöffnet und zeigt den gesamten Netzwerkstatusbericht des Appliance-Servers an.

# Kapitel 11: Sicherheitsmaßnahmen

Dieser Abschnitt enthält folgende Themen:

| Allgemeine Sicherheitsmaßnahmen                             | <b>2</b> 39 |
|-------------------------------------------------------------|-------------|
| Sicherheitsmaßnahmen zur Elektrik                           | 241         |
| FCC-Konformität                                             | 243         |
| Vorsichtsmaßnahmen gegen elektrostatische Entladungen (ESD) |             |

### Allgemeine Sicherheitsmaßnahmen

Sie müssen die folgenden allgemeine Sicherheitsmaßnahmen ergreifen, um sich selbst zu schützen und die Appliance vor Schäden oder Fehlfunktionen zu schützen:

 Geräte der EMI-Klasse A (Unternehmensgeräte) sind hinsichtlich der elektromagnetischen Konformität als Unternehmensgeräte (A) und nicht als Heimgeräte registriert. Verkäufer und Benutzer diesbezüglich Sorgfalt walten lassen.

A급기기(업무용방송통신기자재)

이 기 기 는 업 무 용 (A급)으로 전 자 파 적 합 기 기 로 서 판 매 자 또 는 사 용 자 는 이 점 을 주 의 하 시 기 바 라 며,가 정 외 의 지 역 에 서 사 용 하 는 것 을 목 적 으 로 합 니 다

**Hinweis**: Diese Sicherheitsmaßnahme bezieht sich nur auf Südkorea. Weitere Informationen erhalten Sie beim Arcserve-Support auf <u>htt</u>-<u>ps://www.arcserve.com/support</u> oder telefonisch unter 0079885215375 (Südkorea).

- Überprüfen Sie den Kasten, in dem die Appliance ausgeliefert wurde, und stellen Sie sicher, dass keine sichtbaren Anzeichen von Beschädigungen zu erkennen sind. Wenn Beschädigungen erkennbar sind, bewahren Sie das gesamte Verpackungsmaterial auf und wenden Sie sich sofort an den Arcserve-Support unter https://www.arcserve.com/support.
- Suchen Sie einen geeigneten Aufstellungsort für das Rackelement, in dem die Appliance installiert wird. Er sollte sich in einem sauberen, staubfreien Bereich befinden, der gut gelüftet und aufgeräumt ist. Vermeiden Sie Bereiche, in denen Wärme, Elektrorauschen oder elektromagnetische Felder generiert werden.
- Das Rack muss auch in der N\u00e4he von mindestens einer geerdeten Steckdose platziert werden. Je nach Modell enth\u00e4lt die Appliance entweder ein einzelnes Netzteil oder ein redundantes Netzteil und ben\u00f6tigt im letzten Fall zwei geerdete Steckdosen.
- Diese Appliance ist nur für die Verwendung an einem sicheren Ort vorgesehen.
  - Ein Zugriff darf nur durch Wartungspersonal oder durch Benutzer erfolgen, die über die Gründe für den Einschränkungen am Aufstellungsort und über alle Vorsichtsmaßnahmen informiert sind, die ergriffen werden müssen; und

- Der Zugriff erfolgt mithilfe eines Werkzeugs, mit einem Schloss und einem Schlüssel oder mit einer anderen Sicherheitsvorkehrung und wird von der für den Standort zuständigen Stelle kontrolliert.
- Platzieren Sie die obere Abdeckung der Appliance und alle Komponenten, die von der Appliance entfernt werden, auf einem Tisch, damit Sie nicht versehentlich auf die Komponenten treten.
- Tragen Sie während der Arbeit an der Appliance keine losen Kleidungsstücke wie Krawatten oder Ärmel ohne Knöpfe, die mit elektrischen Stromkreisen in Kontakt kommen oder in einen Lüfter gezogen werden können.
- Entfernen Sie jeglichen Schmuck und alle Gegenstände aus Metall vom Körper, da es sich um ausgezeichnete metallische Leiter handelt, die zu Kurzschlüssen führen und Sie verletzen können, wenn Sie in Kontakt mit Leiterplatten (PCBs) oder mit stromführenden Bereichen kommen.
- Nach dem Zugriff auf das Innere der Appliance schließen Sie die Appliance und fixieren sie mit den Halteschrauben am Rack, nachdem Sie sichergestellt haben, dass alle Verbindungen hergestellt wurden.

## Sicherheitsmaßnahmen zur Elektrik

Sie müssen die folgenden allgemeine Sicherheitsmaßnahmen zur Elektrosicherheit ergreifen, um sich selbst zu schützen und die Appliance vor Schäden oder Fehlfunktionen zu schützen:

- Sie müssen die Position des Netzschalters der Appliance sowie die Positionen des Not-Aus-Schalters für den Raum, des Trennschalters und der Steckdose kennen. Bei einem Unfall im Zusammenhang mit der Elektrik können Sie dann die Appliance schnell von der Stromversorgung trennen.
- Arbeiten Sie bei der Arbeit mit Hochspannungskomponenten nicht allein.
- Die Appliance sollte stets von der Stromversorgung getrennt sein, wenn wichtige Systemkomponenten, wie z. B. das Serverboard, Arbeitsspeichermodule, das DVD-ROM-Laufwerk und das Diskettenlaufwerk ausgebaut oder eingebaut werden (nicht erforderlich für hot-swap-fähige Laufwerke). Beim Trennen der Stromversorgung sollten Sie zuerst die Appliance über das Betriebssystem ausschalten und dann die Netzkabel von allen Netzteilmodulen in der Appliance abziehen.
- Beim Arbeiten in der N\u00e4he frei liegender elektrischer Stromkreise sollte eine andere Person, die mit den Ausschalt-Bedienelementen vertraut ist, in der N\u00e4he sein, um gegebenenfalls die Stromversorgung auszuschalten.
- Benutzen Sie beim Arbeiten mit Elektrogeräten nur eine Hand. Auf diese Weise vermeiden Sie einen geschlossenen Stromkreis, der zu einem Stromschlag führt. Verwenden Sie Metallwerkzeuge mit äußerster Vorsicht, da sie elektrische Komponenten oder Leiterplatten leicht beschädigen können, wenn sie mit ihnen in Kontakt kommen.
- Verwenden Sie zum Schutz vor Stromschlägen keine Matten, die zur Verringerung elektrostatischer Entladungen entwickelt wurden. Verwenden Sie stattdessen Gummimatten, die speziell als elektrische Isolatoren konzipiert wurden.
- Das Netzkabel des Netzteils muss einen Erdungsstecker umfassen und an eine geerdete elektrische Steckdose angeschlossen werden.
- Serverboard-Batterie: ACHTUNG Wenn die interne Batterie falsch herum installiert wird, besteht Explosionsgefahr, da die Pole umgekehrt werden. Diese Batterie darf nur durch eine Batterie des gleichen oder eines ähnlichen Typs, der vom Hersteller empfohlen wird, ersetzt werden. Entsorgen Sie verbrauchte Akkus gemäß den Anweisungen des Herstellers.

 DVD-ROM-Laser: ACHTUNG – Dieser Server ist möglicherweise mit einem DVD-ROM-Laufwerk ausgestattet. Um zu verhindern, dass Sie sich dem Laserstrahl und gefährlicher Strahlung aussetzen, dürfen Sie das Gehäuse nicht öffnen oder auf unkonventionelle Weise verwenden.
### **FCC-Konformität**

Diese Appliance entspricht Teil 15 der FCC-Vorschriften. Der Betrieb unterliegt den folgenden Bedingungen:

- Diese Appliance darf keine abträglichen Interferenzen verursachen, und
- Diese Appliance muss alle empfangenen Interferenzen tolerieren, einschließlich Inferenzen, die zu unerwünschten Vorgängen führen.

**Hinweis:** Dieses Gerät wurde getestet und entspricht den Grenzwerten für ein digitales Gerät der Klasse A, gemäß Teil 15 der FCC-Vorschriften. Diese Grenzwerte sind so ausgelegt, dass sie bei einem Betrieb der Geräte im gewerblichen Umfeld einen ausreichenden Schutz vor abträglichen Interferenzen bieten. Das Gerät erzeugt und benutzt Hochfrequenzenergie und kann solche abstrahlen und kann, wenn es nicht gemäß den Anweisungen installiert und benutzt wird, die Funkkommunikation stören. Der Betrieb dieses Geräts in einem Wohngebiet verursacht wahrscheinlich abträgliche Interferenzen. Diese muss der Benutzer auf eigene Kosten beheben.

# Vorsichtsmaßnahmen gegen elektrostatische Entladungen (ESD)

Elektrostatische Entladungen (ESD) werden von zwei Objekten mit unterschiedlichen elektrischen Ladungen erzeugt, die miteinander in Kontakt kommen. Mithilfe einer elektrischen Entladung wird diese Ladungsdifferenz neutralisiert, was zu Schäden an elektronischen Komponenten und Leiterplatten führen kann. Geräte, die gegenüber ESD empfindlich sind, wie z. B. Serverboards, Motherboards, PCIe-Karten, Laufwerke, Prozessoren und Speicherkarten, erfordern eine besondere Handhabung. Verwenden Sie die folgenden Vorsichtsmaßnahmen, die dazu beitragen, die Differenz der elektrischen Ladungen, die miteinander in Kontakt kommen, zu neutralisieren, bevor der Kontakt hergestellt ist, um so Ihr Gerät vor ESD zu schützen:

- Verwenden Sie eine Gummimatte, die speziell als elektrische Isolatoren konzipiert wurde. Verwenden Sie zum Schutz vor Stromschlägen keine Matte, die zur Verringerung elektrostatischer Entladungen entwickelt wurde.
- Tragen Sie eine geerdete Handschlaufe, um eine statische Entladung zu verhindern
- Tragen Sie antistatische oder gegen elektrostatische Entladungen (ESD) schützende Kleidung oder Handschuhe.
- Bewahren Sie alle Komponenten und Leiterplatten (PCBs) in ihrem antistatischen Verpackungen auf, bis sie verwendet werden.
- Berühren Sie einen geerdeten metallischen Gegenstand, bevor Sie die Karte aus der antistatischen Verpackung nehmen.
- Lassen Sie Komponenten oder Leiterplatten nicht mit Ihrer Kleidung in Kontakt kommen, da diese eine Ladung aufweisen kann, auch wenn Sie eine Handschlaufe tragen.
- Fassen Sie eine Karte nur an den Rändern an. Berühren Sie keine Komponenten, peripheren Chips, Speichermodule oder Kontakte.
- Vermeiden Sie es, beim Umgang mit Chips oder Modulen deren Pins zu berühren.
- Legen Sie das Serverboard und die Peripheriegeräte wieder in ihre antistatischen Verpackungen, solange sie nicht verwendet werden.
- Stellen Sie zum Zwecke der Erdung sicher, dass Ihre Appliance eine sehr gute Leitfähigkeit zwischen dem Netzteil, dem Gehäuse, den Montagehalterungen und dem Serverboard bietet.

# Kapitel 12: Aktivieren von Sophos auf der Arcserve Appliance

Dieser Abschnitt enthält Informationen zum Aktivieren von Sophos auf der Arcserve Appliance.

**Wichtig!** Wenn Sie ein neuer Kunde von Arcserve Appliances mit Sophos Intercept X sind, das im Rahmen des Zustellungsprozesses vorinstalliert ist, wird eine E-Mail mit einfachen Aktivierungsanweisungen gesendet. Befolgen Sie die angegebenen Methoden, um den Aktivierungsprozess abzuschließen. Wenn Sie bereits Kunde sind, sind die Appliances der Arcserve nicht vorinstalliert. Es wird empfohlen, Sophos Intercept X manuell herunterzuladen und zu installieren. Informationen zum gesamten Installationsprozess finden Sie unter <u>Manuelle Installation von Sophos</u> Intercept X Advanced for Server auf Arcserve Appliances.

1. Nachdem Sie eine Willkommens-E-Mail von Sophos erhalten haben, klicken Sie auf den Link **Passwort einrichten**, um Ihr Passwort festzulegen.

**Hinweis:** Wenn Sie mehr als ein Kundenkonto beantragen, erhalten Sie die entsprechende Anzahl von Willkommens-E-Mails für jedes Konto separat von Sophos, um das Passwort entsprechend einzurichten.

Wenn Sie bereits über ein vorhandenes Kundenkonto verfügen und weiterhin dasselbe Kundenkonto verwenden möchten, um einen weiteren Arcserve Appliance Sophos zu aktivieren, erhalten Sie solche Willkommens-E-Mails nicht an die E-Mail-Adresse, die mit diesem Kundenkonto verknüpft ist. Sie erhalten eine E-Mail von Arcserve, die eine Zip-Datei und Anweisungen zum Aktivieren von Sophos enthält.

| Welcome to Sophos Central                                                                                                    |                          |   | ø | Ø |
|----------------------------------------------------------------------------------------------------|--------------------------|---|---|---|
| do-not-reply@central.sophos.com                                                                                                    | 11:44 AM (0 minutes ago) | ☆ | * | : |
| SOPHOS                                                                                                    |                          |   |   |   |
| Welcome                                                                                                    |                          |   |   |   |
| A Sophos Central Admin account has been created for you by your company account to access your account, you must set up a password                                                                                                    | i first.                 |   |   |   |
| Set up my password                                                                                                    |                          |   |   |   |
|                                                                                                    |                          |   |   |   |
| Once you have your password set up, you can log into your account with the info below:                                                                                                    |                          |   |   |   |
| Website: Sochos Central Admin                                                                                                    |                          |   |   |   |
| Login: and a state of the state of the state |                          |   |   |   |
|                                                                                                    |                          |   |   |   |
| NOTE: Please contact your administrator if you think you received this email by mistake.                                                                                                    |                          |   |   |   |
| powered by SOPHOS © 2013 - 2019 Sophos Limited. All rights reserved.                                                                                                    |                          |   |   | _ |

2. Es stehen zwei Methoden zum Aktivieren von Sophos auf der Arcserve Appliance zur Verfügung. **Hinweis:** Um weitere Arcserve Appliance Sophos zu aktivieren, wiederholen Sie die Schritte von Methode 1 bzw. Methode 2 nach Bedarf.

- Methode 1: Aktivieren von Sophos auf der Arcserve Appliance über die E-Mail von Arcserve.
- Methode 2: Aktivieren von Sophos auf der Arcserve Appliance mit dem Skript Customer\_Boot.ps1

### Methode 1: Aktivieren von Sophos auf der Arcserve Appliance über die E-Mail

Arcserve sendet Ihnen eine Zip-Datei per E-Mail zur Aktivierung von Sophos. Entpacken Sie die Datei. Der Ordner "Arcserve\_Appliance\_Sophos\_Activation\_YYYY-MM-DD-HH-MM-SS" enthält die folgenden Dateien:

- Config.xml: Die Konfigurationsdatei.
- Registration.txt: Die Registrierungsdatei.
- Arcserve\_Appliance\_Sophos\_Activation.ps1: Powershell-Skript zum Aktivieren von Sophos.

#### Führen Sie die folgenden Schritte aus, um Sophos zu aktivieren:

- 1. Melden Sie sich bei Arcserve Appliance als Systemadministrator an.
- 2. Kopieren Sie die ZIP-Datei in Arcserve Appliance, und entpacken und extrahieren Sie die Datei nach Bedarf.
- 3. Öffnen Sie die Eingabeaufforderung, und geben Sie den Speicherort ein, der die extrahierten Dateien enthält.
- 4. Führen Sie Arcserve\_Appliance\_Sophos\_Activation.ps1 aus.

#powershell .\ Arcserve\_Appliance\_Sophos\_Activation.ps1

 Um die geschützte Arcserve Appliance anzuzeigen, melden Sie sich mit Ihrer E-Mail-Adresse und Ihrem Kennwort bei der Sophos Central-Seite an, und navigieren Sie dann zu "Geräte > Server".

**Hinweis:** Die E-Mail-Adresse, unter der Sie die ZIP-Datei erhalten haben, ist dieselbe E-Mail-Adresse, die Sie für die Anmeldung verwenden müssen.

|           | SOPHOS<br>CENTRAL<br>Admin | Servers   | our servers    |                 |              |        |   |
|-----------|----------------------------|-----------|----------------|-----------------|--------------|--------|---|
|           | Overview                   | Computers | Mobile Devices | Servers Servers |              |        |   |
| •         | Dashboard                  | Search    | Q Show         | all servers     | ✓ All Health | Status | * |
| ▲         | Alerts                     |           |                |                 |              |        |   |
| ٨         | Threat Analysis Center 🕨   | Name      |                | IP              |              | 0S     |   |
|           | Logs & Reports             |           |                |                 |              |        |   |
| <u>,1</u> | People                     |           |                |                 |              |        |   |
| 50        | Devices                    |           |                |                 |              |        |   |

Sophos wird auf der Appliance aktiviert.

# Methode 2: Aktivieren von Sophos auf der Arcserve Appliance mithilfe eines Skripts

Dieser Abschnitt enthält Informationen zum Aktivieren von Sophos auf der Arcserve Appliance mithilfe des Skripts Customer\_Boot.ps1.

#### Befolgen Sie diese Schritte:

 Um sich bei der Sophos Central-Seite anzumelden, öffnen Sie <u>htt-</u> <u>ps://cloud.sophos.com</u>, und verwenden Sie Ihre E-Mail-Adresse und Ihr Kennwort.

**Hinweis:** Wenn Sie mehrere E-Mail-Adressen mit verschiedenen Arcserve Appliance Sophos-Kundenkonten verknüpft haben, wählen Sie eine gewünschte E-Mail-Adresse aus, um das entsprechende Konto zum Aktivieren von Sophos zu verwenden.

2. Navigieren Sie zur Seite "Schutzgeräte" unter "Serverschutz", und klicken Sie auf den Link "Befehlszeile anzeigen".

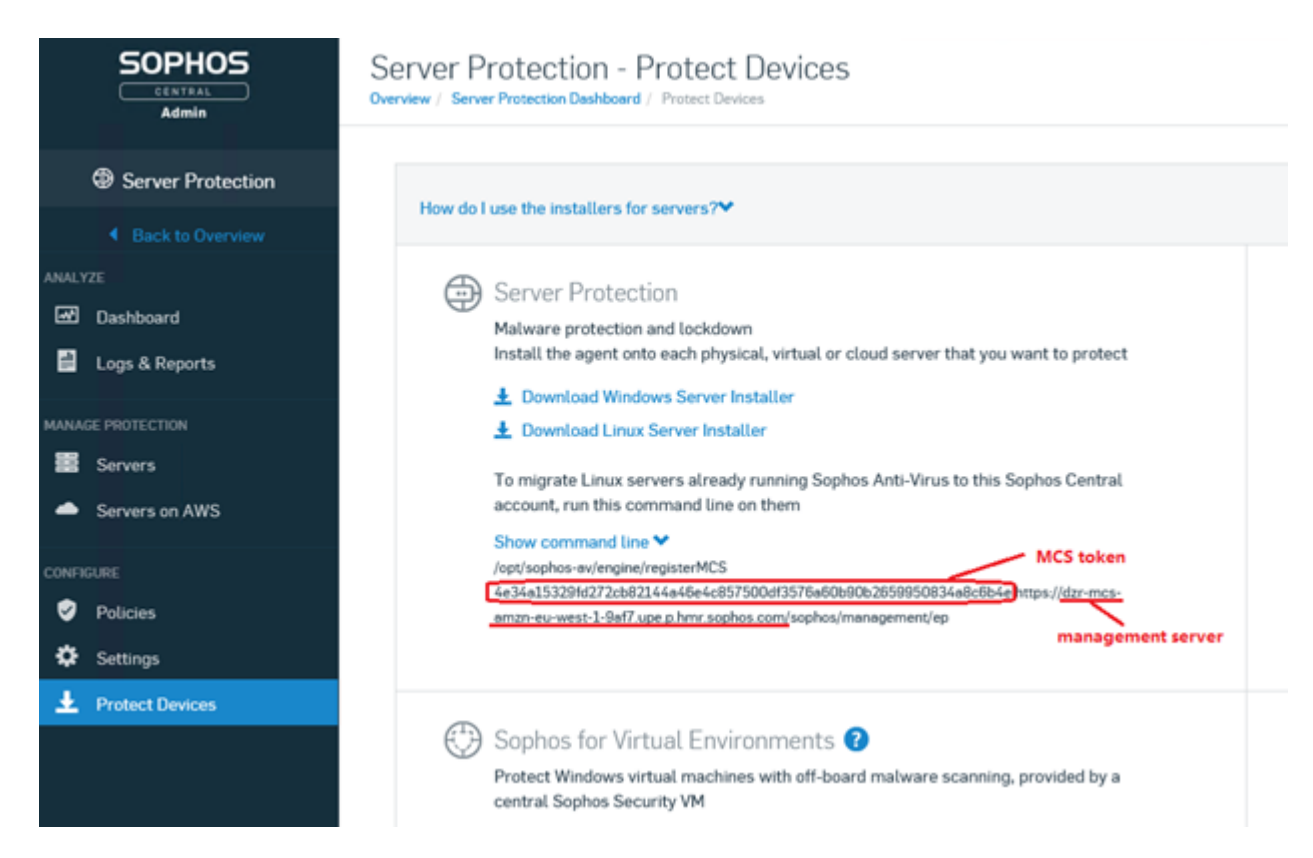

- 3. Kopieren Sie die Mcstoken- und Verwaltungsserverinformationen.
- 4. Melden Sie sich als Administrator beim Arcserve Appliance-System an.
- 5. Öffnen Sie die Eingabeaufforderung, und geben Sie den Ordnerspeicherort "C:\Program Files\Arcserve\Appliance\Sophos\Customer\_Boot" ein.

#cd "C:\Program Files\Arcserve\Appliance\Sophos\Customer\_Boot"

6. Führen Sie Customer\_Boot.ps1 aus.

#powershell .\Customer\_Boot.ps1

- 7. Geben Sie die Werte des MCS-Tokens und des Verwaltungsservers basierend auf der Eingabeaufforderung für die Befehlszeile ein, und warten Sie dann, bis die Befehlsausführung abgeschlossen ist.
- 8. Um die geschützte Arcserve Appliance anzuzeigen, melden Sie sich bei der Sophos Central-Seite an, und navigieren Sie dann zu "Geräte > Server".

|           | SOPHOS<br>CENTRAL<br>Admin | S | Servers   | our servers    |             | -           |          |   |
|-----------|----------------------------|---|-----------|----------------|-------------|-------------|----------|---|
|           | Overview                   | 9 | Computers | Mobile Devices | Servers     |             |          |   |
| •         | Dashboard                  | 1 | Search    | Q Show         | all servers | ✓ All Healt | n Status | • |
| ▲         | Alerts                     |   |           |                |             |             |          |   |
| ٨         | Threat Analysis Center 🕨   |   | Name      |                | IP          |             | 0S       |   |
|           | Logs & Reports             |   |           |                |             |             |          |   |
| <u>,1</u> | People                     |   |           |                |             |             |          |   |
| 50        | Devices                    |   |           |                |             |             |          |   |

Sophos wird auf der Appliance aktiviert.

# Manuelle Installation von Sophos Intercept X Advanced for Server auf Arcserve Appliances

Die Integration von Arcserve Appliances mit Sophos Intercept X Advanced for Server ermöglicht Folgendes:

- Schützt Daten und Systemsicherungen vor Ransomware und anderen Angriffen
- Endpunktschutz, der signaturbasierte und signaturlose Malware-Erkennung kombiniert.
- Tief lernendes neuronales Netzwerk
- Anti-Exploit-Technologie
- CyptoGuard Anti-Ransomware- und WipeGuard-Technologien und mehr, um die breiteste Palette von Endpunktbedrohungen zu stoppen

**Hinweis:** Wenn die Arcserve Appliances am oder nach dem 15. Oktober 2019 an Sie ausgeliefert wurden, ist Sophos Intercept X vorinstalliert. Im Rahmen des Zustellungsprozesses wird Ihnen eine E-Mail mit den Aktivierungsanweisungen zugesandt. Folgen Sie ansonsten den Anweisungen unten, um Sophos Intercept X manuell zu installieren.

- 1. Erstellen Sie auf der Arcserve Support-Website ein Konto.
- 2. Um eine kostenlose Kopie von Sophos Intercept X Advanced anzufordern, senden Sie eine E-Mail an den Arcserve Support unter <u>SophosAc</u>-

tRequest@Arcserve.com, und fügen Sie alle relevanten Details hinzu. Sie erhalten eine automatisch generierte E-Mail-Bestätigung.

Nachdem Sie Ihre E-Mail-ID bestätigt haben, verarbeitet Arcserve Ihre Anfrage, erstellt ein Konto auf der Sophos Central und sendet eine E-Mail mit Anweisungen zum Erstellen eines Kennworts.

- 3. Um ein Passwort für Ihr neues Konto auf Sophos Central zu erstellen, folgen Sie den Anweisungen in der E-Mail.
- 4. Melden Sie sich bei Arcserve Appliances als Administrator oder als Benutzer mit lokalen Administratorrechten an.

**Hinweis:** Melden Sie sich bei den Appliances aus Sicherheitsgründen nicht über die Active Directory-Domäne an.

- 5. Melden Sie sich von Ihrer Appliance aus bei Sophos Central an, und folgen Sie dann Schritt 3 und 4.
- 6. Öffnen Sie das Dialogfeld Produkteinrichtung, und wählen Sie dann **Ser**verschutz aus.

|                       | Product Setup                          | ×                 |
|-----------------------|----------------------------------------|-------------------|
|                       | Choose a product below to get started. |                   |
| 🕲 Endpoint Protection | ٥                                      | Mobile            |
| Server Protection     | ⊜                                      | Wireless          |
| 😣 Email Security      | ٥                                      | Device Encryption |
| 🤣 Web Gateway         | (3)                                    | Phish Threat      |
| 😂 Firewall Managemer  | nt                                     |                   |

 Klicken Sie im Abschnitt "Serverschutz" auf Windows Server Installer herunterladen, und speichern Sie dann das Installationsprogramm SophosSetup.exe in einem Ordner auf der Appliance.

| SOPHOS                                                                                                    | Protect Devices                                                                                                    | Page - an<br>anarotad                                                                                                    |
|----------------------------------------------------------------------------------------------------|----------------------------------------------------------------------------------------------------|----------------------------------------------------------------------------------------------------|
| Dermen<br>Conduct<br>Area<br>Area<br>Conductor<br>Conductor<br>Cond | Non-declaration for independent and assume PM<br>Compared Part Institution<br>Compared Part Institution<br>C | Which Caterways  Which Caterways  Amage and the Amage and the Amage and |
| Anne Anne Anne Anne Anne Anne Anne Anne                                                                                                    | (2) Unified Endpoint Management and Mobile Security<br>Data surgepted at Hittis Twee Datase. (2) Use fix evolves start is using order protect a factor                                                                                                    | Server Protection     Server and the anti-balance     More space and the anti-balance     More space and and protection     More space and and protection     More space and and protection     More space and anti-balance     To any set Loss are encoded     more space     The space and anti-balance     more space     The space and anti-balance     more space     more space        |

8. Um das Installationsprogramm zu starten, öffnen Sie den Ordner, und doppelklicken Sie dann auf **SophosSetup.exe**.

**Hinweis:** Wenn Antivirenprodukte auf Ihrer Appliance vorhanden sind, wird empfohlen, diese vor dem Starten des Installationsprogramms zu deinstallieren.

9. Klicken Sie auf Installieren.

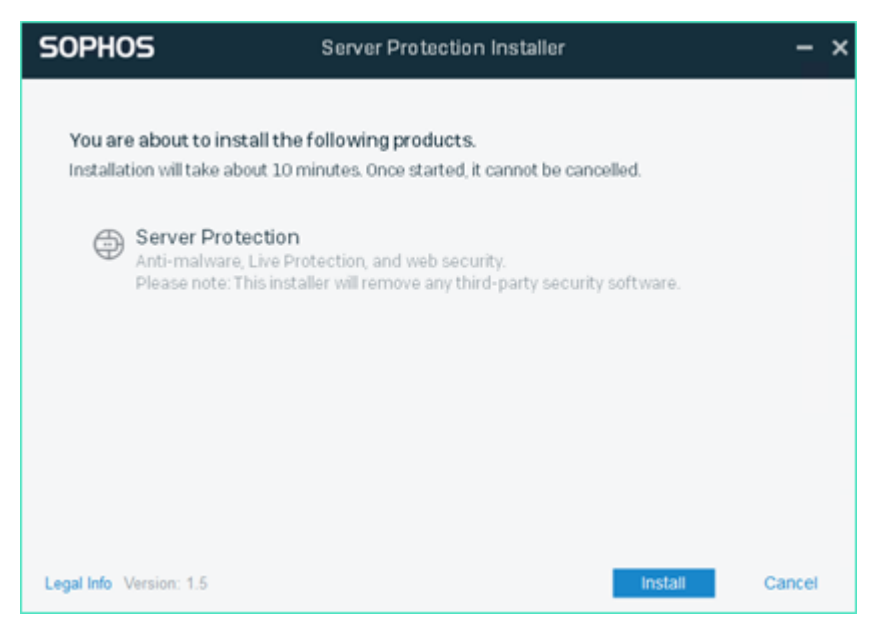

10. Um die Appliance sofort neu zu starten, klicken Sie auf **Fertig stellen**. Um die Appliance später neu zu starten, deaktivieren Sie die Option **Jetzt Computer neu starten**.

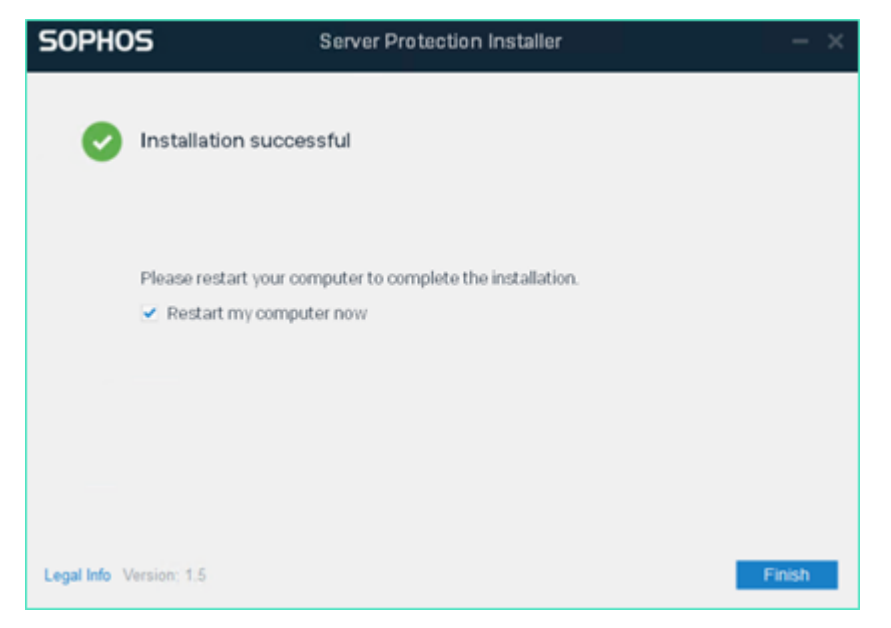

11. Um den Schutzstatus anzuzeigen, öffnen Sie die Schnittstelle **Sophos Inter**cept X.

| SOPHOS Status Ev                                 | vents                                            | Admin login – 🗙                         |
|--------------------------------------------------|--------------------------------------------------|-----------------------------------------|
| Your com                                         | puter is protected                               | Scan                                    |
| Malware and PUAs<br>O<br>detections              | Web Threats<br>O<br>requests blocked             | Malicious Behavior     O     detections |
| (ii) Controlled Items<br>O<br>user notifications | Malicious Traffic     O     connections detected | © Exploits<br>O<br>detections           |
|                                                  |                                                  | Help   About                            |

Der Status gibt an, dass die Arcserve Appliance vor Ransomware-Angriffen, Malware, Webbedrohungen und Zero-Day-Exploits geschützt ist.

12. Um auf Sophos Central zuzugreifen, klicken Sie auf **Admin Login**. Es ermöglicht Ihnen, Sophos Intercept X Advanced Server zu verwalten, Warnungen und Richtlinien festzulegen usw.

#### Hinweise:

- Es ist erforderlich, dass Sie über Internetzugang in der Appliance verfügen, um "Sophos Intercept X Advanced" und alle dazugehörigen Updates zu installieren. Sophos Intercept X ist Cloud-basiert, und es sind keine Offline-Installationsprogramme verfügbar.
- Wenn Sie bereits eine andere Appliance erworben haben und über ein Sophos-Konto über Arcserve verfügen, verwenden Sie dasselbe Konto für alle Arcserve Appliances.
- Wenn Sie bereits ein Sophos-Konto über einen anderen Kauf haben,
   z. B. direkt von Sophos, geben Sie eine andere E-Mail-Adresse für ein separates Konto bei Sophos Central an.
- Wenn die Sophos-Installation aus irgendeinem Grund fehlschlägt, befolgen Sie die Anweisungen auf dem Bildschirm oder per E-Mail, die zusammen mit der Fehlermeldung bereitgestellt werden.
- Um Updates f
  ür Sophos Intercept X Advanced for Server wie Malwaredefinitionsupdates und Versionsaktualisierungen zu erhalten, benötigen Sie eine g
  ültige und aktive Wartung f
  ür Ihre Appliance.

Für weitere Unterstützung wenden Sie sich bitte telefonisch an den technischen Support von Arcserve (+1.844.765.7043), oder <u>online</u>, oder an Ihr lokales Arcserve-Supportbüro.

# Kapitel 12: Aktualisieren der Firmware für Arcserve Appliance 9000 Series

Dieser Abschnitt enthält folgende Themen:

| Upgrade der BIOS-Firmware für Arcserve Appliance 9000 Series        |  |
|---------------------------------------------------------------------|--|
| Aktualisieren der iDRAC-Firmware für Arcserve Appliance 9000 Series |  |

# Upgrade der BIOS-Firmware für Arcserve Appliance 9000 Series

In diesem Abschnitt wird beschrieben, wie Sie Folgendes tun können:

### Anzeigen der BIOS-Firmwareversion

Verwenden Sie eine der folgenden Methoden, um die BIOS-Firmwareversion anzuzeigen:

- Methode 1: BIOS-Firmware-Version von iDRAC Web Interface anzeigen
- Methode 2: BIOS-Firmware-Version von BIOS Arcserve Appliance 9000 Series anzeigen

# Methode 1: BIOS-Firmware-Version von iDRAC Web Interface anzeigen

- 1. Navigieren Sie zur iDRAC-Weboberfläche.
- 2. Um sich anzumelden, geben Sie Folgendes ein:
  - Benutzername: root
  - Kennwort: ARCADMIN

| Integrated Remote Acce                   | ss Controller 9   Enterpris     | e                                                                                           |                                                                |                 |
|------------------------------------------|---------------------------------|---------------------------------------------------------------------------------------------|----------------------------------------------------------------|-----------------|
| * Dashboard System                       | n∨ 🛢 Storage∨                   | Configuration >>                                                                            | $\blacksquare$ Maintenance $\checkmark$                        | 0, iDRAC Settin |
| Graceful Shutdown     Health Information | Identify System                 | More Actions •                                                                              | rmation                                                        |                 |
| SYSTEM I                                 | IS HEALTHY                      | Power State<br>Model                                                                        | ON                                                             |                 |
| System Health Healthy Details            | Storage Health Healthy Details> | Host Name<br>Operating System<br>Operating System<br>Version<br>Service Tag<br>BIOS Version | APPLIANCE9144<br>Windows Server 20<br>10.0<br>5Q6PHQ2<br>1.4.9 | 216             |
|                                          |                                 | iDRAC Firmware<br>Version                                                                   | 3.21.21.21<br>s 4c:d9.8f04.c6.a4                               |                 |

Auf der Seite iDRAC-Dashboard werden die Systeminformationen angezeigt, die die BIOS-Firmwareversion enthalten.

# Methode 2: BIOS-Firmware-Version von BIOS Arcserve Appliance 9000 Series anzeigen

- 1. Wenn das System gestartet wird, drücken Sie F11, um Setup zu öffnen.
- Um die BIOS-Version anzuzeigen, navigieren Sie zu System-Setup > iDRAC-Einstellungen oder System-BIOS.

| System Setup                    |                      | Help   About   Exit |
|---------------------------------|----------------------|---------------------|
| iDRAC Settings                  |                      |                     |
| iDRAC Settings • System Summary |                      |                     |
| SERVER INFORMATION              |                      |                     |
| System Model                    |                      |                     |
| BIOS Version                    | 1.6.11               |                     |
| iDRAC Firmware Version          | 3.21.23.22 (Build 7) |                     |
| iDRAC License                   | Enterprise           |                     |
| IPMI Version                    | 2.00                 |                     |
| CURRENT IDRAC NETWORK SETTINGS  |                      |                     |
| IDRAC MAC Address               | D0:94:66:7A:D7:B2    |                     |
| NIC Selection Mode              | Dedicated            |                     |
| Current IPv4 Settings           |                      |                     |
| IPv4 Enabled                    | Yes                  |                     |
| DHCP Enabled                    | Yes                  |                     |
|                                 |                      |                     |

Auf der Seite wird die Firmware-Version angezeigt.

| System Setup                    |                       | Help   About   Exit |
|---------------------------------|-----------------------|---------------------|
| iDRAC Settings                  |                       |                     |
| iDRAC Settings • System Summary |                       |                     |
| SERVER INFORMATION              |                       |                     |
| System Model                    |                       |                     |
| BIOS Version                    | 1.4.9                 |                     |
| iDRAC Firmware Version          | 3.21.21.21 (Build 30) |                     |
| iDRAC License                   | Enterprise            |                     |
| IPMI Version                    | 2.00                  |                     |
| CURRENT IDRAC NETWORK SETTINGS  |                       |                     |
| iDRAC MAC Address               |                       |                     |
| NIC Selection Mode              | Dedicated             |                     |
| Current IPv4 Settings           |                       |                     |
| IPv4 Enabled                    | Yes                   |                     |
| DHCP Enabled                    | No                    |                     |

### Herunterladen des aktualisierten Pakets für BIOS

Sie können das neueste BIOS-Firmwarepaket eines bestimmten Modells der Arcserve Appliance 9000 Series von der <u>Dell</u>-Website herunterladen oder den Arcserve-Support kontaktieren.

### **BIOS** aktualisieren

- 1. Kopieren Sie das Upgradepaket auf den lokalen Datenträger der Arcserve Appliance 9000 Series.
- 2. Starten Sie das Upgradepaket, und folgen Sie dann den Anweisungen, um das Upgrade abzuschließen.
- 3. Starten Sie das System neu, um das Update abzuschließen.

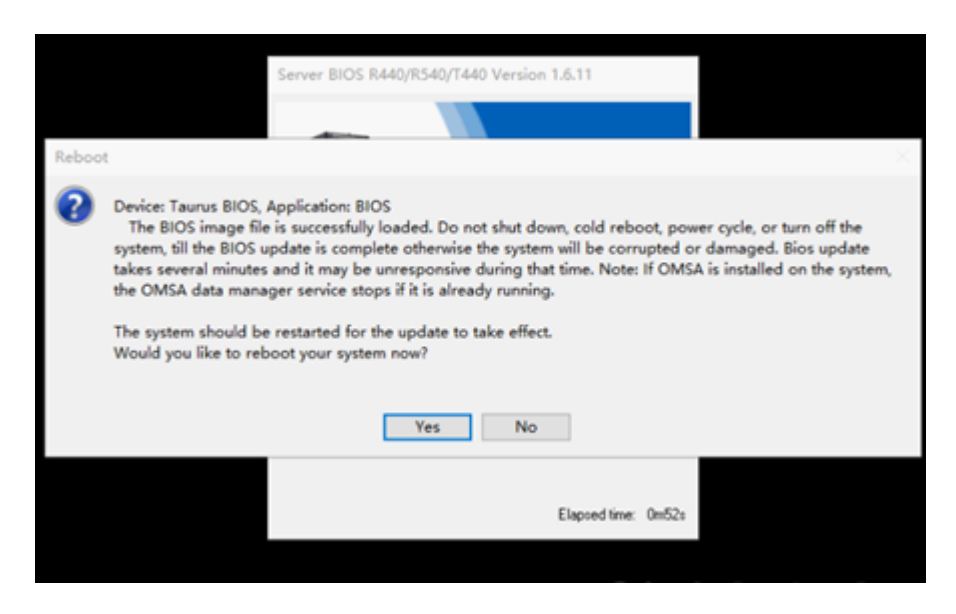

**Hinweis:** Stellen Sie sicher, dass alle Anwendungen geschlossen sind, bevor Sie den Aktualisierungsvorgang starten.

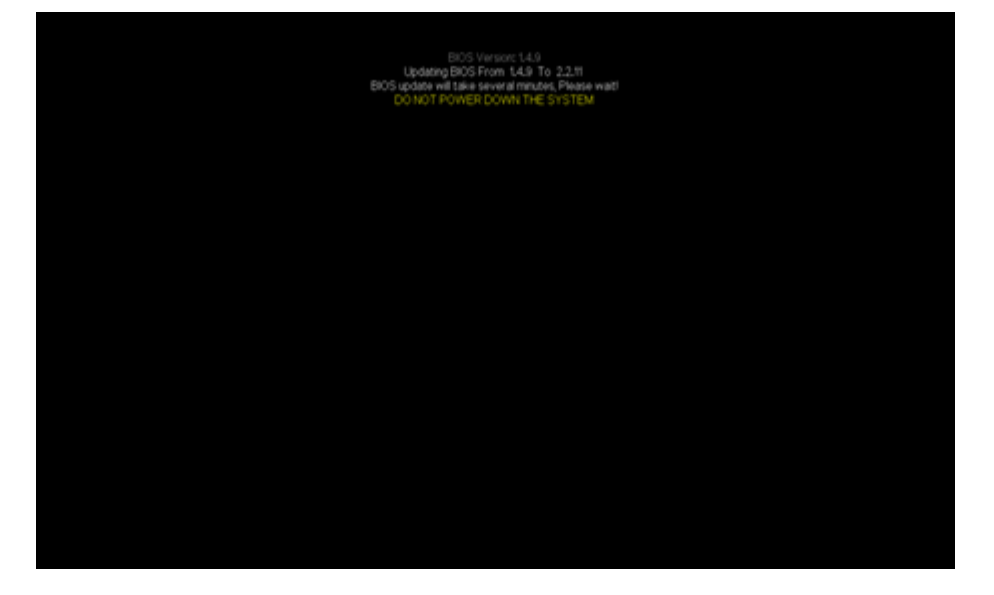

### Überprüfen des aktualisierten BIOS

Verwenden Sie eine der folgenden Methoden:

- Überprüfen des aktualisierten BIOS mithilfe von Systemprotokollen
- Überprüfen des aktualisierten BIOS über iDRAC Web Interface oder BIOS

# Überprüfen des aktualisierten BIOS mithilfe von Systemprotokollen

- Melden Sie sich bei iDRAC an, und navigieren Sie dann zu Wartung > SupportAssist > Starten einer Sammlung.
- 2. Überprüfen Sie das Protokoll, und stellen Sie sicher, dass während des Aktualisierungsvorgangs keine Fehler aufgetreten sind.

| 5CTNHQ2 > Hardwa | re → Logs → Lifecyd | le Log  |                                                                                                    |                               |
|------------------|---------------------|---------|----------------------------------------------------------------------------------------------------|-------------------------------|
|                  | 2019-08-29 15:40:34 | U5R0032 | The session for root from 10.57.12.37 using GUI is logged off.                                                            |                               |
|                  | 2019-08-29 15:10:35 | SRV088  | The SupportAssist Save to Local operation is successfully completed.                                                      |                               |
|                  | 2019-08-29 15:10:34 | SRV002  | The SupportAssist Save to Local operation is started.                                                                     |                               |
|                  | 2019-08-29 15:10:20 | SRV108  | The SupportAssist job JID_670625874264 is completed.                                                                      |                               |
|                  | 2019-08-29 15:10:20 | SRV088  | The SupportAssist Collection operation is successfully completed.                                                         |                               |
|                  | 2019-08-29 15:10:20 | SRV096  | The SupportAssist Collection TSR20190829021014_5CTNHQ2.zip is successfully created.                                       |                               |
|                  | 2019-08-29 15:10:13 | SRV007  | The SupportAssist System information collection operation is successfully completed.                                      |                               |
|                  | 2019-08-29 15:10:13 | LOG009  | The current Lifecycle Log is successfully created for the view or export operation.                                       |                               |
|                  | 2019-08-29 15:10:07 | LOG008  | The complete Lifecycle Log was successfully created for an export operation.                                              |                               |
|                  | 2019-08-29 15:09:47 | SRV006  | The SupportAssist System information collection operation is started.                                                     |                               |
|                  | 2019-08-29 15:09:47 | SRV001  | The SupportAssist Collection operation is started by iDRAC_GUL                                                            |                               |
|                  | 2019-08-29 15:09:47 | SRV106  | The Debug Logs are excluded from the SupportAssist collection because the Collection data is being filtered information.  | for personally identifiable   |
|                  | 2019-08-29 15:09:47 | SRV107  | The Storage Logs are excluded from the SupportAssist collection because the Collection data is being filtere information. | d for personally identifiable |
|                  | 2019 00 29 15:09:17 | SRV007  | The Support/axist Collection Job HD_070625074264 to successfully created                                                  |                               |
|                  | 2019-08-29 15:09:25 | RAC1195 | User root via IP 10.57.12.37 requested state / configuration change to SupportAssist using GUI.                           |                               |
|                  | 2019-08-29 15:08:53 | SEL9901 | OEM software event.                                                                                                    |                               |
|                  | 2019-08-29 15:08:53 | OSE1002 | C: boot completed.                                                                                                    |                               |
|                  | 2019-08-29 15:08:46 | PR36    | Version change detected for BIOS firmware. Previous version: 1.6.11, Current version: 2.2.11                              |                               |

# Überprüfen des aktualisierten BIOS über iDRAC Web Interface oder BIOS

Melden Sie sich bei der iDRAC-Weboberfläche an, oder geben Sie das System-BIOS ein, um die aktualisierte BIOS-Firmwareversion anzuzeigen.

# Aktualisieren der iDRAC-Firmware für Arcserve Appliance 9000 Series

In diesem Abschnitt wird beschrieben, wie Sie Folgendes tun können:

### Anzeigen der iDRAC-Firmwareversion

Verwenden Sie eine der folgenden Methoden, um die iDRAC-Firmwareversion anzuzeigen:

- Methode 1: iDRAC-Firmwareversion von iDRAC Web Interface anzeigen
- Methode 2: iDRAC-Firmwareversion von BIOS Arcserve Appliance 9000 Series anzeigen

# iDRAC-Firmwareversion von iDRAC Web Interface anzeigen

#### **Befolgen Sie diese Schritte:**

- 1. Navigieren Sie zur iDRAC-Weboberfläche.
- 2. Um sich anzumelden, geben Sie Folgendes ein:
  - Benutzername: root
  - Kennwort: ARCADMIN

| Integrated Hemote Aco | ess Controller 9   Enterpr | se                          |                     |                   |
|-----------------------|----------------------------|-----------------------------|---------------------|-------------------|
| 🕈 Dashboard 🛛 🗏 Syste | m∨ ≣ Storage∨              | Configuration V             | Maintenance V       | 0. iDRAC Settings |
| Dashboard             |                            |                             |                     |                   |
| O Graceful Shutdown   | Identify System            | More Actions 👻              |                     |                   |
| Health Information    |                            | System Inform               | mation              | ç                 |
|                       | IO USALTUN                 | Power State                 | ON                  |                   |
| STSTEM                | IS HEALTHY                 | Model                       |                     |                   |
| System Health         | Storage Health             | Host Name                   | APPLIANCE9144       |                   |
| Healthy Details       | Healthy Details            | Operating System            | Windows Server 2016 | 5                 |
|                       |                            | Operating System<br>Version | 10.0                |                   |
|                       |                            | Service Tag                 | 5Q6PHQ2             |                   |
|                       |                            | BIOS Version                | 1.4.9               |                   |
|                       |                            | iDRAC Firmware<br>Version   | 3.21.21.21          |                   |
|                       |                            | 200101410144                | 1-10-01-01-01-01    |                   |

Das iDRAC-Dashboard zeigt die Systeminformationen an, die die iDRAC-Firmwareversion enthalten.

| integrated Remote Access Controller 9   Enterprise                                                                                                    |                |                               |                                                                          |  |  |  |  |
|----------------------------------------------------------------------------------------------------|----------------|-------------------------------|--------------------------------------------------------------------------|--|--|--|--|
| <ul> <li>Maintenance ∨ 0<sub>*</sub> iDRAC Settings ∨</li> <li>Dashboard</li> <li>System ∨ System</li> <li>Oraceful Shutdown</li> <li>Identify System</li> <li>More Actions</li> </ul> |                |                               |                                                                          |  |  |  |  |
| Health Information                                                                                                    |                |                               |                                                                          |  |  |  |  |
| SYSTEM                                                                                                    | IS HEALTHY     | Power State<br>Model          | ON                                                                       |  |  |  |  |
| System Health                                                                                                    | Storage Health | Host Name<br>Operating System | appliance9012<br>Microsoft Windows 2016 Server, Stan<br>dard x64 Edition |  |  |  |  |
|                                                                                                    |                | Operating System<br>Version   | Version 10.0 (Build 14393) (x64)                                         |  |  |  |  |
|                                                                                                    |                | Service Tag                   | SCTNHQ2                                                                  |  |  |  |  |
|                                                                                                    |                | BIOS Version                  | 1.6.11                                                                   |  |  |  |  |
|                                                                                                    |                | iDRAC Firmware<br>Version     | 3 21 23 22                                                               |  |  |  |  |
|                                                                                                    |                | IDRAC MAC Address             | d0.94.66.7a.d7.b2                                                        |  |  |  |  |

# Methode 2: iDRAC-Firmwareversion von BIOS Arcserve Appliance 9000 Series anzeigen

#### **Befolgen Sie diese Schritte:**

- 1. Wenn das System gestartet wird, drücken Sie F11, um Setup zu öffnen.
- 2. Um die iDRAC-Version anzuzeigen, navigieren Sie zu System-Setup > iDRAC-Einstellungen oder System-BIOS.

| System Setup                    |                      | Help   About   Exit |
|---------------------------------|----------------------|---------------------|
| iDRAC Settings                  |                      |                     |
| iDRAC Settings • System Summary |                      |                     |
| SERVER INFORMATION              |                      |                     |
| System Model                    |                      |                     |
| BIOS Version                    | 1.6.11               |                     |
| IDRAC Firmware Version          | 3.21.23.22 (Build 7) |                     |
| IDRAC License                   | Enterprise           |                     |
| IPMI Version                    | 2.00                 |                     |
| CURRENT IDRAC NETWORK SETTINGS  |                      |                     |
| iDRAC MAC Address               | D0:94:66:7A:D7:B2    |                     |
| NIC Selection Mode              | Dedicated            |                     |
| Current IPv4 Settings           |                      |                     |
| IPv4 Enabled                    | Yes                  |                     |
| DHCP Enabled                    | Yes                  |                     |
|                                 |                      |                     |

### Auf der Seite wird die Firmware-Version angezeigt.

| System Setup                    |                       | Help   About   Exit |
|---------------------------------|-----------------------|---------------------|
| iDRAC Settings                  |                       |                     |
| iDRAC Settings • System Summary |                       |                     |
| SERVER INFORMATION              |                       |                     |
| System Model                    |                       |                     |
| BIOS Version                    | 1.4.9                 |                     |
| iDRAC Firmware Version          | 3.21.21.21 (Build 30) |                     |
| IDRAC License                   | Enterprise            |                     |
| IPMI Version                    | 2.00                  |                     |
| CURRENT IDRAC NETWORK SETTINGS  |                       |                     |
| iDRAC MAC Address               | 54:48:10:FB:C5:20     |                     |
| NIC Selection Mode              | Dedicated             |                     |
| Current IPv4 Settings           |                       |                     |
| IPv4 Enabled                    | Yes                   |                     |
| DHCP Enabled                    | No                    |                     |

### Herunterladen des aktualisierten Pakets für iDRAC

Sie können das neueste iDRAC-Firmwarepaket eines bestimmten Modells der Arcserve Appliance 9000 Series von der <u>Dell</u>-Website herunterladen oder den Arcserve-Support kontaktieren.

### iDRAC aktualisieren

### Befolgen Sie diese Schritte:

- 1. Kopieren Sie das Upgradepaket auf den lokalen Datenträger der Arcserve Appliance 9000 Series.
- 2. Starten Sie das Upgradepaket, und folgen Sie dann den Anweisungen, um das Upgrade abzuschließen.

**Hinweis:** Stellen Sie sicher, dass alle Anwendungen geschlossen sind, bevor Sie den Aktualisierungsvorgang starten.

| iDRAC with  | Lifecycle Controller 3.34.34.34, A00                    |
|-------------|---------------------------------------------------------|
| .1          |                                                         |
| Success     | ×                                                       |
| •           | Device: iDRAC, Application: iDRAC<br>Update Successful. |
| 1           | The update completed successfully.                      |
| Bunning val | OK I                                                    |
|             |                                                         |
|             |                                                         |
|             | Elapsed time: 6m13s                                     |

3. Während des Aktualisierungsvorgangs wird die Verbindung zwischen iDRAC und der virtuellen Konsole einige Minuten lang getrennt. Melden Sie sich bei iDRAC an, und starten Sie die virtuelle Konsole neu. Das Upgrade wird

### jetzt abgeschlossen.

| Integrated Remote Access Controller 9   Enterprise                                      |                                             |             |             |                          |                                                     |  |  |  |  |
|-----------------------------------------------------------------------------------------|---------------------------------------------|-------------|-------------|--------------------------|-----------------------------------------------------|--|--|--|--|
| 👬 Dashboard 🗉 System V 😺 Storage V 💷 Configuration V 🖂 Maintenance V 💁 IDRAC Settings V |                                             |             |             |                          |                                                     |  |  |  |  |
| Dashboard                                                                               |                                             |             |             |                          |                                                     |  |  |  |  |
| Craceful Shuddown + I identify System More Actions +                                    |                                             |             |             |                          |                                                     |  |  |  |  |
| III Health Informat                                                                     | II Health Information II System Information |             |             |                          |                                                     |  |  |  |  |
|                                                                                         |                                             | IO LICALTUN |             | Power State              | ON                                                  |  |  |  |  |
| SYSTEM IS HEALTHY                                                                       |                                             |             |             | Model                    |                                                     |  |  |  |  |
| System Health Storage Health                                                            |                                             |             |             | Host Name                | WIN-SUQL6R8CBIC                                     |  |  |  |  |
| S Healthy                                                                               | Detailsa                                    | S Healthy   | Details+    | Operating System         | Microsoft Windows 2016 Server, Standard x64 Edition |  |  |  |  |
|                                                                                         |                                             | ,           |             | Operating System Version | Version 10.0 (Build 17763) (x64)                    |  |  |  |  |
|                                                                                         |                                             |             | Service Tag | 606//HQ2                 |                                                     |  |  |  |  |
|                                                                                         |                                             |             |             | BIOS Version             | 2.2.11                                              |  |  |  |  |
|                                                                                         |                                             |             |             | IDRAC Firmware Version   | 3.34.34.34                                          |  |  |  |  |
|                                                                                         |                                             |             |             | IDRAC MAC Address        | 54.48.10 fb:c5.20                                   |  |  |  |  |

### Überprüfen des aktualisierten BIOS

Verwenden Sie eine der folgenden Methoden:

- Überprüfen des aktualisierten iDRAC mithilfe von Systemprotokollen
- Überprüfen des aktualisierten iDRAC von iDRAC Web Interface oder BIOS

# Überprüfen des aktualisierten iDRAC mithilfe von Systemprotokollen

- Melden Sie sich bei iDRAC an, und navigieren Sie dann zu Wartung > SupportAssist > Starten einer Sammlung.
- 2. Überprüfen Sie das Protokoll, und stellen Sie sicher, dass während des

2019-08-29 09:31:51 VME0007 Virtual Console session created. 2019-08-29 09:31:51 VM60001 Virtual Console session started. 2019-00-29 09:31:51 USR0030 Successfully logged in using root, from 50:57:12:37 and W 
 2019-06-29
 09/31-45
 USR0000
 Successfully logged in using mot. from 50:57:12:37 and GUR.

 2019-06-29
 09/28:22
 RA/C0721
 Remote share mounted successfully/192:57:25:8/tool/come
 2019-08-29 09:28:56 DIS002 Auto Discovery feature disabled. 2019-06-29 09:20:25 IPA0500 The IDBAC IP Address changed from 0.0.0.0 to 10.57:25:23. 2019-08-29 09-28:54 PR36 Version-change detected for Lifecycle Controller firmware. Previous version:321.23.22, Current version:3.34.34.34 2019-06-29 09:20:12 RAC0182 The IDRAC firmware was reborded with the following reason user initiated. 2019-06-29 09:27:22 P50000 Power Septh 2: 50:55 = 0:4; IOUT = 0:4; VOUT = 0:4; IOUT = 0:4; IOUT = 0:4; 2019-06-29 09:25:58 SUP1906 Firmware update successful. 2019-06-29 09:24:23 SUP1905 Firmware update programming flash. 2019-06-29 OR:24:22 SUP1903 Firmware update verify image headers. 2019-06-29 09-24-16 SUP1904 Firmware update checkoumming image. 2019-00-29 09:24:55 SUP1911 Firmware update initialization complete 
 2019-06-29
 09:24:55
 50:P1511
 Firmware update initialization complete.

 2019-06-29
 09:24:56
 50:P1501
 Firmware update initializing.

 2019-06-29
 09:02:59
 L00:205
 Lifecycle Log and head update initializing.
 2019-08-29 09:02:56 SEL9901 OEM software event. 2019-08-29-08-02:55 OSE1002 C-boot-completed. 2019-08-29-08-02:22 SYS1003 System CPU Resetting. 2019-08-29 08-42-17 5Y51000 System is turning on. 2019-00-29 08-42-07 SYS1001 System's turning off. 2019-08-29-08-42-07 SY51003 System/CPU Resetting 2019-08-29 08-40:28 LOG009 The surrent Lifecycle Logie au

Aktualisierungsvorgangs keine Fehler aufgetreten sind.

# Überprüfen des aktualisierten iDRAC von iDRAC Web Interface oder BIOS

Melden Sie sich bei der iDRAC-Weboberfläche an, oder geben Sie das System-BIOS ein, um die aktualisierte BIOS-Firmwareversion anzuzeigen.

# Kapitel 13: Fehlerbehebung

Dieser Abschnitt enthält folgende Themen:

| Linux-Sicherungsserver kann über die Konsole keine Verbindung herstellen                                                          | 266  |
|----------------------------------------------------------------------------------------------------|------|
| Sichern einer Arcserve Applianceaus duplizierten Knoten anderer Appliance-Berichte                                                | 268  |
| Linux-Sicherungsserver kann nicht mit einem Knoten im Netzwerk kommunizieren                                                      | 269  |
| Linux-Sicherungsserver kann das Netzwerk-DNS-Suffix nicht abrufen                                                                 | .271 |
| Standardzeitzone auf der Appliance                                                                                                | .272 |
| Lizenzfehler, auch wenn Lizenzen verfügbar sind                                                                                   | .273 |
| ARCserve UDP-Konsole zeigt beim Hinzufügen einer replizierten Remote-Konsole zu einer remote verwalteten RPS-Task einen Fehler an | 274  |
| Die VSB-Task kann nicht mit einer anderen Appliance als Überwachungsserver durch-<br>geführt werden                               | 276  |

# Linux-Sicherungsserver kann über die Konsole keine Verbindung herstellen

### Problem

Wenn ich versuche, über die Arcserve UDP-Konsole eine Verbindung mit meinem Linux-Sicherungsserver herzustellen, schlägt der Verbindungsversuch fehl und ich sehe ein rotes Zeichen.

### Lösung

Wenn Verbindungsversuche über die Konsole zu einem Linux-Sicherungsserver fehlschlagen, können Sie die Verbindung auf Fehler untersuchen, um das Problem zu ermitteln.

### Fehlersuche bei einem Verbindungsproblem

- 1. Starten Sie den Hyper-V-Manager, stellen Sie eine Verbindung mit dem virtuellen Rechner des Linux-Sicherungsservers her und melden Sie sich an.
- 2. Führen Sie folgenden Befehl aus:

service network restart

3. Überprüfen Sie, ob die dem Linux-Sicherungsserver zugewiesene IP-Adresse 192.168.10.2 ist. Um dies zu überprüfen, führen Sie den folgenden Befehl aus:

ifconfig

- 4. Wenn die IP-Adresse 192.168.10.2 lautet, navigieren Sie zu der Arcserve UDP-Konsole und aktualisieren Sie den Linux-Sicherungsserver-Knoten, mit dem Sie gerade versuchen, eine Verbindung herzustellen.
- Lautet die IP-Adresse nicht 192.168.10.2, befolgen Sie die Anweisungen im Abschnitt "Fehlerbehebung über die DHCP Microsoft Management Console (MMC)".

### Fehlerbehebung über die DHCP Microsoft Management Console (MMC)

**Wichtig!** Stellen Sie sicher, dass der DHCP-Server-Dienst auf der Appliance ordnungsgemäß ausgeführt wird.

- 1. Starten Sie die DHCP-MMC über Server-Manager, Extras, DHCP.
- 2. Erweitern Sie den Linux-Server-Knoten, IPV4 und Bereich, und stellen Sie sicher, dass der Bereich mit dem Namen 192.168.10.0 in diesem Knoten enthalten ist.

- 3. Erweitern Sie die Adressen-Leases, und löschen Sie alle anderen Lease-Einträge.
- 4. Melden Sie sich beim Linux-Sicherungsserver an, und führen Sie den folgenden Befehl aus:

service network restart

5. Navigieren Sie zu der Arcserve UDP-Konsole und aktualisieren Sie den Linux-Sicherungsserver-Knoten, mit dem Sie gerade versuchen, eine Verbindung herzustellen.

Jetzt kann über die Konsole eine Verbindung zum Linux-Sicherungsserver hergestellt werden.

# Sichern einer Arcserve Applianceaus duplizierten Knoten anderer Appliance-Berichte

### Problem

Beim Sichern der Appliance B von der Appliance A aus erhalte ich die folgende Fehlermeldung im Aktivitätsprotokoll:

"Die folgenden Knoten sind dupliziert: Appliance\_B, Appliance\_A. Daher haben sie dieselbe Agenten-ID, was zu unerwarteten Ergebnissen führen kann. Das Problem duplizierter Knoten kann entstehen, wenn der Knoten mit einem anderen Knotennamen (z. B. dem DNS-Namen oder der IP-Adresse) hinzugefügt wurde oder wenn einige Rechner durch Klonen voneinander eingerichtet wurden."

### Fall 1: Appliance B wird als RPS zur UDP-Konsole von Appliance A hinzugefügt.

Beispiel: Auf Appliance B können Sie die Appliance mit dem UDP-Assistenten konfigurieren und Folgendes wählen: "Diese Appliance funktioniert als Instanz des Arcserve UDP Recovery Point Server, der von einer anderen Arcserve UDP-Konsole verwaltet wird."

### Lösung

- 1. Halten Sie den Datenspeicher auf dem Appliance-B-Knoten vom RPS-Bereich der UDP-Konsole aus an.
- Melden Sie sich bei Appliance B an, und löschen Sie den Registrierungsschlüssel der Knoten-ID, die sich unter [HKEY\_LOCAL\_ MACHINE\SOFTWARE\CA\ARCserve Unified Data Protection\Engine] befindet.
- Starten Sie den Arcserve UDP Agent Web Service vom Appliance-B-Knoten aus neu.
- 4. Starten Sie den Arcserve UDP RPS-Datenspeicherdienst vom Appliance-B-Knoten aus neu.
- 5. Gehen Sie in der UDP-Konsole zum Bereich "Knoten", "Alle Knoten", und aktualisieren Sie den Appliance-B-Knoten.
- 6. Gehen Sie zum Bereich "Recovery Point Server", und aktualisieren Sie den Appliance-B-Knoten.
- 7. Importieren Sie den vorhandenen Datenspeicher mit dem ursprünglichen Sicherungsziel auf den Appliance-B-RPS.

Fall 2: Appliance B wird nur als Agent-Knoten zur UDP-Konsole von Appliance A hinzugefügt.

Beispiel: Ein Plan schützt Appliance B über eine agentenbasierte Sicherungsaufgabe auf der UDP-Konsole von Appliance A.

- Melden Sie sich bei Appliance B an, und löschen Sie den Registrierungsschlüssel der Knoten-ID, die sich unter [HKEY\_LOCAL\_ MACHINE\SOFTWARE\Arcserve Unified Data Protection\Engine] befindet.
- 2. Starten Sie den Arcserve UDP Agent-Dienst von Appliance B aus neu.
- 3. Gehen Sie in der UDP-Konsole zum Bereich "Knoten", "Alle Knoten", und aktualisieren Sie den Knoten von Appliance B aus.

# Linux-Sicherungsserver kann nicht mit einem Knoten im Netzwerk kommunizieren

### Problem

Linux-Sicherungsserver kann nicht mit einem Knoten im Netzwerk kommunizieren

### Lösung

Wenn der Appliance-Windows-Server nicht mit einem Knoten im Netzwerk kommunizieren kann, kann der Linux-Sicherungsserver auch nicht mit einem Knoten kommunizieren.

### Befolgen Sie diese Schritte:

- 1. Überprüfen Sie, ob der Knoten vom Appliance-Windows-Server aus verfügbar ist.
- 2. Navigieren Sie zu folgendem Speicherort, um zu überprüfen, ob der Netzwerkadapter LinuxBkpSvr vorhanden ist, wie im Folgenden dargestellt:

```
Bedienfeld > Netzwerk und Internet > Netz-
werkverbindungen
```

3. Wenn LinuxBkpSvr nicht verfügbar ist, navigieren Sie zum folgenden Speicherort, und überprüfen Sie, ob die Flag-Datei adapterNameChanged.flag vorhanden ist:

```
C:\Programme\Arcserve\Unified Data Pro-
tection\Engine\BIN\Appliance
```

Falls vorhanden, entfernen Sie die Datei adapterNameChanged.flag.

4. Navigieren Sie zum folgenden Speicherort, und starten Sie Routing und RAS-Management:

Server-Manager > Tools > Routing und Remote-Zugriff

5. Überprüfen Sie, ob alle verfügbaren Netzwerkschnittstellen und LinuxBkpSvr zum NAT hinzugefügt werden, wie im Folgenden dargestellt.

Wenn alle Netzwerkschnittstellen und LinuxBkpSvr bereits aufgelistet sind, überprüfen Sie, ob die verschiedenen physischen Netzwerkschnittstellen mit anderen Sub-Netzwerk verbunden sind. Diese Aktion löst das Kommunikationsproblem des Linux-Sicherungsservers.

Wenn alle Netzwerkschnittstellen und *LinuxBkpSvr* aufgeführt sind, fahren Sie mit dem nächsten Schritt fort.

6. Löschen Sie die Datei dhcpdone.flag von folgendem Speicherort:

```
C:\Programme\Arcserve\Unified Data Pro-
tection\Engine\BIN\Appliance
```

 Geben Sie mithilfe der Befehlszeile den Ordner c:\Programme\Arcserve\Unified Data Protection\Engine\BIN\Appliance ein, und führen Sie resetdhcp.ps1 (siehe unten) aus.

C:\Programme\Arcserve\Unified Data Protection\Engine\BIN\Appliance>powershell.\resetdhcp.ps1

Wenn das Skript erfolgreich ausgeführt wird, wird das Kommunikationsproblem für den Linux-Sicherungsserver gelöst.

# Linux-Sicherungsserver kann das Netzwerk-DNS-Suffix nicht abrufen

Wenn Sie die statische IP-Adresse auf den Appliance-Server festlegen, kann nach dem Neustart des Netzwerkdiensts das Netzwerk-DNS-Suffix nicht ordnungsgemäß vom Linux-Sicherungsserver abgerufen werden. Dies führt zu Kommunikationsproblemen zwischen dem Linux-Sicherungsserver und der UDP-Konsole. Sie können dann aufgrund der Kommunikationsprobleme diesen Linux-Sicherungsserver nicht mehr verwenden, um den Linux-Knoten zu schützen.

### Problem

Der Status des Linux-Sicherungsservers wird auf der UDP-Konsole als getrennt angezeigt. Der **Aktualisierungsknoten** kann den Linux-Sicherungsserver nicht erfolgreich aktualisieren, und das gelbe Warnsymbol ändert sich nicht in Grün. Dies tritt auf, wenn die statische IP-Adresse auf den Appliance-Server festgelegt ist, aufgrund dessen der Linux-Sicherungsserver dann das DNS-Netzwerksuffix nicht ordnungsgemäß abrufen kann.

#### Lösung

Um dieses Problem zu lösen, können Sie die Datei "file/etc/resolv.conf" direkt auf dem Linux-Rechner mit dem richtigen DNS-Suffix aktualisieren.

### Standardzeitzone auf der Appliance

### Problem

Die Standardzeitzone ist (UTC-08:00) Pacific Time (USA und Kanada), unabhängig davon, welche Region Sie auswählen, wenn Sie die Appliance erstmalig in Betrieb nehmen.

### Lösung

Navigieren Sie zum Arcserve Backup Appliance-Assistenten, klicken Sie auf Bearbeiten, und legen Sie Datum und Uhrzeit fest, um die Zeitzone zu ändern.

### Lizenzfehler, auch wenn Lizenzen verfügbar sind

Weitere Informationen zu lizenzbezogenen Fehlern in der Appliance bei verfügbaren Lizenzen finden Sie über den Link.

# ARCserve UDP-Konsole zeigt beim Hinzufügen einer replizierten Remote-Konsole zu einer remote verwalteten RPS-Task einen Fehler an

Wenn Sie bei Arcserve UDP-Appliance v6.5 Update1 einen Task Zu einem remote verwalteten RPS replizieren hinzufügen und den Hostnamen/die IP eines anderen Appliance-Rechners als Recovery Point Server (RPS) in das Feld Remote-Konsole eingeben, wird folgende Fehlermeldung in der Arcserve UDP-Konsole angezeigt.

**Hinweis:** Dieser Fehler wird in einerArcserve Appliance mit der Standardversion Arcserve UDP v6.5 Update 3 oder höher behoben.

Fehlermeldung: Wählen Sie eine Remote-Konsole aus.

| resources                                      |                                 |                                   |                                 |
|------------------------------------------------|---------------------------------|-----------------------------------|---------------------------------|
| Modify a Plan                                  | Agent-Based Windows Backup Plan | Pause this plan                   | Save Cancel Help                |
| Task1: Backup: Agent-Based 📀<br>Windows        | Task Type Replicate to a remote | ely-managed RPS 👻                 | ⊗ Delete Task                   |
| Task2: Replicate to a remotely-<br>managed RPS | Source Destination              | n Schedule                        |                                 |
|                                                | Remote Console                  | 10.10.255.255 (administrator) 👻 0 | Add                             |
| Add a Task                                     | Username                        | administrator                     | Please select a remote console. |
| Product Installation                           | Password                        |                                   |                                 |
|                                                | Port                            | 8015                              |                                 |
|                                                | Protocol<br>Enable Proxy:       | ○ HTTP ● HTTPS                    |                                 |
|                                                |                                 |                                   |                                 |
|                                                |                                 |                                   |                                 |
|                                                |                                 |                                   |                                 |
|                                                |                                 |                                   |                                 |
|                                                |                                 |                                   |                                 |
|                                                |                                 | Connect                           |                                 |

Dieses Problem entsteht durch die Verwendung derselben GUID auf der lokalen und der Remote-Konsole.

Gehen Sie folgendermaßen vor, um den remote verwalteten RPS-Task auf einer anderen Appliance zu unterstützen:

1. Löschen Sie die GUID auf der lokalen Appliance aus dem folgenden Registrierungspfad:

HKEY\_LOCAL\_MACHINE\SOFTWARE\Arcserve\Unified Data Protection\Management\Console\GUID

2. Löschen Sie die GUID aus der Datenbank mithilfe der folgenden Befehle in PowerShell:

\$database = 'arcserveUDP'
\$server = 'localhost\arcserve\_app'
\$sqlconn = New-Object System.Data.SqlClient.SqlConnection
\$sqlconn.ConnectionString = "Data Source=\$server;Initial Catalog=\$database;Integrated Security=SSPI;"
\$sqlconn.Open()
\$sqlcmd = New-Object System.Data.SqlClient.SqlCommand
\$sqlcmd.Connection = \$sqlconn
\$sqlcmd.CommandText = "delete from as\_edge\_configuration where ParamKey='ConsoleUuid'''
\$sqlcmd.ExecuteNonQuery()
\$sqlconn.Close()

- 3. Starten Sie den UDP Management Service auf dem lokalen Appliance-Rechner.
- 4. Führen Sie die folgenden Schritte in der UDP-Konsole des lokalen Rechners aus:
  - a. Wählen Sie Alle Knoten in der Knotenansicht.
  - b. Klicken Sie mit der rechten Maustaste, und klicken Sie auf Aktualisieren.
  - c. Klicken Sie auf **OK**, um alle Knoten zu aktualisieren.
- 5. Wählen Sie alle RPS-Knoten in der Ansicht "Recovery Point Servers" aus, klicken Sie mit der rechten Maustaste, und klicken Sie auf **Aktualisieren**, um alle RPS-Knoten zu aktualisieren.

Der Task Zu einem remote verwalteten RPS replizieren wird zwischen zwei Appliance-Rechnern erfolgreich unterstützt.

# Die VSB-Task kann nicht mit einer anderen Appliance als Überwachungsserver durchgeführt werden

Wenn Sie auf Arcserve Appliance v6.5 Update1 einen VSB-Task durchführen und eine andere Appliance als Monitor verwenden, schlägt der VSB-Task fehl, und im Aktivitätsprotokoll wird die folgende Fehlermeldung angezeigt.

**Hinweis:** Dieses Problem wurde für die Arcserve Appliance mit der Standardversion Arcserve UDP v6.5 Update 3 oder höher behoben.

| CITCSETVE <sup>®</sup> unified data protection |                      |                |               |                |                 |                   | ages (1) ,                             | administrator                                 | • Help •                                                             |
|------------------------------------------------|----------------------|----------------|---------------|----------------|-----------------|-------------------|----------------------------------------|-----------------------------------------------|----------------------------------------------------------------------|
| da                                             | ashboard resour      | rces jobs      | reports log   | settings       | high availabili | ty                |                                        |                                               |                                                                      |
| Severity                                       | All                  | Node Name      | 10.10.255.255 | × Job ID 3     | × J             | ob Type Virtual S | tandby -                               | Pafrash Pasat                                 | Export Dalata                                                        |
| Time                                           | All                  | Generated From | vsb2          | × Message      | ×               |                   |                                        | Reflesii Reset                                | Export Delete                                                        |
| Severity                                       | Time                 | SiteName       | Node Name     | Generated From | n Job ID        | Job Type          | Message                                |                                               |                                                                      |
| 0                                              | 7/18/2017 3:04:20 AM | Local Site     | 10.10.255.255 | vsb2           | 3               | Virtual Sta       | The Virtual Standb                     | y job failed.                                 |                                                                      |
| 0                                              | 7/18/2017 3:04:20 AM | Local Site     | 10.10.255.255 | vsb2           | 3               | Virtual Sta       | Synchronize source                     | e machine adapter i                           | nformation to Virtual Standby                                        |
| 0                                              | 7/18/2017 3:04:20 AM | Local Site     | 10.10.255.255 | vsb2           | 3               | Virtual Sta       | The Virtual Standb                     | y job copied data to                          | aling 0 Bytes, the elapsed tim                                       |
| 0                                              | 7/18/2017 3:04:20 AM | Local Site     |               | vsb2           | 3               | Virtual Sta       | Failed to convert s                    | ession S000000000                             | to the host for VM [UDPVM]                                           |
| 0                                              | 7/18/2017 3:04:20 AM | Local Site     | 10.10.255.255 | vsb2           | 3               | Virtual Sta       | An unexpected err<br>new backup to sta | or has occurred whe<br>rt the Virtual Standby | n attempting to convert session<br>( job. If the problem persists, ( |
| 0                                              | 7/18/2017 3:04:20 AM | Local Site     | 10.10.255.255 | vsb2           | 3               | Virtual Sta       | Failed to connect t                    | o remote server [10.                          | 57.21.10], port = 4090.                                              |
| 0                                              | 7/18/2017 3:02:40 AM | Local Site     | 10.10.255.255 | vsb2           | 3               | Virtual Sta       | Failed to connect t                    | o remote server [10.                          | 57.21.10], port = 4090.                                              |
| 0                                              | 7/18/2017 3:01:28 AM | Local Site     | 10.10.255.255 | vsb2           | 3               | Virtual Sta       | Try VDDK advano                        | ed transport mode (S                          | AN or HotAdd).                                                       |
| 0                                              | 7/18/2017 3:01:12 AM | Local Site     | 10.10.255.255 | vsb2           | 3               | Virtual Sta       | Upload meta data                       | to VM [UDPVM_WIN                              | I-92KBNU8J439].                                                      |
| 0                                              | 7/18/2017 3:01:12 AM | Local Site     | 10.10.255.255 | vsb2           | 3               | Virtual Sta       | Begin to convert s                     | ession S000000000                             | 4.                                                                   |
| 0                                              | 7/18/2017 3:01:12 AM | Local Site     | 10.10.255.255 | vsb2           | 3               | Virtual Sta       | Virtual Standby job                    | will convert session                          | S000000001.                                                          |
| 0                                              | 7/18/2017 3:01:04 AM | Local Site     | 10.10.255.255 | vsb2           | 3               | Virtual Sta       | VM was created. \                      | /M name is [UDPVM                             | _WIN-92KBNU8J439].                                                   |
| 0                                              | 7/18/2017 3:00:49 AM | Local Site     | 10.10.255.255 | vsb2           | 3               | Virtual Sta       | The source machin<br>971de742d347]] o  | ne is [10.57.27.33], t<br>n Recovery Point Se | he backup destination is [X:Va<br>rver [vsb2], and the data store    |
| 0                                              | 7/18/2017 3:00:48 AM | Local Site     | 10.10.255.255 | vsb2           | 3               | Virtual Sta       | The monitor serve                      | r is [10.57.21.10] and                        | is used as a proxy for data tr                                       |
| 0                                              | 7/18/2017 3:00:48 AM | Local Site     | 10.10.255.255 | vsb2           | 3               | Virtual Sta       | Start a Virtual Star                   | ndby job with destina                         | tion type VMware ESX Server                                          |
| 0                                              | 7/18/2017 3:00:48 AM | Local Site     | 10.10.255.255 | vsb2           | 3               | Virtual Sta       | Virtual Standby job                    | started.                                      |                                                                      |

Fehlermeldung: Verbindung zum Remote-Server fehlgeschlagen [IP], port = 4090.

Dieses Problem entsteht dadurch, dass dieselbe GUID sowohl auf der Monitor-Appliance als auch auf dem Arcserve UDP-RPS-Appliance-Rechner vorhanden ist.

Gehen Sie folgendermaßen vor, um den VSB Task zu unterstützen:

1. Beenden Sie alle UDP-Dienste auf Arcserve UDP-RPS-Appliance mit dem folgenden Befehl in der Befehlszeile:

C:\Programme\Arcserve\Unified Data Protection\Management\BIN> cmdutil.exe /stopall

2. Löschen Sie die GUID auf der lokalen Appliance mit dem folgenden Registrierungspfad: HKEY\_LOCAL\_MACHINE\SOFTWARE\Arcserve\Unified Data Protection\Engine\GUID

3. Starten Sie alle UDP-Dienste auf Arcserve UDP-RPS-Appliance mit dem folgenden Befehl in der Befehlszeile:

*C*:\*Program Files*\*Arcserve*\*Unified Data Protection*\*Management*\*BIN> cmdutil.exe /startall* 

- 4. Gehen Sie von der UDP-Konsole des lokalen Rechners aus folgendermaßen vor:
  - a. Wählen Sie in der Pläneansicht die Option Alle Pläne aus.
  - b. Klicken Sie mit der rechten Maustaste, und klicken Sie auf Jetzt bereitstellen.
  - c. Klicken Sie auf **OK**, um alle Pläne bereitzustellen.

Die Aufgabe "Virtual Standby" wird jetzt unterstützt.

# **Kapitel 14: Best Practices**

In diesem Abschnitt werden die folgenden Themen behandelt:

| Best Practices für die Netzwerkkonfiguration                                                | . 279 |
|---------------------------------------------------------------------------------------------|-------|
| Best Practices für Windows-Defender mit PowerShell-cmdlets                                  | . 282 |
| Konfigurieren des vorinstallierten Linux-Sicherungsservers für externes Netzwerk            | . 282 |
| Bewährte Methoden zum Ersetzen des Werkseinstellungs-Image wenn mit Sophos gesichert        | .283  |
| Bewährte Verfahren zum Erstellen von Deduplizierungsdatenspeichern über Volu-<br>mes hinweg | 293   |
### **Best Practices für die Netzwerkkonfiguration**

- Wenn mehrere Netzwerkschnittstellen in der Produktionsumgebung verbunden sind, stellen Sie sicher, dass die einzelnen Netzwerkadapter mit unterschiedlichen Subnetzwerken verbunden sind.
- Wenn in der zu schützenden Produktionsumgebung kein Linux-Knoten vorhanden ist, empfehlen wir, VM Linux-BackupSvr, den DHCP-Server-Dienst und den RRAS auf der Appliance anzuhalten.

Weitere Informationen finden Sie unter Deaktivieren des DHCP-Servers.

Wenn sowohl der Appliance als auch die Agent-Knoten auf dem gleichen Subnetzwerk online sind, tritt ein Verbindungsproblem zwischen der Appliance und einen Agent-Knoten auf, wenn mehrere Netzwerkschnittstellen mit dem gleichen Subnetzwerk in der Appliance verbunden sind.

#### Problem

Wenn die Appliance und die Agent-Knoten auf dem gleichen Subnetzwerk online sind, können die folgenden Symptome auftreten:

 In der Arcserve UDP-Konsole wird bei der Bereitstellung des Plans f
ür den Agent-Knoten folgende Fehlermeldung angezeigt:

| Error                                                                                                    | × |
|----------------------------------------------------------------------------------------------------|---|
| Onable to apply 'backup settings' to node '10.57.52.13'. (Failed to connect to Arcserve UDP Recovery Point Server appliatest76. Verify that server name, port number, and protocol (http/https) inputs are all correct and the web service is started on the specified host. For other reasons, see Troubleshooting in the User Guide.) |   |
| OK                                                                                                    |   |

 Der Sicherungsjob des Agent-Knotens schlägt wie unten angegeben fehl:

| 0 | 12/25/ Local Site | 10.57.52.13 | 10.57.52.13 | 26 | Backup | Pailed to run backup job. Pailed to connect to Arcserve UDP Recovery<br>Point Server appliatest76. Verify that server name, port number, and<br>protocol (http/https) inputs are all correct and the web service is<br>started on the specified host. For other reasons, see Troubleshooting |
|---|-------------------|-------------|-------------|----|--------|----------------------------------------------------------------------------------------------------|
| - |                   |             |             |    |        | in the User Guide.                                                                                                    |

 Pingen Sie den Agent-Knoten von der Appliance, und überprüfen Sie, ob der Agent-Knoten verbunden ist:

| C:∖Windows\system32>pin; | g 10.57.52 | .13      |         |
|--------------------------|------------|----------|---------|
| Pinging 10.57.52.13 wit  | h 32 bytes | of data: |         |
| Reply from 10.57.52.13:  | bytes=32   | time<1ms | TTL=127 |
| Reply from 10.57.52.13:  | bytes=32   | time=1ms | TTL=127 |
| Reply from 10.57.52.13:  | bytes=32   | time<1ms | TTL=127 |
| Reply from 10.57.52.13:  | bytes=32   | time<1ms | TTL=127 |

 Pingen Sie den Appliance-Hostnamen vom Agent-Knoten, wenn die Appliance NICHT verbunden ist:

| C:\Users                                            | s∖Administrate                                                       | or≻ping appliat                 | test76  |         |            |
|-----------------------------------------------------|----------------------------------------------------------------------|---------------------------------|---------|---------|------------|
| Pinging<br>Request<br>Request<br>Request<br>Request | appliatest76<br>timed out.<br>timed out.<br>timed out.<br>timed out. | [10.57.52.47]                   | with 32 | 2 bytes | of data:   |
| Ping sta<br>Pacł                                    | atistics for :<br>kets: Sent = 4                                     | 10.57.52.47:<br>4, Received = 6 | ), Lost | = 4 (10 | 10% loss), |

#### Lösung

Um das Verbindungsproblem zwischen der Appliance und dem Agent-Knoten zu beheben, führen Sie einen der folgenden Schritte aus:

 Wenn kein Linux-Knoten in der Produktionsumgebung verfügbar ist, halten Sie den DHCP-Server-Dienst und RRAS-Dienst auf der Appliance an, und überprüfen Sie, ob das Problem behoben wurde.

Weitere Informationen finden Sie unter <u>Deaktivieren des DHCP-</u> <u>Servers</u>.

 Gehen Sie auf der Appliance und auf dem Agent-Knoten folgendermaßen vor:

#### Schritte auf der Appliance:

- Führen Sie *ipconfig /all* in der DOS-Befehlseingabeaufforderung aus, um die verfügbaren IPv4-Adressen auf der Appliance zu erhalten:
- 2. Führen Sie *Route Print* in der DOS-Befehlseingabeaufforderung aus, um die IPv4-Routentabelle abzurufen, und zeichnen Sie die Reihenfolge für alle verfügbaren IPv4-Adressen auf der App-

liance auf:

| IPv4 Route Table    |               |            |             |        |
|---------------------|---------------|------------|-------------|--------|
| Active Routes:      |               |            |             | =====  |
| Network Destination | Netmask       | Gateway    | Interface   | Metric |
| 0.0.0               | 0.0.0         | 10.57.52.1 | 10.57.52.46 | 10     |
| 0.0.0.0             | 0.0.0.0       | 10.57.52.1 | 10.57.52.35 | 10     |
| 0.0.0               | 0.0.0.0       | 10.57.52.1 | 10.57.52.45 | 10     |
| 0.0.0               | 0.0.0.0       | 10.57.52.1 | 10.57.52.47 | 10     |
| 10.57.52.0          | 255.255.255.0 | On-link    | 10.57.52.46 | 266    |
| 10.57.52.0          | 255.255.255.0 | On-link    | 10.57.52.35 | 266    |
| 10.57.52.0          | 255.255.255.0 | On-link    | 10.57.52.45 | 266    |

#### Schritte auf dem Agent-Knoten:

 Versuchen Sie über die DOS-Befehlseingabeaufforderung, jede verfügbare IPv4-Adresse der Appliance einzeln gemäß der obigen Reihenfolge zu pingen, um die erste IPv4 der Appliance abzurufen, die auf dem Agent-Knoten verbunden ist:

| C:\Users\Administrator>j | ping 10.57.52.46          |
|--------------------------|---------------------------|
| Pinging 10.57.52.46 wit) | h 32 bytes of data:       |
| Reply from 10.57.52.46:  | bytes=32 time<1ms TTL=128 |
| Reply from 10.57.52.46:  | bytes=32 time<1ms TTL=128 |
| Reply from 10.57.52.46:  | bytes=32 time<1ms TTL=128 |
| Reply from 10.57.52.46:  | bytes=32 time<1ms TTL=128 |

2. Ändern Sie die Datei C:\Windows\System32\drivers\etc\hosts, um einen Datensatz für das Paar oben abgerufene IPv4/Appliance-Hostname hinzuzufügen und die Datei zu speichern.

# Best Practices für Windows-Defender mit PowerShellcmdlets

Sie können die Defender-cmdlets mithilfe der folgenden Befehle abrufen:

- PS C:\> (Get-MpPreference).ExclusionPath
   Ruft den Ausschlusspfad von Defender ab.
- PS C:\> (Get-MpPreference).ExclusionProcess
   Ruft Ausschlussprozesse von Defender ab.
- PS C:\> Add-MpPreference -ExclusionPath "full\_path\_of\_the\_folder\_or\_file"
   Ordner oder Dateien der Ausschlussliste werden ausgeschlossen.
- PS C:\> Add-MpPreference -ExclusionProcess "full\_path\_of\_executable\_programs"

Dateien, die durch die Prozesse geöffnet wurden, werden ausgeschlossen.

PS C:\> Remove-MpPreference –ExclusionPath "full\_path\_of\_the\_folder"
 Entfernt einen Ordner aus der Ausschlussliste.

## Konfigurieren des vorinstallierten Linux-Sicherungsservers für externes Netzwerk

#### Befolgen Sie diese Schritte:

- 1. Deaktivieren Sie den DHCP-Server. Weitere Informationen finden Sie unter Deaktivieren des DHCP-Servers.
- 2. Öffnen Sie zum Deaktivieren von RRAS "Routing und RAS", und klicken Sie auf **Routing und RAS deaktivieren**.

| 🚊 Routing and | Remote Access                                  | – 🗆 X                                               |  |  |  |
|---------------|------------------------------------------------|-----------------------------------------------------|--|--|--|
| File Action \ | /iew Help                                      |                                                     |  |  |  |
| (+ +   🔃 🕻    |                                                |                                                     |  |  |  |
| Routing and F | emote Access Routing and Remote Access         |                                                     |  |  |  |
| APPLI         | Configure and Enable Routing and Remote Access | mote Access                                         |  |  |  |
| 🔄 Re          | Disable Routing and Remote Access              | secure remote access to                             |  |  |  |
| ~ <u>∎</u> ₽  | Enable DirectAccess                            | nfigure the following:<br>rivate networks.<br>eway. |  |  |  |
| 페이지           | All Tasks                                      |                                                     |  |  |  |
| 별<br>이 별 <    | Delete<br>Refresh                              | chuy.                                               |  |  |  |
|               | Properties                                     |                                                     |  |  |  |
|               | Help                                           | server, on the Action menu,                         |  |  |  |
|               | click Add Server.                              |                                                     |  |  |  |

- 3. Gehen Sie wie folgt vor, um Linux-Sicherungsservernetzwerk auf ein externes Netzwerk festzulegen:
  - a. Öffnen Sie den Hyper-V-Manager.
  - b. Erstellen Sie einen neuen externen virtuellen Netzwerk-Switch.
  - c. Ändern Sie die Einstellung des VM-Netzwerkadapters f
    ür den Linux-Sicherungsserver, um den neu erstellten externen virtuellen Netzwerk-Switch zu verwenden.
  - d. Überprüfen Sie die Netzwerkeinstellung des Linux-Sicherungsservers, und stellen Sie sicher, dass die IP-Adresse und das DNS über den externen virtuellen Netzwerk-Switch abgerufen werden.
  - e. Entfernen Sie den ursprünglichen Linux-Sicherungsserver aus der UDP-Konsole.
  - f. Fügen Sie den Linux-Sicherungsserver mit Angabe der folgenden Informationen erneut zur UDP-Konsole hinzu:
    - Hostname: Linux-BackupSvr
    - Port: 8014

# Bewährte Methoden zum Ersetzen des Werkseinstellungs-Image wenn mit Sophos gesichert

Nachdem Sophos aktiviert wurde und auf Arcserve Appliance ausgeführt wurde, können Sie das Werkseinstellungs-Image standardmäßig nicht mit dem Set

Appliance Image Utility ersetzen. Andernfalls schlägt die Ausführung von Setlmage.exe fehl, wie in der Abbildung unten gezeigt.

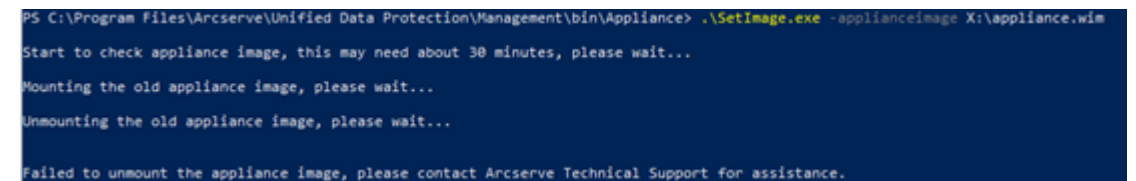

Bevor Sie den Befehl SetImage.exe ausführen, um das Werkseinstellungs-Image zu ersetzen, wenn Sophos auf Arcserve Appliance ausgeführt wird, überprüfen Sie, ob das Image bereits bereitgestellt wurde.

Wie in der Abbildung angegeben, wird die folgende Eingabeaufforderung angezeigt: Ein Unterverzeichnis oder eine Datei C:\Programmdateien\Arcserve\Unified Data Protection\Management\BIN\Appliance\mount ist bereits vorhanden.

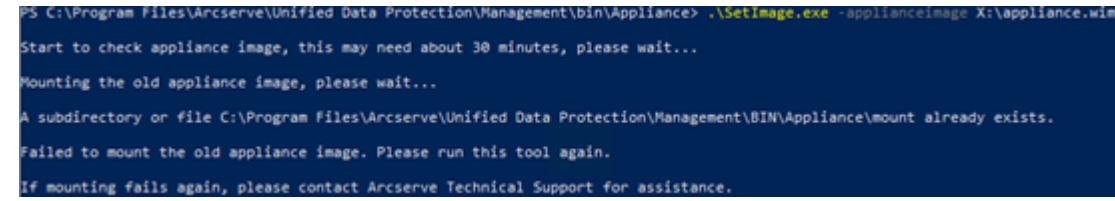

Führen Sie die folgenden Schritte aus, um die Bereitstellung des Bildes aufzuheben:

 Um den Ordner zu suchen, öffnen Sie Windows-Explorer, und wechseln Sie zu C:\Programmdateien\Arcserve\Unified Data Protection\Management\BIN\Appliance\mount. Klicken Sie mit der rechten Maustaste auf den Ordner, und klicken Sie dann auf "Eigenschaften > Registerkarte Sicherheit > Erweitert".

| mount Properties                           |                   |              | ×              |
|--------------------------------------------|-------------------|--------------|----------------|
| Previous Versions                          | Customize         | N            | IFS Sharing    |
| General                                    | Sharing           |              | Security       |
| Object name: C:\Pro                        | gram Files\Arcsen | ve\Unified D | ata Protection |
| Group or user names:                       |                   |              |                |
| SCREATOR OWN                               | ER                |              |                |
| SYSTEM                                     |                   |              |                |
| 🚨 Administrators 🛲                         | Administrato      | ors)         |                |
| Sers (initialitie), U                      | lsers)            |              |                |
| To change permissions                      | , click Edit.     |              | Edit           |
| Permissions for CREAT<br>OWNER             | OR                | Allow        | Deny           |
| Full control                               |                   |              | ^              |
| Modify                                     |                   |              |                |
| Read & execute                             |                   |              |                |
| List folder contents                       |                   |              |                |
| Read                                       |                   |              |                |
| Write                                      |                   |              | ~              |
| For special permissions<br>click Advanced. | or advanced setti | ngs,         | Advanced       |
|                                            | ОК                | Cancel       | Apply          |

2. Um den Besitzer des Bereitstellungsordners in einen lokalen Administrator zu ändern, klicken Sie auf den Link **Ändern**.

Aktivieren Sie auf der Seite "Erweiterte Sicherheitseinstellungen" die folgenden Optionen, um die Kontrolle über die Unterordner innerhalb des Ordners zu übernehmen und die Unterordnerberechtigungen durch die Einstellungen aus dem übergeordneten Ordner zu ersetzen:

- Ersetzen des Besitzes für Untercontainer und Objekt
- Ersetzen Sie alle untergeordneten Objektberechtigungseinträge durch vererbbare Berechtigungseinträge von diesem Objekt

| ame:         | C:\Program File                 | s\Arcserve\Unified Data Protection        | n\Management\BIN\   | Appliance\mount |                                 |
|--------------|---------------------------------|-------------------------------------------|---------------------|-----------------|---------------------------------|
| wner:        | TrustedInstaller                | Change                                    |                     |                 |                                 |
| ermissions   | Auditing                        | Effective Access                          |                     |                 |                                 |
| r additional | information daub<br>Select User | or Group                                  | dife a namiosian an | ×               | -and click Edit (if available). |
| Type         | Princi Select this o            | object type:                              |                     |                 | lies to                         |
| Allow        | SYSTE User, Group               | p, or Built-in security principal         |                     | Object Types    | folder, subfolders and file     |
| Allow        | Admi From this los              | cation:                                   |                     |                 | folder, subfolders and file     |
| Allow        | Users dilition                  |                                           |                     | Locations       | folder, subfolders and file     |
|              | Users Enter the ob              | eject name to select ( <u>examples</u> ): |                     |                 | folders only                    |
| Allow        | CREA                            | dministrator                              |                     | Check Names     | folders and files only          |
|              |                                 |                                           |                     |                 |                                 |
| Add          | F Advance                       | ed                                        | OK                  | Cancel          | 1                               |
| Enable inh   | eritance                        |                                           |                     |                 | _                               |
|              |                                 |                                           |                     |                 |                                 |

Wenden Sie alle Änderungen an. Stellen Sie für Bereitstellungsordner, Unterordner und Dateien sicher, dass der Besitzer in einen lokalen Administrator geändert wird.

3. Um die Bereitstellung des Bildes aufzuheben, führen Sie den folgenden Befehl mithilfe der Eingabeaufforderung aus:

C:\>DISM /unmount-image /mountdir:"C:\Program Files\Arcserve\Unified Data Protection\Management\BIN\Appliance\mount" /discard

Führen Sie die folgenden Schritte aus, um den Befehl SetImage.exe auszuführen, um das Werkseinstellungs-Image zu ersetzen, wenn Sophos auf Arcserve Appliance ausgeführt wird:

1. Melden Sie sich als Administrator beim Arcserve Appliance-System an. Verwenden Sie Ihre E-Mail-Adresse und Ihr Kennwort, um auf die Sophos Central Admin-Seite <u>https://cloud.sophos.com/manage/</u> zuzugreifen.

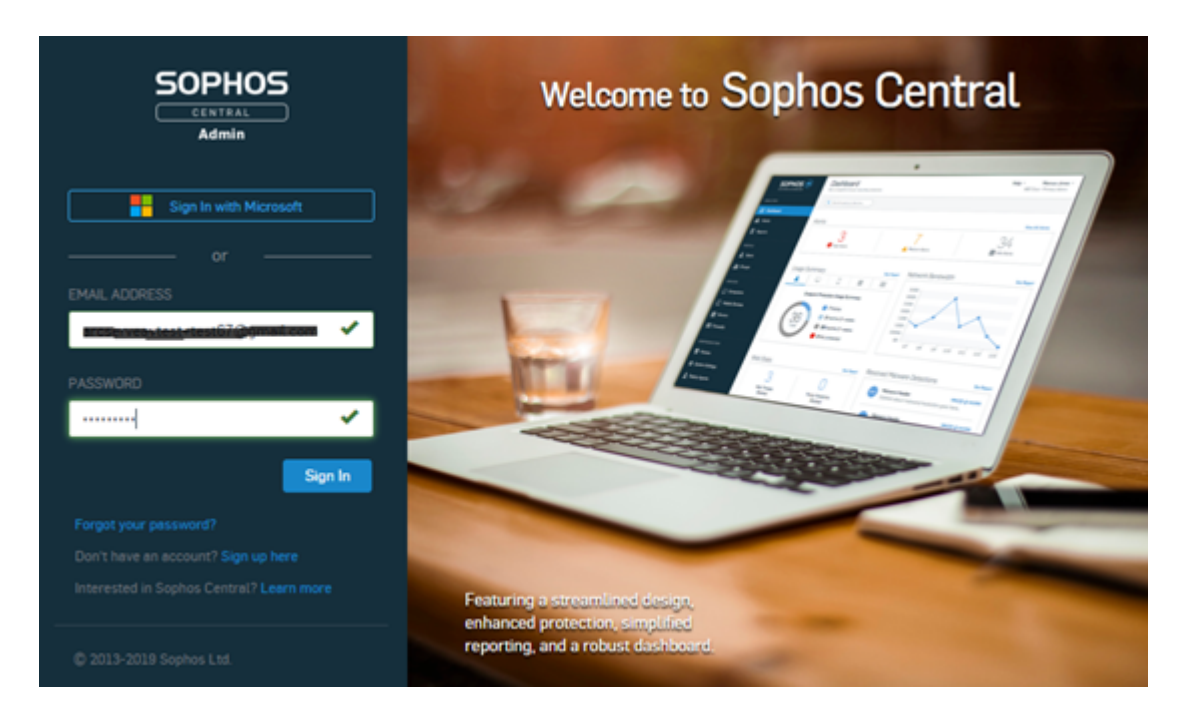

2. Navigieren Sie zu Geräte > Server, und klicken Sie dann auf den Servernamen Ihrer Arcserve Appliance.

|       |                        | Servers<br>View and manage your | servers        |               |              |                              |                      |   |       |
|-------|------------------------|---------------------------------|----------------|---------------|--------------|------------------------------|----------------------|---|-------|
|       | Overview               | Computers                       | Mobile Devices | Servers       |              |                              |                      |   |       |
| EB Da | shboard                | Search                          | Q Show a       | di servers    | ✓ All Health | Status 👻                     |                      |   |       |
| A 14  | erts                   |                                 |                |               |              |                              |                      |   |       |
| Φm    | reat Analysis Center 🕨 | □ <b>①</b> NHE                  |                | p             |              | 05                           | LAST ACTIVE          | Ŧ | GROUP |
| E Log | gs & Reports           |                                 |                | 10.57.25.29 🔵 |              | Windows Server 2016 Standard | Sep 23, 2019 1:30 AM |   |       |
| 12 Pe | ople                   |                                 |                |               |              |                              |                      |   |       |
| ₩C De | vices                  |                                 |                |               |              |                              |                      |   |       |

3. Klicken Sie auf der Registerkarte ZUSAMMENFASSUNG für das Feld "Manipulationsschutz" auf **Details anzeigen**.

|                                        | 1 SUMMARY                    | EVENTS               | STATUS                     | Ø EXCLUSIONS  | ## APPLICATIONS                                 | POLICIES                |
|----------------------------------------|------------------------------|----------------------|----------------------------|---------------|-------------------------------------------------|-------------------------|
|                                        | Recent Events                |                      |                            |               |                                                 | View More               |
|                                        | 🗉 🗇 Oct 8, 2019 6-27 (       | M Real time protecti | on re-enabled              |               |                                                 |                         |
| app814<br>Windows Server 2018 Standard | 🗉 🗇 Oct 8, 2019 6-261        | M Update succeeded   |                            |               |                                                 |                         |
| Delete                                 | 🗉 🗇 Oct 8, 2019 6 26 1       | M New server protect | ted: app014                |               |                                                 |                         |
| Scan Now                               | Oct 8, 2019 6 26 1           | M Real time protecti | on disabled                |               |                                                 |                         |
| Lock Down                              | A Oct 8, 2019 6:251          | M Application sychol | it was blocked by an endpo | oint finewall |                                                 |                         |
| Degrese                                |                              |                      |                            |               |                                                 |                         |
|                                        | Agent Summary                |                      |                            |               |                                                 |                         |
|                                        | Last Sophos Central Activity | 15 minutes ago       |                            |               |                                                 |                         |
|                                        | Last Agent Update            | an hour ago          | Update Successful 🖌        | Update Now    |                                                 |                         |
|                                        | Agent Version                | 10.8.4 VE3.74.1      | Ratease Notes 💋            |               |                                                 |                         |
|                                        |                              | installed compon     | ent versions Y             |               |                                                 |                         |
|                                        | IPv4 Addresses               | 10.57.25.29          |                            |               |                                                 |                         |
|                                        |                              | 192.168.10.1         |                            |               |                                                 |                         |
|                                        | IPv6 Address                 | fe80.:9095.bd7       | e79e2:a021                 |               |                                                 |                         |
|                                        | Operating System             | Windows Serve        | r 2019 Standard            |               |                                                 |                         |
|                                        | Lockdown Status              | Not installed        | 1                          |               |                                                 |                         |
|                                        | Group                        | No-group Char        | ge group                   |               |                                                 |                         |
|                                        | Tamper Protection            | On - Disable 1       | amper Protection           |               | 1                                               |                         |
|                                        |                              | Vew details ¥        |                            |               | Activate Windows<br>Go to System in Control Pan | el to activate Windows. |

4. Aktivieren Sie unter "Kennwort anzeigen" das Kontrollkästchen. Notieren Sie sich das Kennwort, das im Textfeld angezeigt wird.

| Tamper Protection               | On - Disable Tamper Protection |
|---------------------------------|--------------------------------|
|                                 | Hide details 🛧                 |
| Tamper Protection Password Deta | ails                           |
| CURRENT PASSWORD                |                                |
| Show Pessword                   |                                |
| Generate New Password           |                                |

5. Klicken Sie auf Manipulationsschutz deaktivieren.

| Tamper Protection                         | On - Disable Tamper Protection |
|-------------------------------------------|--------------------------------|
|                                           | Hide details 🔨                 |
| Tamper Protection Password Details        | 5                              |
| CURRENT PASSWORD                          |                                |
| 23233333333                               |                                |
| Show Password                             |                                |
| Generate New Password                     |                                |
|                                           |                                |
| Der Manipulationsschutz wird deaktiviert. |                                |

| Tamper Protection | Off - Enable Tamper Protection                                                                                                    |
|-------------------|----------------------------------------------------------------------------------------------------|
|                   | Sophos recommends that you enable tamper protection.                                                                                         |
|                   | Tamper protection ensures that users with local administrator rights can't uninstall Sophos Central Endpoint software or<br>change settings. |
|                   |                                                                                                    |

6. Starten Sie Sophos Endpoint, und klicken Sie dann auf Admin Login.

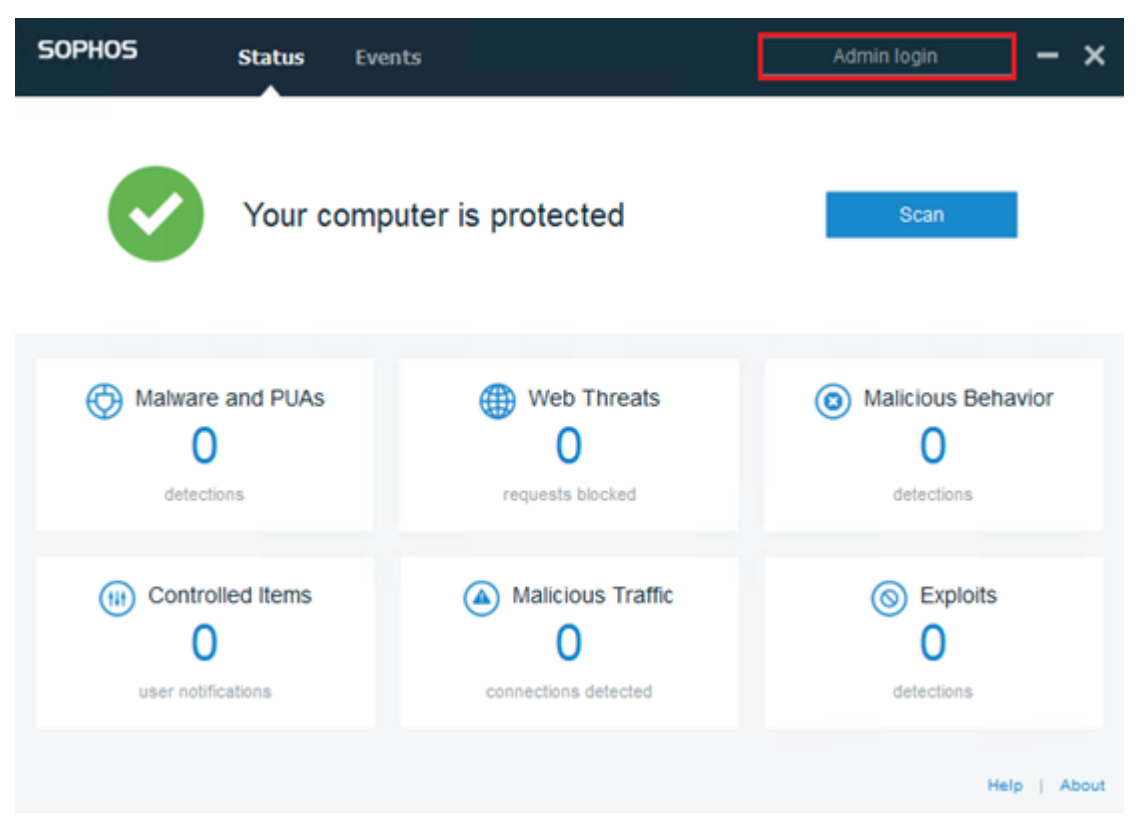

7. Geben Sie das in Schritt 4 notierte Kennwort für den Manipulationsschutz ein.

| SOPHOS | Status | Events                          |        | Admin login | -   | ×    |
|--------|--------|---------------------------------|--------|-------------|-----|------|
|        |        |                                 |        |             |     |      |
|        |        |                                 |        |             |     |      |
|        |        |                                 |        |             |     |      |
|        | E      | nter tamper protection password |        |             |     |      |
|        | •      | •••••                           |        | )           |     |      |
|        |        | Log in                          | Cancel |             |     |      |
|        |        |                                 |        |             |     |      |
|        |        |                                 |        |             |     |      |
|        |        |                                 |        |             |     |      |
|        |        |                                 |        |             |     |      |
|        |        |                                 |        |             |     |      |
|        |        |                                 |        |             |     |      |
|        |        |                                 |        | He          | PIA | bout |

8. Aktivieren Sie auf der Registerkarte "Einstellungen" die Option Sophos-Zentralrichtlinie bis zu 4 Stunden lang zur Fehlersuche aufheben, und deaktivieren Sie die Optionen Ransomware-Erkennung und Erkennung von bösartigem Verhalten (HIPS).

| SOPHOS                                                                                        | Status                                            | Events           | Settings                                                                                                    | - ×          |
|-----------------------------------------------------------------------------------------------|---------------------------------------------------|------------------|----------------------------------------------------------------------------------------------------|--------------|
| <ul> <li>Override Soph</li> </ul>                                                             | os Central Polic                                  | cy for up to 4 h | nours to troubleshoot                                                                                                    |              |
| Deep learnin<br>C Enable deep<br>Real Time So<br>Files<br>Internet                            | g<br>Iearning<br>canning                          |                  | Runtime Protection <ul> <li>Ransomware Detection</li> <li>Safe Browsing</li> <li>Exploit Mitigation</li> <li>Network Threat Protection</li> <li>Malicious Behavior Detection (HIPS)</li> </ul> | 1            |
| Controls on U<br>Peripheral C<br>Application C<br>Web Control<br>Data Loss Pr<br>Tamper Prote | Jsers<br>ontrol<br>control<br>revention<br>action |                  | Computer Controls <ul> <li>Windows Firewall</li> </ul>                                                                                                    | _            |
|                                                                                               |                                                   |                  |                                                                                                    | Help   About |

9. Um das Werkseinstellungs-Image zu ersetzen, führen Sie SetImage.exe aus. SetImage.exe wird erfolgreich ausgeführt.

Führen Sie die folgenden Schritte aus, um die Standardkonfiguration von Sophos nach der erfolgreichen Ausführung von SetImage.exe wiederherzustellen:

1. Um den Manipulationsschutz in Sophos Central Admin zu aktivieren, klicken Sie auf **Manipulationsschutz aktivieren**.

| Tamper Protection | Off Enable Tamper Protection                                                                                                    |
|-------------------|----------------------------------------------------------------------------------------------------|
|                   | A Sophos recommends that you enable tamper protection.                                                                                       |
|                   | Tamper protection ensures that users with local administrator rights can't uninstall Sophos Central Endpoint software or<br>change settings. |

2. Deaktivieren das Kontrollkästchen Sophos-Zentralrichtlinie bis zu 4 Stunden lang zur Fehlersuche aufheben.

| SOPHOS         | Status           | Events          | Settings             | - | Admin logout | ] - | × |
|----------------|------------------|-----------------|----------------------|---|--------------|-----|---|
| Override Sopho | os Central Polic | y for up to 4 h | ours to troubleshoot |   |              |     |   |

 Um den Status der Sophos-Einstellungen zu überprüfen, warten Sie einige Minuten, und melden Sie sich dann mit dem Kennwort für den Manipulationsschutz bei Sophos Endpoint an.

| SOPHOS | Status | Events                           |        | Admin login | ] –   | ×    |
|--------|--------|----------------------------------|--------|-------------|-------|------|
|        |        |                                  |        |             |       |      |
|        |        |                                  |        |             |       |      |
|        |        |                                  |        |             |       |      |
|        | I      | Enter tamper protection password |        |             |       |      |
|        |        | •••••                            |        | )           |       |      |
|        |        | Log in                           | Cancel |             |       |      |
|        |        |                                  |        |             |       |      |
|        |        |                                  |        |             |       |      |
|        |        |                                  |        |             |       |      |
|        |        |                                  |        |             |       |      |
|        |        |                                  |        |             |       |      |
|        |        |                                  |        |             |       |      |
|        |        |                                  |        |             |       |      |
|        |        |                                  |        | He          | P   A | bout |

Jetzt wurden die Sophos-Einstellungen auf die Standardeinstellungen wiederhergestellt.

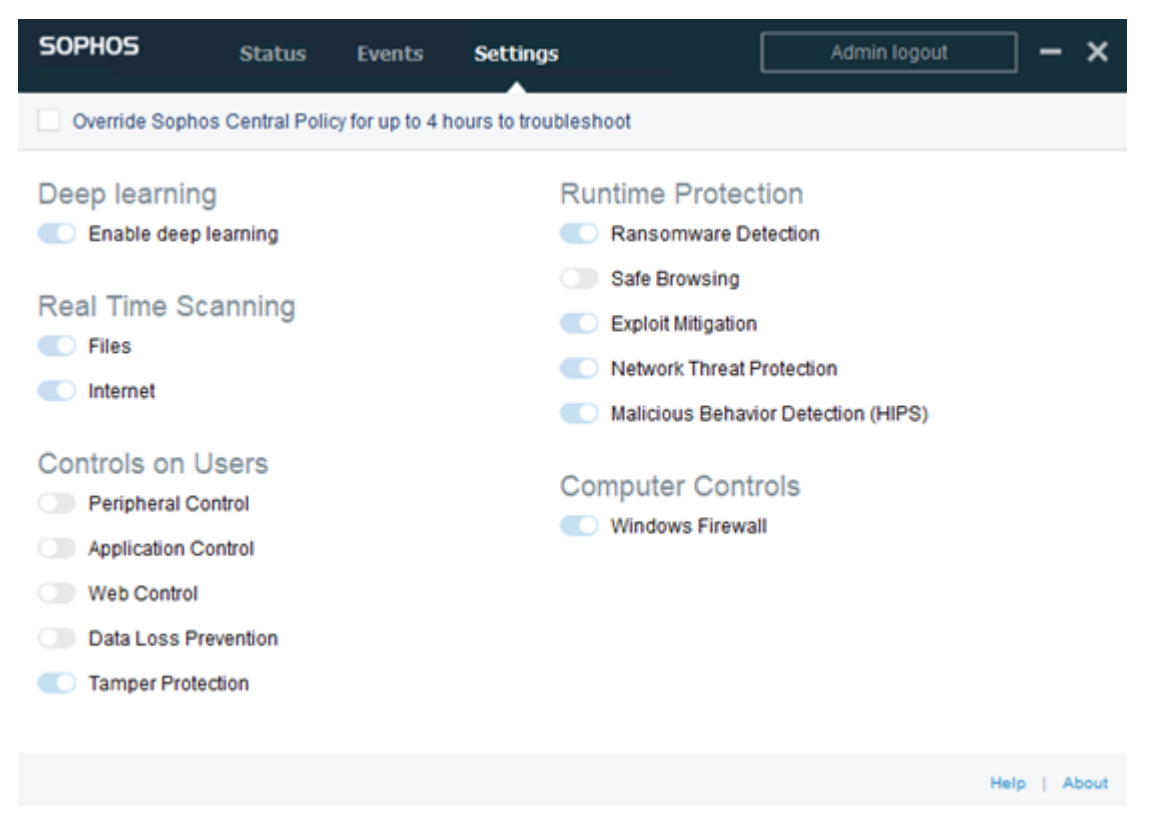

## Bewährte Verfahren zum Erstellen von Deduplizierungsdatenspeichern über Volumes hinweg

Mit as\_gddmgr.exe, einem Befehlszeilentool, können Sie weitere Datenpfade über Volumes hinweg hinzufügen, um die Speicherkapazität des vorhandenen Deduplizierungsdatenspeichers zu erweitern.

# Führen Sie die folgenden Schritte aus, um Deduplizierungsdatenspeicher über Volumes hinweg zu erstellen:

- 1. Melden Sie sich bei der Benutzeroberfläche der Arcserve UDP-Konsole an, und erstellen Sie dann einen Deduplizierungsdatenspeicher ohne erweiterten Datenpfad. Weitere Informationen finden Sie unter <u>Hinzufügen von</u> Datenspeichern.
- 2. Stoppen Sie den Datenspeicher. Weitere Informationen finden Sie unter Stoppen von Datenspeichern.
- 3. Öffnen Sie die Eingabeaufforderung, und geben Sie dann den folgenden Befehl ein, um die aktuelle Pfadkonfiguration des Datenspeichers anzuzeigen:

as\_gddmgr.exe -DataPath Display <Name des Datenspeichers>

Der folgende Beispieldatenspeicher verfügt über einen primären Datenpfad auf X:\volume:

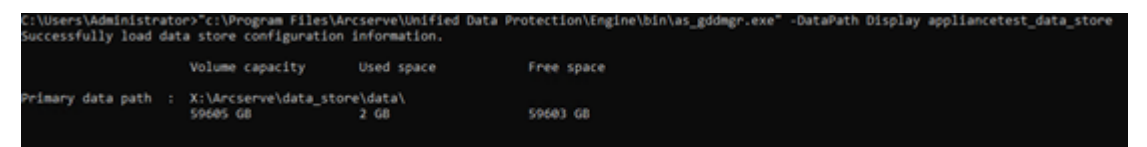

4. Um die Speicherkapazität des Deduplizierungsdatenspeichers zu erweitern, geben Sie den folgenden Befehl ein:

as\_gddmgr.exe -DataPath Add <Name des Datenspeichers> -NewDataPath <neue Datenordner>

**Hinweis:** Stellen Sie sicher, dass sich der primäre Pfad und alle erweiterten Pfade nicht auf demselben Volume befinden.

Der folgende Beispieldatenspeicher verfügt über einen erweiterten Datenpfad auf W:\volume:

| C:\Users\Administrato<br>Successfully load dat<br>Successfully added no<br>The data store has 1 | or>"c:\Program Files\Ar<br>ta store configuration<br>w expanded data path f<br>expanded data path(s) | rcserve\Unified Data Pr<br>information.<br>for the data store.<br>now: | rotection\Ungine\bin\as_gddmgr.exe" | -OutsPath Add | appliancetest_data_store | -NewOataPath W: | \Arcserve\data_store\data1 |
|-------------------------------------------------------------------------------------------------|----------------------------------------------------------------------------------------------------|------------------------------------------------------------------------|-------------------------------------|---------------|--------------------------|-----------------|----------------------------|
|                                                                                                 | Volume capacity                                                                                      | Used space                                                             | Free space                          |               |                          |                 |                            |
| Frimary data path :                                                                             | X:\Arcserve\data_stor<br>59605 GB                                                                    | e\data\<br>2 GB                                                        | 59603 GB                            |               |                          |                 |                            |
| Expanded data pathi:                                                                            | W:\Arcserve\data_stor<br>14678 GB                                                                    | e\data1<br>90 GB                                                       | 14588 68                            |               |                          |                 |                            |
| fotal                                                                                           | 74283 68                                                                                             | 92.68                                                                  | 74191 68                            |               |                          |                 |                            |

- 5. Wiederholen Sie Schritt 4 nach Bedarf.
- 6. Kehren Sie zur Benutzeroberfläche der Arcserve UDP-Konsole zurück, und starten Sie den Datenspeicher. Weitere Informationen finden Sie unter <u>Starten von Datenspeichern</u>.

| arcserve                                                            | UN   | IFIED D | NATA PROTECTION                  | O Upd     | ate server un | evailable. I | O Messag      | os (1) 🔹  | administrato                 | e e                              | Help +           |
|---------------------------------------------------------------------|------|---------|----------------------------------|-----------|---------------|--------------|---------------|-----------|------------------------------|----------------------------------|------------------|
| dashboard resources                                                 | jobs | s reg   | ports log settings               | high      | ı availabilit | У            |               | * appliag | catact > applie              | acatast s                        | fata ctoro       |
| All Nodes                                                           | ~ 1  | Action  | Add a Recovery Point Se          | nt Server |               |              |               | Config    | vation Wizard                | iceus <sub>C</sub>               | ata_store        |
| Nodes without a Plan                                                |      |         | Name                             | Status    | Plan Count    | Stored Data  | Deduplication | O Status  |                              |                                  |                  |
| <ul> <li>Linux Backup Server Groups</li> <li>Plans</li> </ul>       | 1    | •       | appliancetest                    |           |               |              |               | Stopped   | I                            |                                  |                  |
| All Plans                                                           |      |         | appliancetest data store         | 0         | 0             | 0 Byte       | 0%            | ✓ Setting | 5                            |                                  |                  |
| Recovery Point Servers<br>Arcserve Backup Servers<br>Shared Folders | ł    |         | Modity<br>Delete<br>Start        |           |               |              |               | Compr     | ession Type<br>5on Algorithm | Standard<br>AES-256<br>X \Arcsen | veidata storeice |
| Cloud Accounts<br>Remote Consoles<br>Accenve Cloud                  | I.   |         | Browse Recovery<br>RPS Jumpstart | Points    |               |              |               | Concu     | tent Active Nodes            | mmon<br>20                       |                  |
| <ul> <li>Infrastructure</li> </ul>                                  |      |         |                                  |           |               |              |               | Dedu      | plication                    |                                  |                  |
| Storage Arrays                                                      | ~    | -       |                                  |           |               |              |               | Data      | File Path                    | X:Wrcsen                         | reidata_storeid  |

## Kapitel 15: Lizenzhinweise

Teile dieses Produkts enthalten Software von anderen Herstellern. Der nachfolgende Abschnitt enthält Informationen zur Software von anderen Herstellern.

Dieser Abschnitt enthält folgendes Thema:

<u>PuTTY</u>

## PuTTY

Dieses Produkt enthält die Komponente "PuTTY", die folgende Details umfasst:

| Komponentenname                 | PuTTY                                                                                                    |
|---------------------------------|----------------------------------------------------------------------------------------------------|
| Kom-<br>ponentenhersteller      | Ursprünglich entwickelt von Simon Tatham                                                                                                    |
| Komponentenversion              | 0.64                                                                                                    |
| Rechtlicher Hinweis             | htt-<br>p://www.chiark.greenend.org.uk/~sgtatham/putty/licence.html                                                                                                    |
| Projektname                     | Appliance Rhodium                                                                                                    |
| Komponententyp                  | Open Source                                                                                                    |
| Quell-Code-URL                  | http://the.earth.li/~sgtatham/putty/0.64/                                                                                                    |
| Erforderliche Plattform<br>(en) | Windows 2012 R2, Windows 2016, Windows 2019                                                                                                    |
| Komponenten-URL                 | http://the.earth.li/~sgtatham/putty/0.64/x86/                                                                                                    |
| URL der Kom-<br>ponentenversion | http://the.earth.li/~sgtatham/putty/0.64/x86/                                                                                                    |
| Beschreibung                    | Auf dem Appliance-Rechner verwenden wir putty.exe zur Kom-<br>munikation mit dem Linux-Sicherungsserver, um das Sys-<br>temgebietsschema und das UDP-Linux-Gebietsschema zu ändern.                                                                                                    |
| Funktionen                      | Appliance                                                                                                    |
| Lizenztext                      | htt-<br>p://www.chiark.greenend.org.uk/~sgtatham/putty/licence.html<br>PuTTY is copyright 1997-2019 Simon Tatham.<br>Copyright Robert de Bath, Joris van Rantwijk, Delian Delchev,<br>Andreas Schultz, Jeroen Massar, Wez Furlong, Nicolas Barry, Jus-<br>tin Bradford, Ben Harris, Malcolm Smith, Ahmad Khalifa, Markus<br>Kuhn, Colin Watson, Christopher Staite, Lorenz Diener, Christian<br>Brabandt, Jeff Smith, Pavel Kryukov, Maxim Kuznetsov, Svya-<br>toslav Kuzmich, Nico Williams, Viktor Dukhovni und CORE SDI S.A.<br>Permission is hereby granted, free of charge, to any person obtai-<br>ning a copy of this software and associated documentation files<br>(the "Software"), to deal in the Software without restriction, inclu-<br>ding without limitation the rights to use, copy, modify, merge,<br>publish, distribute, sublicense, and/or sell copies of the Software,<br>and to permit persons to whom the Software is furnished to do<br>so, subject to the following conditions:<br>The above copyright notice and this permission notice shall be<br>included in all copies or substantial portions of the Software.<br>THE SOFTWARE IS PROVIDED "AS IS", WITHOUT WARRANTY OF |

|                              | ANY KIND, EXPRESS OR IMPLIED, INCLUDING BUT NOT LIMITED TO<br>THE WARRANTIES OF MERCHANTABILITY, FITNESS FOR A<br>PARTICULAR PURPOSE AND NONINFRINGEMENT. IN KEINEM FALL<br>SIND DIE COPYRIGHT-INHABER FÜR ANSPRÜCHE, KLAGEN ODER<br>GEWÄHRLEISTUNGEN WEDER IM RAHMEN DES VERTRAGS, NOCH<br>AUFGRUND VON UNRECHT ODER ANDEREN GRÜNDEN<br>VERANTWORTLICH, DIE DURCH DIE SOFTWARE, DEREN NUTZUNG<br>ODER ANDEREM UMGANG MIT DER SOFTWARE ODER IM<br>ZUSAMMENHANG DAMIT ENTSTEHEN. |
|------------------------------|----------------------------------------------------------------------------------------------------|
|                              | htt-<br>p://www.chiark.greenend.org.uk/~sgtatham/putty/licence.html                                                                                                    |
|                              | PuTTY is copyright 1997-2019 Simon Tatham.                                                                                                    |
| Copyright-Text               | Copyright Robert de Bath, Joris van Rantwijk, Delian Delchev,<br>Andreas Schultz, Jeroen Massar, Wez Furlong, Nicolas Barry, Jus-<br>tin Bradford, Ben Harris, Malcolm Smith, Ahmad Khalifa, Markus<br>Kuhn, Colin Watson, Christopher Staite, Lorenz Diener, Christian<br>Brabandt, Jeff Smith, Pavel Kryukov, Maxim Kuznetsov, Svya-<br>toslav Kuzmich, Nico Williams, Viktor Dukhovni und CORE SDI S.A.                                                                      |
|                              | Permission is hereby granted, free of charge, to any person obtai-<br>ning a copy of this software and associated documentation files<br>(the "Software"), to deal in the Software without restriction, inclu-<br>ding without limitation the rights to use, copy, modify, merge,<br>publish, distribute, sublicense, and/or sell copies of the Software,<br>and to permit persons to whom the Software is furnished to do<br>so, subject to the following conditions:          |
|                              | The above copyright notice and this permission notice shall be included in all copies or substantial portions of the Software.                                                                                                    |
|                              | THE SOFTWARE IS PROVIDED "AS IS", WITHOUT WARRANTY OF<br>ANY KIND, EXPRESS OR IMPLIED, INCLUDING BUT NOT LIMITED TO<br>THE WARRANTIES OF MERCHANTABILITY, FITNESS FOR A<br>PARTICULAR PURPOSE AND NONINFRINGEMENT. IN KEINEM FALL<br>SIND DIE COPYRIGHT-INHABER FÜR ANSPRÜCHE, KLAGEN ODER<br>GEWÄHRLEISTUNGEN WEDER IM RAHMEN DES VERTRAGS, NOCH<br>AUFGRUND VON UNRECHT ODER ANDEREN GRÜNDEN<br>VERANTWORTLICH, DIE DURCH DIE SOFTWARE, DEREN NUTZUNG                         |
|                              | ZUSAMMENHANG DAMIT ENTSTEHEN.                                                                                                    |
| Verwendungszweck             | Auf dem Appliance-Rechner verwenden wir putty.exe zur Kom-<br>munikation mit dem Linux-Sicherungsserver, um das Sys-<br>temgebietsschema und das UDP-Linux-Gebietsschema zu ändern.                                                                                                    |
| Änderungen erfor-<br>derlich | Nein                                                                                                    |